# A7+ TouchCare® Insulin Management

## Návod k použití

©2019, Medtrum Technologies Inc. Všechna práva vyhrazena.

Humalog<sup>®</sup> je ochranná známka Eli Lilly and Company. NovoRapid<sup>®</sup> je ochranná známka Novo Nordisk A/S. Apidra<sup>®</sup> je ochranná známka Sanofi S.A.

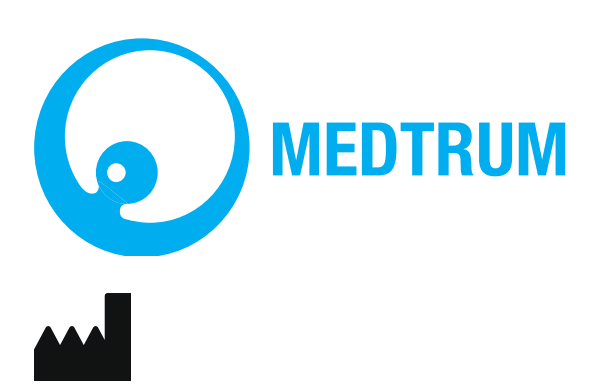

Medtrum Technologies Inc. 7F, Building 8, No. 200, Niudun Road Shanghai 201203, China Tel: +86-21-50274781 Fax: +86-21-50274779 www.medtrum.com

## EC REP

Medtrum B.V. Nijverheidsweg 17 5683 CJ Best The Netherlands Tel: +31 (0) 499745037

# **€€** 0197

Tento produkt splňuje direktivu 93/42/EEC (MDD) a direktivu 2014/53/EU (RED).

REF SY-018 Verze: 1.02 Datum publikování: 31 říjen 2019

UG881116GB 348431

## Obsah

| Obsah                                    | 1  |
|------------------------------------------|----|
| 1 Úvod                                   |    |
| 1.1 Před použitím                        |    |
| 1.2 Indikace                             |    |
| 1.3 Kontraindikace                       | 9  |
| 1.4 Bezpečnost uživatele                 | 9  |
| 1.4.1 Varování a bezpečnostní upozornění | 9  |
| 1.4.2 Spotřební materiál                 | 13 |
| 1.4.3 Radio-frekvenční (RF) komunikace   |    |
| 1.4.4 Nouzový balíček                    | 14 |
| 1.4.5 Voda                               | 14 |
| 1.4.6 Skladování                         | 15 |
| 1.4.7 FCC Upozornění                     | 15 |
| 1.4.8 IC Upozornění                      | 16 |
| 1.5 Informace o záruce                   |    |
| 2 Váš A7+ TouchCare <sup>®</sup> Systém  | 20 |
| 2.1 Osobní manager diabetu (PDM)         |    |
| 2.2 Náplasťová pumpa                     |    |
| 3 Jak používat PDM                       | 22 |
| 3.1 Základní použití PDM                 |    |
| 3.1.1 Zapnutí/vypnutí PDM                | 22 |
| 3.1.2 Nabíjení PDM                       | 22 |
| 3.1.3 Režimy provozu                     | 24 |
| 3.1.4 Posuvník                           | 25 |
| 3.2 Nastavení PDM                        |    |
| 3.2.1 Vyberte jazyk a zemi/region        | 25 |
| 3.2.2 Čas a datum                        | 26 |

| 3.2.3 Kalkulačka bolusu          | 27 |
|----------------------------------|----|
| 3.3 Domovská obrazovka           | 28 |
| 3.3.1 Ikony stavového řádku      | 28 |
| 3.3.2 Stav pumpy                 | 30 |
| 3.3.3 Stav glykémie (ze senzoru) | 31 |
| 3.3.4 Ikona EasyLoop (smyčka)    | 35 |
| 3.3.5 Graf senzoru               | 36 |
| 3.3.6 Stav alarmu                | 37 |
| 3.4 Výchozí obrazovka            | 38 |
| 3.5 Obrazovka se sdělením        | 39 |
| 3.6 Obrazovka rychlého přístupu  | 40 |
| 3.7 Status - stavová obrazovka   | 40 |
| 3.8 Nabídky                      | 42 |
| 3.8.1 Bolus                      | 42 |
| 3.8.2 Basal                      | 42 |
| 3.8.3 Suspend - zastavit         | 42 |
| 3.8.4 Patch - náplast            | 43 |
| 3.8.5 Senzor                     | 43 |
| 3.8.6 History - historie         | 43 |
| 3.8.7 Events - události          | 43 |
| 3.8.8 EasyLoop - smyčka          | 43 |
| 3.8.9 Settings - nastavení       | 43 |
| 3.9 Události                     | 43 |
| 3.9.1 Měření glykémie            | 44 |
| 3.9.2 Injekce inzulínu           | 45 |
| 3.9.3 Informace o sacharidech    | 46 |
| 3.9.4 Informace o cvičení        | 46 |
| 3.9.5 Zdravotní informace        | 47 |
| 3.9.6 Ostatní události           | 48 |
| 3.10 Historie                    | 49 |

| 3.10.1 Historie pumpy                                                                                                    | 49                                                                                                    |
|----------------------------------------------------------------------------------------------------|----------------------------------------------------------------------------------------------------|
| 3.10.2 Historie senzoru                                                                                                    | 49                                                                                                    |
| 3.10.3 Historie výstrah PDM                                                                                                    | 49                                                                                                    |
| 3.10.4 Historie událostí                                                                                                    | 50                                                                                                    |
| 3.10.5 Historie glykémie (BG-GLY)                                                                                                    | 51                                                                                                    |
| 3.10.6 Shrnutí Historie                                                                                                    | 51                                                                                                    |
| 3.11 Nastavení                                                                                                    | 53                                                                                                    |
| 3.11.1 CGM Systém                                                                                                    | 53                                                                                                    |
| 3.11.2 Inzulínová pumpa                                                                                                    | 53                                                                                                    |
| 3.11.3 Obecná nastavení                                                                                                    | 54                                                                                                    |
| 3.11.4 Upomínky                                                                                                    | 64                                                                                                    |
| 3.11.5 Username - Uživatelské jméno                                                                                                    | 66                                                                                                    |
| 3.11.6 Telefon                                                                                                    | 67                                                                                                    |
| 3.11.7 Diagnóza                                                                                                    | 68                                                                                                    |
| 3.11.8 O nás                                                                                                    | 70                                                                                                    |
|                                                                                                    |                                                                                                    |
| 3.12 Řešení problémů                                                                                                    | 70                                                                                                    |
| 3.12 Řešení problémů.4 Jak používat náplasťovou pumpu                                                                                                    | 70<br>72                                                                                                    |
| <ul> <li>3.12 Řešení problémů.</li> <li>4 Jak používat náplasťovou pumpu</li> <li>4.1 Výměna zásobníku na inzulín</li> </ul>                                                                                                    |                                                                                                    |
| <ul> <li>3.12 Řešení problémů.</li> <li>4 Jak používat náplasťovou pumpu</li> <li>4.1 Výměna zásobníku na inzulín</li> <li>4.1.1 Před výměnou zásobníku na inzulín</li> </ul>                                                                                                    |                                                                                                    |
| <ul> <li>3.12 Řešení problémů.</li> <li>4 Jak používat náplasťovou pumpu</li> <li>4.1 Výměna zásobníku na inzulín</li> <li>4.1.1 Před výměnou zásobníku na inzulín</li> <li>4.1.2 Aktivujte nový zásobník na inzulín</li> </ul>                                                                                                    |                                                                                                    |
| <ul> <li>3.12 Řešení problémů.</li> <li>4 Jak používat náplasťovou pumpu</li> <li>4.1 Výměna zásobníku na inzulín</li> <li>4.1.1 Před výměnou zásobníku na inzulín</li> <li>4.1.2 Aktivujte nový zásobník na inzulín</li> <li>4.1.3 Připojte základnu pumpy k novému zásobníku</li> </ul>                                                                              |                                                                                                    |
| <ul> <li>3.12 Řešení problémů.</li> <li>4 Jak používat náplasťovou pumpu</li> <li>4.1 Výměna zásobníku na inzulín</li> <li>4.1.1 Před výměnou zásobníku na inzulín</li> <li>4.1.2 Aktivujte nový zásobník na inzulín</li> <li>4.1.3 Připojte základnu pumpy k novému zásobníku</li> <li>4.1.4 Naplňte nový zásobník na inzulín</li> </ul>                              |                                                                                                    |
| <ul> <li>3.12 Řešení problémů.</li> <li>4 Jak používat náplasťovou pumpu</li> <li>4.1 Výměna zásobníku na inzulín</li> <li>4.1.1 Před výměnou zásobníku na inzulín</li> <li>4.1.2 Aktivujte nový zásobník na inzulín</li> <li>4.1.3 Připojte základnu pumpy k novému zásobníku</li> <li>4.1.4 Naplňte nový zásobník na inzulín</li> <li>4.1.5 Naplňte pumpu</li> </ul> |                                                                                                    |
| <ul> <li>3.12 Řešení problémů.</li> <li>4 Jak používat náplasťovou pumpu</li> <li>4.1 Výměna zásobníku na inzulín</li></ul>                                                                                                    |                                                                                                    |
| <ul> <li>3.12 Řešení problémů.</li> <li>4 Jak používat náplasťovou pumpu</li></ul>                                                                                                    |                                                                                                    |
| <ul> <li>3.12 Řešení problémů.</li> <li>4 Jak používat náplasťovou pumpu</li> <li>4.1 Výměna zásobníku na inzulín</li></ul>                                                                                                    | 70<br>72<br>72<br>72<br>72<br>78<br>79<br>80<br>80<br>83<br>83<br>85<br>85<br>86<br>88                         |
| <ul> <li>3.12 Řešení problémů.</li> <li>4 Jak používat náplasťovou pumpu</li> <li>4.1 Výměna zásobníku na inzulín</li></ul>                                                                                                    | 70<br>72<br>72<br>72<br>72<br>78<br>78<br>79<br>80<br>80<br>83<br>83<br>85<br>85<br>86<br>88<br>88             |
| <ul> <li>3.12 Řešení problémů.</li> <li>4 Jak používat náplasťovou pumpu</li> <li>4.1 Výměna zásobníku na inzulín</li></ul>                                                                                                    | 70<br>72<br>72<br>72<br>72<br>78<br>78<br>79<br>80<br>80<br>83<br>83<br>85<br>85<br>86<br>88<br>88<br>89<br>90 |
| <ul> <li>3.12 Řešení problémů.</li> <li>4 Jak používat náplasťovou pumpu</li> <li>4.1 Výměna zásobníku na inzulín</li></ul>                                                                                                    | 70<br>72<br>72<br>72<br>72<br>78<br>79<br>80<br>80<br>83<br>83<br>85<br>85<br>86<br>88<br>88<br>89<br>         |

| 4.3.1 Nastavení bazálního inzulínu                                                                                                    | 96                       |
|----------------------------------------------------------------------------------------------------|--------------------------|
| 4.3.2 Upravte svůj standardní bazální vzorec                                                                                                    | 97                       |
| 4.3.3 Kontrola aktuální bazální dávky                                                                                                    | 99                       |
| 4.3.4 Přehled vašich bazálních vzorců                                                                                                    |                          |
| 4.3.5 Vymazání časového intervalu z bazálního vzorce                                                                                                    | 101                      |
| 4.3.6 Změna času bazálního vzorce                                                                                                    |                          |
| 4.3.7 Maximální bazální dávka                                                                                                    |                          |
| 4.4 Pozastavit a obnovit                                                                                                    |                          |
| 4.4.1 Pozastavit dodávku inzulínu                                                                                                    | 104                      |
| 4.4.2 Obnovit dodávku inzulínu                                                                                                    | 107                      |
| 4.5 Nastavení inzulínové pumpy                                                                                                    |                          |
| 4.5.1 Přidání/změna sériového čísla základny pumpy                                                                                                    | 109                      |
| 4.5.2 Nastavení bolusu                                                                                                    | 109                      |
| 4.5.3 Nastavení bazálu                                                                                                    | 110                      |
| 4.5.4 Výstrahy pumpy                                                                                                    | 112                      |
|                                                                                                    |                          |
| 5 Pokročilé funkce pumpy                                                                                                    | 115                      |
| 5 Pokročilé funkce pumpy<br>5.1 Kalkulačka bolusu                                                                                                    |                          |
| <ul> <li>5 Pokročilé funkce pumpy</li> <li>5.1 Kalkulačka bolusu</li> <li>5.1.1 Jak funguje kalkulačka bolusu</li> </ul>                                                                                                    | <b>115</b><br>115<br>115 |
| <ul> <li>5 Pokročilé funkce pumpy</li> <li>5.1 Kalkulačka bolusu</li> <li>5.1.1 Jak funguje kalkulačka bolusu</li> <li>5.1.2 Jak nastavit kalkulačku bolusu</li> </ul>                                                                                                    | <b>115</b><br>115<br>115 |
| <ul> <li>5 Pokročilé funkce pumpy</li> <li>5.1 Kalkulačka bolusu</li> <li>5.1.1 Jak funguje kalkulačka bolusu</li> <li>5.1.2 Jak nastavit kalkulačku bolusu</li> <li>5.1.3 Využití kalkulačky bolusu pro normální bolus</li> </ul>                                          | <b>115 115 115 122</b>   |
| <ul> <li>5 Pokročilé funkce pumpy</li> <li>5.1 Kalkulačka bolusu</li> <li>5.1.1 Jak funguje kalkulačka bolusu</li> <li>5.1.2 Jak nastavit kalkulačku bolusu</li> <li>5.1.3 Využití kalkulačky bolusu pro normální bolus</li> <li>5.2 Kombinovaný/rozložený Bolus</li> </ul> | <b>115</b> 115115122125  |
| <ul> <li>5 Pokročilé funkce pumpy</li></ul>                                                                                                    |                          |
| <ul> <li>5 Pokročilé funkce pumpy</li></ul>                                                                                                    | 115<br>                  |
| <ul> <li>5 Pokročilé funkce pumpy</li></ul>                                                                                                    |                          |
| <ul> <li>5 Pokročilé funkce pumpy</li></ul>                                                                                                    |                          |
| <ul> <li>5 Pokročilé funkce pumpy</li></ul>                                                                                                    |                          |
| <ul> <li>5 Pokročilé funkce pumpy</li></ul>                                                                                                    |                          |
| <ul> <li>5 Pokročilé funkce pumpy</li></ul>                                                                                                    |                          |
| <ul> <li>5 Pokročilé funkce pumpy</li> <li>5.1 Kalkulačka bolusu</li></ul>                                                                                                    |                          |

| 5.6 Přednastavení dočasných bazálů                       | 137 |
|----------------------------------------------------------|-----|
| 5.6.1 Naprogramování přednastaveného bazálu              | 138 |
| 5.6.2 Aktivace přednastaveného bazálu                    | 138 |
| 5.7 Upomínka                                             | 139 |
| 5.7.1 Upomínka bolusu                                    | 139 |
| 5.7.2 Upomínka glykémie - GLY                            | 141 |
| 5.8 Historie pumpy                                       | 142 |
| 5.8.1 Historie pumpy                                     | 142 |
| 5.8.2 Historie shrnutí pumpy                             | 147 |
| 5.9 Řešení problémů s pumpou                             | 148 |
| 6 Jak používat systém CGM                                | 151 |
| 6.1 Výstrahy glykémie                                    | 151 |
| 6.1.1 Horní/spodní limity                                | 152 |
| 6.1.2 Prediktivní výstrahy                               | 154 |
| 6.1.3 Výstrahy rychlosti                                 | 155 |
| 6.1.4 Opakování                                          | 158 |
| 6.2 Výměna senzoru                                       | 159 |
| 6.2.1 Odpojení senzoru od PDM                            | 159 |
| 6.2.2 Odstranění stávajícího senzoru a odpojení vysílače | 159 |
| 6.2.3 Nabití vysílače                                    | 160 |
| 6.2.4 Přidání sériového čísla vysílače                   | 160 |
| 6.2.5 Umístění nového senzoru                            | 164 |
| 6.2.6 Připevnění vysílače                                | 169 |
| 6.2.7 Připojení senzoru k vašemu PDM                     | 170 |
| 6.3 Kalibrace senzoru                                    | 171 |
| 6.3.1 Zadejte svoji naměřenou hodnotu glykémie           | 172 |
| 6.3.2 Nastavení opakování kalibrace                      | 173 |
| 6.3.3 Upomínka kalibrace                                 | 174 |
| 6.4 Nastavení systému CGM                                | 175 |
| 6.4.1 Funkce CGM zapnutá/vypnutá                         |     |

| 6.4.2 Nastavení sériového čísla vysílače                                                                                                    |                                                                               |
|----------------------------------------------------------------------------------------------------|-------------------------------------------------------------------------------|
| 6.4.3 Rozsah grafu                                                                                                    |                                                                               |
| 6.4.4 Opakování kalibrace                                                                                                    |                                                                               |
| 6.4.5 Ztišení výstrahy                                                                                                    |                                                                               |
| 6.4.6 Životnost senzoru skončila                                                                                                    |                                                                               |
| 6.5 Historie senzoru                                                                                                    | 179                                                                           |
| 6.5.1 Historie senzoru                                                                                                    |                                                                               |
| 6.5.2 Shrnutí historie "Historie senzoru"                                                                                                    |                                                                               |
| 6.6 Řešení problémů s CGM                                                                                                    |                                                                               |
| 7 Jak použít (P)LGS                                                                                                    |                                                                               |
| 7.1 Nastavení (předpokládané) zastavení při nízké                                                                                                    |                                                                               |
| 7.1.1 Zastavení při nízké hladině glykémie                                                                                                    |                                                                               |
| 7.1.2 Předpokládané zastavení při nízké                                                                                                    |                                                                               |
| 7.2 Historie shrnutí: Historie zastavení při nízké                                                                                                    |                                                                               |
| 7.2 Ďočoní problémů zastavoní při pízké                                                                                                    | 192                                                                           |
| <b>7.5</b> Reselli problemu zastaveni pri mzke                                                                                                    |                                                                               |
| 8 Beznečnostní systém a alarmy/výstrahy                                                                                                    | 102                                                                           |
| 8 Bezpečnostní systém a alarmy/výstrahy                                                                                                    |                                                                               |
| <ul> <li>8 Bezpečnostní systém a alarmy/výstrahy</li> <li>8.1 Bezpečnostní systém</li></ul>                                                                                                    |                                                                               |
| <ul> <li>8 Bezpečnostní systém a alarmy/výstrahy</li> <li>8.1 Bezpečnostní systém</li> <li>8.2 Bezpečnostní kontroly</li></ul>                                                                                                    |                                                                               |
| <ul> <li>8 Bezpečnostní systém a alarmy/výstrahy</li> <li>8.1 Bezpečnostní systém</li> <li>8.2 Bezpečnostní kontroly.</li> <li>8.3 Alarmy</li> <li>8.3.1 Alarmy PDM</li> </ul>                                                                                                    |                                                                               |
| <ul> <li>8 Bezpečnostní systém a alarmy/výstrahy</li> <li>8.1 Bezpečnostní systém.</li> <li>8.2 Bezpečnostní kontroly.</li> <li>8.3 Alarmy.</li> <li>8.3.1 Alarmy PDM</li></ul>                                                                                                    |                                                                               |
| <ul> <li>8 Bezpečnostní systém a alarmy/výstrahy</li></ul>                                                                                                    |                                                                               |
| <ul> <li>8 Bezpečnostní systém a alarmy/výstrahy</li> <li>8.1 Bezpečnostní systém</li> <li>8.2 Bezpečnostní kontroly.</li> <li>8.3 Alarmy</li> <li>8.3.1 Alarmy PDM</li> <li>8.3.2 Alarmy pumpy</li> <li>8.4 Výstrahy</li> <li>8.4.1 Výstrahy PDM.</li> </ul>                                                              |                                                                               |
| <ul> <li>8 Bezpečnostní systém a alarmy/výstrahy</li></ul>                                                                                                    |                                                                               |
| <ul> <li>8 Bezpečnostní systém a alarmy/výstrahy</li> <li>8.1 Bezpečnostní systém</li> <li>8.2 Bezpečnostní kontroly.</li> <li>8.3 Alarmy.</li> <li>8.3.1 Alarmy PDM</li> <li>8.3.2 Alarmy pumpy.</li> <li>8.4 Výstrahy</li> <li>8.4.1 Výstrahy PDM.</li> <li>8.4.2 Výstrahy pumpy</li> <li>8.4.3 Výstrahy CGM.</li> </ul> |                                                                               |
| <ul> <li>8 Bezpečnostní systém a alarmy/výstrahy</li></ul>                                                                                                    |                                                                               |
| <ul> <li>8 Bezpečnostní systém a alarmy/výstrahy</li></ul>                                                                                                    |                                                                               |
| <ul> <li>8 Bezpečnostní systém a alarmy/výstrahy</li></ul>                                                                                                    | 193<br>193<br>193<br>193<br>193<br>193<br>193<br>195<br>197<br>197<br>199<br> |

| 9 Prohlášení výrobce                                                                       | 210               |
|--------------------------------------------------------------------------------------------|-------------------|
| 9.1 Elektromagnetické emise                                                                | 210               |
| 9.2 Elektromagnetická imunita                                                              | 210               |
| 10 Dodatek I: Symboly a Ikony                                                              | 216               |
| 10.1 Symboly označení produktu                                                             | 216               |
| 10.2 PDM Ikony                                                                             | 217               |
| 11 Dodatek II: Technické informace                                                         | 218               |
| 11.1 Specifikace PDM                                                                       | 218               |
| op                                                                                         |                   |
| 11.2 Specifikace náplasťové pumpy                                                          | 218               |
| 11.2 Specifikace náplasťové pumpy<br>11.4 Specifikace senzoru                              | 218<br>220        |
| 11.2 Specifikace náplasťové pumpy<br>11.4 Specifikace senzoru<br>11.5 Přesnost systému CGM | 218<br>220<br>221 |

# 1 Úvod

## 1.1 Před použitím

Poraďte se se svým ošetřujícím lékařem ohledně vašich individuálních potřeb školení. NEPOKOUŠEJTE se používat systém A7+ TouchCare<sup>®</sup>, dokud nebudete řádně vyškoleni. V rámci školení bude s vámi váš ošetřující lékař spolupracovat na stanovení pokynů a nastavení léčby cukrovky, které nejlépe vyhovují vašim potřebám. Váš ošetřující lékař vám může poskytnout výchozí nastavení inzulínové pumpy a systému CGM (kontinuálního monitoringu glukózy). *Kontinuální monitoring glykémie měří koncentraci glukózy v mezibuněčné tekutině v podkoží nikoliv v krvi. Přesto se vžil název "kontinuální monitoring glykémie" a proto i v našem návodu k použití budeme pro zjednodušení používat výraz "kontinuální monitoring glykémie" - CGM.* 

Po odpovídajícím zaškolení a tréninku bude snadné zadat a změnit nastavení systému. Pumpa A7+ TouchCare<sup>®</sup> je navržena pro použití inzulínu U-100. Následující inzulínové analogické přístroje byly testovány a bylo zjištěno, že jsou bezpečné pro použití s pumpou A7+ TouchCare<sup>®</sup>: Humalog<sup>®</sup>, NovoRapid<sup>®</sup> a Apidra<sup>®</sup>. Před použitím jiného inzulínu s touto pumpou zkontrolujte inzulínový štítek a ujistěte se, že může být použit s pumpou. Použití jakéhokoli inzulínu s nižší nebo vyšší koncentrací může mít za následek vážné zranění nebo dokonce smrt. Vaše pumpa není určena k dodání žádné jiné látky než inzulínu. Systém kontinuálního monitorování glykémie A7+ TouchCare<sup>®</sup> (CGM) obsahuje glukózový senzor a vysílač.

Glukózový senzor měří hladinu glukózy v intersticiální tekutině. Vysílač bezdrátově přenáší informace o glykémii v reálném čase do vašeho Personal Diabetes Manager - datamanager (PDM). Ne všechna zařízení nebo příslušenství jsou k dispozici ve všech zemích, kde je systém A7+ TouchCare<sup>®</sup> schválen. Chcete-li objednat spotřební materiál, obraťte se na zákaznickou linku MEDISTA spol. s.r.o.

## 1.2 Indikace

Systém A7+ TouchCare<sup>®</sup> je určen k použití u lidí (ve věku 2 a starších) s diabetem. Systém je určen pro použití u jednoho pacienta a měl by být používán pod vedením ošetřujícího lékaře.

Náplasťová pumpa je indikována pro nepřetržité subkutánní dodávání inzulínu, při stanovených a variabilních dávkách, pro léčbu diabetes mellitus u osob vyžadujících inzulín.

Systém CGM je určen pro nepřetržité monitorování hladin glukózy v intersticiální tekutině a detekci možných nízkých a vysokých hladin glykémie. Interpretace výsledků systému CGM by měla vycházet z trendů glykémie a několika odečtů ve stanovených časových intervalech.

## **1.3 Kontraindikace**

Systém A7+ TouchCare<sup>®</sup> není doporučen lidem, kteří nechtějí nebo nemohou:

- Udržovat kontakt s ošetřujícím lékařem.
- Testovat hladinu glykémie v krvi podle doporučení ošetřujícího lékaře.
- Dodržovat dostatečnou pečlivost při léčbě cukrovky.
- Rozpoznávat výstrahy a alarmy a reagovat na ně. (Vyžaduje se dostatečný zrak a sluch.)

## **1.4 Bezpečnost uživatele**

## 1.4.1 Varování a bezpečnostní upozornění

#### Obecné ustanovení

Před použitím systému A7+ TouchCare<sup>®</sup> si přečtěte návod k použití a seznamte se s ním. Nedodržení pokynů může mít za následek zranění a může také ovlivnit výkon systému. Pokud něčemu nerozumíte nebo máte otázky, zeptejte se svého ošetřujícího lékaře nebo se obraťte na zákaznickou linku MEDISTA spol. s.r.o.

Systém A7+ TouchCare<sup>®</sup> má mnoho různých nastavení a funkcí. Nejlepší je komunikovat se svým ošetřujícím lékařem a zjistit, která nastavení a funkce jsou pro vás nejvhodnější. Některé funkce vyžadují podrobnou znalost

inzulínové pumpy a pokročilé dovednosti péče o své tělo. NEPOUŽÍVEJTE systém A7+ TouchCare<sup>®</sup>, dokud nebudete mít konkrétní informace pro svůj léčebný plán a nezískáte zvláštní školení o každé funkci přístroje od vašeho ošetřujícího lékaře nebo se obraťte na zákaznickou linku MEDISTA spol. s r.o.

#### Hlavní bezpečnostní opatření

Na systém A7+ TouchCare<sup>®</sup> NEAPLIKUJTE výrobky pro péči o pleť, což by mohlo vést k poškození plastového povrchu výrobků. Prostředky pro péči o pokožku, jako je opalovací krém, otřete čistým hadříkem. Pokud v jakékoli části systému A7+ TouchCare<sup>®</sup> najdete trhlinu, kontaktujte zákaznickou linku MEDISTA spol. s.r.o.

Systém A7+ TouchCare<sup>®</sup> obsahuje aktivní elektronické zařízení. Při likvidaci jakéhokoli zařízení v systému A7+ TouchCare<sup>®</sup> postupujte podle místních předpisů pro likvidaci odpadu.

Doporučujeme, abyste měli kolem sebe někoho (rodinu, přátele atd.), kteří rozumí léčbě cukrovky a systému A7+ TouchCare<sup>®</sup>, aby vám v případě nouze mohli pomoci. Ujistěte se, že jsou obeznámeni s veškerými informacemi poskytnutými ošetřujícím lékařem.

#### Hlavní varování

Nejsou povoleny žádné úpravy dodaného systému.

NEPOUŽÍVEJTE systém A7+ TouchCare<sup>®</sup>, pokud máte jemnou pokožku nebo pokud jste alergičtí na akrylová lepidla.

NEPOUŽÍVEJTE nic jiného než příslušenství uvedené v této uživatelské příručce, které by mohlo trvale poškodit váš systém a způsobit ztrátu záruky.

NEDOVOLTE malým dětem držet zásobník na inzulín, základnu pumpy, vysílač nebo senzor bez dozoru dospělých. Náplast se zásobníkem na inzulín, báze pumpy, vysílač a senzor obsahují malé části a mohou představovat nebezpečí udušení.

NEPOUŽÍVEJTE svůj systém A7+ TouchCare<sup>®</sup> v přítomnosti hořlavých anestetik nebo výbušných plynů.

#### Náplasťová Pumpa – bezpečnostní opatření

Obraťte se na svého ošetřujícího lékaře o změnách životního stylu, jako je zahájení / ukončení cvičebního plánu nebo výrazné snížení/přírůstek tělesné

hmotnosti, protože to může ovlivnit způsob, jakým vaše tělo spotřebovává inzulín.

#### Náplasťová pumpa - varování

V případě, že systém A7 + TouchCare<sup>®</sup> není schopen správně podat inzulín, musíte být připraveni na aplikaci záložní injekce inzulínu. To vám pomůže vyhnout se riziku diabetické ketoacidózy nebo velmi vysoké hladiny glykémie.

Nepřestávejte používat pumpu, pokud jste nemocní, pokud k tomu nebudete vyzváni ošetřujícím lékařem. I když jste nemocní, vaše tělo stále potřebuje inzulín. Pokud během používání zjistíte poruchu nebo poškození pumpy, obraťte se na zákaznickou linku MEDISTA spol. s r.o.

#### CGM Systém – bezpečnostní opatření

Přítomnost senzoru může způsobit zvláštní potřeby týkající se vašeho zdravotního stavu nebo léků. Než začnete senzor používat, poraďte se o těchto podmínkách a lécích se svým ošetřujícím lékařem.

Pokud během používání zjistíte poruchu nebo poškození vysílače, obraťte se na zákaznickou linku MEDISTA spol. s r.o.

#### CGM Systém - varování

NEOPOMÍJEJTE příznaky vysoké nebo nízké hladiny glykémie. Pokud se domníváte, že vaše hodnoty glykémie v senzoru nesouhlasí s tím, jak se cítíte, změřte svou hladinu glykémie v krvi manuálně pomocí glukometru. Pokud problém přetrvává, odstraňte starý senzor a vložte nový.

Osobní Manager Diabetu (PDM) – datamanager – bezpečnostní opatření

Váš PDM je vybaven barevnou dotykovou obrazovkou. Pracujte, prosím, se suchými prsty.

Před vložením PDM do kapsy nebo kabelky nezapomeňte stisknutím tlačítka napájení přepnout PDM do režimu spánku, abyste se vyhnuli nechtěnému zacházení způsobenému náhodnými pohyby. Opětovným stisknutím tlačítka napájení obrazovku probudíte.

Zkontrolujte svůj PDM příležitostně a ujistěte se, že vydává zvuková pípnutí, která jsou snadno detekovatelná a že funkce vibrací funguje správně.

Pokud vrátíte PDM do servisu, bude vám zaslán náhradní PDM. NEPOUŽÍVEJTE náhradní PDM, dokud nebude naprogramován tak, aby vyhovoval vašim konkrétním potřebám.

Pokud upustíte PDM na zem nebo pokud byl zasažen něčím tvrdým, zkontrolujte, zda obrazovka a dotyková obrazovka fungují správně, zda lze PDM nabíjet normálně. Pokud zjistíte nebo máte podezření, že váš PDM byl poškozen, obraťte se na zákaznickou linku MEDISTA spol. s r.o. Váš PDM je navržen pro nabíjení odpovídající nabíječkou. Použití jiného zařízení než originální nabíječky může trvale poškodit váš PDM a zrušit nárok na záruku.

#### Pracovní teplotní rozsah

Váš systém A7+ TouchCare<sup>®</sup> je navržen pro provoz mezi 5 a 40 °C. NEVYSTAVUJTE systém teplotám mimo tento rozsah. NEVYSTAVUJTE systém přímému slunečnímu záření po dlouhou dobu.

#### Čištění

K čištění PDM, pumpy nebo vysílače NEPOUŽÍVEJTE domácí čisticí prostředky, chemikálie, rozpouštědla, bělidlo, odmašťovací podložky ani ostré nástroje. Nikdy nevkládejte PDM, pumpu nebo vysílač do myčky nebo k čištění nepoužívejte horkou vodu.

NEPOUŽÍVEJTE fén, mikrovlnnou troubu nebo konvenční troubu k vysoušení PDM, pumpy nebo vysílače. Použijte měkký ručník.

NEČISTĚTE žádnou část systému, pokud je přístroj zrovna používán.

#### Rentgen, magnetická rezonance a CT

Systém A7+ TouchCare<sup>®</sup> může být ovlivněn silným zářením nebo magnetickým polem. Pokud se chystáte podstoupit rentgen, MR, CT nebo jiný typ vyšetření, kde budete vystaveni záření, odstraňte zásobník na inzulín, senzor a vysílač a pomocí PDM je umístěte mimo ošetřovanou oblast. Po dokončení vyšetření aplikujte nový zásobník na inzulín a senzor s vysílačem.

Systém A7+ TouchCare<sup>®</sup> je navržen tak, aby toleroval běžná elektromagnetická a elektrostatická pole, včetně letištních bezpečnostních systémů a mobilních telefonů.

## 1.4.2 Spotřební materiál

- Inzulínová pumpa Báze pumpy (JN-022) se používá pouze s náplastí se zásobníkem na inzulín s 200 jednotkami (MD-JN-011) od společnosti Medtrum. Vyměňte náplast se zásobníkem každé 2-3 dny nebo podle pokynů vašeho ošetřujícího lékaře.
- Glukózový senzor Vysílač (MD1026) se používá se glukózovým senzorem od společnosti Medtrum. Vyměňte senzor (MD3026) každých čtrnáct dní.

*Varování:* Pro vaši ochranu pumpa a vysílač prošly rozsáhlými zkouškami, aby se potvrdilo správné fungování při použití se spotřebním materiálem vyráběným nebo distribuovaným společností Medtrum. Doporučujeme používat zásobníky na inzulín a glukózový senzor jen od společnosti Medtrum, protože jinak nemůžeme zaručit bezpečnost, pokud je systém používán se spotřebním materiálem nabízeným třetími stranami, a proto neneseme odpovědnost za jakékoli zranění nebo nesprávnou funkci systému, které mohou nastat v souvislosti s takovým používáním.

## 1.4.3 Radio-frekvenční (RF) komunikace

*Poznámka:* Systém A7+ TouchCare<sup>®</sup> může generovat, využívat a vyzařovat vysokofrekvenční energii a může způsobovat škodlivé rušení radiové komunikace. Neexistují žádné záruky, že k rušení nedojde při konkrétní instalaci. Pokud systém A7+ TouchCare<sup>®</sup> způsobuje škodlivé rušení rozhlasového nebo televizního příjmu, doporučuje se pokusit se rušení opravit jedním z následujících opatření:

- Přemístěte A7+ TouchCare<sup>®</sup> System.
- Zvětšete vzdálenost mezi systémem A7+ TouchCare<sup>®</sup> a jiným zařízením, které vysílá / přijímá rušení.

Společná spotřební elektronická zařízení, která vysílají ve stejném frekvenčním pásmu, jaké používá systém A7+ TouchCare<sup>®</sup>, mohou bránit komunikaci mezi PDM a vaší náplasťovou pumpou nebo vysílačem. Toto rušení však nezpůsobuje odeslání nesprávných dat a nepoškodí vaše zařízení.

Na základě modulace GFSK systém komunikuje při frekvencích mezi 2402 a 2480 MHz s úrovní výkonu 0 dBm. RF komunikace mezi vaší náplasťovou pumpou a PDM pracuje až do vzdálenosti 4 metrů. RF komunikace mezi vaším vysílačem a PDM pracuje až do vzdálenosti 10 metrů.

## 1.4.4 Nouzový balíček

Mějte s sebou nouzový balíček, abyste se ujistili, že máte stále u sebe potřebný spotřební materiál. Informujte člena rodiny, spolupracovníka nebo přítele, kde je tento balíček pro případ nouze uložen.

Tento balíček by měl obsahovat:

- Rychle působící glukózové tablety nebo gel
- Potřeby pro monitorování krevní glykémie (glukometr a proužky)
- Potřeby pro testování ketonů v moči
- Inzulínovou stříkačku
- Rychle působící inzulín U-100
- Extra Medtrum 2,0 ml náhradní náplast se zásobníkem
- Power banku
- Pokyny od vašeho ošetřujícího lékaře o tom, kolik inzulínu se má aplikovat v případě přerušení dodávky pumpou
- Alkoholové ubrousky
- Glukagonovou nouzovou soupravu
- Telefonní čísla pro případ nouze

## 1.4.5 Voda

Vaše náplasťová pumpa i senzor (včetně nainstalovaného vysílače) jsou vodotěsné do hloubky 2,5 metru po dobu až 60 minut (IPX8). Po vystavení vodě opláchněte zařízení čistou vodou a osušte jej ručníkem.

*Varování:* NEVYSTAVUJTE svou náplasťovou pumpu nebo senzor (včetně nasazeného vysílače) vodě v hloubkách větších než 2,5 metru nebo déle než 60 minut. Často kontrolujte, zda jsou zařízení bezpečně připojena a na správném místě.

*Varování:* Předepsané zkoušky prokázaly, že je PDM chráněn proti nechtěnému vniknutí velkých cizích těles a svisle kapající vodě (IP22). PDM nebude poškozen ani se nestane nebezpečným.

*Varování:* Náplasťová pumpa nemusí být schopna dodávat inzulín správně ve vodě. Vysílač nemusí být schopen normálně odesílat data ve vodě.

*Poznámka:* Horká voda může zkrátit životnost senzoru.

## 1.4.6 Skladování

Skladujte základnu pumpy a náplast se zásobníkem při teplotách mezi -10 a 55 °C a při vlhkosti mezi 20% a 90% relativní vlhkosti. NIKDY nevystavujte základnu pumpy a náplast se zásobníkem na inzulín přímému slunci, extrémním teplotám nebo velmi vlhkému prostředí.

Senzor skladujte při teplotách mezi 2 a 30 °C a při relativní vlhkosti 20% až 90% po dobu životnosti senzoru. Pro teploty vyšší než 30 °C bude senzor vyžadovat chlazené skladování při teplotách vyšších než 2 °C. Senzor můžete uložit do chladničky, pokud je v tomto teplotním rozsahu. Senzor by neměl být uložen v mrazničce. Před použitím počkejte, až se snímač zahřeje na pokojovou teplotu, aby nedošlo ke kondenzaci. Nesprávné uložení senzoru může způsobit nepřesnost měření glykémie v senzoru a může vám vzniknout nízká nebo vysoká hodnota vaší glykémie.

Uchovávejte vysílač při teplotách mezi -10 a 55 °C a při úrovních vlhkosti mezi 20% a 90% relativní vlhkosti. Při skladování uchovávejte nabíjecí kabel USB a vysílač odděleně.

Uchovávejte datamanager (PDM) při teplotách mezi -10 a 55 °C a při vlhkosti mezi 20% a 90% relativní vlhkosti.

## 1.4.7 FCC Upozornění

#### Požadavky na označení.

Toto zařízení vyhovuje části 15 předpisů FCC. Provoz podléhá těmto dvěma podmínkám: (1) Toto zařízení nesmí způsobovat škodlivé rušení a (2) toto zařízení může přijímat jakékoli rušení, včetně rušení, které může způsobit nežádoucí provoz.

#### Informace pro uživatele.

Jakékoli změny nebo úpravy, které nebyly výslovně schváleny stranou odpovědnou za dodržování předpisů, by mohly zrušit oprávnění uživatele k provozování zařízení.

*Poznámka:* Toto zařízení bylo testováno a bylo shledáno, že splňuje limity pro digitální zařízení třídy B podle části 15 předpisů FCC. Tyto limity jsou navrženy tak, aby poskytovaly přiměřenou ochranu proti škodlivému rušení při instalaci v domácnosti. Toto zařízení může vyzařovat vysokofrekvenční energii, a pokud není nainstalováno a používáno v souladu s pokyny, může způsobit škodlivé rušení rádiových komunikací. Neexistuje však žádná záruka, že k rušení nedojde při konkrétní instalaci. Pokud toto zařízení způsobuje škodlivé rušení rozhlasového nebo televizního příjmu, které lze zjistit vypnutím a zapnutím zařízení, doporučuje se uživateli, aby se pokusil napravit poruchu jedním nebo více z následujících opatření:

- Otočte nebo přemístěte přijímací anténu

- Zvětšete vzdálenost mezi zařízením a přijímačem.

 Připojte zařízení do zásuvky do jiného elektrického obvodu, než do kterého je připojen přijímač.

- Požádejte o pomoc prodejce nebo zkušeného rádiového / televizního technika.

#### RF varování pro přenosné zařízení.

Zařízení bylo vyhodnoceno, aby vyhovovalo obecným požadavkům na vystavení vysokofrekvenčnímu záření. Zařízení lze bez omezení používat v přenosném expozičním stavu.

### 1.4.8 IC Upozornění

Toto zařízení vyhovuje standardům RSS.

Provoz podléhá těmto dvěma podmínkám: (1) Toto zařízení nesmí způsobovat rušení a (2) Toto zařízení musí akceptovat jakékoli rušení, včetně rušení, které může způsobit nežádoucí provoz zařízení.

## **1.5 Informace o záruce**

#### Osobní manager diabetu (PDM) - datamanager

Medtrum Technologies Inc. (dále jen "Medtrum") ručí za své PDM na vady materiálu a zpracování po dobu 4 let od původního data odeslání PDM konečnému uživateli (dále jen "záruční doba"). Během záruční doby společnost Medtrum podle svého uvážení opraví nebo vymění (s novým nebo recertifikovaným PDM, podle uvážení Medtrum) jakékoli vadné PDM, s výhradou podmínek a vyloučení uvedených v tomto dokumentu. Tato záruka se vztahuje pouze na nová zařízení a v případě opravy nebo výměny PDM se záruční doba neprodlouží.

## Záruka je platná, pouze pokud je PDM používán v souladu s pokyny společnosti Medtrum a nebude platit:

- Pokud je poškození způsobeno změnami nebo úpravami provedenými v
   PDM uživatelem nebo třetími osobami po datu výroby;
- Pokud je poškození způsobeno servisem nebo opravami provedenými v kterékoli části PDM jinou osobou nebo subjektem než Medtrum;
- Pokud se s PDM používá nabíječka bez shody
- Pokud je poškození způsobeno vyšší mocí nebo jinou událostí mimo kontrolu firmy Medtrum;
- Pokud je poškození způsobeno nedbalostí nebo nesprávným používáním, mimo jiné včetně nesprávného skladování nebo fyzického zneužití, jako je pád nebo jiné poškození.

Tato záruka je osobní pro původního kupujícího konečného užití. Jakýkoli prodej, pronájem nebo jiný převod nebo použití PDM, na které se vztahuje tato záruka, nebo uživateli, který není původním kupujícím konečného užití, způsobí okamžité ukončení této záruky. Tato záruka se vztahuje pouze na PDM a nevztahuje se na jiné výrobky nebo příslušenství.

ZÁRUKA SE VZTAHUJE NA VŠECHNY ODŮVODNĚNÉ ZÁRUČNÍ POŽADAVKY. MEDTRUM ANI JEHO DODAVATELÉ NEBO DISTRIBUTOŘI NEZODPOVÍDAJÍ ZA ŽÁDNÉ NÁHODNÉ, NÁSLEDNÉ NEBO ZVLÁŠTNÍ POŠKOZENÍ NÁHODNÝCH PŘÍRODNÍCH VLIVŮ, KTERÉ MOHOU ZPŮSOBIT VADY PRODUKTU. VŠECHNY OSTATNÍ ZÁRUKY, VYJÁDŘENÉ NEBO IMPLIKOVANÉ JSOU VYLOUČENY, VČETNĚ ZÁRUK OBCHODOVATELNOSTI A VHODNOSTI PRO KONKRÉTNÍ ÚČEL.

#### Základna pumpy

Společnost Medtrum poskytuje záruku na svou pumpu na vady materiálu a zpracování po dobu 1 roku od původního data odeslání pumpy k původnímu konečnému uživateli (dále jen "záruční doba"). Během záruční doby společnost Medtrum podle svého uvážení opraví nebo vymění (s novou recertifikovanou základnu pumpy, podle uvážení společnosti Medtrum) jakoukoli vadnou základnu pumpy, s výhradou zde uvedených podmínek a vyloučení. Tato záruka se vztahuje pouze na nová zařízení a v případě opravy nebo výměny základny pumpy se záruční doba neprodlouží.

Záruka je platná, pouze pokud je základna pumpy používána v souladu s pokyny společnosti Medtrum a nebude se na ni vztahovat:

 Pokud k poškození dojde v důsledku změn nebo úprav provedených na základně pumpy uživatelem nebo třetími osobami po datu výroby;

 Pokud je poškození způsobeno servisem nebo opravami prováděnými v kterékoli části základny pumpy jinou osobou nebo subjektem než Medtrum;

• Používáte-li se základnou pumpy jinou náplast se zásobníkem než od společnosti Medtrum;

 Pokud je poškození způsobeno vyšší mocí nebo jinou událostí mimo kontrolu společnosti Medtrum; nebo

 Pokud je poškození způsobeno nedbalostí nebo nesprávným používáním, mimo jiné včetně nesprávného skladování nebo fyzického zneužití, jako je pád nebo jiné poškození.

Tato záruka je osobní pro původního kupujícího konečného použití. Jakýkoli prodej, pronájem nebo jiný převod nebo použití základny pumpy, na které se vztahuje tato záruka, nebo uživateli, který není původním koncovým uživatelem, způsobí okamžité ukončení této záruky. Tato záruka se vztahuje pouze na základnu pumpy a nevztahuje se na jiné výrobky nebo příslušenství.

ZÁRUKA SE VZTAHUJE NA VŠECHNY ODŮVODNĚNÉ ZÁRUČNÍ POŽADAVKY. MEDTRUM ANI JEHO DODAVATELÉ NEBO DISTRIBUTOŘI NEZODPOVÍDAJÍ ZA ŽÁDNÉ NÁHODNÉ, NÁSLEDNÉ NEBO ZVLÁŠTNÍ POŠKOZENÍ NÁHODNÝCH PŘÍRODNÍCH VLIVŮ, KTERÉ MOHOU ZPŮSOBIT VADY PRODUKTU. VŠECHNY OSTATNÍ ZÁRUKY, VYJÁDŘENÉ NEBO IMPLIKOVANÉ, JSOU VYLOUČENY, VČETNĚ ZÁRUK OBCHODOVATELNOSTI A VHODNOSTI PRO KONKRÉTNÍ ÚČEL.

#### Vysílač

Společnost Medtrum poskytuje záruku na svůj vysílač na vady materiálu a zpracování po dobu jednoho roku od původního data odeslání vysílače původnímu kupujícímu na konečné použití (dále jen "záruční doba"). Během záruční doby společnost Medtrum podle svého uvážení opraví nebo vymění (vadný, nový nebo recertifikovaný vysílač podle uvážení Medtrum) jakýkoli vadný vysílač, s výhradou podmínek a vyloučení uvedených v tomto dokumentu. Tato záruka se vztahuje pouze na nová zařízení a v případě opravy nebo výměny vysílače se záruční doba neprodlouží.

Záruka je platná, pouze pokud je vysílač používán v souladu s pokyny společnosti Medtrum a nebude se vztahovat:

• Pokud k poškození dojde v důsledku změn nebo úprav provedených na vysílači uživatelem nebo třetími osobami po datu výroby;

• Pokud dojde k poškození v důsledku servisu nebo oprav provedených v kterékoli části vysílače jinou osobou nebo subjektem než Medtrum;

 Pokud se s vysílačem používá senzor glukózy, který není od firmy Medtrum;

• Pokud je poškození způsobeno vyšší mocí nebo jinou událostí mimo kontrolu společnosti Medtrum; nebo

• Pokud je poškození způsobeno nedbalostí nebo nesprávným používáním, mimo jiné včetně nesprávného skladování nebo fyzického zneužití, jako je pád nebo jiné poškození.

Tato záruka je osobní pro původního kupujícího konečného použití. Jakýkoli prodej, pronájem nebo jiný převod nebo použití vysílače, na které se vztahuje tato záruka, nebo uživateli, který není původním koncovým uživatelem, způsobí okamžité ukončení této záruky. Tato záruka se vztahuje pouze na vysílač a nevztahuje se na jiné výrobky nebo příslušenství.

ZÁRUKA SE VZTAHUJE NA VŠECHNY ODŮVODNĚNÉ ZÁRUČNÍ POŽADAVKY. MEDTRUM ANI JEHO DODAVATELÉ NEBO DISTRIBUTOŘI NEZODPOVÍDAJÍ ZA ŽÁDNÉ NÁHODNÉ, NÁSLEDNÉ NEBO ZVLÁŠTNÍ POŠKOZENÍ NÁHODNÝCH PŘÍRODNÍCH VLIVŮ, KTERÉ MOHOU ZPŮSOBIT VADY PRODUKTU. VŠECHNY OSTATNÍ ZÁRUKY, VYJÁDŘENÉ NEBO IMPLIKOVANÉ, JSOU VYLOUČENY, VČETNĚ ZÁRUK OBCHODOVATELNOSTI A VHODNOSTI PRO KONKRÉTNÍ ÚČEL.

## 2 Váš A7+ TouchCare<sup>®</sup> Systém

## 2.1 Osobní manager diabetu (PDM)

Osobní manager diabetu (PDM) monitoruje a řídí vaši náplasťovou pumpu a kontinuální monitorovací systém glukózy pomocí bezdrátové komunikace. Ukládá vaše údaje o pumpě a senzoru za posledních 90 dní. Mějte PDM vždy s sebou, abyste si v případě potřeby mohli podat bolus, změnit bazální dávku, zkontrolovat hladinu glykémie atd.

Pokud dojde ke ztrátě nebo přerušení komunikace z důvodu nepříznivých podmínek nebo velké vzdálenosti, nebudete moci používat PDM k řízení nebo sledování vaší náplasťové pumpy nebo systému kontinuálního monitorování glukózy. Přesto je náplasťová pumpa schopna dodávat bazální inzulín na základě vašich naprogramovaných nastavení, provádět bezpečnostní kontroly a v případě vážných stavů automaticky zastavit podávání. Vysílač může pokračovat v záznamu hodnot glykémie ze senzoru. PDM je navržen tak, aby detekoval a informoval vás o odpojení. Jakmile bude problém vyřešen, bude komunikace obnovena.

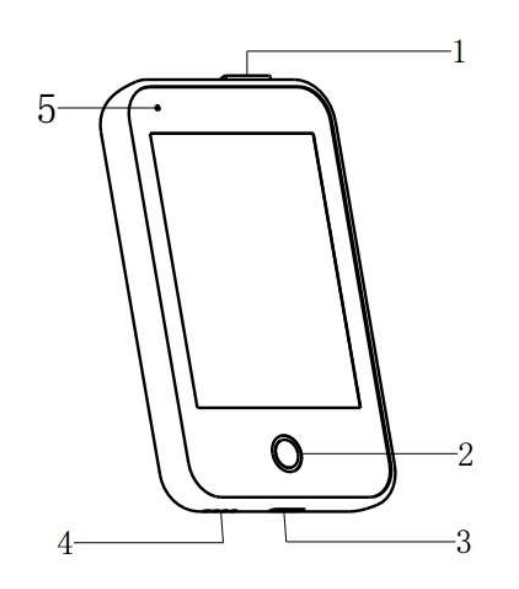

- 1. Tlačítko zapnutí
- 2. Domovské tlačítko
- 3. Nabíjecí Port
- 4. Zvukový výstup
- 5. Světelná indikace

✓ Osobní manager diabetu (PDM) (FM-018)

## 2.2 Náplasťová pumpa

Náplasťová pumpa je malé, přenosné, samolepící zařízení, které se nosí přímo na těle, a které vám prostřednictvím jehly doručí přesné, personalizované dávky inzulínu do vašeho těla. Náplasťová pumpa se skládá z opakovaně použitelné základny pumpy a jednorázové náplasti se zásobníkem na inzulín. Opakovaně použitelná základna pumpy zajišťuje elektroniku a ukládá všechna nastavení pumpy. Jednorázová náplast s 200 jednotkovým zásobníkem na inzulín obsahuje precizní dávkovací šroub, píst, ovladač, jehlu, bzučák a dvě baterie pro napájení vaší základny pumpy. Dávkovací systém a kryt náplasti jsou aplikované části pumpy.

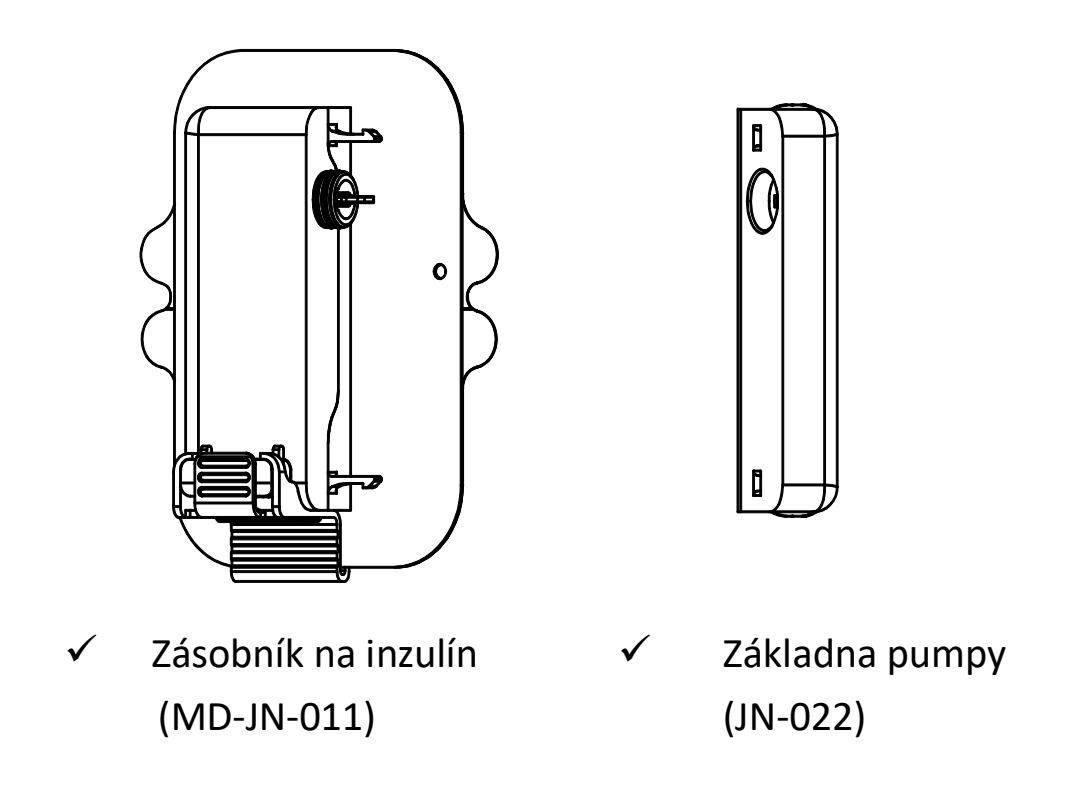

## 3 Jak používat PDM

## 3.1 Základní použití PDM

Doporučujeme, aby PDM používal pouze proškolený a instruovaný uživatel.

## 3.1.1 Zapnutí/vypnutí PDM

1) Zapnutí

- Po dlouhém stisknutí tlačítka zapnutí začne blikat zelená kontrolka, obrazovka se rozsvítí a PDM se úspěšně zapne.
- Když krátce stisknete tlačítko zapnutí, žluté světlo se rozsvítí asi na 8 sekund, ale PDM se nezapne.

2) Vypnutí

 Pokud dlouze stisknete tlačítko zapnutí po dobu asi 2 sekund, objeví se obrazovka vypnutí. Poté můžete přejetím prstu přístroj vypnout, žluté světlo bude svítit asi 6 sekund, což znamená, že vypnutí je dokončeno.

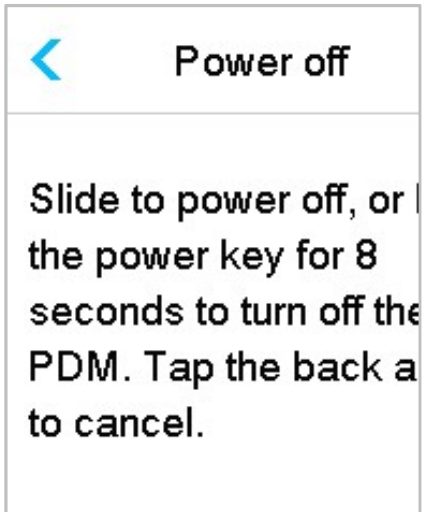

 Nebo podržíte-li tlačítko zapnutí po dobu asi 6 sekund, žluté světlo se rozsvítí na dobu asi 2 sekundy, což znamená, že je přístroj vypnut.

## 3.1.2 Nabíjení PDM

Pokud budete používat PDM při nízké hladině baterie, zobrazí se upozornění "PDM BATTERY LOW" nebo "CHARGE PDM NOW". Pokud obdržíte upozornění "**PDM BATTERY LOW**", reagujte na varování a svůj PDM co nejdříve nabijte. Přestože PDM bude stále fungovat normálně, životnost baterie by se mohla snížit.

PDM vyžaduje AC adaptér s výstupem DC 5.0V, který je v souladu s IEC 60601-1 a IEC 60950, jako je UES06WNCPU-050 100SPA, (vstup: 100-240V, 50/60 Hz, 0,2A; výstup: 5,0V DC, 1,0A). Adaptér je navržen jako součást systému ME.

#### Poznámky:

- 1. Nepoužívejte jiné typy nabíječek. Jinak PDM nemusí fungovat správně.
- 2. Aby bylo možné PDM používat i nadále, musíte ho nabít, pokud je baterie téměř vybitá. Pokud je baterie vybitá, PDM se automaticky vypne.
- 3. Pokud dojde k vybití PDM nebo k chybě PDM, neztratí se žádná nastavení.
- Baterie musí být plně nabitá při prvním použití PDM, což obvykle trvá asi 2 hodiny. Pokud není baterie po 12 hodinách nepřetržitého nabíjení plně nabitá, kontaktujte zákaznickou linku MEDISTA spol.s r.o.
- 5. Obvykle je po úplném nabití PDM k dispozici k užívání jeden týden (7 dní).
- 6. Modré světlo bliká při nabíjení PDM a zelené světlo konstantně svítí, pokud je PDM plně nabito.
- Provozovat PDM smí pouze jedna osoba (včetně pacienta) s odpovídajícím zaškolením.

Proces nabíjení:

- 1. Připojte PDM k nabíječce.
- 2. Zapojte adaptér do zásuvky.

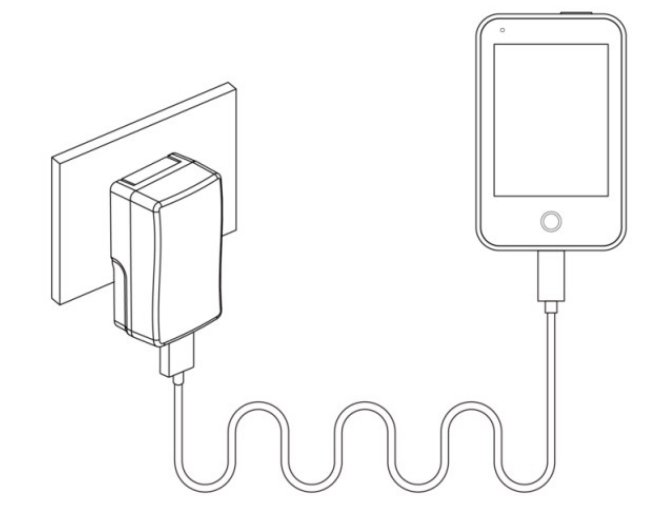

## 3.1.3 Režimy provozu

PDM má dva režimy provozu:

1. Spánkový režim

PDM vstoupí do režimu spánku po vypršení časového limitu podsvícení obrazovky a vypnutí obrazovky. Krátkým stisknutím tlačítka zapnutí můžete přepnout PDM na uzamknutou obrazovku běžného režimu.

- A. Aktivovaná bazální, dočasná bazální a všechny bolusové funkce se nezmění.
- B. Obrazovka bude po uplynutí doby podsvícení uzamčena.
- C. Stiskněte tlačítko zapnutí a obrazovka se rozsvítí, PDM zobrazí

zamčenou obrazovku.

2. Běžný režim

PDM je v běžném režimu, když je podsvícení obrazovky zapnuté.

a. Z režimu spánku se do běžného režimu dostanete stisknutím tlačítka zapnutí.

b. V režimu spánku budou všechny výstrahy a alarmy týkající se pumpy a CGM okamžitě znamenat zapnutí obrazovky a zobrazí se uzamčená obrazovka. Výstrahy a alarmy musí být po odemknutí ručně vymazány, aby zmizely.

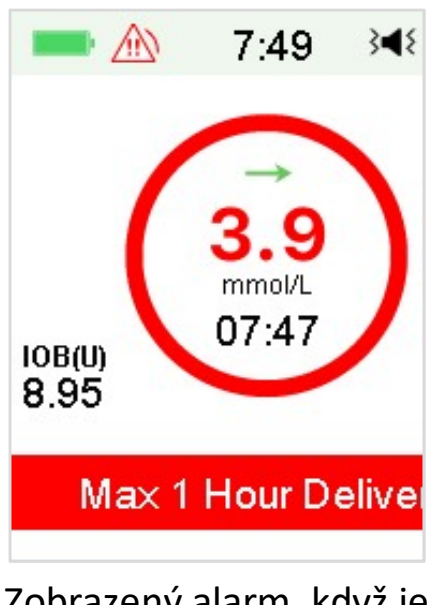

Zobrazený alarm, když je obrazovka zamknutá.

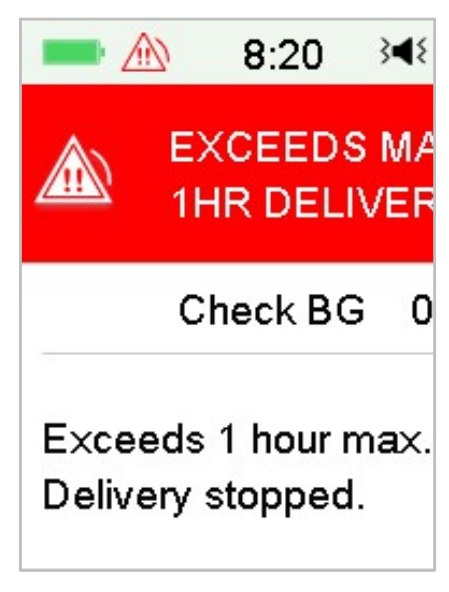

Zobrazený alarm, když obrazovka není zamknutá.

## 3.1.4 Posuvník

Pokud je pro obrazovku nadměrná délka textu, zobrazí se na pravé straně obrazovky posuvník. Jakýkoli další text můžete zobrazit posouváním nahoru a dolů.

| 12:04 | } <b>∢</b> { |   |
|-------|--------------|---|
|       |              |   |
|       |              | Å |
|       |              |   |
|       |              |   |
|       |              |   |
|       |              |   |
|       |              | ۲ |
|       |              |   |

## 3.2 Nastavení PDM

## 3.2.1 Vyberte jazyk a zemi/region

1. V nabídce **"Settings" (nastavení)** vyberte **"General" (hlavní)**. Dále vyberte **"Language" (jazyk)**, poté klepněte na **"Next" (další)**.

|         | 12:04   | 3∎{ |
|---------|---------|-----|
|         | Languag | e   |
| English |         | ~   |
| Deutsch | l       |     |
| Dansk   |         |     |
| Svenska | a       |     |
| Françai | S       |     |
|         | Next    |     |

Můžete změnit jazyk. Pokyny k nastavení naleznete v části "Language" (jazyk) v části "Settings" (nastavení).

2. Vyberte "Country/region" (vaši zemi/region), poté klepněte na "Next" (další).

|       | 12:04        | } <b>∢</b> { |
|-------|--------------|--------------|
| <     | Country/Regi | on           |
| Unite | ed Kingdom   | ~            |
| Gerr  | many         |              |
| Den   | mark         |              |
| Swe   | den          |              |
| Fran  | ice          |              |
|       | Next         |              |

## 3.2.2 Čas a datum

Při prvním spuštění PDM je třeba nastavit čas a datum. Nastavení správného času a data v PDM je nezbytné pro přesné bazální podávání inzulínu a umožňuje vám udržovat přesný záznam o podání inzulínu a hodnotách glykémie. Můžete vybrat 12hodinový nebo 24hodinový formát.

1. Vyberte "Time" (čas), poté klepněte na "Next" (další).

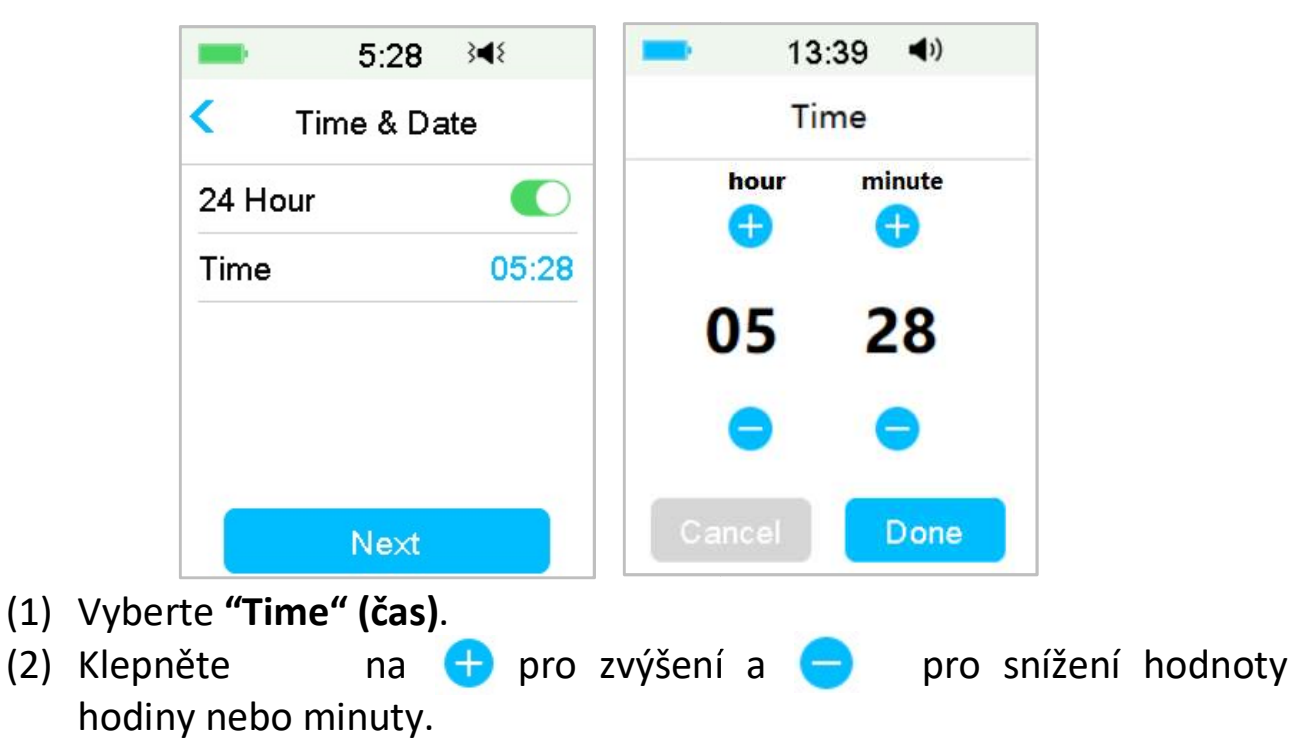

- (3) Po správném zadání hodnot, klepněte na **"Done" (hotovo)**.
- 2. Vyberte "Date" (datum), klepněte na "Next" (další).

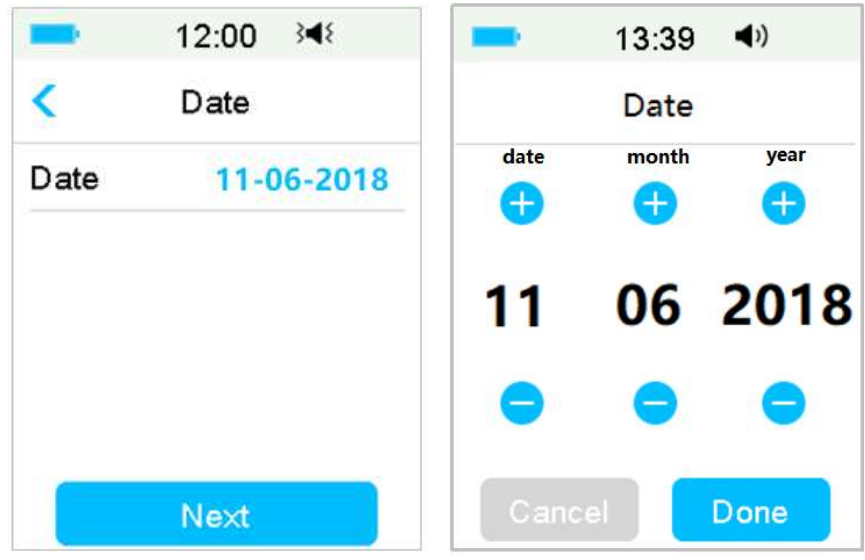

- (1) Vyberte "Date" (datum).
- (2) Zadejte den, měsíc a rok.
- (3) Až bude datum nastaveno, klepněte na "Done" (hotovo).

## 3.2.3 Kalkulačka bolusu

Po dokončení nastavení data a času si můžete vybrat, zda budete používat kalkulačku bolusu. Klepnutím na **"Setup" (nastavení)** vstoupíte do **"Bolus Calc Setup" (nastavení bolusu)**. Klepnutím na **"Skip" (přeskočit)** přejdete přímo na uzamčenou obrazovku. Další informace naleznete v části "Kalkulačka bolusu" v kapitole "Pokročilé funkce pumpy".

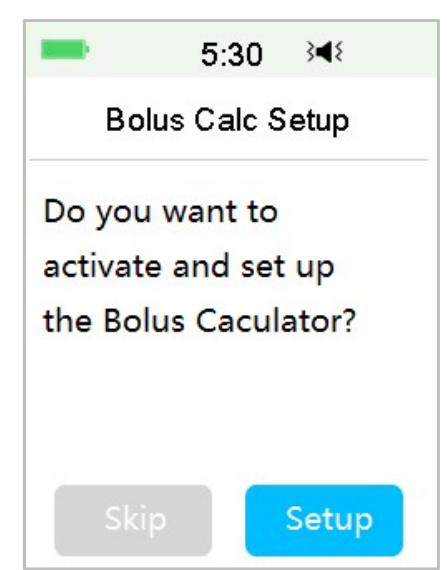

Pokud zvolíte "Setup" (nastavení), funkce kalkulačky bolusu bude zapnuta;

Pokud zvolíte možnost **"Skip" (přeskočit)**, funkce výpočtu bolusu zůstane vypnutá.

## 3.3 Domovská obrazovka

Domovská obrazovka je výchozím bodem pro přístup k obrazovkám programování. Na domovskou obrazovku se můžete vrátit klepnutím na tlačítko **"Home" (domů)**. První řádek zobrazuje ikony stavového řádku včetně baterie PDM, výstrahy / alarmu, času, zvuku / vibrací, RF signálu pumpy. Na hlavních ikonách rozhraní najdete **"Calibration" (kalibrace)**, **"IOB (Insulin on Board) " (aktivní inzulín)**, **"EasyLoop Icon" (smyčka)**, **"Insulin left" (zbývající inzulín)** a stav dodání inzulínové pumpy v reálném čase a stav glykémie v reálném čase.

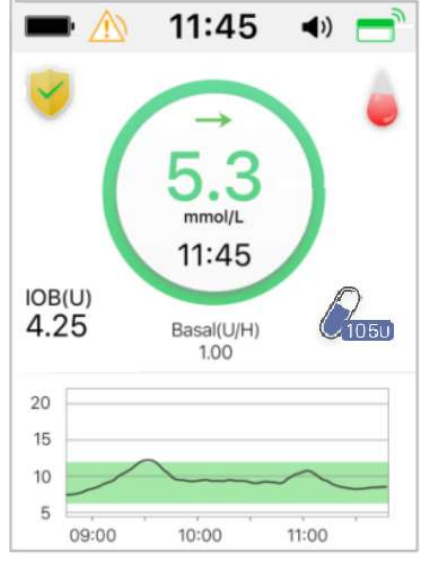

*Poznámka:* Na této obrazovce můžete přejetím zprava doleva otevřít obrazovku hlavní nabídky. Přejetím zleva doprava otevřete stavovou obrazovku. Přejetím shora dolů otevřete obrazovku upozornění. Přejetím obrazovky zdola nahoru otevřete zástupce.

### 3.3.1 Ikony stavového řádku

#### 3.3.1.1 Ikona baterie

Ikona baterie zobrazuje zbývající životnost baterie.

Když PDM není dobíjeno

Existuje pět ikon, které označují různé stavy baterie. Je-li ikona baterie červená, musíte PDM nabít.

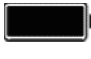

Zbývá alespoň 80 % baterie

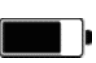

Zbývá alespoň 60 % baterie

- - Zbývá alespoň 20 % baterie
  - Zbývá alespoň 10 % baterie
  - Baterie vybita
- Když se PDM nabíjí

K dispozici je šest ikon, které označují různé stavy baterie.

- Nabito méně než 10 % baterie
- Nabito alespoň 10 % baterie
- Nabito alespoň 20 % baterie
- Nabito alespoň 60 % baterie
  - 🔜 🛛 Nabito alespoň 80 % baterie
- Plně nabito

## 3.3.1.2 Časové ikony

Můžete vybrat aktuální čas zobrazený ve 12hodinovém nebo 24hodinovém formátu. Pokyny pro nastavení času v PDM. Viz **"Time & date" (čas a datum)** v části **"Setup" (nastavení)**.

- > 02:00 ve 12hodinovém formátu
- 14:00 ve 24hodinovém formátu

### 3.3.1.3 Zvukové ikony

Existuje osm druhů zvukových ikon, které označují různé typy připomenutí, můžete je nastavit v nabídce **"Setup" (obecné nastavení)** a **"Setup CGM" (nastavení CGM)**.

- **√**) **↓ ↓ ↓**</li
- Audio
- Vibrace
- Audio a Vibrace
- Audio vypnuto /Vibrace vypnuty
- Upozornění tichého režimu + Audio připomínka
- Upozornění tichého režimu + Připomínka vibrací
- Upozornění tichého režimu + Audio a vibrace

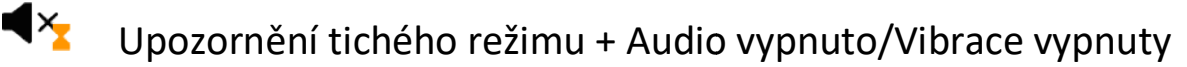

#### 3.3.1.4 Ikona RF signálu pumpy

Ikona RF komunikace pumpy se objeví pouze tehdy, pokud je náplasťová pumpa aktivní.

🕅 Náplasťová pumpa je aktivní a RF komunikace je dobrá.

🕺 Náplasťová pumpa je aktivní, ale RF komunikace je špatná

#### 3.3.1.5 Ikony upozornění

Žlutý trojúhelník s jedním žlutým vykřičníkem (výstraha), červený trojúhelník se dvěma červenými vykřičníky (alarm střední priority) nebo červený trojúhelník se třemi červenými vykřičníky (alarm s vysokou prioritou) se objeví pouze v případě, pokud je zobrazen alarm ve vašem datamanageru. Další informace naleznete v kapitole "Bezpečnostní systém a alarmy / výstrahy".

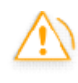

1

lkona upozornění

Ikona alarmu – střední priorita

Ikona alarmu – vysoká priorita

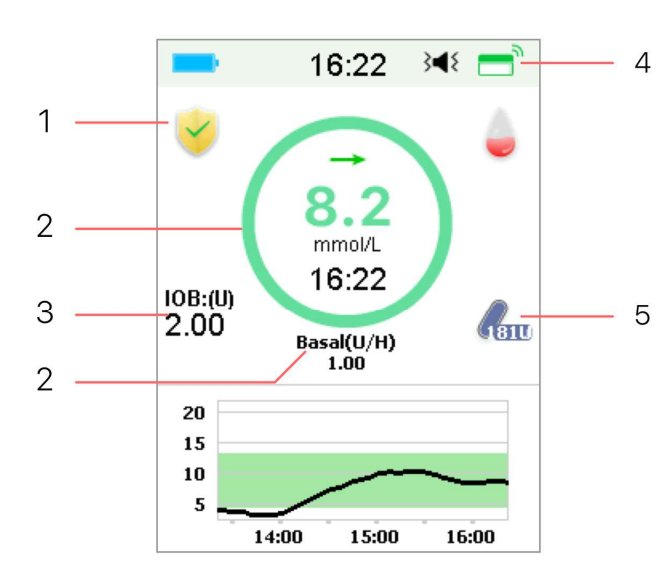

### 3.3.2 Stav pumpy

1. EasyLoop Ikona

2. Stav dodávky inzulínové pumpy

- 3. IOB (aktivní inzulín)
- 4. RF signál pumpy
- 5. Zbývající inzulín

Můžete si zobrazit Stav pumpy na domácí obrazovce.

Ikony stavu dodávky inzulínu v různých situacích:

| Ikona      | Tvar a barva                    | Popis                                                                                                    |
|------------|---------------------------------|----------------------------------------------------------------------------------------------------|
| $\bigcirc$ | Šedý kruh                       | Šedý kruh označuje, že pumpa není<br>aktivována.                                                                                 |
| $\bigcirc$ | Zelený kruh                     | Zelený kruh označuje základní dodávku<br>bazálního inzulínu.                                                                     |
| $\bigcirc$ | Zelený a tmavě<br>zelený kruh   | Zelený kruh s tmavě zelenou částí<br>představuje Dočasný Bazál, tmavě<br>zelená část označuje postup dodání<br>Dočasného Bazálu. |
| $\bigcirc$ | Modrý a tmavě<br>modrý kruh     | Modrý kruh představuje Normální<br>bolus, tmavě modrá část označuje<br>průběh dodávky.                                           |
| $\bigcirc$ | Fialový a tmavě<br>fialový kruh | Fialový kruh představuje bolus<br>rozložený v čase, tmavě fialová část<br>označuje průběh dodávky.                               |
| $\bigcirc$ | Červený kruh                    | Červený kruh představuje stav pozastavení dodávky inzulínu.                                                                      |

## 3.3.3 Stav glykémie (ze senzoru)

Stav glykémie je možné zkontrolovat na "Home page" (domovské obrazovce).

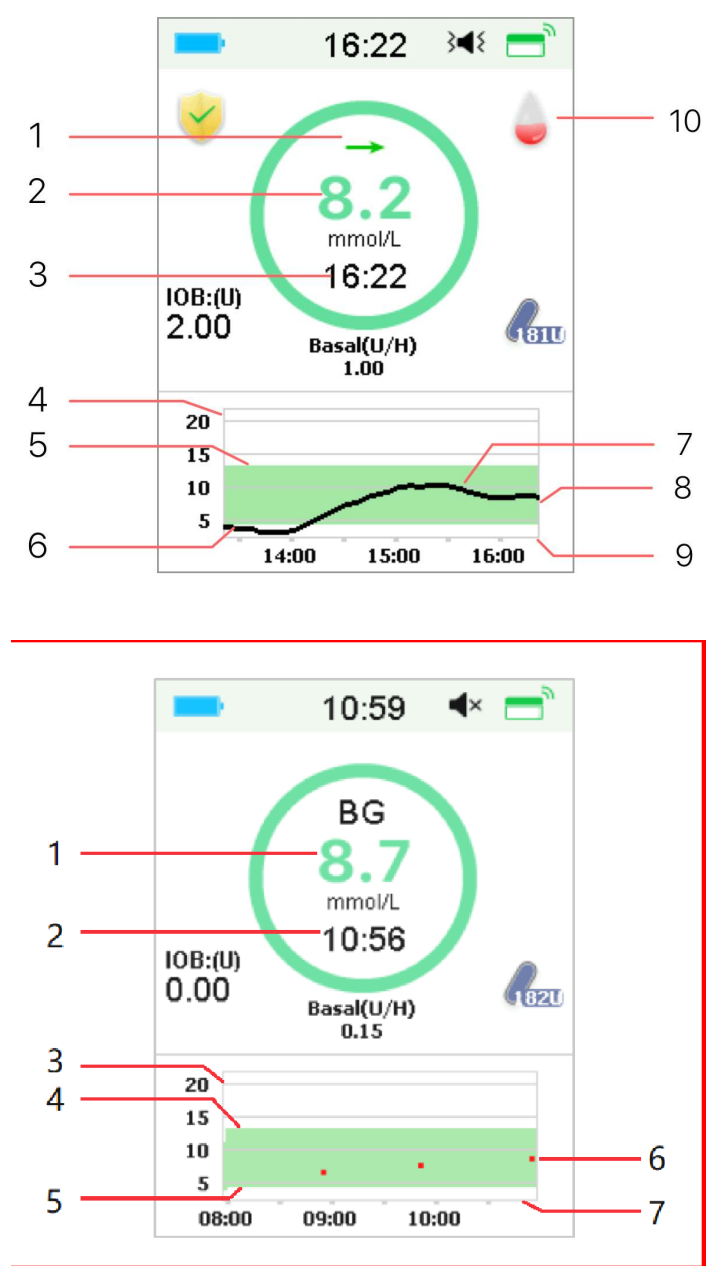

#### Šipka trendu

Šipka trendu ukazuje rychlost a tendenci měření glykémie ze senzoru.

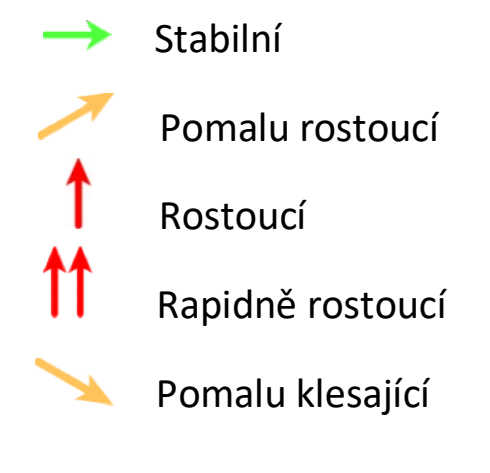

- 1. Šipka trendu
- 2. Poslední změřená hodnota
- 3. Čas posledního měření
- 4. Osa hladiny glykémie
- 5. Horní limit hladiny glykémie
- 6. Dolní limit hladiny glykémie
- 7. CGM křivka

8. Poslední zaznamenaná hladina glykémie

- 9. Časová osa
- 10. Ikona kalibrace
- 1. Glykémie
- 2. Čas posledního měření glykémie
- 3. Osa hladiny glykémie
- 4. Horní limit hladiny glykémie
- 5. Dolní limit hladiny glykémie
- 6. Glykémie
- 7. Časová osa

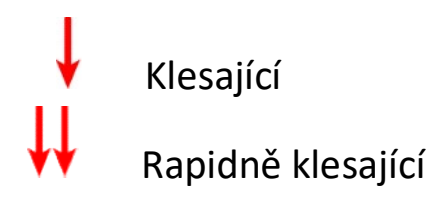

Žádná šipka = Žádné informace

#### Ikona kalibrace

4

Pokud je váš senzor nastavený na 24hodinovou kalibraci, s blížícím se časem následující kalibrace se její ikona vyplňuje takto.

Příští kalibrace proběhne za 20 až 24 hodin.

Příští kalibrace proběhne za 16 až 20 hodin.

Příští kalibrace proběhne za 12 až 16 hodin.

Příští kalibrace proběhne za 8 až 12 hodin.

Příští kalibrace proběhne za 4 až 8 hodin.

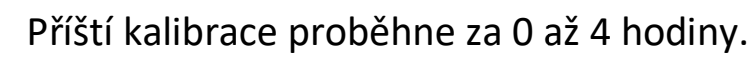

Nyní je třeba provést kalibraci.

Pokud je váš senzor nastavený na 12hodinovou kalibraci, s blížícím se časem následující kalibrace se její ikona vyplňuje takto.

Příští kalibrace proběhne za 10 až 12 hodin.

Příští kalibrace proběhne za 8 až 10 hodin.

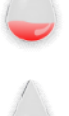

Příští kalibrace proběhne za 6 až 8 hodin.

Příští kalibrace proběhne za 4 až 6 hodin.

Příští kalibrace proběhne za 2 až 4 hodiny.

Příští kalibrace proběhne za 0 až 2 hodiny.

Nyní je třeba provést kalibraci.

#### Ikona stavu obnovy dat

Pokud na chvíli odpojíte senzor a opět jej připojíte, bude chvíli trvat, než se obnoví data. Tato ikona a značí, že se data obnovují. Když zmizí, je obnova dat dokončena.

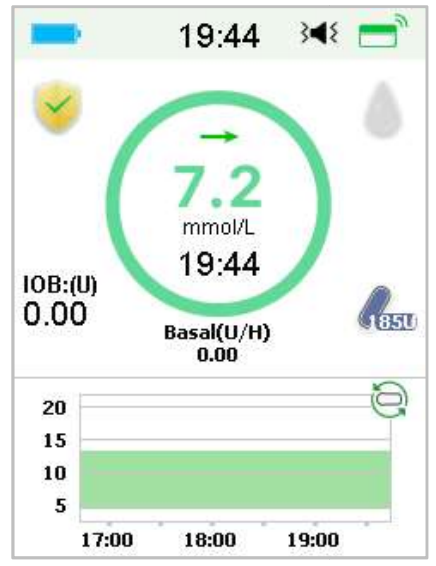

#### Zvláštní podmínky

Za normálních podmínek senzoru se ve středu kruhu na domovské obrazovce ukazuje poslední naměřená hodnota glykémie. Za určitých podmínek bude toto číslo nahrazeno aktuálním stavem senzoru.

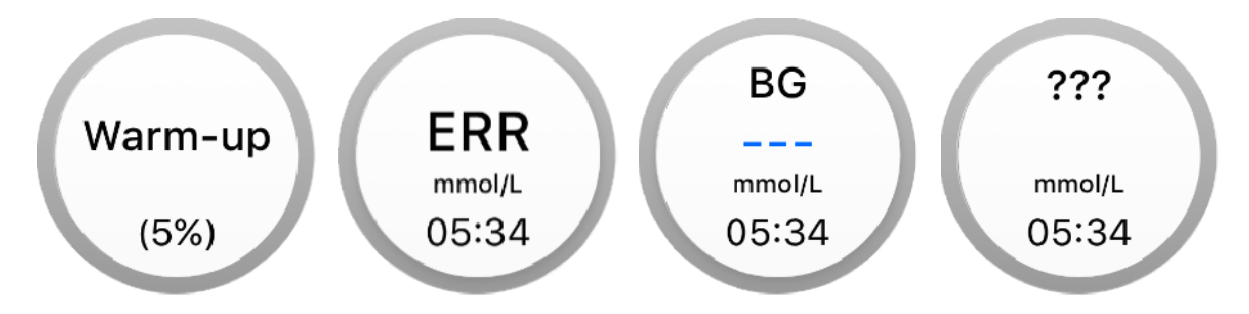
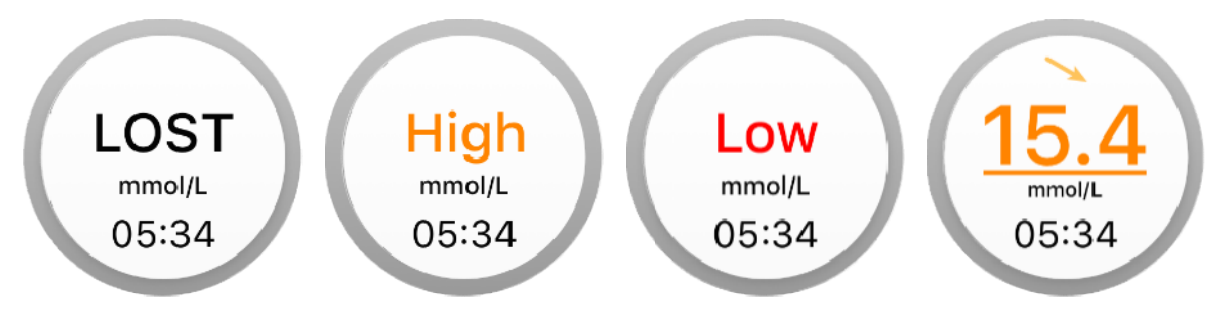

Warm-Up – senzor se zahřívá na provozní teplotu.

ERR – senzor musí být po 15 minutách znovu kalibrován.

**BG** – senzor musí být ihned znovu kalibrován.

??? – nedostupné údaje.

LOST – signál senzoru byl ztracen na více než 10 minut.

High – glykémie je vyšší než 22,2 mmol/L.

Low – glykémie je nižší než 2,2 mmol/L.

<u>Podtržený údaj</u> – Doba pro kalibraci uplynula. Pro kalibraci je nutná nová hodnota glykémie z glukometru.

#### Poznámka:

1) Když se senzor zahřívá, zobrazí se na spodní části domovské obrazovky lišta o průběhu procesu. Každý senzor se zahřívá 120 minut.

|                | 13:30       | 3¶{    |
|----------------|-------------|--------|
|                | Warm-up     |        |
| 10B(U)<br>0.00 | (5%)        |        |
| Ren            | naining Tim | e 1:54 |

2) Po zadání hodnoty glykémie z glukometru pro kalibraci senzoru může trvat až tři minuty, než se senzor nastaví. Údaje senzoru o hladině glykémie po tuto dobu blikají.

## 3.3.4 Ikona EasyLoop (smyčka)

Pokud v menu v nabídce "EasyLoop" přepnete na "Low Suspend" nebo "Predict Low", systém se nastaví do režimu ikony "EasyLoop". Náplasťová pumpa provede bezpečnostní kontrolu a automaticky zastaví podávání inzulínu, když načtené údaje CGM spustí pozastavení funkce. Existují dva druhy ikony **"EasyLoop"**. Pokud dojde k **"Low Suspend"** nebo **"Predict Low"** v různých situacích, objeví se na obrazovce různé ikony.

Tato ikona se objeví, pokud je funkce "Low Suspend" nebo "Predict
Low" právě dostupná nebo když byla funkce "Low Suspend" nebo "Predict
Low" spuštěná a dodávka inzulínu byla přerušena.

Tato ikona se objeví, když není funkce **"Low Suspend"** nebo **"Predict Low"** v tuto chvíli dostupná.

## 3.3.5 Graf senzoru

Na ose Y se v grafu zobrazují tyto čtyři hodnoty: 5, 10, 15, 20 mmol/L. Na ose X zobrazuje graf senzoru dobu posledních tří hodin.

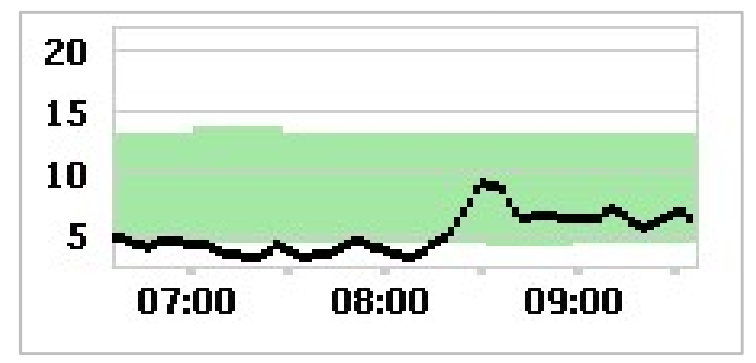

Graf senzoru je možné přepnout na zobrazení na šířku obrazovky. Stiskněte graf a podržte po dobu jedné sekundy a display se otočí vodorovně. Uvidíte graf trendu vaší glykémie za uplynulou dobu tří, šesti, dvanácti a 24 hodin.

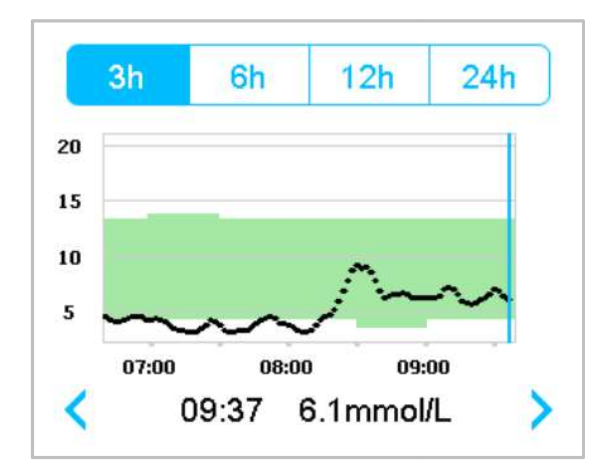

• Pro zobrazení hodnot v určitém čase klepněte na graf senzoru a pohybujte

kurzorem. Čas vyberte pomocí šipek vlevo a vpravo. Časový interval mezi dvěma hodnotami jsou dvě minuty.

- Hodnota glykémie nebo zvláštní režim budou vždy zobrazeny v prostoru pod grafem, mezi šipkami vlevo a vpravo. Mezi zvláštní režim patří: chyba kalibrace (ERR), nedostupné údaje (???), fáze zahřívání (Warm-up), senzor glykémie více než 22,2 mmol/L (HIGH) a senzor glykémie méně než 2.2 mmol/L (LOW).
- Po fázi zahřívání budou hodnoty před první kalibrací nahrazené "BG" (hladinou glykémie v krvi).
- Po uplynutí doby kalibrace senzoru budou naměřené hodnoty podtržené.
- Kalibrace bude označená červenou tečkou "•".
- Zelené čtverečky na pozadí grafu označují horní a spodní limit glykémie.
- Při zobrazení displeje na šířku stiskněte pro návrat na domovskou obrazovku tlačítko "Home".
- Ve chvíli, kdy se po opětovném připojení senzoru obnovují data, není možné dlouhým kliknutím na graf zobrazit obrazovku na šířku.
- Pokud používáte pouze inzulínovou pumpu jako samostatný systém, zobrazí se na grafu senzoru zaznamenaná glykémie a místo zadání glykémie z glukometru bude označeno červenou tečkou "•".

## 3.3.6 Stav alarmu

Některá hlášení o alarmu zůstávají na obrazovce i poté, co je alarm vyřešen. Následující hlášení zůstanou v tomto případě na obrazovce:

VYBITÁ BATERIE NÁPLASTI, PUMPA MIMO DOSAH, PRÁZDNÝ ZÁSOBNÍK INZULÍNU, NÁPLAST PO EXPIRACI, DETEKOVANÁ OKLUZE, CHYBA NÁPLASTI, AUTOMATICKÉ VYPNUTÍ, PŘESAHUJE MAX TDD, PŘESAHUJE MAX DÁVKU NA 1HOD, CHYBA ZÁKLADNY PUMPY, LOW SUSPEND a PRE LOW SUSPEND. Například:

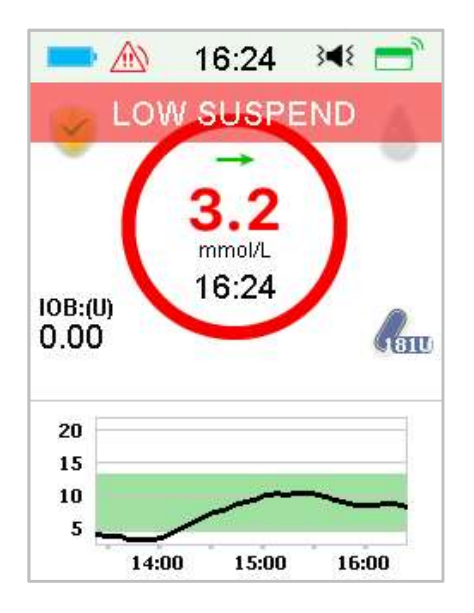

# 3.4 Výchozí obrazovka

PDM zobrazí **výchozí obrazovku** pokaždé, když jej zapnete pro zobrazení informace o glykémii, o dodávce inzulínu, informace o alarmech a výstrahách, datumu a času. Můžete si tuto obrazovku také upravit na míru zadáním uživatelského jména a telefonního čísla. Pro více informací viz **"Username" (uživatelské jméno)** a **"Mobile phone" (telefon)** v sekci **"Setup" (nastavení)** .Po uplynutí určitého času se na displeji opět objeví výchozí obrazovka. Když obrazovka ztmavne, krátce stiskněte tlačítko pro zapnutí a obrazovka se opět aktivuje.

1. Výchozí obrazovka bez alarmu, výstrahy nebo upomínky

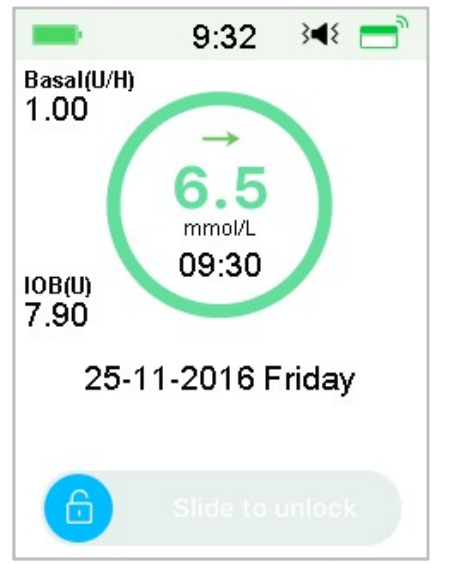

*Pro více informací o stavu dodání v kapitole "Stav pumpy".*2. Výchozí obrazovka při alarmu, výstraze nebo upomínce

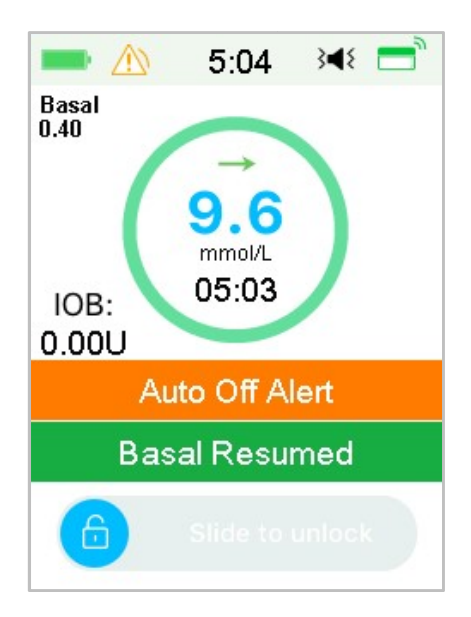

Pro více informací o stavu alarmu, výstrahy nebo upomínky v kapitole "Bezpečnostní systém a alarmy/výstrahy".

# 3.5 Obrazovka se sdělením

**Obrazovka se sdělením** zaznamenává pouze oznámení o výstrahách a alarmech, které v daný den stále platí. Přejetí domovské obrazovky odshora dolů zobrazíte obrazovku se sděleními.

1) Pokud v daný den nejsou žádná oznámení o výstrahách a alarmech, zobrazí se **"No Record" (bez záznamu)**.

2) Pokud je nějaká výstraha nebo alarm aktuální, zobrazí se pouze toto oznámení.

3) Nejnovější oznámení se zobrazí nahoře.

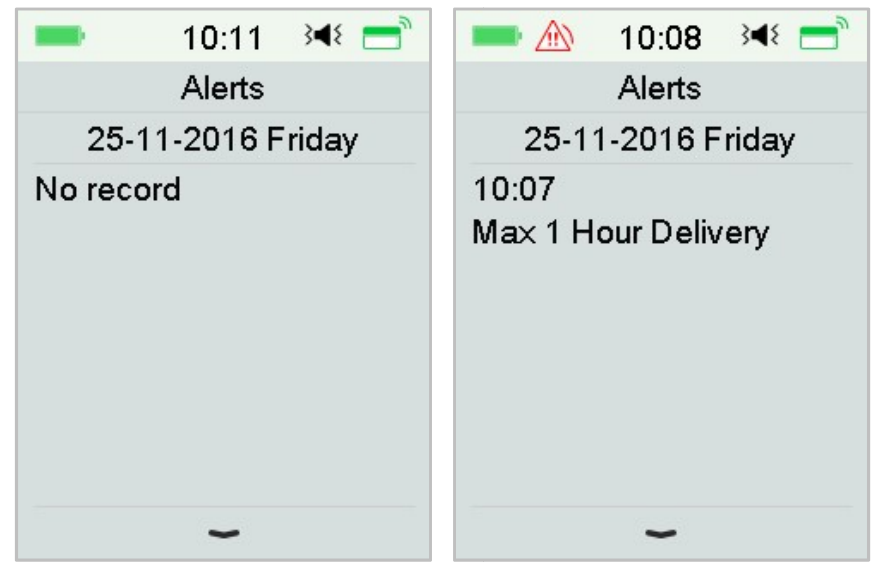

# 3.6 Obrazovka rychlého přístupu

**Obrazovka rychlého přístupu** vám zajistí rychlou navigaci do několika nastavení, jako jsou Bolus, Kalibrace, Audio, Vibrace a Jas. Pro zobrazení obrazovky rychlého přístupu přejeďte po domovské obrazovce odspodu nahoru.

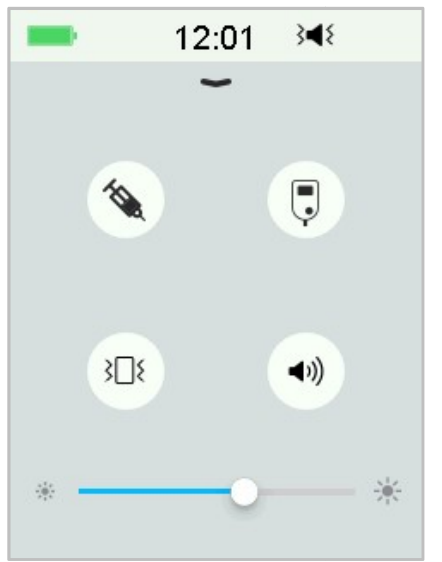

- 1) Ikona rychlý přístup ke kalibraci z glukometru " 🔳 "
- 2) Ikona pro rychlý přístup k Bolusu " 🛛 🔌
- Pokud je zapnutá funkce "Jídlo/Opravný Bolus", tak kliknutím na tuto ikonu do ní vstoupíte.
- Pokud ne, vstoupíte kliknutím na ikonu do "manuálního Bolusu".
- 3) Ikona pro audio možnosti
- V možnostech audio jsou dvě ikony, které se po jednom kliknutí změní: vypnuto " 🦥 ", vysoká hlasitost " 🖏 ".
- 4) Ikona pro možnosti vibrací
- V možnostech vibrací jsou dvě ikony, které se po jednom kliknutí mění:
  - vypnuté vibrace " 🕸 ", zapnuté " 🕮 ".
- Je zde deset úrovní jasu obrazovky, které se směrem zleva doprava zvyšují.

## **3.7 Status - stavová obrazovka**

**Stavová obrazovka** udává informace o aktuálně probíhajících operacích systému. Pro zobrazení stavové obrazovky přejeďte po domovské obrazovce zleva doprava. Pro návrat na domovskou obrazovku stiskněte tlačítko **"Home"**.

| -       | 10:16       | 3∎{ |
|---------|-------------|-----|
|         | Status      |     |
| Deliver | y/Today     |     |
| Bolus   |             |     |
| Basal   |             |     |
| Other S | Status Info |     |
| - ·     |             |     |

Stavová obrazovka zobrazuje následující informace.

| Dodání/dnes  |      | Bolus       |      |      | Ba                     | azal  |            |
|--------------|------|-------------|------|------|------------------------|-------|------------|
| 10:46        | 3∎€  | <b>—</b> 1  | 0:47 | 3∎₹  | -                      | 10:48 | 3∎{        |
| < Delivery/T | oday | < в         | olus |      | <                      | Basal |            |
| Temp Basal:  |      | Last Bolus: |      | E0.  | Basal Mo               | de:   | Ma         |
| Suspend:     |      | 25-11-2016  | 6    | 1    | Pattern:<br>24-Hr Tota | al:   | Stan<br>24 |
| Bolus:       | 27.  | Ext Bolus:  |      | 2.   | Basal:                 |       | 1.00       |
| Basal:       | 10.  | Ext:        | 0.10 | U/2. | Temp Bas               | sal:  | A          |
|              |      |             |      |      | Start                  | 25    | 5-11 1     |

| Ostatní informace                 | Informace o přístroji |
|-----------------------------------|-----------------------|
| == 11:45 ≩ৰ≶                      | <b>10:49 ∢</b> ₹      |
| Other Status Info                 | < Device Info         |
| Patch Life Left<br>0day1hour2     | PDM SN: 067F3         |
| Sensor Life Left                  | Version 1.67          |
| 2day2hour5<br>Transmitter Battery | Pump SN: 106000       |
| No                                | Version 1.70          |
| Next calibration                  | T                     |

# 3.8 Nabídky

Hlavní menu se skládá z devíti dílčích nabídek: Bolus, Basal, Suspend - Resume, Patch, Sensor, History, Events, EasyLoop, Settings. Pro otevření hlavního menu přejeďte po domovské obrazovce zprava doleva.

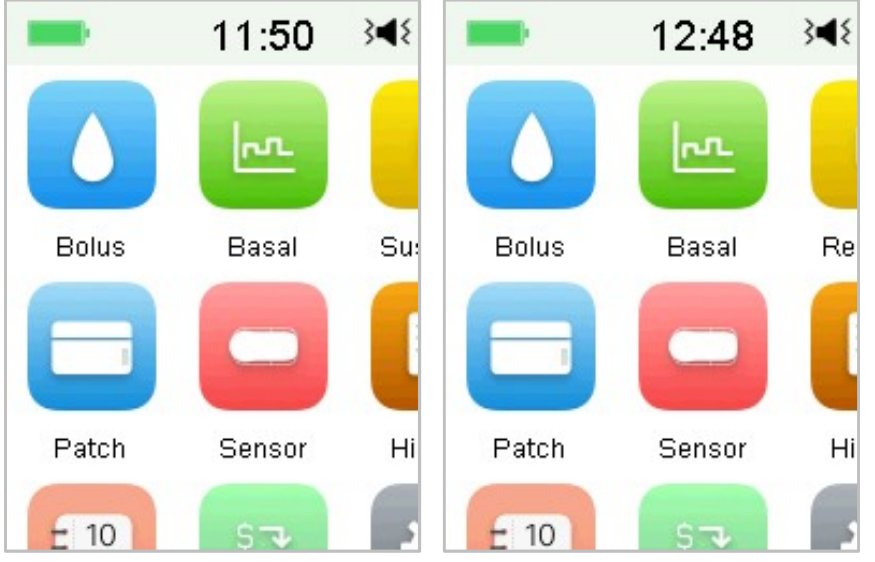

*Poznámka:* Po přerušení dodávky inzulínu se ikona **"Suspend" (přerušit)** v hlavním menu změní na ikonu **"Resume" (obnovit)**.

## 3.8.1 Bolus

Nabídka **"Bolus"** obsahuje nastavení a funkce pro dodání bolusu. *Pro více informací o bolusu viz. odstavec "Bolus" v kapitole "Jak použít náplasťovou pumpu" a pro pokročilé nastavení bolusu v kapitole "Pokročilé funkce pumpy".* 

## 3.8.2 Basal

V nabídce **"Basal"** můžete podat dočasný bazální inzulín, vybrat a zobrazit různé bazální vzorce. *Pro více informací viz. kapitola "Jak používat náplasťovou pumpu" a kapitola "Pokročilé funkce pumpy".* 

## 3.8.3 Suspend - zastavit

Pokud není dodáván bolus, můžete po nastavený čas přerušit bazální dodávky tak, že kliknete na ikonu **"Suspend" (zastavit).** 

Pokud je bolus dodáván, můžete na nastavenou dobu funkcí **"Suspend"** pozastavit bolus nebo veškeré dodávky inzulínu (bazální a bolus). Pro více informací viz sekce "Přerušit a obnovit" v kapitole "Jak používat náplasťovou pumpu".

## 3.8.4 Patch - náplast

V menu **"Patch"** můžete změnit svůj zásobník na inzulín a zkontrolovat sériové číslo pumpy. *Pro více informací viz kapitola "Jak používat náplasťovou pumpu"*.

## 3.8.5 Senzor

Menu **"Sensor"** obsahuje kalibrační a kontaktní funkce glukózového senzoru. *Pro více informací viz kapitola "Jak používat CGM systém"*.

## 3.8.6 History - historie

V menu **"History"** si můžete prohlížet historii pumpy, senzoru, PDM, událostí, BG a shrnutí. *Pro více informací viz kapitola "Historie.* 

## 3.8.7 Events - události

Obrazovka **"Events"** Vám pomůže zaznamenat různé události včetně: glykémie, injekce inzulínu, sacharidů, cvičení, zdraví a dalších událostí. *Pro více informací viz sekce "Události" v této kapitole.* 

### 3.8.8 EasyLoop - smyčka

Menu **"EasyLoop"** se používá k nastavení "Glykemických výstrah" a funkce "(Pre) Low Suspend". *Pro více informací viz. kapitola "Glykemické výstrahy" v kapitole "Jak používat CGM systém a kapitolu "Jak používat (P)LGS".* 

### 3.8.9 Settings - nastavení

V menu "Settings" můžete upravovat své osobní nastavení systému. Pro více informací viz kapitola "Nastavení".

## 3.9 Události

Systém A7+ TouchCare<sup>®</sup> je schopen zaznamenávat různé události včetně

glykémie, sacharidů, injekce inzulínu, zdravotního stavu, cvičení a další. Tyto informace pomohou Vám i Vašemu lékaři učinit lepší rozhodnutí ve Vašem plánu pro léčbu diabetu.

Přejděte na obrazovku **"Events" (události).** Můžete vybrat událost, kterou chcete zaznamenat.

| Hlavn    | í menu 🚽 | Events |
|----------|----------|--------|
| -        | 14:38    | }∢₹ 📑  |
| <        | Events   |        |
| BG       |          | >      |
| Carbs    |          | >      |
| Injectio | n        | >      |
| Health   |          | >      |
| Exercis  | se       | >      |
| Others   |          | >      |

## 3.9.1 Měření glykémie

- 1. Vyberte na obrazovce "Events" (události) typ BG.
- 2. Zadejte čas a datum události BG.

Poznámka: Čas odpovídá času testování krve.

3. Ve volbě **"Method" (metoda)** si můžete vybrat mezi **BG** metrem (měřením glukometru) a **Lab** (laboratoří).

Poznámka: Lab odpovídá testování glykémie se žilní krve v laboratoři.

4. Pro zadání BG klikněte na **BG** v řádce BG, přednastavená hodnota glykémie je 6,7 mmol/L. Rozsah vstupu je 2,2 – 22,2 mmol/L.

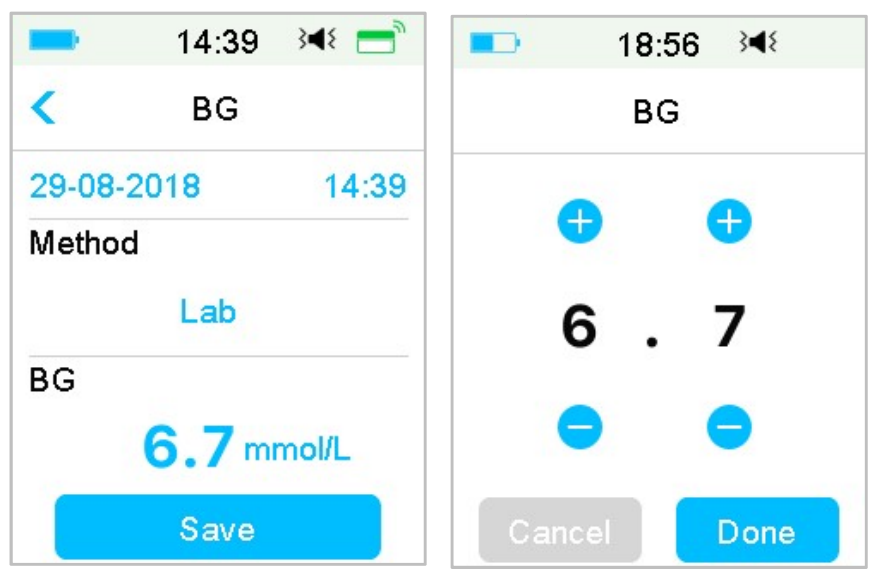

 Po dokončení stiskněte "Save" (uložit) a potvrďte vstup. Pro zrušení stiskněte " < ".</li>

## 3.9.2 Injekce inzulínu

- 1. Na obrazovce "Events" zvolte "Injection".
- 2. Zvolte datum a čas injekce inzulínu.
- Kliknutím na "Type" můžete zvolit typ inzulínu mezi "Rapid-acting rychlý", "Intermediate-acting - střední", "Long-acting - dlouhý", "Pre-mixed " a "unselected - nezvoleno".
- 4. Klikněte na hodnotu **"Dose"** a zvolte množství inzulínu, které používáte. Rozsah injekce je 0,1-99 jednotek.

| -     | 14:41        | }∢{ 📑 |
|-------|--------------|-------|
| <     | Injection    |       |
| 29-08 | 3-2018       | 14:41 |
| Туре  | :            |       |
|       | Rapid-actin  | g     |
| Dose  | :            |       |
|       | <b>0.1</b> U |       |
|       | Save         |       |

Po dokončení stiskněte "Save" (uložit) a potvrďte vstup. Pro zrušení stiskněte " < ".</li>

## 3.9.3 Informace o sacharidech

- 1. Na obrazovce "Events" zvolte "Carbs".
- 2. Zvolte datum a čas příjmu sacharidů.

3. Klikněte na hodnotu **"Carbs"** a zvolte množství sacharidů, které sníte nebo vypijete. Rozsah hodnoty 0-300 gramů.

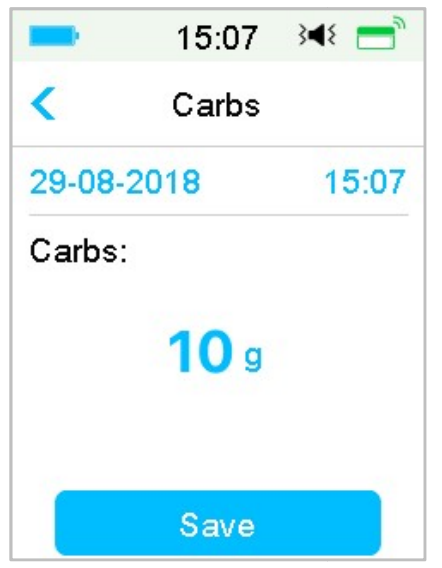

4. Po dokončení stiskněte **"Save" (uložit)** a potvrďte vstup. Pro zrušení stiskněte **"< "**.

## 3.9.4 Informace o cvičení

1. Na obrazovce "Events" zvolte "Exercise".

2. Zvolte datum a čas fyzické zátěže.

3. Pro volbu intenzity zátěže klikněte na **"Intensity"**. Můžete si zvolit mezi lehkou, střední a těžkou zátěží – "Light", "Medium", a "Heavy".

4. Pro zadání doby trvání zátěže klikněte na **"Duration".** Rozsah hodnot je od 5 minut do 8 hodin, rozlišení po 5 minutách.

|        | 15:09    | 348 📑 |
|--------|----------|-------|
| <      | Exercise |       |
| 29-08  | -2018    | 15:09 |
| Intens | ity:     |       |
|        | Medium   |       |
| Durati | on       |       |
|        | 00:30    | 0     |
|        | Save     |       |

5. Po dokončení stiskněte **"Save" (uložit)** a potvrďte vstup. Pro zrušení stiskněte **"< "**.

## 3.9.5 Zdravotní informace

- 1. Na obrazovce "Events" zvolte "Health" (zdraví).
- 2. Vyberte datum a čas odpovídající zdravotním informacím.
- Klikněte na "Health" a zvolte fyzický stav. Můžete si zvolit intenzitu mezi "Illness", "Stress", "High Symptoms", "Low Symptoms", "Menstruation" a "Alcohol".

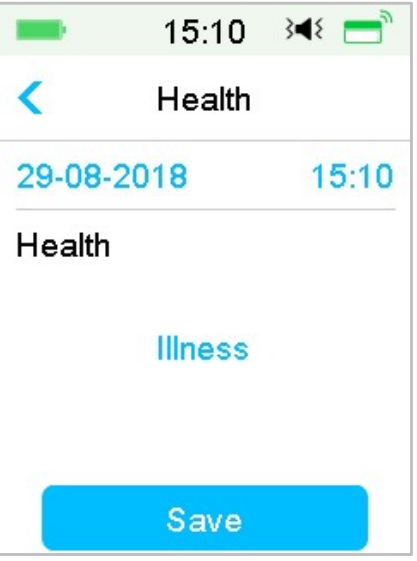

Po dokončení stiskněte "Save" (uložit) a potvrďte vstup. Pro zrušení stiskněte " < ".</li>

# 3.9.6 Ostatní události

Tato sekce ukazuje, jak zadat ostatní poznámky.

- 1. Zvolte na obrazovce **"Events"** menu **"Others"**.
- 2. Vyberte datum a čas pro zadání ostatních událostí.
- 3. Pro zadání informací o událostech klikněte na "Note" (poznámka).

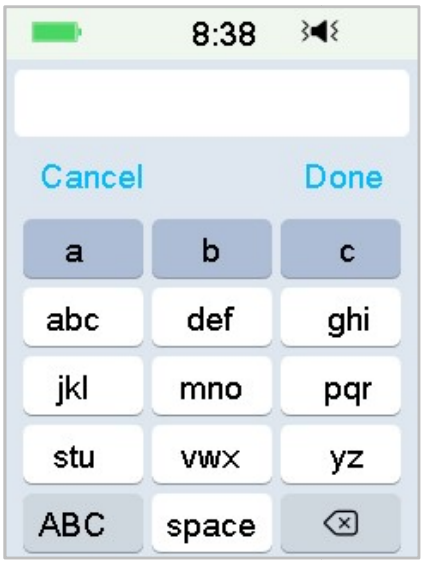

Pokud chcete napsat například "a", klikněte na abc a zvolte "a".

Pro přepnutí na velká písmena klikněte na ABC.

4. Klikněte a vyberte písmena pro zadání textu.

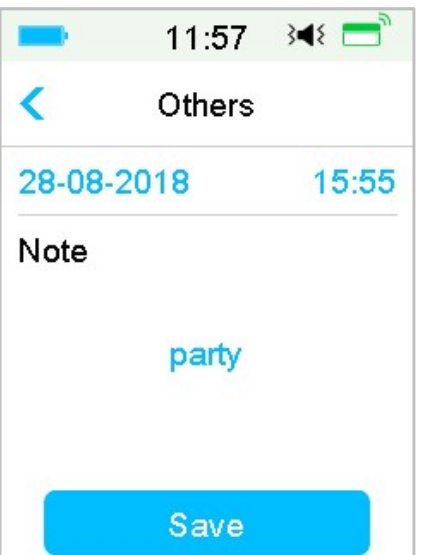

Poznámka: Pro popis události nepoužívejte více než 22 znaků.

Po dokončení stiskněte "Save" (uložit) a potvrďte vstup. Pro zrušení stiskněte "< ".</li>

# 3.10 Historie

Váš PDM zaznamenává historii podávání inzulínu, historii senzoru, PDM, událostí, kalibrace (BG-GLY) a shrnutí. Tím Vám pomáhá zvládat cukrovku.

Přejděte na obrazovku **"History"**.

Main Menu→History

|               | 13:36       | } <b>∢</b> { | = |
|---------------|-------------|--------------|---|
| <             | History     |              |   |
| Pump          | History     |              | > |
| Senso         | r History   |              | > |
| PDM History   |             |              | > |
| Event History |             |              | > |
| BG Hi         | story       |              | > |
| Summ          | ary History |              | > |

## 3.10.1 Historie pumpy

V menu **"Pump History"** si můžete prohlédnout historii pumpy. *Pro více informací viz. "Historie pumpy" v kapitole "Pokročilé funkce pumpy"*.

## 3.10.2 Historie senzoru

V menu **"Sensor History"** si můžete prohlédnout historii senzoru. *Pro více informací viz "Historie senzoru" v kapitole "Jak používat CGM systém*.

## 3.10.3 Historie výstrah PDM

PDM History uchovává historii výstrah PDM.

Main Menu→History→PDM History→PDM Alert History

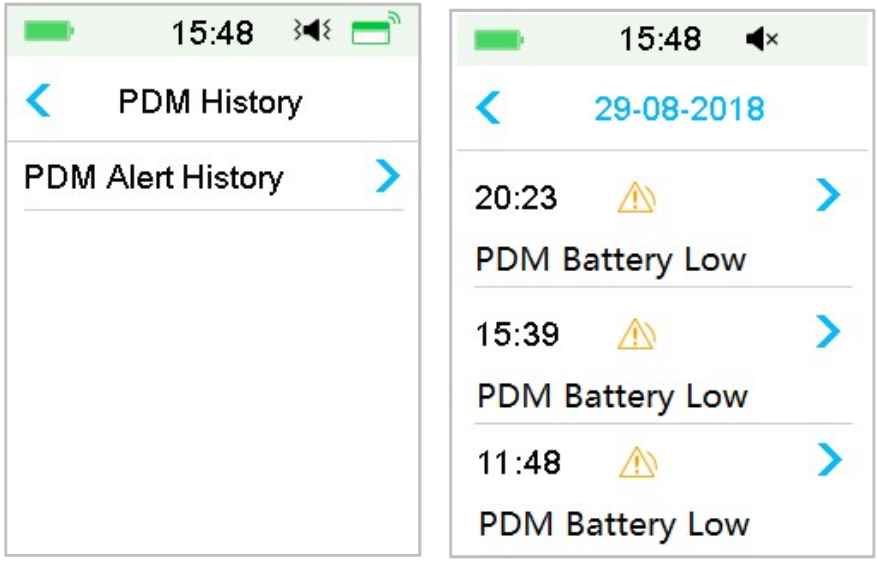

Pro přepínání mezi záznamy různého data klikněte na datum. Po kliknutí na jednotlivou výstrahu se zobrazí podrobné informace. Pro návrat do předchozího menu klikněte na " < ".

Pro více informací pro práci s alarmy a výstrahami a významem jednotlivých ikon viz "Alert Icons".

## 3.10.4 Historie událostí

Přejděte na obrazovku "Event History".

Main menu → History → Event History

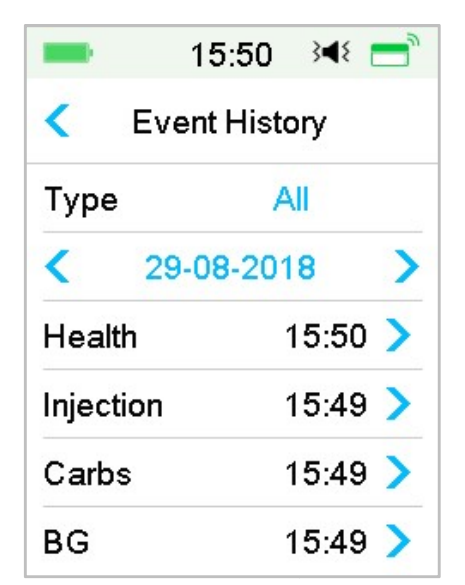

Pro volbu události, jejíž údaje chcete prohlížet, klikněte na **"Type".** Pomocí šipek **>** přepínáte mezi různými datumy. Zvolte záznam události, kterou chcete prohlížet.

# 3.10.5 Historie glykémie (BG-GLY)

Přejděte na obrazovku **"BG History"**.

Main menu→History→BG History

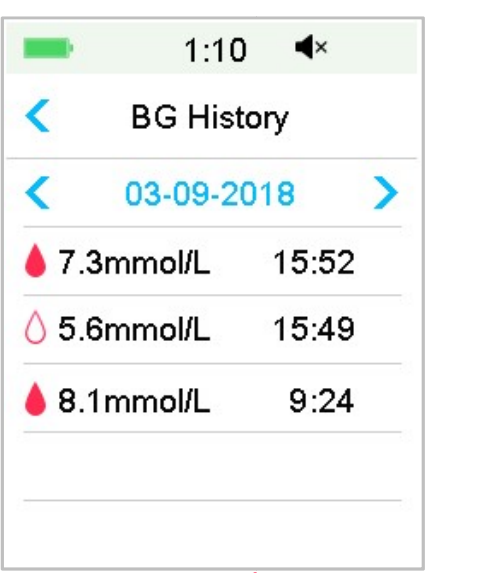

BG Historie obsahuje BG data z kalibrace , události BG ) a vstup z BG kalkulačky během dodávky bolusu ).

Pro změnu datumu klikněte na datum nebo na < , > .

# 3.10.6 Shrnutí Historie

"Summary History" zobrazuje shrnutí historie záznamů včetně historie

inzulínu, bolusu, BG, senzoru a nízkého zastavení.

Přejděte na obrazovku "Summary History".

Main Menu → History → Summary History

V pravém horním rohu každé obrazovky zobrazující shrnutí vyberte jeden den, pokud chcete prohlížet historii za jednotlivé dny, nebo zvolte více dní (7, 14, 30 dnů), čímž zobrazíte průměrné hodnoty vybraných dnů.

| ■ 13:37 💐        | ۲ 💳 | = 10:41 ⅔ ਵ |
|------------------|-----|-------------|
| < Summary Histor | y   | Time Period |
| Insulin          | >   | 1 Day 🗸     |
| Bolus            | >   | 7 Days      |
| BG               | >   | 14 Days     |
| Sensor           | >   | 30 Days     |
| Low Suspend      | >   |             |

## 3.10.6.1 Shrnutí historie: historie inzulínu

Pro více informací viz "Shrnutí historie pumpy" v kapitole "Pokročilé funkce pumpy".

## 3.10.6.2 Shrnutí historie: historie bolusu

Pro více informací viz "Shrnutí historie pumpy " v kapitole "Pokročilé funkce pumpy".

## 3.10.6.3 Shrnutí historie: historie hodnot glykémie

Tato obrazovka zobrazí shrnutí výsledků hodnot glykémie - BG.

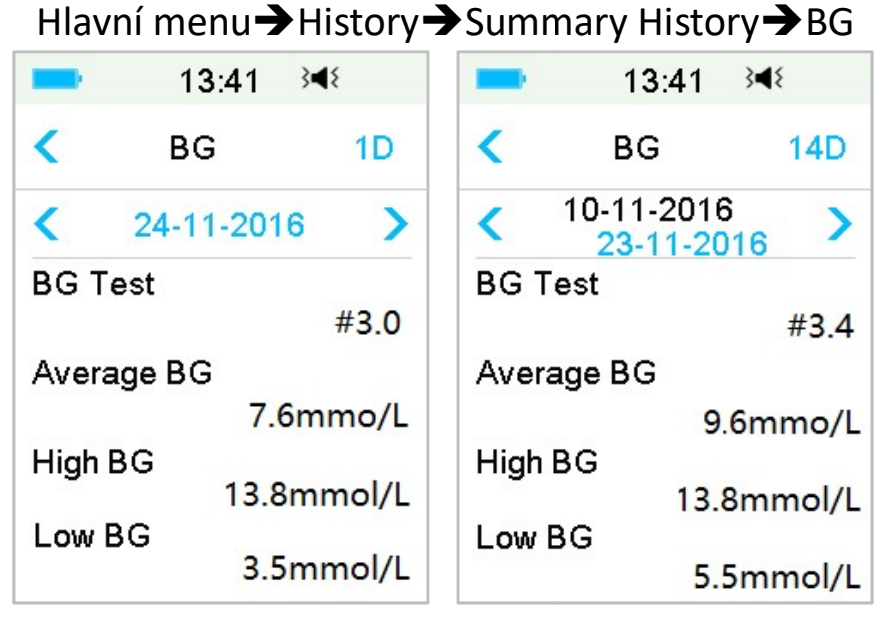

BG Test: Celkový počet glykémií z glukometru manuálně zadaných pro vybrané dny.

Average BG: Průměrná hodnota glykémie ve vybraných dnech.

High BG: Nejvyšší hodnota glykémie ve vybraných dnech.

Low BG: Nejnižší hodnota glykémie ve vybraných dnech.

#### 3.10.6.4 Shrnutí historie: historie senzoru

Pro více informací viz "Historie senzoru" v kapitole "Jak používat CGM systém".

### 3.10.6.5 Shrnutí historie: historie "nízkého zastavení"

Pro více informací viz "Historie nízkého zastavení" v kapitole "Jak používat (P)LGS".

# 3.11 Nastavení

|         | 13:48    | }∢₹ 📑 |       | 13:51 3  | * 📑 |
|---------|----------|-------|-------|----------|-----|
| <       | Settings |       | <     | Settings |     |
| CGM     | System   | >     | Diagn | ostics   | >   |
| Insulin | Pump     | >     | About | tUs      | >   |
| Genera  | al       | >     |       |          |     |
| Remin   | ders     | >     |       |          |     |
| Userna  | ame      | >     |       |          |     |
| Teleph  | ione     | >,    |       |          | ,   |

# 3.11.1 CGM Systém

Pro zobrazení obrazovky **"CGM System"** klikněte v menu **"Settings"** klikněte na **"CGM System".** Na této obrazovce můžete nastavit svůj senzor. CGM systém můžete vypnout nebo zapnout, nastavit sériové číslo vysílače (SN), nastavit čas upozornění pro opakování kalibrace, ztlumit zvuk alarmů, vypnout nebo zapnout upozornění na dobu expirace senzoru. *Pro více informací viz "Jak používat CGM systém."* 

# 3.11.2 Inzulínová pumpa

Pro zobrazení obrazovky inzulínové pumpy klikněte v menu **"Settings"** na **"Insulin Pump".** Na této obrazovce můžete nastavit svoji inzulínovou pumpu.

Pro více informací viz kapitola "Jak používat náplasťovou pumpu" a kapitola "Pokročilé funkce pumpy".

# 3.11.3 Obecná nastavení

Menu "General Settings" obsahuje: jazyk, čas/datum, možnosti audia, displej, upomínka, nastavení uživatele.

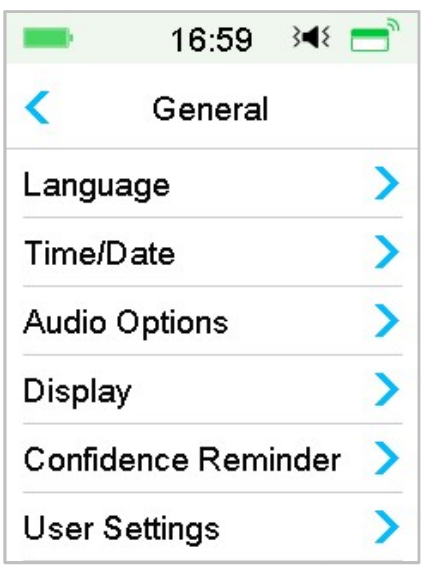

#### 3.11.3.1 Language – jazyk

Můžete změnit jazyk svého PDM.

Hlavní menu → Settings → General → Language

|         | 13:04    | 348 📑 |
|---------|----------|-------|
| <       | Language | e     |
| Englis  | sh       | ~     |
| Deuts   | ch       |       |
| Dansl   | k        |       |
| Sven    | ska      |       |
| Franç   | ais      |       |
| Italian | 0        |       |

#### 3.11.3.2 Time/Date – čas/datum

Nastavení správného datumu a času ve vašem PDM je nezbytně důležité pro správnou funkci dávkování bazálního inzulínu a uchovávání správných

záznamů o dodávce inzulínu i ostatních událostech. Můžete si zvolit mezi 12 a 24hodinovým zobrazením času. Občas bude nutné změnit nastavení datumu a času (například přizpůsobit šetřič době denního světla nebo po resetování PDM), vyměnit starý inzulínový rezervoár a aktivovat nový.

*Poznámka:* V rámci bezpečnosti je možné měnit datum a čas pouze v případě, že není zásobník na inzulín aktivní.

1. Přejděte na obrazovku nastavení **"Time/Date" (čas/datum)**.

```
Hlavní menu → Settings → General → Time/Date
```

Při zapnutí přístroje je čas nastaven ve formátu 24 hodin.

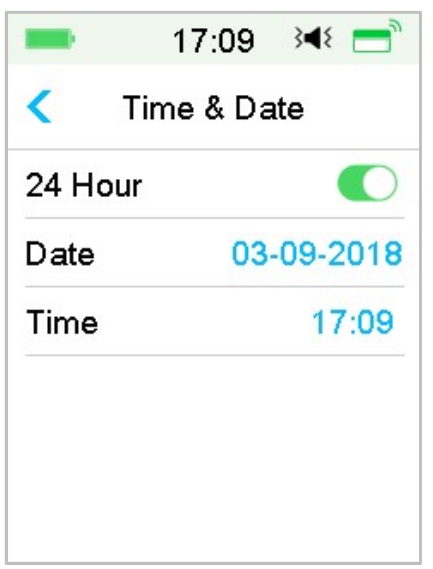

2. Klávesnice pro datum a klávesnice pro čas

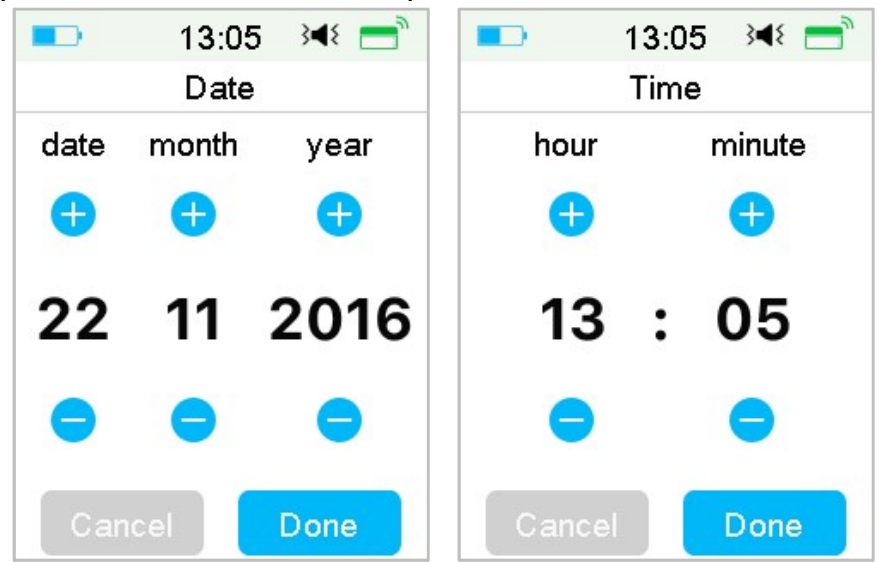

#### 3.11.3.3 Možnosti audia Audio/Vibrace

Pro své alarmy a výstrahy si můžete zvolit jednu ze čtyř možností: audio, vibrace, audio a vibrace, obojí vypnuté. Tovární nastavení je audio a vibrace. Váš výběr se vztahuje na PDM i náplasťovou pumpu.

Pokud zvolíte "Audio", bude Váš PDM i náplasťová pumpa při výstraze pípat.

Pokud zvolíte **"Vibrate",** bude Váš PDM i náplasťová pumpa při výstraze vibrovat.

Pokud zvolíte **"Audio off/Vibrate off",** nebude Váš PDM ani náplasťová pumpa při výstraze pípat ani vibrovat.

Jsou zde však výjimky:

Pokud není alarm vyřešen do deseti minut, spustí Váš PDM nebo náplasťová pumpa sirénu, která bude znít až do vyřešení alarmu.

Pokud se objeví "BELOW (NÍŽE NEŽ) 3.1mmol/L", zavibruje Váš PDM třikrát každé tři minuty. Pokud není tento alarm do devíti minut vyřešen, spustí se siréna, která bude znít, dokud není výstraha vyřešena.

Pro význam jednotlivých audio ikon viz "Ikony audia".

Pro více informací viz kapitola "Bezpečnostní systém a alarmy/výstrahy".

Přejděte na obrazovku "Audio Options" (možnosti audia).

Hlavní menu→Settings→General→Audio Options

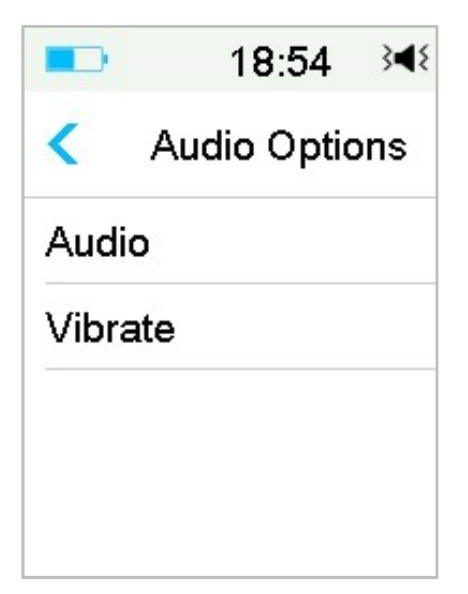

#### 3.11.3.4 Displej

Můžete nastavit dobu zobrazení displeje na 30 sekund, 1 min a 2 min. Můžete také nastavit jas obrazovky.

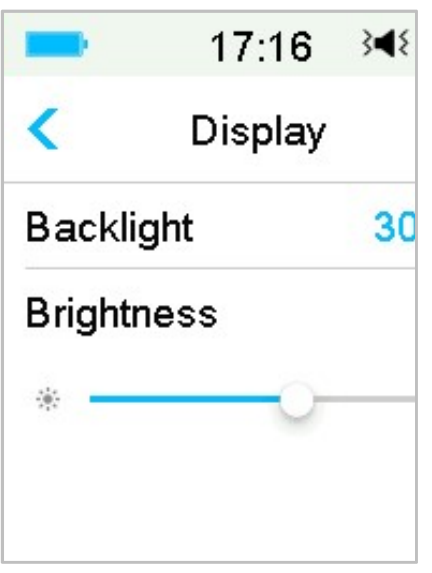

Klepnutím nebo přejetím po liště nastavte jas obrazovky. Můžete volit mezi deseti úrovněmi. Méně jasu spotřebovává méně energie.

#### 3.11.3.5 Upomínka

Pokud je tato funkce zapnuta, bude Váš PDM pípat a/nebo vibrovat, pokud se objeví některá z níže uvedených možností, kterou jste si zvolili:

- Začátek a konec bolusu
- Začátek a konec dočasného bazálu
- Změna bazálního vzorce
- Dokončená bazální editace
- Dojde k nastavenému alarmu pro zastavení při nízké
- Dojde k dosažení nastavené maximální dávky inzulínu
- Senzor připojen
- Dodávka inzulínu byla přerušena
- Bazální inzulín byl obnoven
- Nastavení výstrahy glykémie
- Výstraha pumpy / nastavení alarmu
- Stisknutí klávesy "Home"

#### 3.11.3.6 Nastavení uživatele

Tuto funkci můžete využít pro uložení, obnovení nebo resetování všech nastavení PDM.

|       | 17:17 →◀      |
|-------|---------------|
| <     | User Settings |
| Save  | e             |
| Rest  | tore          |
| Res   | et            |
| Setti | ngs History   |
|       |               |

Poznámka: Pokud je aktivní náplasťová pumpa, funkce "Reset Settings" (resetovat nastavení) a "Restore Settings" (obnovit nastavení) nelze použít.

• Save – uložit

Pro uložení aktuálního nastavení PDM postupujte takto:

- Na obrazovce "User Settings" (uživatelská nastavení) zvolte "Save" (uložit).
- 2. Pokud ukládáte nastavení PDM poprvé, objeví se tato obrazovka:

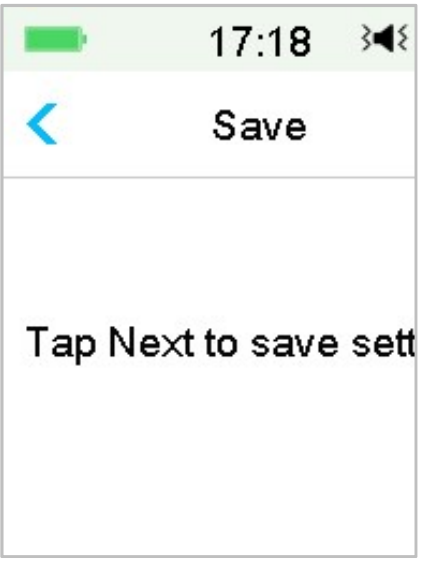

Pokud jste již nějaké nastavení PDM ukládali, objeví se tato obrazovka:

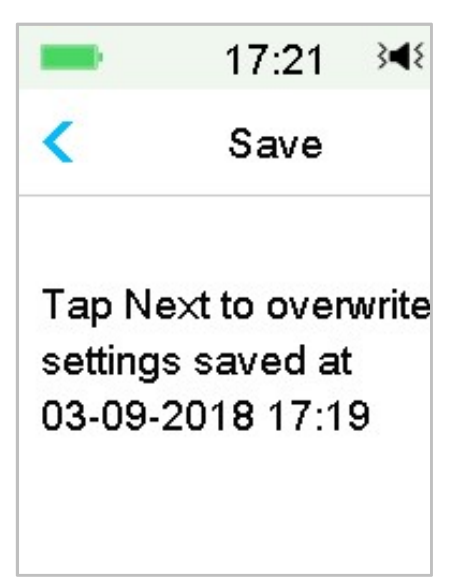

Přečtěte si pokyny na obrazovce, poté stiskněte "Next" (další) a uložíte tak své aktuální nastavení.

3. Tato obrazovka značí, že bylo Vaše nastavení uloženo.

| -                            | 17:20                    | 3∎{        |
|------------------------------|--------------------------|------------|
|                              | Save                     |            |
| User se<br>saved.<br>03-09-2 | ettings hav<br>2018 17:1 | ve be<br>9 |

#### • "Restore" – obnovit

Pro obnovu posledního nastavení, které jste do PDM uložili, postupujte takto:

- 1. Zvolte **"Restore" (obnovit)** na obrazovce **"User Settings" (uživatelská** nastavení).
- 2. Přečtěte si pokyny na obrazovce a poté stiskněte **"OK"** pro obnovu nastavení.

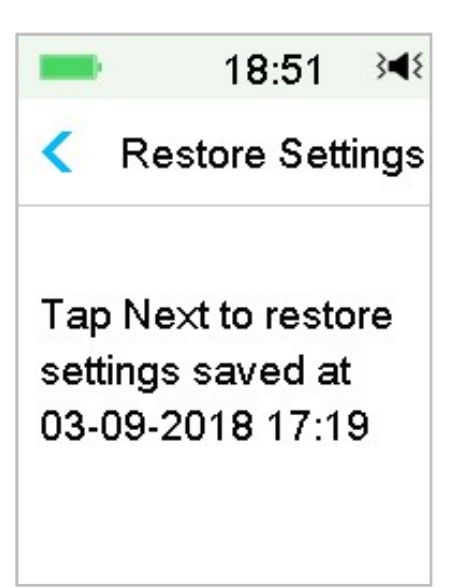

 Tato obrazovka značí, že bylo Vaše nastavení obnoveno. Pro opuštění "Menu" a kontrolu nastavení stiskněte "OK".

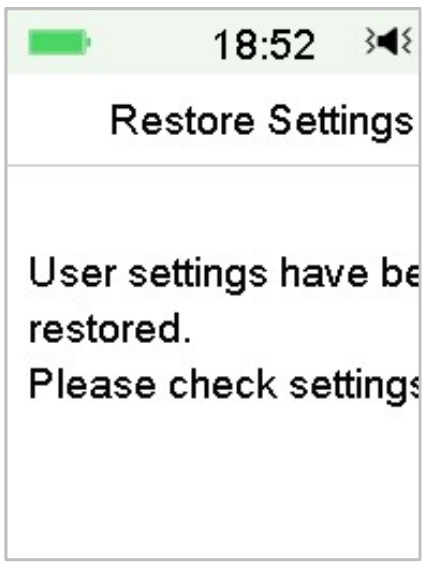

#### • "Reset"

*Varování:* NERESETUJTE své nastavení PDM, pokud Vám to nenařídil Váš ošetřující lékař. Pokud nastavení PDM resetujete, bude nutné jej přeprogramovat dle instrukcí Vašeho poskytovatele zdravotní péče.

Pro resetování nastavení PDM postupujte takto:

1. Na obrazovce "User Settings" zvolte "Reset". Poté zvolte "Yes" (ano).

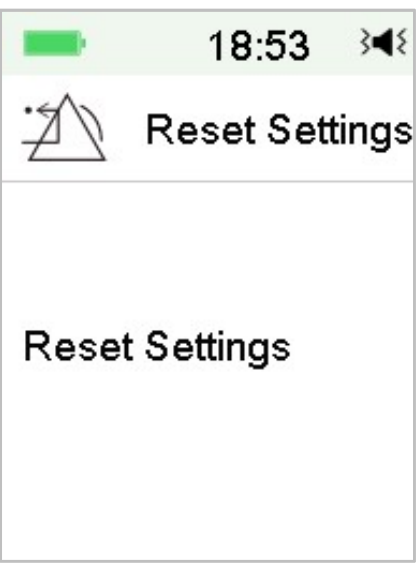

2. Klikněte na **OK**. PDM bude resetován do výchozího továrního nastavení a restartuje se.

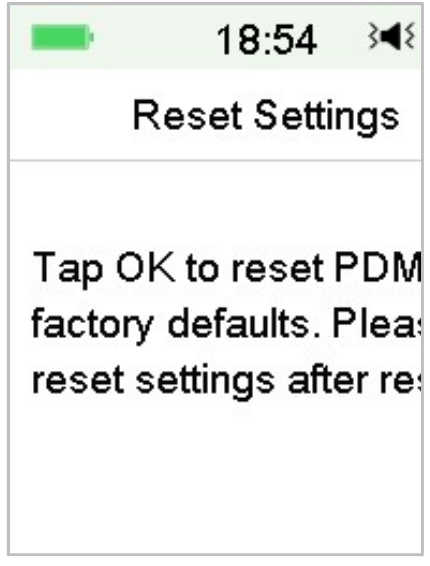

• "Settings History" – historie nastavení

Na této obrazovce můžete prohlížet záznamy o všech nedávných operacích v nastavení, jejich datum a čas.

- 1. Na obrazovce "User Settings" zvolte "Settings History" (historie nastavení).
- 2. Posouváním nahoru a dolů zobrazíte celou historii nastavení.

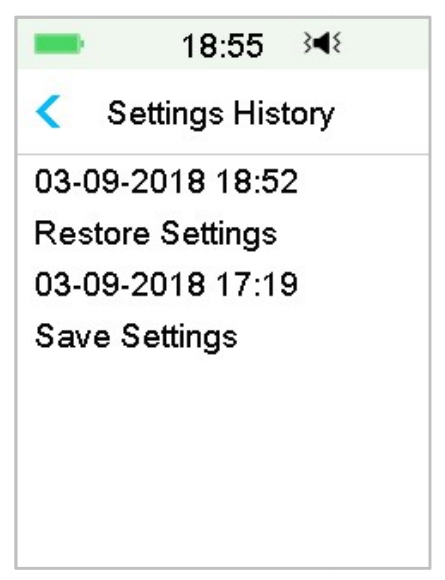

#### 3.11.3.7 Kódový zámek

Funkce **"Passcode lock" (kódový zámek)** je bezpečnostní prvek, který zabraňuje nesprávnému zacházení neoprávněným uživatelem.

Hlavní menu → Settings → General → Passcode Lock

| = 15:36 ≥ 4€ = | = 15:36 承 =     |
|----------------|-----------------|
| < General      | < Passcode Lock |
| Passcode Lock  | Passcode Lock   |
|                | Set Passcode >  |
|                |                 |
|                |                 |
|                |                 |
|                |                 |

Kliněte na **"Set Passcode" (nastavit kód),** zadejte starý kód a poté nastavte nový.

|                    | 14:02 | 348 📑   |  |  |
|--------------------|-------|---------|--|--|
| Enter old passcode |       |         |  |  |
| ****               |       |         |  |  |
| Cancel             |       |         |  |  |
| 1                  | 2     | 3       |  |  |
| 4                  | 5     | 6       |  |  |
| 7                  | 8     | 9       |  |  |
|                    | 0     | $\odot$ |  |  |

#### Zadejte čtyřmístné číslo.

Poznámka: Kód továrního nastavení je 0000.

| -                  | 15:38 | 348 📑     |  |  |
|--------------------|-------|-----------|--|--|
| Enter old passcode |       |           |  |  |
| 0000               |       |           |  |  |
| Cancel             |       | Done      |  |  |
| 1                  | 2     | 3         |  |  |
| 4                  | 5     | 6         |  |  |
| 7 8                |       | 9         |  |  |
|                    | 0     | $\otimes$ |  |  |

#### Zadejte dvakrát nový kód.

| -                  | 15:22 | 3∎{  |  |  |
|--------------------|-------|------|--|--|
| Enter new passcode |       |      |  |  |
| 1234               |       |      |  |  |
| Cancel             |       | Done |  |  |
| 1                  | 2     | 3    |  |  |
| 4                  | 5     | 6    |  |  |
| 7                  | 8     | 9    |  |  |
|                    | 0     |      |  |  |

|                       | <b></b> 15:23 <b>∢</b> € |         |  |  |  |
|-----------------------|--------------------------|---------|--|--|--|
| Re-enter new passcode |                          |         |  |  |  |
| 1234                  |                          |         |  |  |  |
| Cancel Done           |                          |         |  |  |  |
| 1                     | 2                        | 3       |  |  |  |
| 4                     | 5                        | 6       |  |  |  |
| 7                     | 8                        | 9       |  |  |  |
|                       | 0                        | $\odot$ |  |  |  |

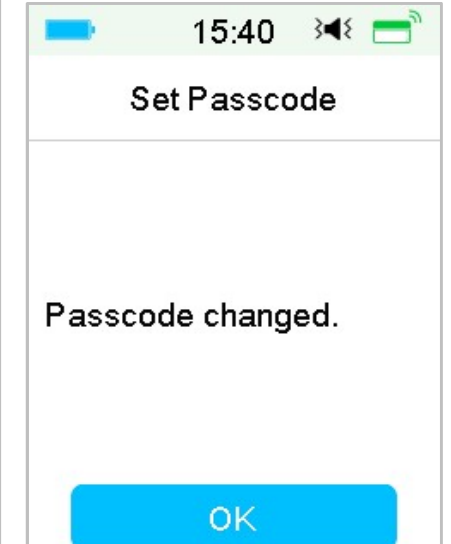

Zapněte **"Passcode Lock"** a pro jeho aktivaci zadejte kód. Použití kódového zámku je jednorázové, musíte zadat kód pokaždé, když funkci aktivujete.

|     | 15:36        | <b>۹</b> ٤ == " |
|-----|--------------|-----------------|
| <   | Passcode Loo | ck              |
| Pas | scode Lock   | $\bigcirc$      |
| Set | Passcode     | >               |

Pokud je kódový zámek zapnutý, zobrazí se pouze uzamčená obrazovka. Po přejetí po obrazovce pro její otevření musíte zadat správný kód, aby se PDM odemkl. Jakmile PDM odemknete, kódový zámek se automaticky deaktivuje.

## 3.11.4 Upomínky

Pro zobrazení obrazovky **"Reminders" (upomínky)** klikněte v menu **"Settings"** na **"Reminders"**.

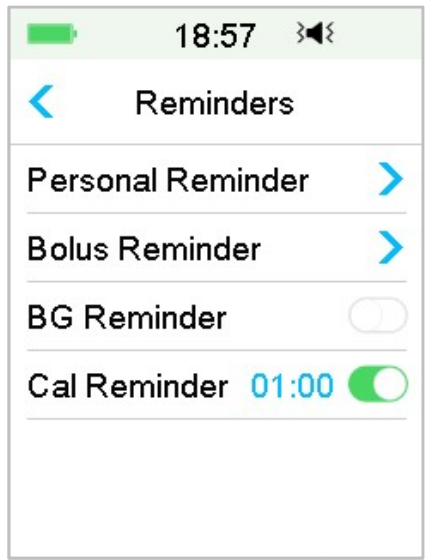

#### 3.11.4.1 Personal reminder - Osobní upomínka

Tato funkce je v továrním nastavení vypnutá. Osobní upomínku můžete použít k připomenutí času, kdy máte zkontrolovat hladinu glykémie, jíst, použít bolus atd. Když je funkce zapnutá, můžete přidávat, mazat nebo prohlížet upomínky. Přejděte na obrazovku **"Personal Reminder"**. Hlavní menu→Settings→Reminders→Personal Reminder

| -       | 18:58   | <b>}</b> ¶{ |
|---------|---------|-------------|
| < Perse | onal Re | minder      |
| Persona | l Remin | nder 🌔      |
| Time(hh | :mm)    | Repeat      |
| +Add R  | eminde  | er          |
|         |         |             |
|         |         |             |
|         |         |             |

Pro přidání upomínky stiskněte " + Add Reminder", vyberte čas a stiskněte "Done" (hotovo).

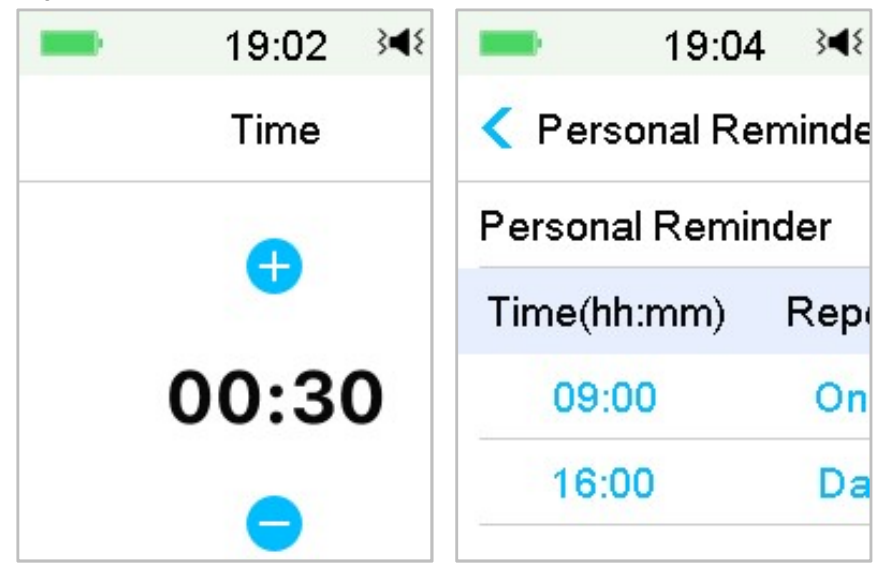

#### Poznámka:

(1) Můžete nastavit až čtyři upomínky.

(2) Upomínky se automaticky uloží.

Pro vymazání upomínky přejeďte po obrazovce zprava doleva a klikněte na **"Delete"**.

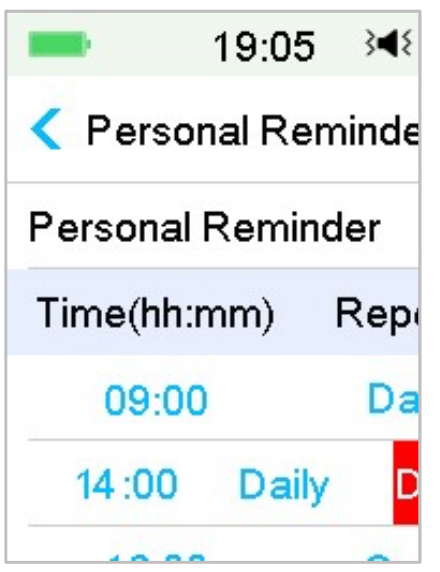

## 3.11.4.2 Upomínka bolusu

Pro více informací viz "Upomínka" v kapitole "Pokročilé funkce pumpy".

## 3.11.4.3 Upomínka měření BG - GLY

Pro více informací viz "Upomínka" v kapitole "Pokročilé funkce pumpy".

#### 3.11.4.4 Upomínka kalibrace

Pro více informací viz "Upomínka kalibrace" v kapitole "Jak používat CGM systém".

# 3.11.5 Username - Uživatelské jméno

1. Přejděte na obrazovku "Username".

Main menu→Settings→ Username

2. Pro zadání uživatelského jména klikněte na -----.

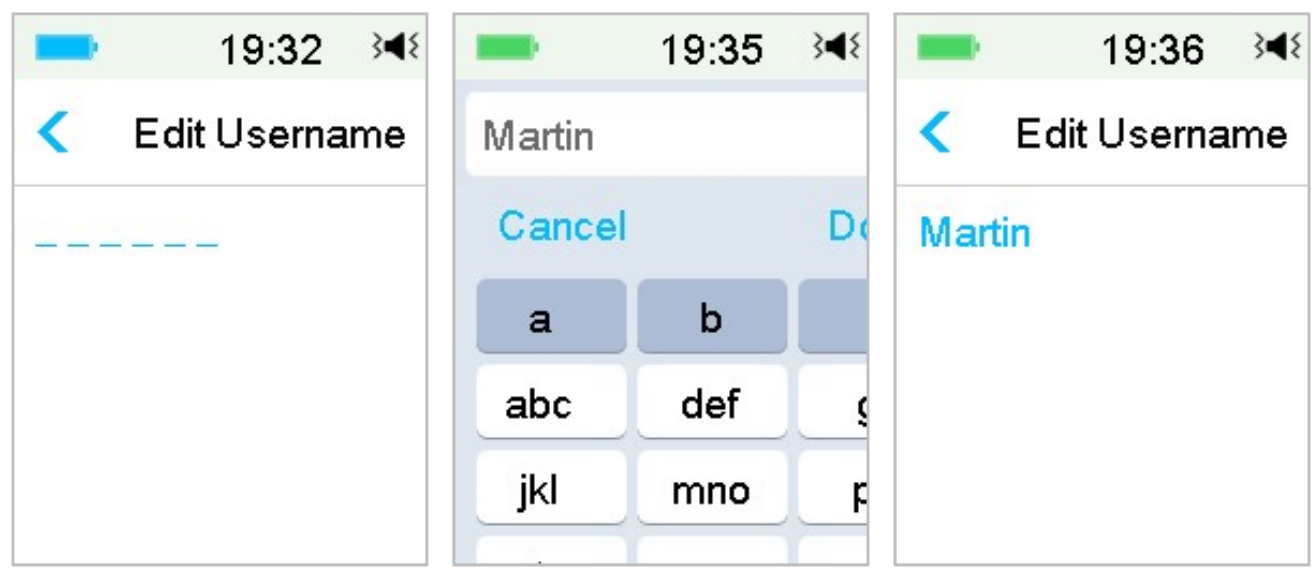

(1) Pro zadání uživatelského jména použijte klávesnici.

Když chcete napsat například "a", kliknete na klávesu **abc** a na horním okraji klávesnice se objeví "a", "b", "c". Tam zvolíte "a".

(2) Po dokončení klikněte na **"Done" (hotovo)**.

(3) Pro opravu jména klikněte znovu na jméno napsané modře.

Poznámka: Můžete zadat maximálně 18 znaků včetně mezer. Vaše uživatelské jméno se objeví na uzamčené obrazovce.

PDM zobrazuje jméno na uzamčené obrazovce, abyste poznali svůj PDM. Před použitím PDM můžete vždy potvrdit, že je Vaše uživatelské jméno správné.

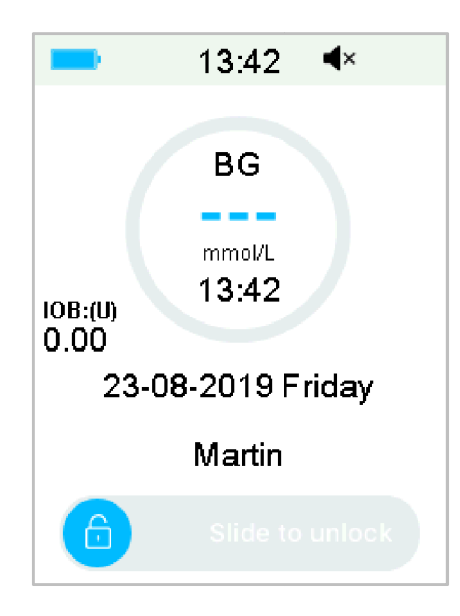

## 3.11.6 Telefon

1. Přejděte na obrazovku "Telephone".

Hlavní menu→Settings→ Telephone

2. Pro zadání telefonního čísla klikněte na -----.

| = 15:25 → €      | -       | 15:27 | } <b>◄</b> { | = 15:28 ≩◀≷      |
|------------------|---------|-------|--------------|------------------|
| < Edit Telephone | 1264567 | '8    |              | C Edit Telephone |
|                  | Cancel  |       | Done         | 12645678         |
|                  | •       | (     | )            |                  |
|                  | 1       | 2     | 3            |                  |
|                  | 4       | 5     | 6            |                  |
|                  | 7       | 8     | 9            |                  |
|                  | #@      | 0     | $\odot$      |                  |

- (1) Pro zadání telefonního čísla použijte klávesnici.
- (2) Po dokončení stiskněte "Done" (hotovo).
- (3) Pro opravu čísla klikněte znovu na číslo napsané modře.

*Poznámka:* Můžete zadat maximálně 18 znaků včetně mezer.

PDM zobrazí telefonní číslo na displeji uzamčené obrazovky ze dvou důvodu:

1. pomoci najít Váš PDM, pokud se ztratí.

2. zobrazit číslo pro případ pohotovosti (členové rodiny, lékař, zdravotní středisko).

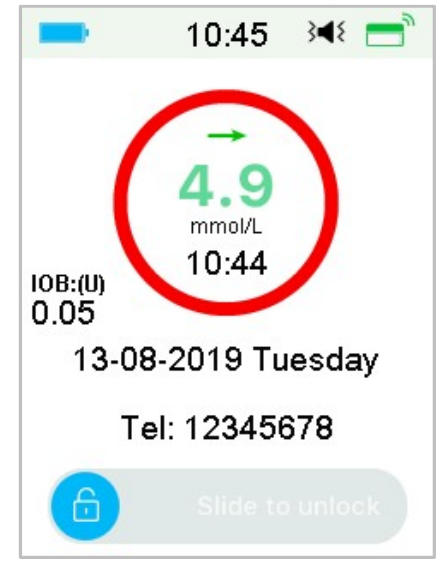

# 3.11.7 Diagnóza

Funkce diagnózy Vám pomůže zkontrolovat, zda Váš PDM správně pípá a vibruje.

1. Přejděte na obrazovku "Diagnostics".

Main Menu→ Settings → Diagnostics

2. Zvolte "Diagnostics" a stiskněte "Next" (další).

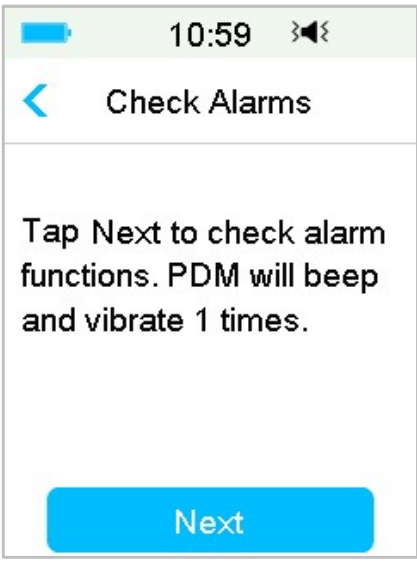

3. Zatímco se na obrazovce píše kontrola alarmu, PDM třikrát pípne a jednou zavibruje.

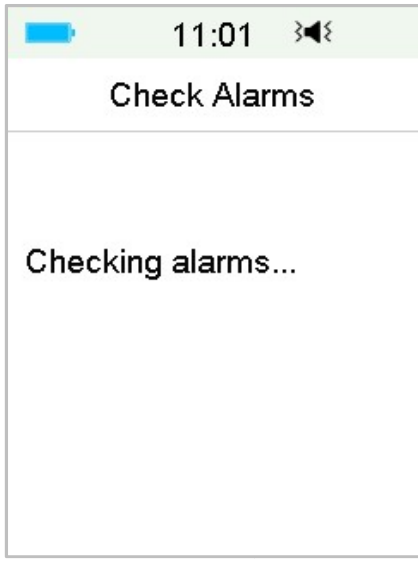

4. Pro návrat do předchozího menu stiskněte po dokončení kontroly "OK".

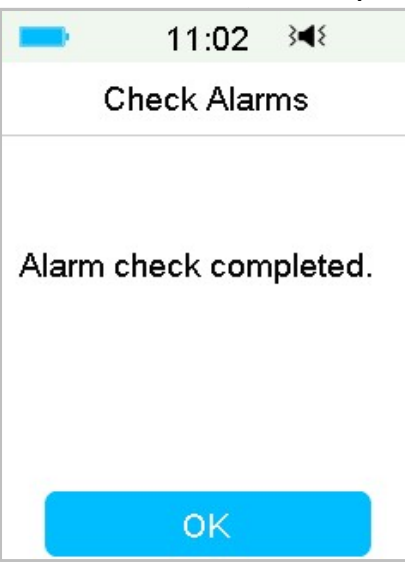

*Varování:* Pokud PDM nepípá nebo nevibruje, zavolejte na zákaznickou linku MEDISTA spol. s r.o. Další používání PDM by vás mohlo vystavit zdravotnímu riziku.

*Poznámka:* Váš PDM využívá k pípnutí a vibracím baterii. Častá kontrola alarmu může mít za následek vybíjení baterie a alarm výzvy k nabití PDM **"CHARGE PDM NOW"** se může objevit častěji než obvykle.

## 3.11.8 O nás

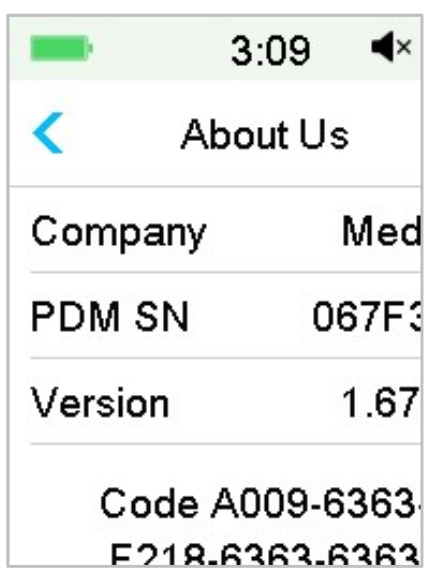

Zde naleznete název společnosti, PDM SN, verzi programu PDM a kód.

# 3.12 Řešení problémů

Tato sekce obsahuje postupy a informace, které Vám pomohou porozumět situacím, které mohou s A7+ TouchCare Systém nastat a řešit je. Poskytne Vám jednoduchou analýzu a některé podrobné informace, které naleznete i v příslušných sekcích.

#### Jaký protokol používá systém A7+ TouchCare System ke komunikaci?

Bluetooth protokol.

Přesněji Bluetooth Low Energy (BLE).

#### Mohu jít s PDM do sauny?

Ne.
provozní teplota PDM je +5 °C ~ +40 °C.

#### Kdy mám PDM dobít?

Doporučujeme nabíjet PDM, když se objeví výstraha pro nízký stav nabití baterie.

#### PDM SE NEZAPNE PO STISKNUTÍ TLAČÍTKA PRO ZAPNUTÍ:

1. Baterie PDM je příliš vybitá. Nabijte PDM.

2. PDM je mimo svoji provozní teplotu. Dejte PDM do prostředí s rozsahem teploty od +5°C ~ +40°C a pak jej zkuste znovu zapnout.

# 4 Jak používat náplasťovou pumpu

# 4.1 Výměna zásobníku na inzulín

Poškozený nebo použitý zásobník vyžaduje výměnu a nesmí být znovu používán. Zásobník by měl být vyměněn přibližně každé 2-3 dny nebo podle pokynů vašeho ošetřujícího lékaře.

*Varování:* NEPOKOUŠEJTE se používat náplasťovou pumpu, dokud jste nebyli proškoleni ošetřujícím lékařem. Používání zařízení s nedostatečným zaškolením nebo nesprávným nastavením může ohrozit vaše zdraví a bezpečnost. Váš ošetřující lékař vám pomůže nastavit a použít vaši první náplasťovou pumpu.

*Varování:* Při přípravě, plnění, připojování nebo odstraňování zásobníku použijte aseptickou techniku. To znamená:

- 1. Umývejte si ruce mýdlem a vodou
- 2. Očistěte lahvičku s inzulínem alkoholovým tampónem
- 3. Očistěte místo vpichu alkoholovým tampónem
- 4. Udržujte sterilní předměty v dostatečné vzdálenosti od potenciální bakteriální infekce

*Varování:* Po výměně zásobníku na inzulín vždy zkontrolujte hladinu glykémie za 1-2 hodiny. Nezapomeňte zkontrolovat hladinu inzulínu ve svém zásobníku dvě hodiny před spaním. Vyměňte zásobník, pokud nemá dostatek inzulínu na pokrytí nočních potřeb inzulínu.

# 4.1.1 Před výměnou zásobníku na inzulín

Budete potřebovat následující příslušenství:

- Lahvička rychle působícího inzulínu U-100
- Nový zásobník na inzulín
- Základnu pumpy
- Alkoholové tampóny

- 2ml sterilní stříkačka na jedno použití se zakrytou jehlou

*Varování:* Použití inzulínového typu jiného než rychle působícího inzulínu U-100 nebo použití inzulínu, jehož doba expirace vypršela, může vést

k hyperglykémii nebo diabetické ketoacidóze (DKA). NEPOUŽÍVEJTE inzulín, který je zakalený, protože může být neaktivní.

*Poznámka:* Injekční stříkačka poskytnutá společností Medtrum velikostí odpovídá plnicímu otvoru na zásobníku. Povoleny jsou také další stříkačky a jehly, které splňují následující požadavky.

<u>Požadavky na stříkačku:</u>

- Objem zásobníku: 2.0 mL
- Velikost jehly: 26G
- Délka jehly: 8 mm (0.31")
- Ujistěte se, že stříkačka s plnící jehlou byla řádně sterilizována.

*Varování:* Zásobník na inzulín, který nebyl řádně deaktivován, může i nadále dodávat inzulín podle programu, což vás vystavuje riziku nadměrné infuze a možné hypoglykémie. NEPOUŽÍVEJTE nový zásobník, dokud nedeaktivujete a neodstraníte původní.

#### 4.1.1.1 Deaktivujte zásobník na inzulín

*Varování:* Před odejmutím z těla musíte deaktivovat aktuální náplast pomocí PDM a odpojit základnu pumpu od náplasti.

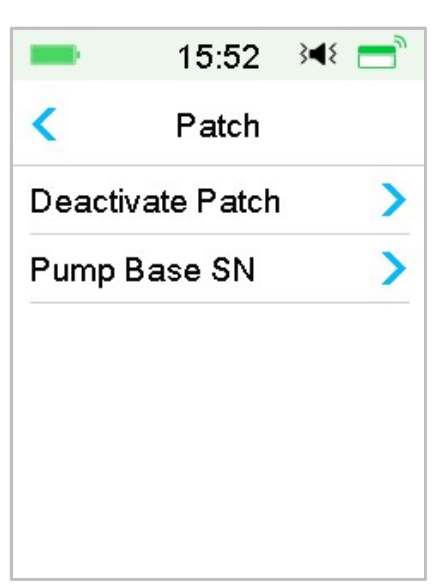

Main Menu  $\rightarrow$  Patch  $\rightarrow$  Deactivate Patch.

- 1. Přejetím deaktivujete aktuální zásobník náplasti. Klepnutím na
  - " < " nebo na tlačítko "Home" (domů) zrušíte tuto deaktivaci.

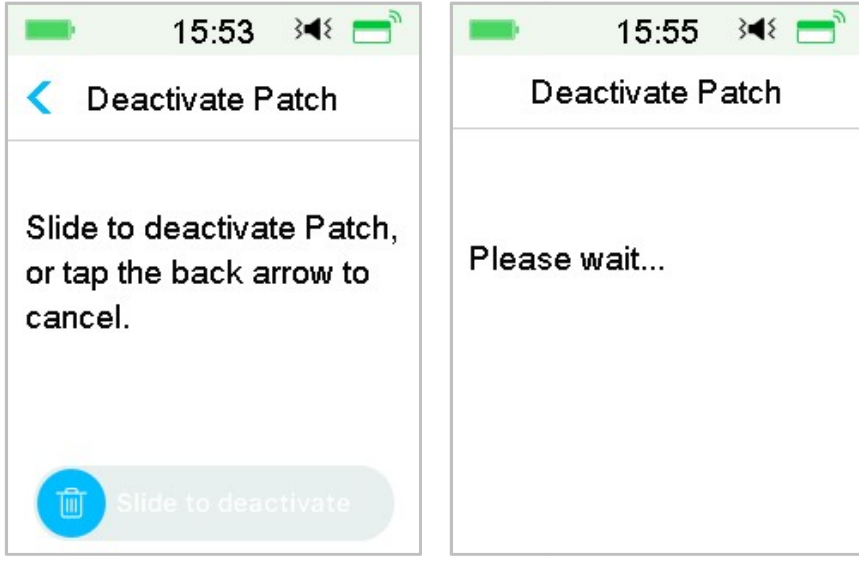

 O několik vteřin později uvidíte zprávu, která oznamuje, že náplast byla deaktivována.

| -       | 15:55      | 3∎{  |
|---------|------------|------|
| De      | activate P | atch |
| Deactiv | /ated      |      |
|         | ОК         |      |

#### 4.1.1.2 Odstraňte současný zásobník na inzulín

 Poté, co je deaktivován zásobník, stiskněte uvolňovací tlačítko jehly na boku zásobníku a posunutím do směru šipky vytáhněte jehlu. Opatrně zvedněte okraj lepicí pásky z pokožky a odstraňte celý zásobník na inzulín včetně základny pumpy.

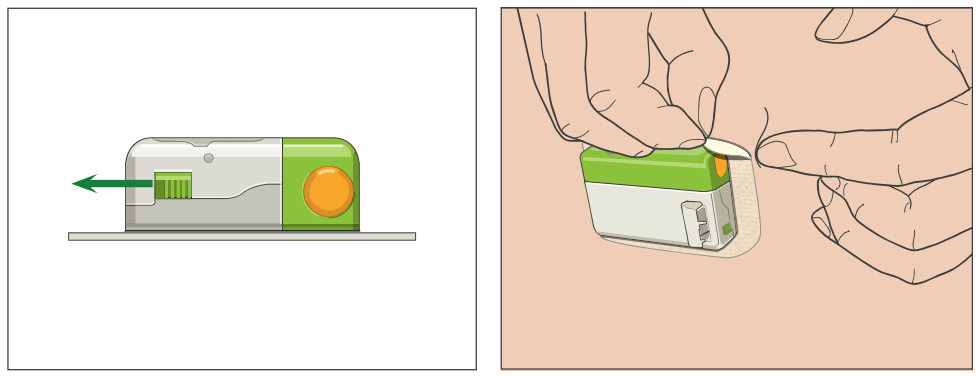

*Poznámka:* Abyste zabránili možnému podráždění pokožky, odstraňujte zásobník pomalu a jemně. Pokud na kůži zůstane nějaké lepidlo, odstraňte jej mýdlem a vodou.

Varování: Zkontrolujte místo vpichu, zda neobsahuje známky infekce.

 Stiskněte a podržte dvě uvolňovací tlačítka na obou koncích pumpy a vytáhněte pumpu z původního zásobníku. Zlikvidujte starý zásobník na inzulín podle místních předpisů pro likvidaci odpadu.

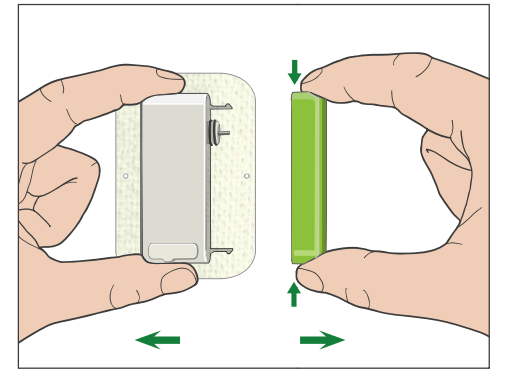

Varování: NEVYHAZUJTE základnu pumpy! Je určena k opakovanému použití.

#### 4.1.1.3 Zadejte sériové číslo základny pumpy

Před aktivací nové náplasti se ujistěte, že jste do PDM zadali sériové číslo základny pumpy.

```
Main Menu \rightarrow Patch \rightarrow Pump Base SN
```

*Poznámka:* Nezapomeňte aktualizovat sériové číslo, pokud vyměníte základnu pumpu.

*Poznámka:* Můžete změnit sériové číslo základny pumpy pouze v případě, že není přítomný žádný aktivní zásobník.

Sériové číslo základny pumpy najdete v krabici s produktem nebo přímo na pumpě.

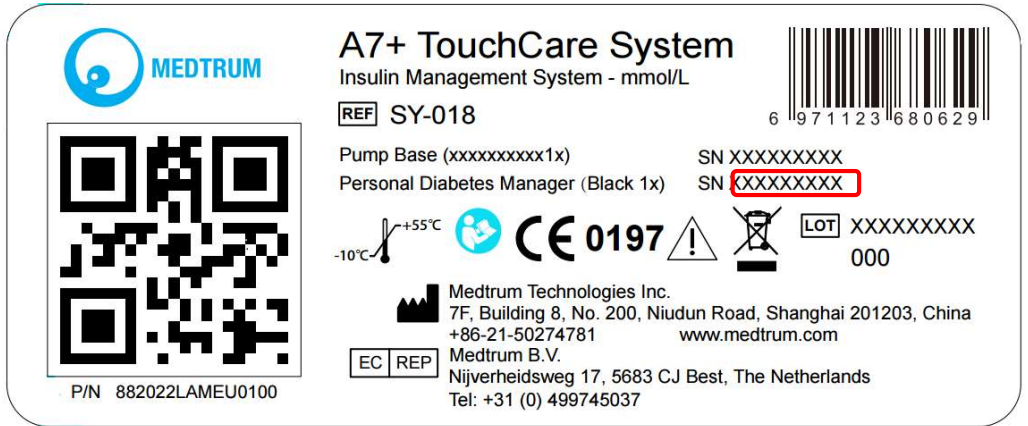

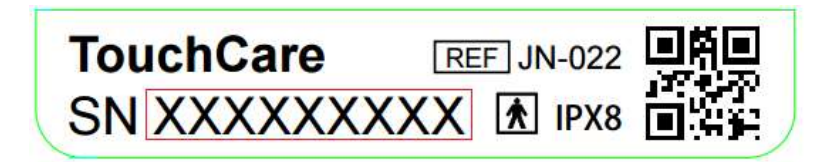

1. Můžete zadat sériové číslo ručně nebo ho vyhledat, pokud se jedná o vaše první zadání sériového čísla.

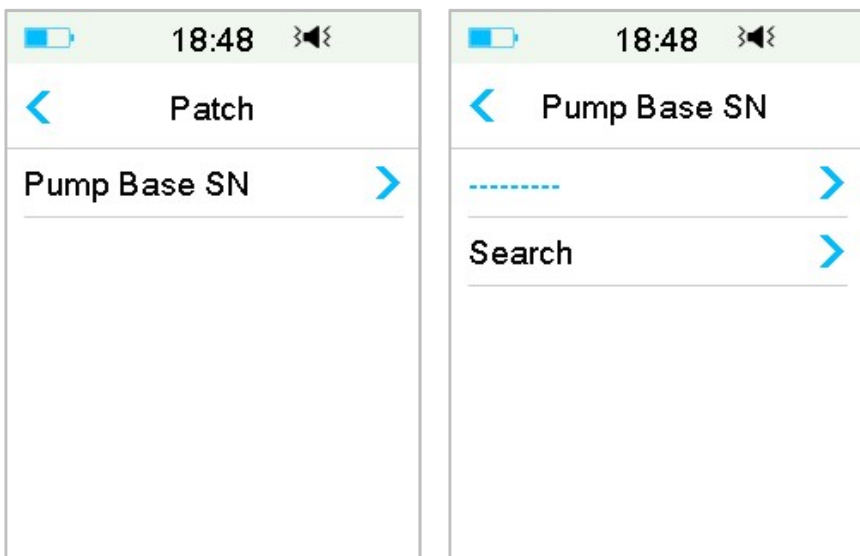

2. Sériové číslo můžete zadat pouze ručně v případě, že ho chcete aktualizovat. **Vložit sériové číslo ručně** 

| ■⊃ 18:48 34€ | ■ 18:52 🕬     |  |
|--------------|---------------|--|
| Pump Base SN | Pump Base SN  |  |
|              | > 106000674 > |  |
| Search       | >             |  |
|              |               |  |
|              |               |  |
|              |               |  |
|              |               |  |

Klepněte------ nebo na existující sériové číslo základny pumpy, uvidíte následující nabídku. Poté zadejte sériové číslo do vašeho PDM a klepněte na **"Done" (hotovo)**.

| -    | 15 | :29 🖇 | 48   |
|------|----|-------|------|
| _    |    |       |      |
| Canc | el |       | Done |
| _    | D  | E     | F    |
| С    | 1  | 2     | 3    |
| в    | 4  | 5     | 6    |
| Α    | 7  | 8     | 9    |
| \$   |    | נ     | ⇔    |

*Poznámka:* Pokud je sériové číslo osmimístné, zadejte mezeru " — " na konci.

#### Vyhledejte sériové číslo

Chcete-li vyhledat sériové číslo, můžete vybrat "Search", pokud je to poprvé, kdy zadáváte sériové číslo.

Před vyhledáváním sériového čísla se ujistěte, že je základna pumpy připojena k novému zásobníku a přesuňte PDM blíže k vaší pumpě. Další informace naleznete v části "Připojení základny pumpy k novému zásobníku na inzulín".

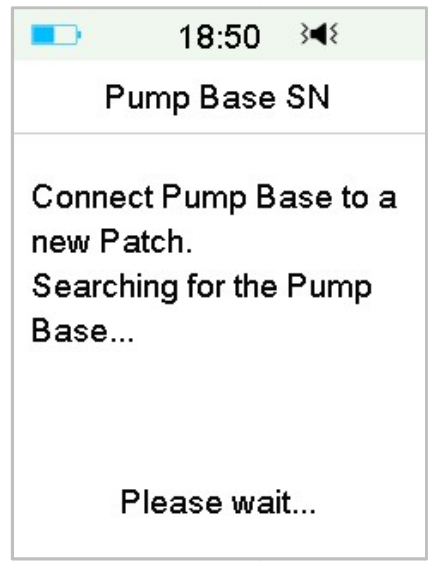

Pokud váš PDM najde jednu pumpy, objeví se na obrazovce sériové číslo základny pumpy. Zkontrolujte, zda odpovídá sériovému číslu vytištěnému na základně pumpy. Pokud je správné, klepněte na **"OK"**.

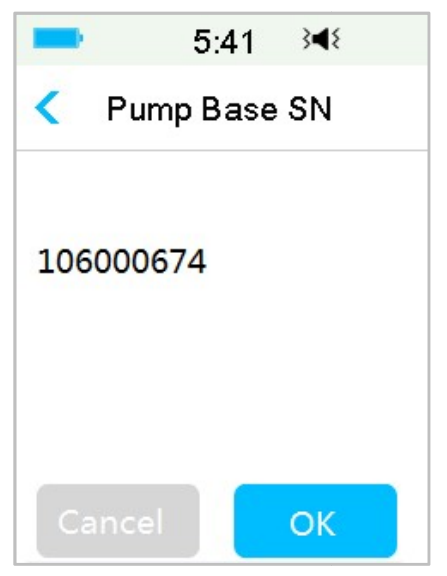

Pokud váš PDM najde více pump, nezobrazí se sériová čísla, aby vám bylo zabráněno ve výběru nesprávného sériového čísla.

Klepnutím na **"OK"** se vrátíte zpět do nabídky, poté zvolte "------" pro ruční zadání sériového čísla.

|                              | 18:51                                | } <b>∢</b> {                  |
|------------------------------|--------------------------------------|-------------------------------|
| Ρι                           | ımp Base                             | SN                            |
| More th<br>Base fo<br>Pump B | an one Pr<br>bund. Plea<br>3asa SN r | ump<br>ise enter<br>nanually. |
|                              | ок                                   |                               |

Pokud váš PDM nenajde pumpu, ujistěte se, že je vaše základna pumpy připojena k novému zásobníku, přesuňte PDM blíže k vaší pumpě a hledejte znovu nebo zadejte sériové číslo ručně.

## 4.1.2 Aktivujte nový zásobník na inzulín

Pokud není aktivována žádná stará náplast nebo pokud byla stará náplast odstraněna, můžete přejít do nabídky a aktivovat novou náplast. Ujistěte se, že jste do PDM správně zadali sériové číslo pumpy.

```
Main Menu→Patch→New Patch
```

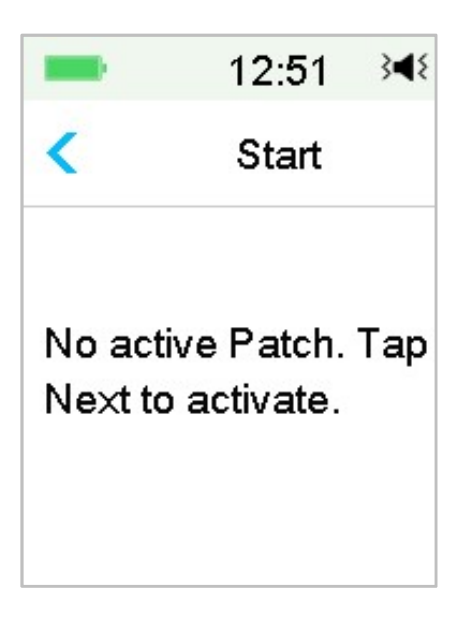

## 4.1.3 Připojte základnu pumpy k novému zásobníku

1. Klepněte na "Next" (další) na vašem PDM a na obrazovce se zobrazí následující zpráva.

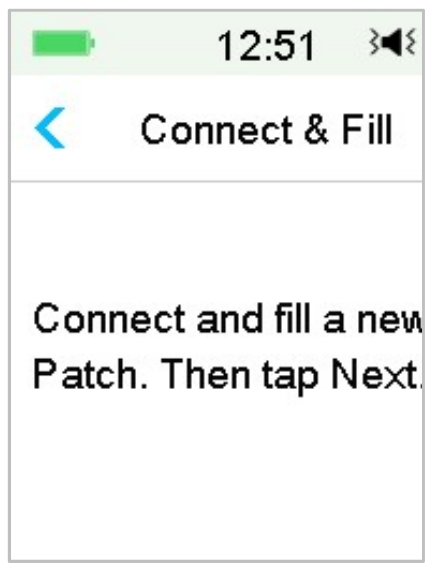

*Varování:* NEPOUŽÍVEJTE zásobník na inzulín, pokud je jeho sterilní obal poškozen nebo již otevřen, nebo pokud zásobník expiroval nebo pokud je nějakým způsobem poškozen.

 Položte palec a ukazováček na základnu pumpy. Druhou rukou držte nový zásobník. Zasuňte háčky a spojku do zásobníku až do otvorů základny pumpy.

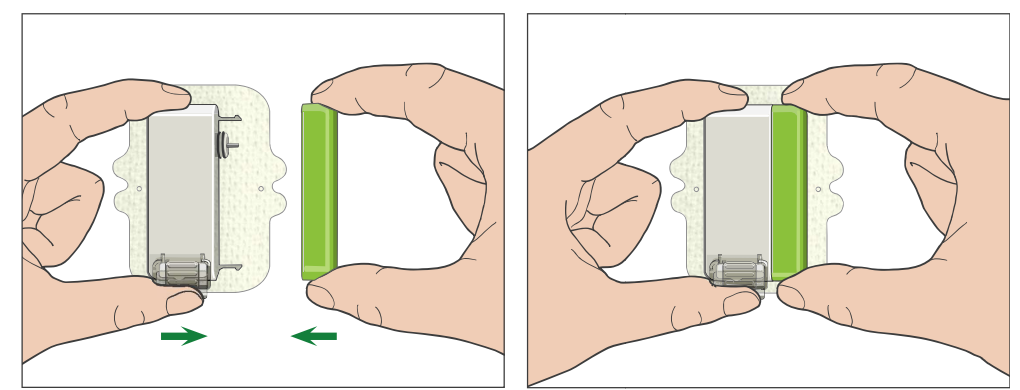

 Pumpa provede řadu bezpečnostních kontrol ihned po připojení obou částí. Bezpečnostní kontrola trvá asi dvacet sekund. Kontrolka bliká v pořadí modrá, zelená, žlutá a červená a pumpa čtyřikrát pípne.

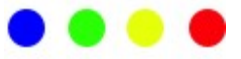

*Varování:* Pokud pumpa nepípne nebo nesvítí kontrolka, kontaktujte zákaznickou linku. Pokud budete pumpu nadále používat, může to ohrozit vaše zdraví.

*Varování:* Pokud dojde k jedné poruše, kontrolka bliká červeně a pumpa nemůže postoupit k dalšímu kroku, kontaktujte zákaznickou linku.

# 4.1.4 Naplňte nový zásobník na inzulín

*Varování:* Pokud je váš inzulín uložen v lednici, počkejte, až inzulín dosáhne pokojové teploty, než naplníte zásobník. Použití studeného inzulínu by mohlo v zásobníku způsobit vzduchové bubliny. Při plnění zásobníku nezapomeňte odstranit vzduchové bubliny.

*Varováni:* Když plníte zásobník na inzulín, ujistěte se, že je alespoň 30 cm od všech magnetických objektů, jako jsou magnety, mobilní telefony a další pumpy. Pumpa detekuje objem inzulínu v zásobníku, jakmile je naplněn, a pokud je pumpa v magnetickém poli, může být detekovaný objem nepřesný.

Naplňte novou náplast podle následujících kroků:

- 1. Vyčistěte horní část lahvičky s inzulínem pomocí alkoholového tampónu.
- 2. Odstraňte ochranný kryt z jehly. Držte čepičku.
- S pomocí svého ošetřujícího lékaře rozhodněte o množství inzulínu (70 U-200 U), kterým naplníte zásobník na inzulín.

- 4. Nasávejte vzduch do stříkačky až do množství inzulínu, které potřebujete.
- 5. Vpíchněte jehlu do lahvičky s inzulínem a zatlačením na píst natlakujte lahvičku.

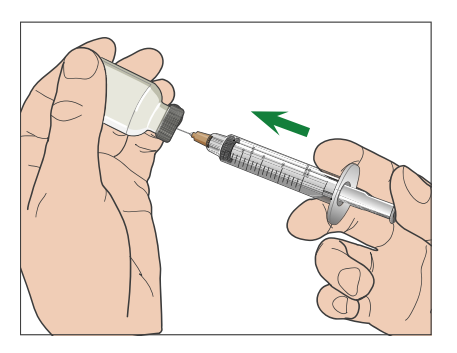

6. Zatímco stále držíte píst, převraťte lahvičku tak, aby byla injekce nahoře a poté pomalu zatáhněte za píst, abyste naplnili injekční stříkačku počtem požadovaných jednotek. Jemně poklepejte na stranu stříkačky, aby se vzduchové bubliny dostaly na horní část stříkačky. Pomalu zatlačte na píst tak, aby se ze stříkačky odstranily vzduchové bubliny.

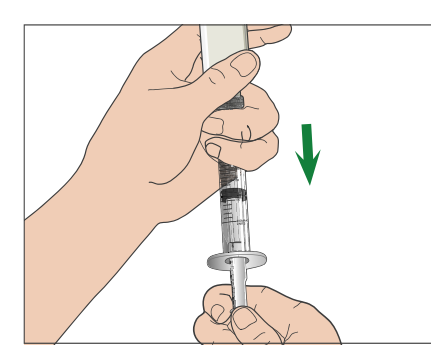

*Varování:* Nepoužívejte inzulín z více než jedné lahvičky, protože by to mohlo způsobit vniknutí vzduchu do stříkačky.

 Držte lahvičku dolů a držte stříkačku. Zatáhněte rovně nahoru a vyjměte jehlu se stříkačkou z lahvičky a poté ji vložte kolmo do otvoru pro plnění inzulínu na straně náplasti.

*Varování:* Ujistěte se, že jste injekční stříkačku zasunuli kolmo do otvoru pro plnění inzulínu.

8. Držte stříkačku ve svislé poloze k pumpě, jehla je uvnitř plnicího otvoru, poté zatáhněte za píst zpět, dokud nebude zcela zasunutý. Tím se odstraní veškerý zbytkový vzduch ze zásobníku. Bubliny se zvednou směrem k pístu.

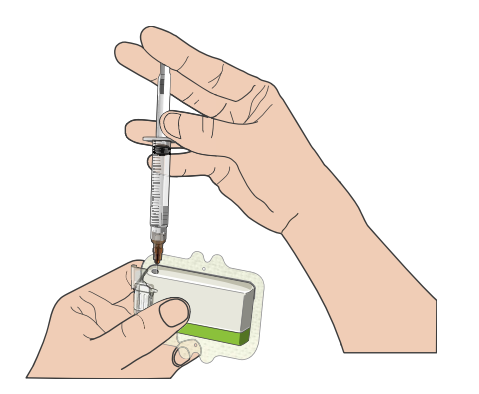

- 9. Ujistěte se, že jehla je stále v plnicím otvoru a uvolněte píst. Tlak přitáhne píst do neutrální polohy, ale NEBUDE tlačit žádný vzduch zpět do nádrže.
- 10. Vytáhněte jehlu z plnicího otvoru. Otočte stříkačku svisle a zatáhněte za píst. Rychlým pohybem stříkačky zajistěte, aby všechny vzduchové bubliny stoupaly nahoru. Jemným stisknutím pístu odstraníte vzduchové bubliny, dokud inzulín nenaplní náboj jehly a na špičce jehly neuvidíte kapku inzulínu.

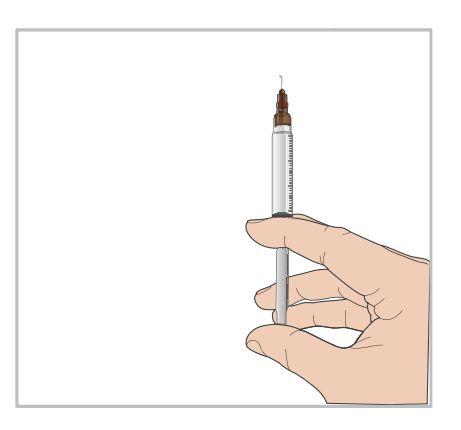

11. Znovu vložte jehlu do plnicího otvoru a pomalu naplňte zásobník inzulínem. Je normální, že při pomalém stlačování pístu cítíte určitý protitlak.

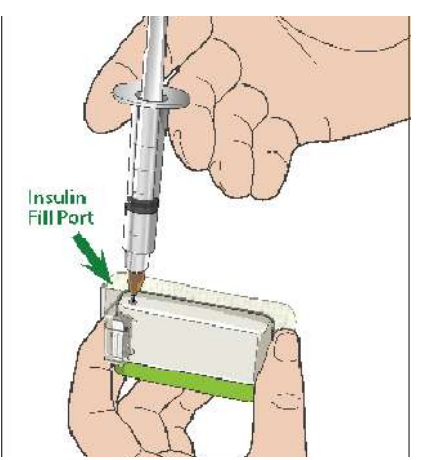

*Varování:* NEPOUŽÍVEJTE zásobník, pokud uslyšíte praskavý zvuk nebo cítíte abnormálně silný odpor, když zatlačíte na píst. Tyto podmínky mohou mít za následek nedodání dostatečného množství inzulínu.

*Varování:* NIKDY nevstřikujte vzduch do plnicího otvoru. V opačném případě může dojít k nechtěnému nebo přerušenému podání inzulínu.

*Varování:* NIKDY nenaplňujte zásobník, pokud jej máte na sobě. Mohlo by to způsobit vážná rizika vašeho zdraví.

12. Držte píst na místě, zatímco vyjímáte jehlu ze zásobníku. Nasaďte ochranný kryt zpět na jehlu. Injekční stříkačku bezpečně zlikvidujte v nádobě na odpad podle místních předpisů pro likvidaci odpadu.

*Varování:* Použijte zásobník na inzulín ihned po jeho naplnění. Neskladujte zásobník naplněný inzulínem. Zásobník by měl být použitý brzy po naplnění inzulínem.

13. Po naplnění zásobníku pokračujte stisknutím tlačítka "OK".

*Poznámka:* Zavolejte na zákaznickou podporu, pokud jste naplnili zásobník s více než 70 jednotkami, ale ikona objemu zásobníku je stále prázdná.

*Poznámka:* Po naplnění zásobníku inzulínem byste měli zásobník vyměnit do 3 hodin. Aby vám bylo připomenuto, že byl zásobník naplněn a měl by být použit, PDM pípne a / nebo vibruje každých 10 minut. Pokud do 3 hodin od naplnění neaplikujete zásobník, musíte ho deaktivovat a zlikvidovat.

*Poznámka:* Jakmile je zásobník spojený s pumpou aktivován a komunikuje s PDM, může přijímat pouze příkazy od tohoto PDM, nikoli od jiných.

## 4.1.5 Naplňte pumpu

Jakmile je zásobník naplněn vhodným množstvím inzulínu (70 U-200 U), klepněte v PDM na **"Next"** a na obrazovce se zobrazí následující zpráva.

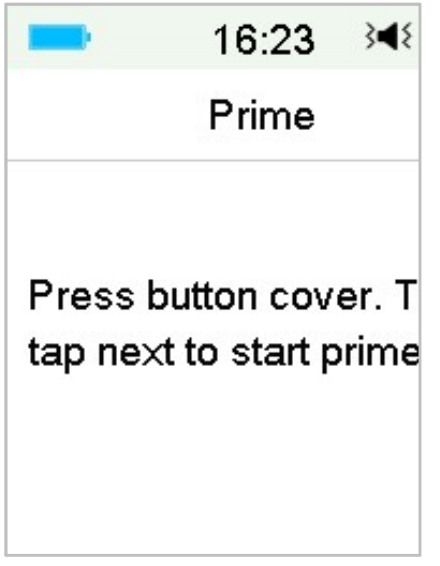

Jednou rukou držte pumpu na čistém rovném povrchu a druhou rukou tlačte na horní čtvercovou část krytu tlačítka, dokud neuslyšíte cvaknutí, které znamená, že je ve správné pozici.

*Varování:* Nezačínejte plnění pumpy (pomocí PDM), dokud není horní čtvercová část krytu tlačítka úplně stisknuta.

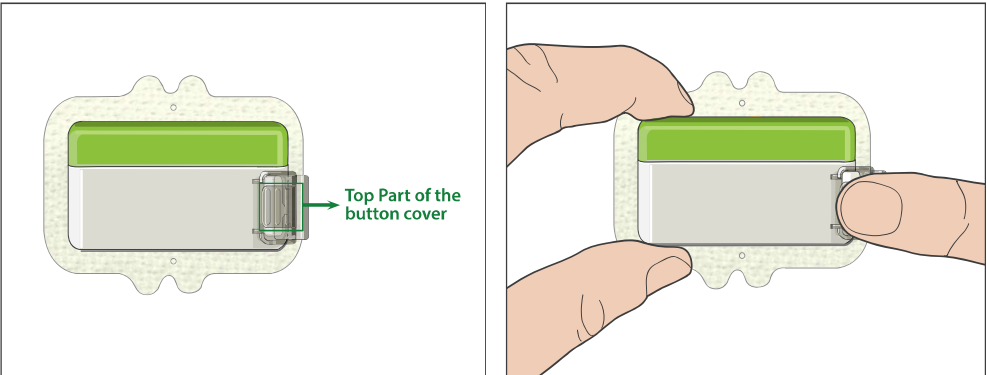

Poté v PDM poklepejte na **"Next"** a naplňte pumpu.

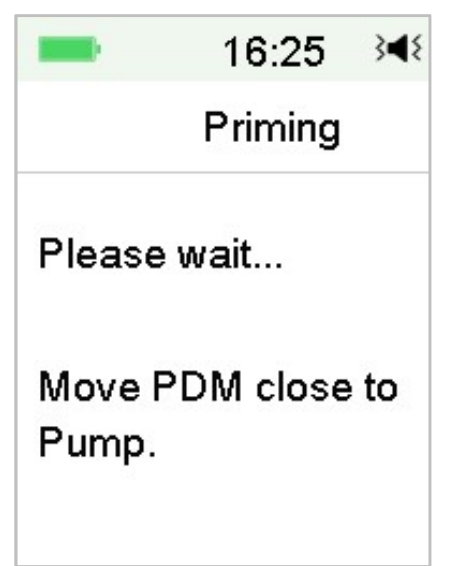

Varování: Neodstraňujte kryt tlačítka před dokončením plnění.

Po dokončení se zobrazí další obrazovka "Attach and Insert" (připojit a vložit) a pumpa třikrát zavibruje.

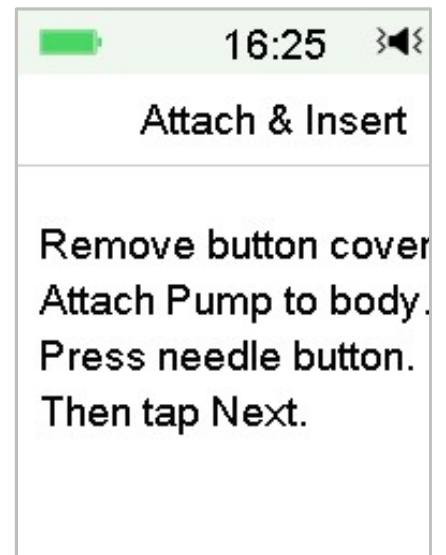

*Varování:* Pokud pumpa nevibruje, zavolejte zákaznickou linku. Pokud budete pumpu nadále používat, může to ohrozit vaše zdraví

# 4.1.6 Vyberte a připravte místo pro umístění pumpy

Výběr místa na vašem těle, kam umístíte pumpu, je důležité pro úspěch vaší terapie. Diskutujte o nejlepších místech pro umístění pumpy se svým ošetřujícím lékařem.

Při výběru místa pro pumpu zvažte následující:

- Můžete pohodlně dosáhnout na pumpu.
- Umístíte pumpu na rovnou plochu kůže s dostatečným podkožním tukem.
- Při běžných denních činnostech zůstane místo ploché, aniž by se ohýbalo nebo zmačkávalo.

Při výběru umístění pumpy se vyvarujte následujícího:

- Oblasti, které jsou omezeny oděvem, například linie pásu nebo pas.
- Zakřivené nebo tuhé oblasti díky svalu nebo kosti.
- Oblasti vyžadující velký pohyb během cvičení.
- Oblasti kůže s jizvami, tetováním nebo podrážděním.
- 5,0 cm kolem pupku.
- Oblasti se zvýšeným ochlupením.

Oblasti těla vhodné pro místa infuze zobrazuje následující obrázek:

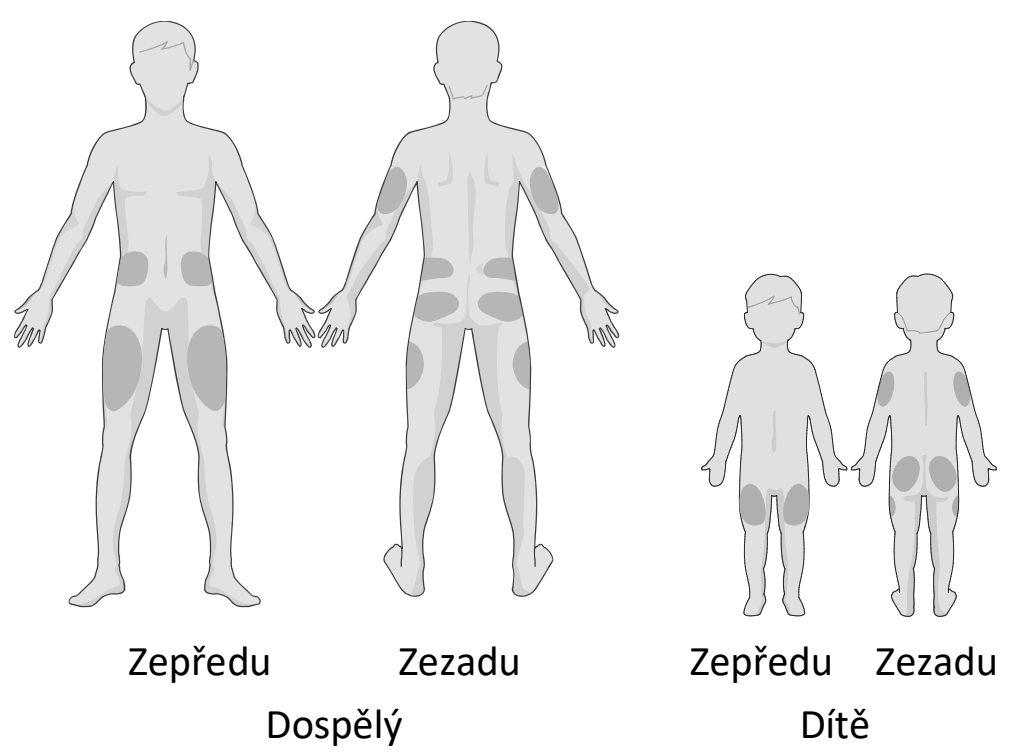

Pokud zvolíte místo infuze na břiše, kyčli, zádech nebo hýždích, aplikujte pumpu vodorovně.

Pokud si zvolíte místo infúze na horní části paže nebo stehna, aplikujte pumpu svisle.

*Varování:* Změňte místo pokaždé, když použijete nový zásobník na inzulín. Ujistěte se, že jsou místa infuze otočena tak, aby nebyla nadměrně používána. Nové místo infuze by mělo být nejméně 2,5 cm od posledního místa.

Očistěte oblast alkoholovým tampónem, kde nalepíte pumpu. Před aplikací pumpy nechte oblast zaschnout.

*Poznámka:* Pokud máte citlivou pokožku nebo se podráždí, obraťte se na svého ošetřujícího lékaře.

#### 4.1.7 Připojte pumpu

1. Sejměte kryt tlačítka.

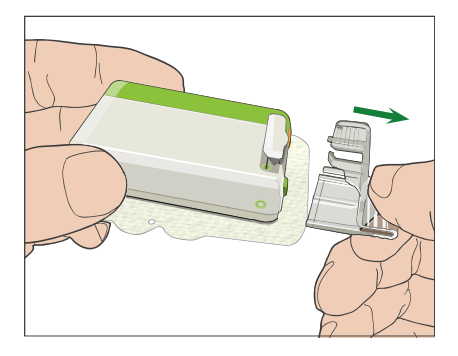

2. Odlepte lepicí vložku ze spodní části zásobníku. Odstraňte vložku a odkryjte lepidlo.

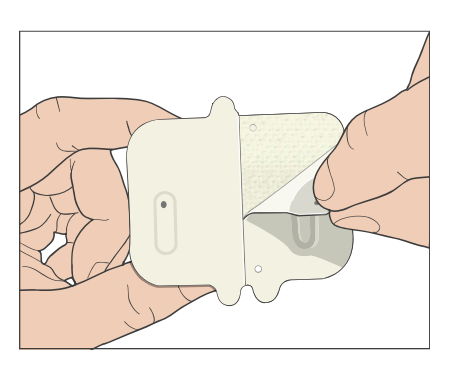

3. Nedotýkejte se lepivého polštářku, přitlačte pumpu na kůži na vybraném místě infuze.

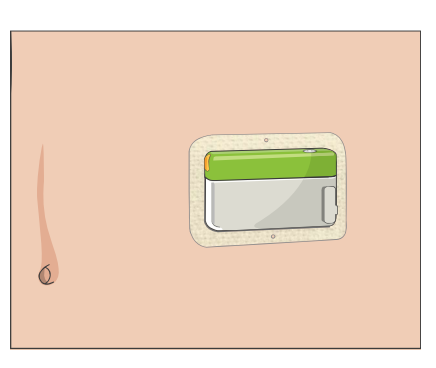

4. Držte pumpu na místě po dobu 5-10 sekund. Prstem přejeďte po celém okraji lepicí podložky a ujistěte se, že je bezpečně připevněna k tělu.

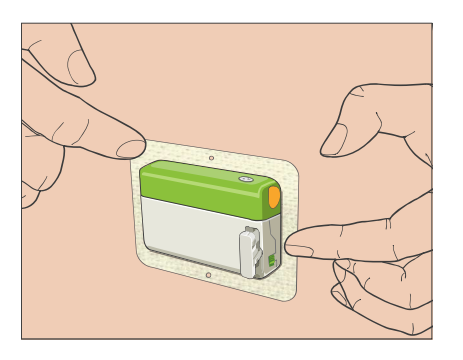

*Poznámka:* Lepidlo zásobníku udržuje polohu náplasti zajištěnou až 3 dny. V případě potřeby je k dispozici několik produktů pro zlepšení přilnavosti.

Zeptejte se svého ošetřujícího lékaře na tyto produkty. Nepoužívejte krémy nebo oleje v blízkosti místa infuze, protože by mohly uvolnit lepidlo.

*Poznámka:* Lepidlo je určeno pro jednorázové použití. Po odebrání nelze zásobník znovu použít.

# 4.1.8 Zahajte podávání inzulínu

1. Jedním rychlým pohybem stiskněte tlačítko jehly a jehlu zcela zasuňte pod kůži, dokud se tlačítko nezajistí na svém místě (uslyšíte cvaknutí).

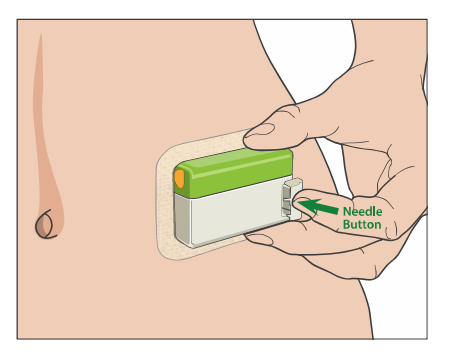

2. Po vložení jehly stiskněte **"Next"** a objeví se následující obrazovka.

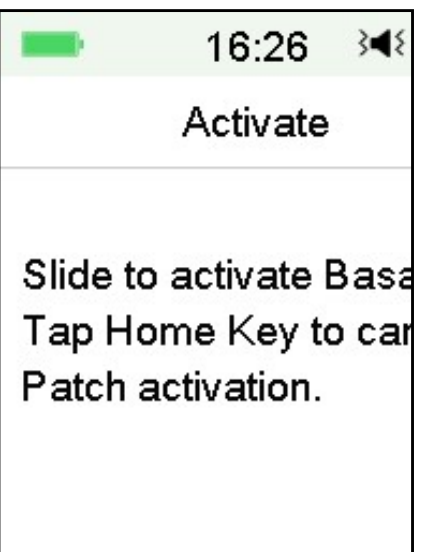

*Varování:* Po vložení zkontrolujte místo vpichu a jehlu, abyste se ujistili, že jehla je správně zasunuta. Pokud jehla není správně zasunuta, může dojít k hyperglykémii.

3. Přejetím na obrazovce aktivujete bazální podání, je-li jehla správně zasunuta. Nebo klepněte na tlačítko "Home Key", pokud zjistíte problém s jehlou, pak vám PDM dá pokyn k vyřazení zásobníku na inzulín.

| -                | 17:00                    | 3∎₹       |
|------------------|--------------------------|-----------|
|                  | Activating               | 3         |
| Activat<br>PDM c | ing Basal<br>Iose to Pui | Mo<br>mp. |

*Varování:* Pravidelně kontrolujte oblast kolem náplasti, zda není zarudlá, podrážděná a zánětlivá. Pokud najdete infekci, okamžitě odstraňte zásobník a aplikujte nový na jiném místě.

4. Nyní je aktivován váš zásobník na inzulín.

| -              | 17:01                   | 3∎{   |
|----------------|-------------------------|-------|
|                | Complete                | d     |
| Patch<br>Basal | active.<br>pattern is S | Stand |

*Varování:* Neodpojujte pumpu od zásobníku, dokud je náplast připojena k tělu.

*Varování:* Místo aplikace často kontrolujte kvůli správnému umístění a těsnosti, které mohou vést k nedostatečné infuzi. Můžete také zkontrolovat hladinu glykémie, abyste se ujistili, že je infuze správná.

# 4.2 Bolus

Bolusová dávka je inzulín, který pokryje vaše potřeby při hlavním jídle, svačině nebo upraví hladinu glykémie. Nastavení své bolusové dávky konzultuje se svým ošetřujícím lékařem.

Váš systém A7+ TouchCare<sup>®</sup> poskytuje tři typy bolusu: normální bolus, rozložený bolus a kombinovaný bolus. Tato kapitola popisuje návod k použití standardního bolusu. *Pro více informací o rozloženém a kombinovaném bolusu viz kapitola "Pokročilé funkce pumpy"*.

Přejděte na obrazovku "Bolus".

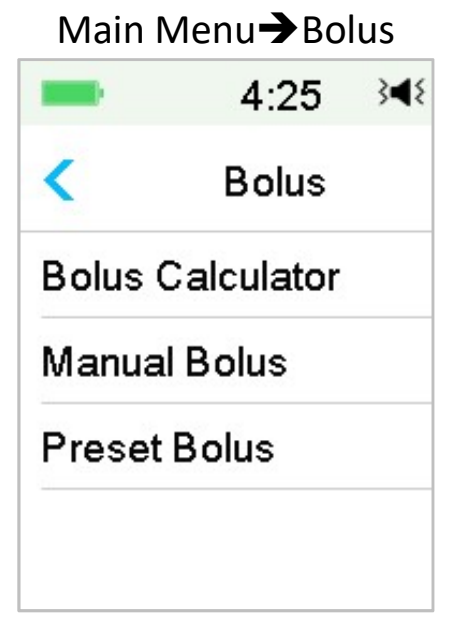

*Poznámka:* Když je kalkulačka bolusu vypnutá v nastavení, neobjeví se v nabídce Bolus. *Pro více informací o rozloženém a kombinovaném bolusu viz kapitola "Pokročilé funkce pumpy"*.

## 4.2.1 Normální bolus

 Pro dávkování normálního bolusu, přejděte na obrazovku "Manual Bolus".

Main Menu→Bolus→Manual Bolus

| -    | 4:47 →4₹ 📑    |
|------|---------------|
| <    | Manual Bolus  |
| Set  | Bolus         |
|      | <b>0.00</b> U |
| Туре | )             |
|      | Normal Bolus  |
| IOB: | 0.00U         |
|      | Next          |

- 2. Nastavte své množství bolusu.
- 3. Zvolte normální bolus **"Normal Bolus"**. Druhy bolusu jsou normální, rozložený nebo kombinovaný.

| -      | 4:49      | 348 📑 |
|--------|-----------|-------|
| <      | Туре      |       |
| Norma  | l Bolus   | ~     |
| Extend | led Bolus |       |
| Combo  | o Bolus   |       |
|        |           |       |
|        |           |       |
|        |           |       |
|        |           |       |

4. Pokud je nastavení bolusu správné, klepněte pro potvrzení na "Next".

|       | 19:42 斗 💳     |
|-------|---------------|
| <     | Manual Bolus  |
| Set E | Bolus         |
|       | <b>1.00</b> U |
| Туре  |               |
|       | Normal Bolus  |
| IOB:  | 0.05U         |
|       | Next          |

*Poznámka:* Dávku bolusu je možné nastavit v rozmezí 0 a maximální bolus. Pokud je rozložený bolus již dodáván, je možné zvolit pouze normální bolus.

*Poznámka:* Pokud máte zapnutou upomínku BG, objeví se obrazovka. *Pro více informací viz "BG upomínka" v kapitole "Pokročilé funkce pumpy"*.

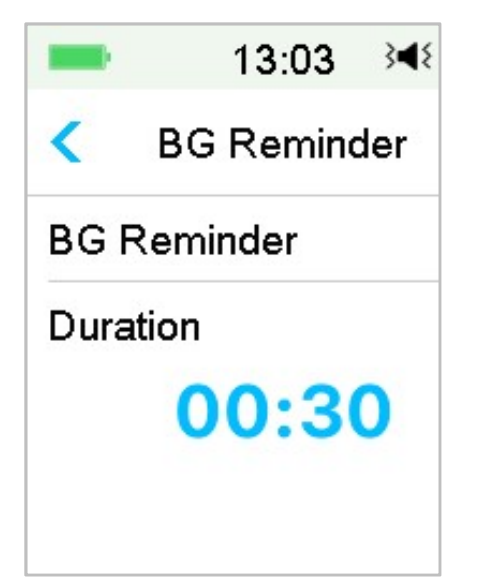

5. **Pro dodávku bolusu přejeďte po obrazovce.** Průběh dávky normálního bolusu se ukazuje na obrazovce a množství se přičítá k aktuálnímu podávanému množství.

|       | 12:47     | 3∎{ | -      | 13:05      | 3∎{ |
|-------|-----------|-----|--------|------------|-----|
| <     | Manual Bo | lus | N      | lanual Bol | us  |
| Start | Bolus?    |     | Bolus: |            | 0.  |
|       | 3.000     |     | Total: |            | 4.  |

*Poznámka:* V průběhu podávání dávky bolusu můžete klepnout na klávesu **"Home"** a vrátit se na domovskou obrazovku. Kruhová lišta o průběhu podání je zobrazena i na domovské obrazovce.

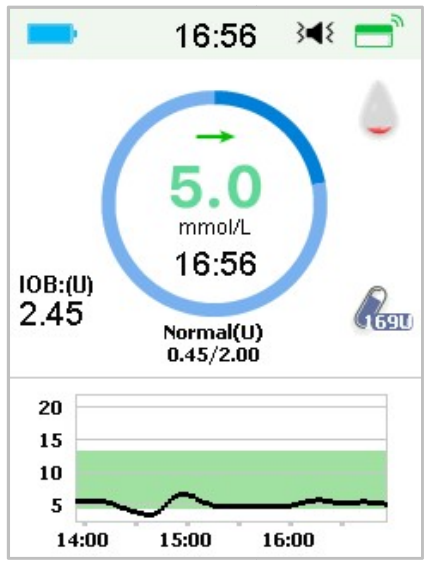

6. Aktivní bolus můžete zrušit v nabídce **"Suspend",** i když podání inzulínu již započalo. Pro zrušení bolusu přejeďte ke **"Stop"**. Na obrazovce se ukáže zpráva, kolik inzulínu bylo podáno. Pro návrat na domovskou obrazovku stiskněte **"OK"**.

| -                  | 15:36               | 348 📑 |
|--------------------|---------------------|-------|
| N                  | lanual Bo           | lus   |
| Bolus c<br>Deliver | anceled.<br>ed 2.75 | 5U    |
|                    | ОК                  |       |

7. Pokud zadaná hodnota přesahuje zbývající množství inzulínu v zásobníku, ukáže se na obrazovce následující upomínka:

| -         | 15:36     | 3∎{  |  |
|-----------|-----------|------|--|
| Bol       | us Cance  | eled |  |
| Low Res   | ervoir.   |      |  |
| Bolus ca  | anceled.  |      |  |
| Change    | Patch     |      |  |
| soon.     |           |      |  |
| Insulin I | eft 2.5U. |      |  |
|           | CIT 2.50. |      |  |
|           | ОK        |      |  |

 Pokud celkové množství bolusu v posledních 30 minutách již přesáhlo 10 U, zobrazí se následující upomínka:

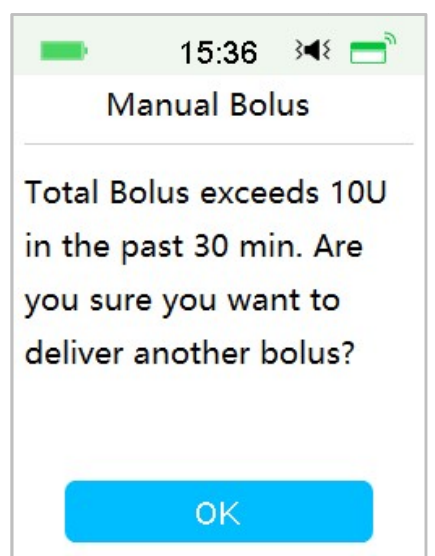

9. Pokud se během podání přerušilo spojení mezi PDM a pumpou, zobrazí se oznámení **"Checking Pump status" (zkontrolujte stav pumpy)** a podání inzulínu nemůže být přerušeno.

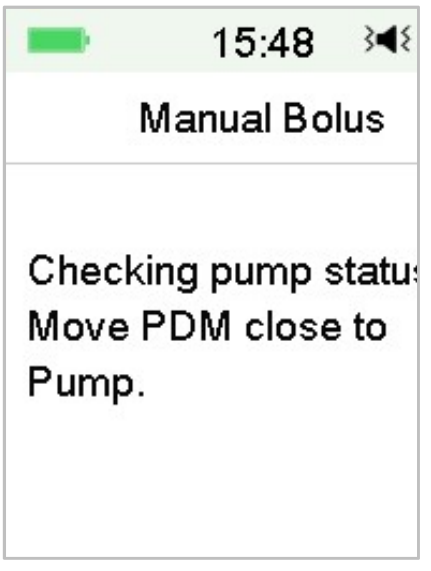

Když je dodávka inzulínu kompletní, displej PDM se automaticky vrátí na domovskou obrazovku.

 Pokud obrazovka v průběhu dodávky normálního bolusu zčerná, je to v důsledku vypršení času pro aktivní displej. Můžete PDM lehce zatřást a obrazovka se opět rozsvítí.

# 4.2.2 Maximální Bolus

Maximální bolus představuje bezpečnostní opatření, které omezuje množství inzulínu, které je možné během jednoho bolusu dodat. Tovární nastavení je 10 jednotek. Můžete si limit nastavit na 0 až 30 jednotek. Nastavte, prosím, svůj maximální bolus ve spolupráci se svým ošetřujícím lékařem.

Pro nastavení maximálního bolusu přejděte na obrazovku "Max Bolus".

Main Menu → Settings→Insulin Pump→Bolus Setup→Max Bolus

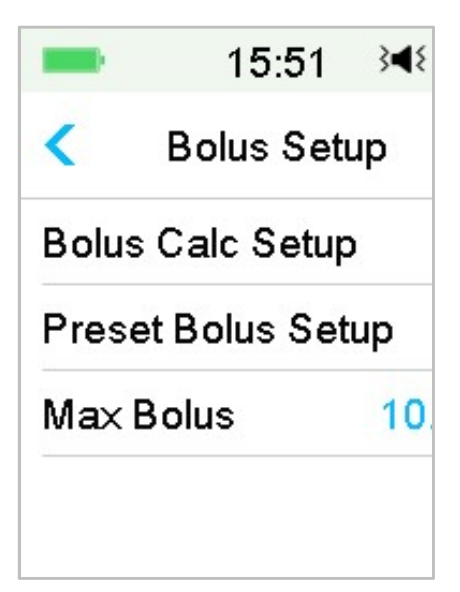

# 4.3 Bazál

Bazální dávka je rychlost, kterou vaše pumpa dodává malé dávky inzulínu pro pokrytí potřeby inzulínu vašeho těla v době mezi jídly. Bazální inzulín obvykle představuje přibližně 50% celkové denní dávky inzulínu (TDD).

Bazální vzorec obsahuje alespoň jednu bazální rychlost na dobu 24 hodin. Vybraný bazální vzorec je každodenně používán. Můžete si nastavit až 48 bazálních rychlostí pro jakýkoli bazální vzorec. Pro více informací viz "Vybrat bazální vzorec", "Dočasný bazál", "Přednastavit dočasný bazál" v kapitole "Pokročilé funkce pumpy.

## 4.3.1 Nastavení bazálního inzulínu

Před podáním jakéhokoli bazálního inzulínu musíte naprogramovat své bazální nastavení. Do systému A7+ TouchCare<sup>®</sup> je možné naprogramovat až osm bazálních vzorců. Tím, že máte naprogramovaný více než jeden vzorec, je jednoduché mezi nimi přepínat a uspokojit různé potřeby jako víkend, pracovní den, práci na směny a menstruaci.

- Standard: Váš běžný bazální vzorec, který podporuje vaše běžné každodenní aktivity.
- **Cvičení:** Váš bazální vzorec, který podporuje vaše sportovní aktivity.
- **Dovolená:** Váš bazální vzorec, který podporuje vaše prázdninové aktivity.
- **Nemoc:** Váš bazální vzorec, který podporuje vaše aktivity, když jste nemocní.
- Vzorec A/B/C/D: Bazální vzorec dle vlastní definice, např. při menstruaci, při práci na směny....

Doporučujeme Vám nastavení Vašich bazálních vzorců ve spolupráci s vaším ošetřujícím lékařem.

Přejděte na obrazovku "Basal Setup".

#### Main Menu→Settings→Insulin Pump→Basal Setup

| -      | 15:53      | 348 📑 |
|--------|------------|-------|
| <      | Basal Set  | tup   |
| Edit E | Basal      | >     |
| Basa   | >          |       |
| Pres   | et Temp Se | tup > |
| Max    | 2.00U/H    |       |

## 4.3.2 Upravte svůj standardní bazální vzorec

Než začnete používat více bazálních vzorců, doporučujeme seznámit se se svým standardním bazálním vzorcem. Ve standardním bazálním vzorci můžete nastavit až 48 časových intervalů.

Přejděte na obrazovku "Edit Basal".

Main Menu→Settings→Insulin Pump→Basal Setup→Edit Basal

1. Pro úpravu zvolte vzorec "Standard".

| <b>1</b> 6 | :40 }◀{ | <b></b> 16: | 41 ≩¶{  |
|------------|---------|-------------|---------|
| < Select   | Pattern | < Select F  | Pattern |
| Standard   | 13.70U  | Pattern C   | 0.00U   |
| Exercise   | 0.00U   | Pattern D   | 0.00U   |
| Holiday    | 0.00U   |             |         |
| Sick       | 0.00U   |             |         |
| Pattern A  | 0.00U   |             |         |
| Pattern B  | 0.00U 🔒 |             |         |

*Poznámka:* Aktivní bazální vzorec je označen.

2. Objeví se obrazovka pro editaci. Pro přidání nového časového intervalu klepněte na **"+Add time segment".** Zadejte čas ukončení tohoto časového intervalu. Poté klepněte na **"Done" (hotovo)**.

| -        | 16:03      | 348 📑 | = 16:04 34€ = | -        | 16:02     | 348 📑 |
|----------|------------|-------|---------------|----------|-----------|-------|
| < Exe    | ercise 0.0 | οU    | Time          | < Stan   | dard 12.1 | 15U   |
| Start    | End        | U/H   | •             | Start    | End       | U/H   |
| 00:00    | 23:59      | 0.00  |               | 00:00    | 03:00     | 0.55  |
|          |            |       | 00:30         | 03:00    | 23:59     | 0.50  |
|          |            |       | 9             |          |           |       |
| +Add tin | ne segme   | ent   | Cancel Done   | +Add tir | ne segm   | ent   |

#### Poznámka:

- První bazální časový interval vždy začíná v 00:00.
- Poslední bazální časový interval vždy končí ve 23:59.
- Časové intervaly mohou začínat po uplynutí první půl hodiny a měnit se po půl hodinách. Poslední časový interval je vždy nastaven na půlnoc.
- Pro vytvoření a editaci nového časového intervalu klepněte na "+Add time segment".
- Pro nastavení požadované hodnoty bazální dávky stiskněte modrá tlačítka v poli U/H. Poté stiskněte "Done".

| -        | 16:02     | 348 📑 | -        | 19:50 | ¥ =  | -  |        | 16:02     | 348 📑 |
|----------|-----------|-------|----------|-------|------|----|--------|-----------|-------|
| < Stand  | dard 12.1 | 5U    |          | U/H   |      | <  | Stan   | dard 12.4 | 15U   |
| Start    | End       | U/H   |          |       | •    | S  | art    | End       | U/H   |
| 00:00    | 03:00     | 0.55  | <b>•</b> |       |      | 00 | :00    | 03:00     | 0.65  |
| 03:00    | 23:59     | 0.50  | 0        | . 6   | 5 5  | 03 | :00    | 23:59     | 0.50  |
|          |           |       | •        | (     | •    |    |        |           | 5     |
| +Add tin | ne segm   | ent   | Cancel   |       | Done | +A | dd tir | ne segm   | ent   |

*Poznámka:* Bazální dávku můžete nastavit od 0 do maximální bazální dávky s jednotlivými kroky po 0.05 U/H.

Po dokončení a uložení bazálního nastavení a návrat do předchozí nabídky stiskněte " 🗮 ".

| 9:53     | 348 📑                                                       | Celkem za 24 |
|----------|-------------------------------------------------------------|--------------|
| ard 13.7 | 00 📇                                                        | hodin        |
| End      | U/H                                                         |              |
| 12:30    | 0.65                                                        |              |
| 16:00    | 0.50                                                        |              |
| 20:00    | 0.60                                                        |              |
| 23:59    | 0.55                                                        |              |
|          | 9:53<br>ard 13.7<br>End<br>12:30<br>16:00<br>20:00<br>23:59 | 9:53 ⊶       |

**Poznámka:** Pokud je přidáno všech 48 bazálních časových intervalů, tlačítko "+Add time segment" (přidat časový interval) automaticky zmizí. Své bazální intervaly nastavte podle doporučení svého ošetřujícího lékaře.

# 4.3.3 Kontrola aktuální bazální dávky

Domovská obrazovka a obrazovka zobrazující stav PDM ukazují informace o aktuální bazální dávce.

1. Domovská obrazovka

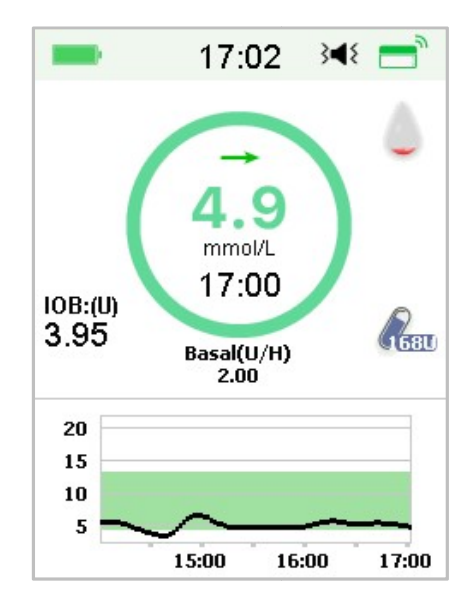

2. "Status" (stav) → "Basal" (bazál)

| 5:45              | }∢{ 📑 | 5:46                     | 348 [          |
|-------------------|-------|--------------------------|----------------|
| Status            |       | < Basa                   | I              |
| Delivery/Today    | ē     | Basal Mode:              | Man            |
| Bolus             | 1     | Pattern:<br>24-Hr Total: | Standa<br>13.7 |
| Basal             | n.    | Basal:                   | 0.55L          |
| Other Status Info | Ê     | Temp Basal:              | Inact          |
| Device Info       | (j)   |                          |                |
|                   |       |                          |                |

#### 4.3.4 Přehled vašich bazálních vzorců

Obrazovka **"Basal Review" (bazální vzorce)** ukazuje denní bazální dávky všech bazálních vzorců.

1. Přejděte na obrazovku "Basal Review".

Main Menu→Settings→Insulin Pump→Basal Setup→Basal Review

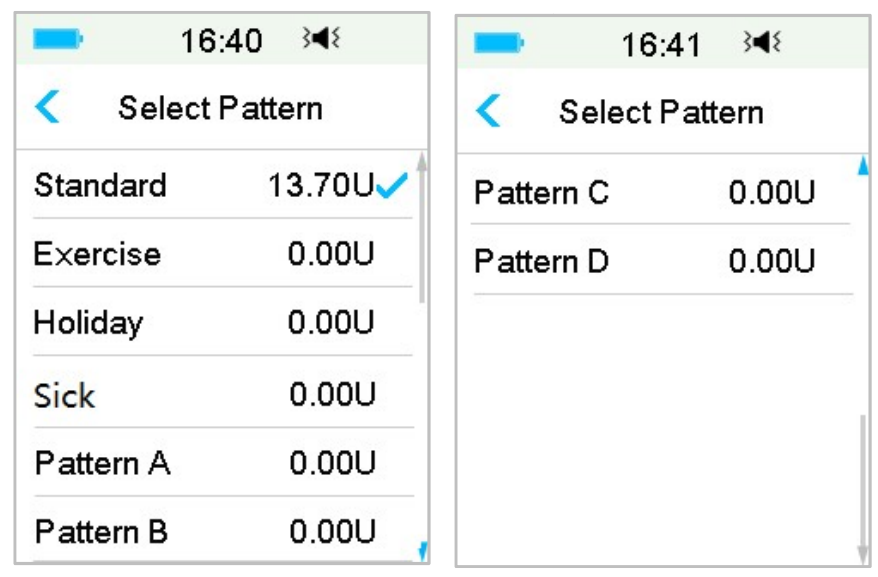

2. Vyberte bazální vzorec, který si chcete zkontrolovat. Pro zobrazení naprogramovaného nastavení na něj klepněte.

| -       | 17:08   | }∢{ 📑 | = 17:08 34€ 🚍      |
|---------|---------|-------|--------------------|
| < Stand | lard 13 | .70U  | < Standard         |
| Start   | End     | U/H   | Total Basal 13.70U |
| 00:00   | 03:00   | 0.55  | U/H                |
| 03:00   | 09:00   | 0.70  | 1.0                |
| 09:00   | 20:00   | 0.55  | 0.5                |
| 20:00   | 23:59   | 0.45  | 4:00 12:00 20:00   |
|         | View    |       | ок                 |

#### 4.3.5 Vymazání časového intervalu z bazálního vzorce

1. Zvolte interval, přejeďte po něm směrem doleva a objeví se tlačítko **"Delete"**. Pro vymazání zvoleného intervalu klikněte na tlačítko **"Delete"**. Pro ukončení mazání přejeďte zpět doprava.

Poslední interval nemůže být vymazán. Počáteční čas prvního intervalu se nemůže změnit.

| -                 | 5:54   | 348 🚍  |  |  |  |  |  |
|-------------------|--------|--------|--|--|--|--|--|
| < Standard 15.55U |        |        |  |  |  |  |  |
| Start             | End    | U/H    |  |  |  |  |  |
| 00:00             | 03:00  | 0.55   |  |  |  |  |  |
| 03:00             | 09:00  | 0.65   |  |  |  |  |  |
| 0 19:00           | 0 0.70 | Delete |  |  |  |  |  |
| 19:00             | 23:59  | 0.60   |  |  |  |  |  |
| +Add time segment |        |        |  |  |  |  |  |

2.Po vymazání zvoleného intervalu se počáteční čas následujícího intervalu změní na koncový čas posledního intervalu před vymazaným. To samé se stane, pokud vymažete více intervalů.

3. Když vymažete první interval, bude počáteční čas původně druhého intervalu (nyní prvního intervalu) 00:00.

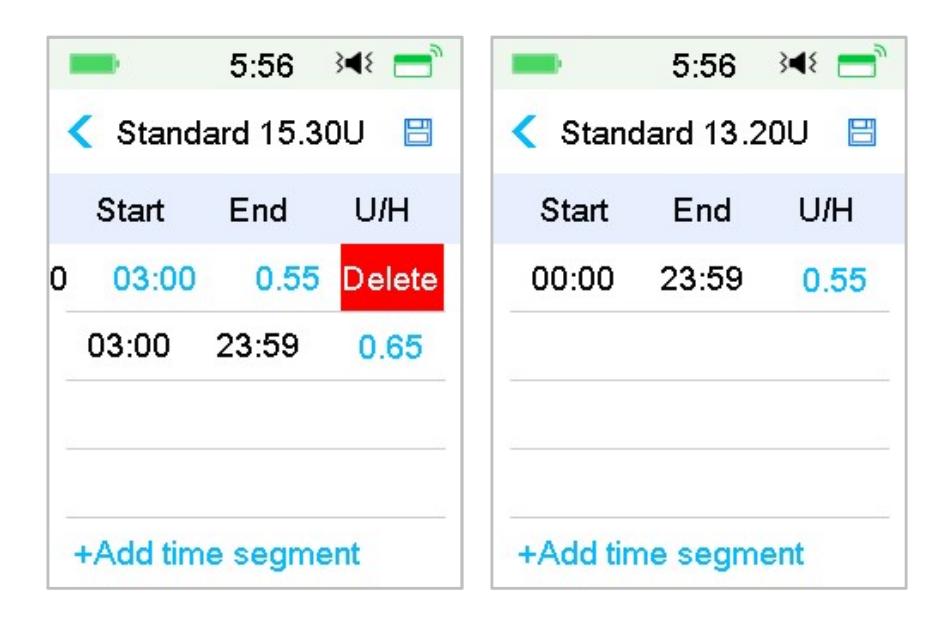

## 4.3.6 Změna času bazálního vzorce

Poznámka: Lze editovat pouze koncový čas intervalu.

1. Posun koncového času intervalu na pozdější čas.

Když je koncový čas intervalu A měněn na koncový čas B (například 12.00 je měněno na 15.00), budou všechny původní časové intervaly mezi body A a B vymazány a zůstanou pouze hodnoty měněného intervalu, který bude začínat svým původním počátečním časem a končit v čase B.

Koncový čas B odpovídá počátečnímu času následujícího intervalu. Pokud není bazální dávka intervalu upravována, bude uplatněna po celou dobu trvání intervalu, který překrývá původní intervaly.

Příklad: koncový čas prvního intervalu se mění z 12:00 na 15:00 takto:

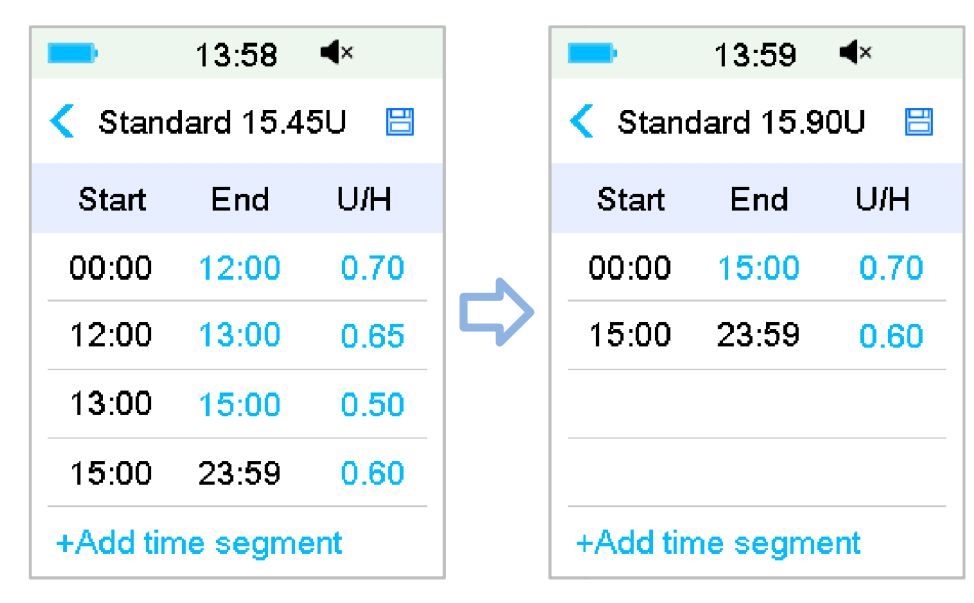

2. Změna koncového času intervalu na dřívější čas

Pokud se mění koncový čas intervalu B na dřívější časový bod A, budou všechny původní intervaly mezi bodem A a B vymazány. Zůstane pouze editovaný interval představující časový úsek mezi původním počátečním bodem a koncovým časem A.

Koncový časový bod A odpovídá počátečnímu času následujícího intervalu. Co se týče bazální dávky, pokud není upravena, pokryje bazální dávka předchozího intervalu bazální dávku ve stejném, nebo překrývajícím se čase po editaci.

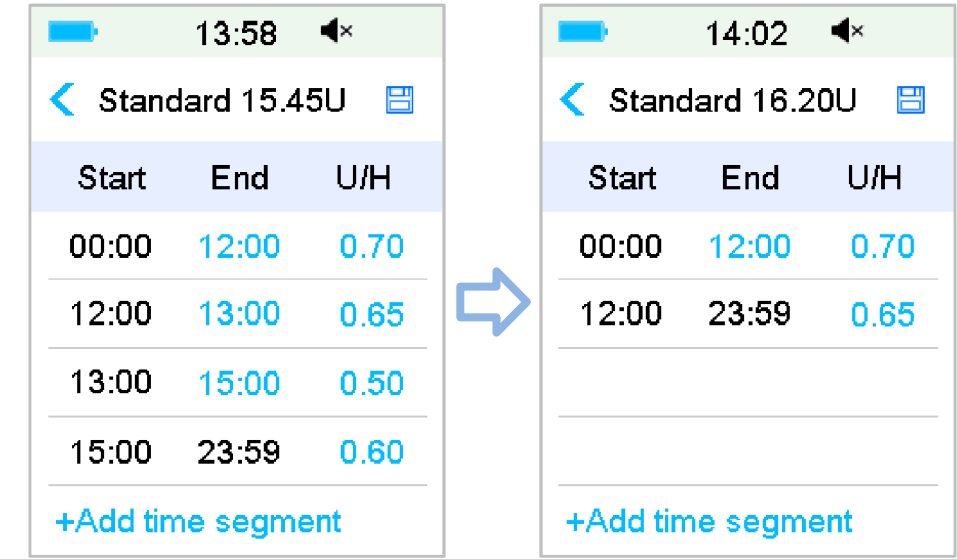

Příklad: koncový čas třetího intervalu byl posunut z 15:00 na 12:00.

# 4.3.7 Maximální bazální dávka

Maximální bazální dávka "**Max**" je bezpečnostní limit dodaného inzulínu za jednu hodinu. Tato maximální dávka je platná pro každou nastavenou bazální dávku, včetně dočasného bazálu. Jakmile máte nastavené bazální dávky, není možné nastavit maximální bazální dávku na jakoukoli nižší hodnotu, než je nejvyšší naprogramovaná hodnota. Tovární nastavení je v U/hod. Rozsah nastavení je: 0.00U/hod~25U/hod. Maximální bazální dávku nastavte, prosím, s vaším ošetřujícím lékařem.

1. Přejděte na obrazovku **"Max Basal" (maximální bazál)**.

Main Menu→Settings→Insulin Pump→Basal Setup→Max Basal

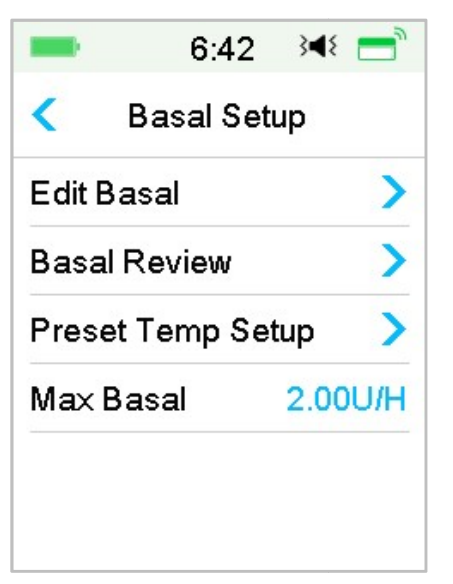

2. Maximální bazální dávku můžete upravit pomocí číselné klávesnice.

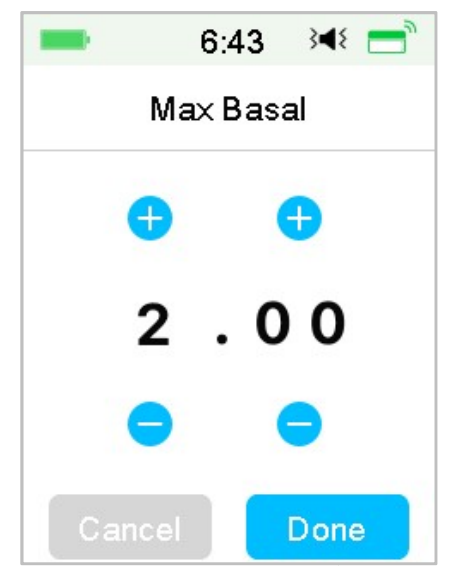

# 4.4 Pozastavit a obnovit

#### 4.4.1 Pozastavit dodávku inzulínu

Někdy můžete potřebovat přerušit dodávku inzulínu. Pokud není právě podáván bolus, můžete přerušit dodávku bazálního inzulínu na nastavený časový úsek. Když je podáván bolus, můžete zvolit mezi pozastavením všech dodávek inzulínu (bazálního i bolusu) na nastavenou dobu nebo zastavit pouze bolus, který je právě dodáván.

A. Když není dodáván žádný bolus:

 Přejděte na obrazovku "Suspend" (přerušit). Nastavte dobu přerušení dodávek inzulínu a pro pokračování stiskněte "Next" (další).

Main Menu→Suspend

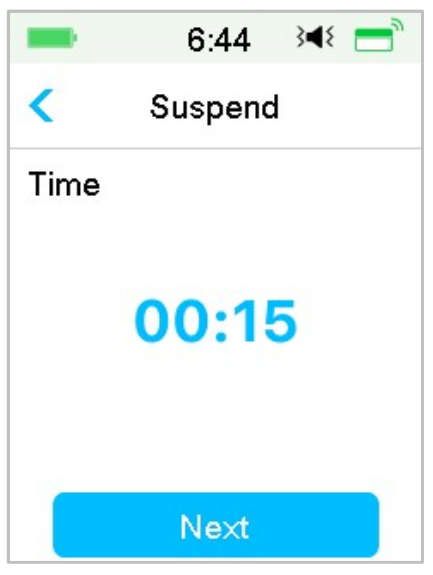

*Poznámka:* Čas můžete nastavit v rozmezí od 15 minut do 2 hodin, s kroky po 15 minutách.

2. Objeví se následující zpráva. Pokud chcete pozastavit dodávku inzulínu, přejeďte přes obrazovku.

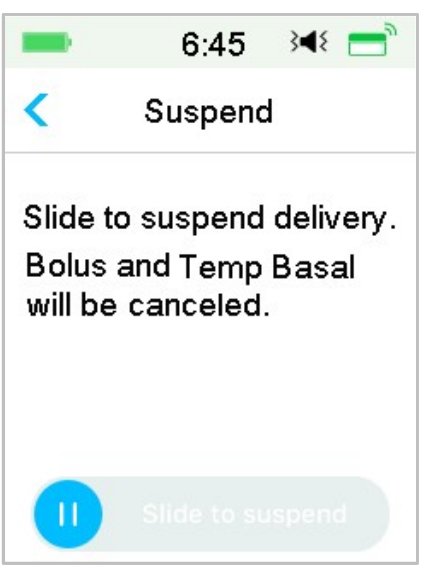

*Poznámka:* Když pozastavíte dodávku inzulínu, bude bolus a dočasný bazální inzulín zrušen bez možnosti obnovy.

3. PDM zobrazí na obrazovce oznámení, abyste věděli, že byla dodávka inzulínu opravdu přerušena.

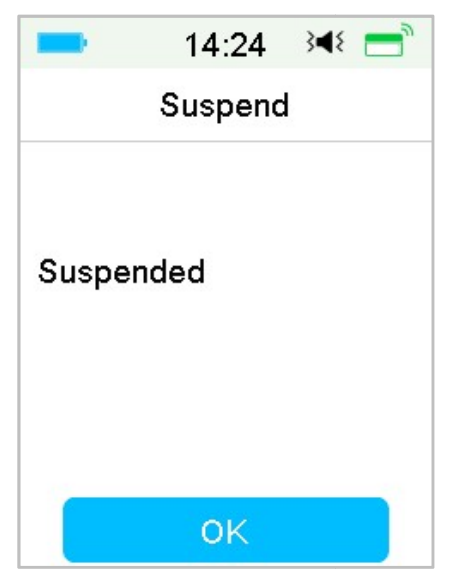

4. Zbývající čas doby přerušení naleznete na domovské obrazovce.

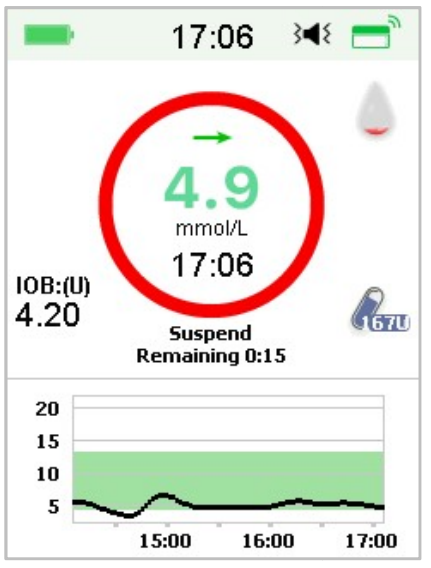

- B. Pokud je právě dodáván normální/rozložený/kombinovaný bolus.
- 1. Můžete zvolit pozastavení dodávání veškerého inzulínu nebo pouze bolusu.

Main Menu→Suspend
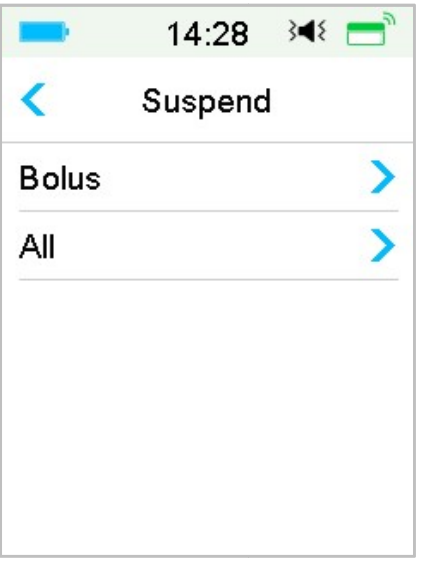

- 2. Pokud zvolíte **"All"**, dojde ke stejné situaci, jako když bolus podáván není. Tato funkce pozastaví všechen inzulín.
- Pokud zvolíte "Bolus", zobrazí se na displeji stav průběhu dodání bolusu, normálního nebo rozloženého. Pro zastavení dodání bolusového inzulínu přejeďte přes obrazovku "Slide to stop".

| -       | 14:34 📧 📩     | <b>•</b> 1 | 4:32 翊 💳      |
|---------|---------------|------------|---------------|
| < Deliv | ering Bolus   | < Delive   | ring Bolus    |
| Bolus:  | 0.35U         | Extended:  | 0.05U 00:01   |
| Total:  | 1.00U         | Set:       | 1.00U 00:30   |
| 0       | Slide to stop | 0          | Slide to stop |

Zastavení normálního bolusu

Zastavení rozloženého bolusu

## 4.4.2 Obnovit dodávku inzulínu

Poté, co je pozastaveno podávání veškerého inzulínu, klikněte na obrazovce hlavního menu na **"Resume" (shrnutí).** Objeví se následující obrazovka.

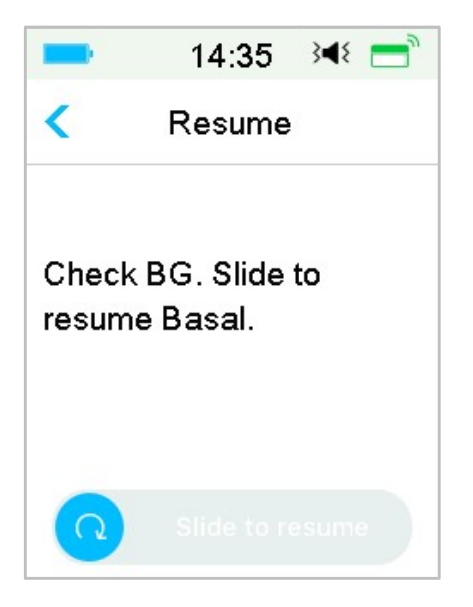

Přejeďte obrazovku pro obnovu dodávky bazálního inzulínu.

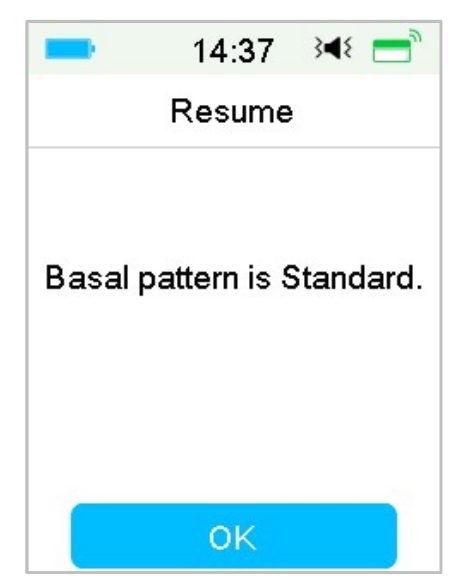

*Poznámka:* Je možné obnovit pouze bazální vzorec, bolus a dočasný bazální inzulín nelze obnovit.

## 4.5 Nastavení inzulínové pumpy

Přejděte na obrazovku **"Insulin pump" (nastavení pumpy)**. Inzulínovou pumpu můžete zapnout nebo vypnout, nastavit její sériové číslo, nastavit bolus, změnit bazální nastavení a nastavit výstrahy pumpy.

| -           | 16:46 ⊰ৰ≀    |  |
|-------------|--------------|--|
| <           | Insulin Pump |  |
| Insu        | in Pump      |  |
| Pum         | p Base SN    |  |
| Bolu        | s Setup      |  |
| Basal Setup |              |  |
| 2           |              |  |

## 4.5.1 Přidání/změna sériového čísla základny pumpy

Pokaždé, když používáte novou základnu pumpy, je třeba přidat sériové číslo základny pumpy do vašeho PDM. PDM a základna pumpy se vždy po procesu výměny zásobníku na inzulín automaticky propojí.

V hlavním menu zvolte **"Settings" (nastavení)**. Pro vstup do nabídky nastavení pumpy klikněte na **"Insulin Pump".** Zapněte funkci inzulínové pumpy.

Pro úpravy klikněte na **"Pump Base SN".** Pro vyhledání vaší základny pumpy můžete použít svůj PDM (pouze poprvé) nebo můžete sériové číslo vytištěné na zadní straně základny pumpy zadat ručně. Sériové číslo základny pumpy je možné měnit pouze, když není aktivován zásobník na inzulín.

Pro více informací viz "Aktivace nového zásobníku na inzulín".

## 4.5.2 Nastavení bolusu

Na obrazovce **"Insulin Pump"** klepněte na **"Bolus Setup" (nastavení bolusu).** Na **"Bolus Setup"** můžete nastavit kalkulačku bolusu, přednastavit bolus a maximální bolus.

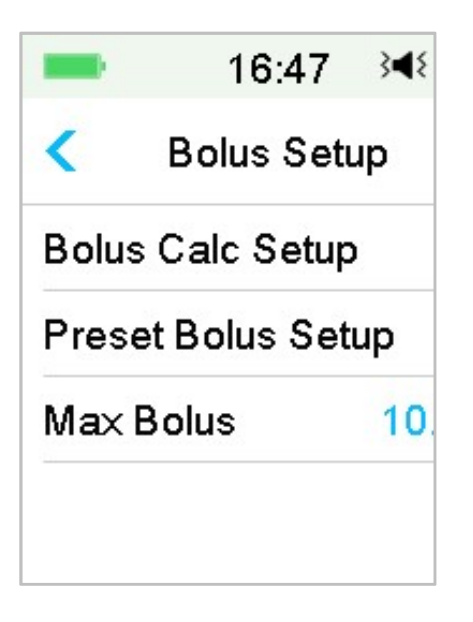

#### 1. Kalkulačka bolusu

*Pro více informací viz. "Pokročilé funkce pumpy"*. Změnu nastavení konzultujte se svým ošetřujícím lékařem.

#### 2. Přednastavení bolusu

*Pro více informací viz. "Přednastavit bolus".* Je možné přednastavit až sedm různých hodnot bolusu: snídaně, oběd, večeře, svačina, bolus 1, bolus 2 a bolus 3.

#### 3. Maximální bolus

Maximální bolus (**Max Bolus**) je bezpečnostní prvek, který omezuje množství inzulínu, které je možné dodat během jednoho bolusu. Tovární nastavení je 10 jednotek. Limit je možné nastavit od 0 do 30 jednotek. Nastavte, prosím, maximální bolus s pomocí vašeho ošetřujícího lékaře.

### 4.5.3 Nastavení bazálu

Na obrazovce **"Insulin Pump"** klikněte na **"Basal Setup" (nastavení bazálu).** Na obrazovce **"Basal Setup"** můžete upravovat nastavení bazálního inzulínu, kontrolovat přehled bazálního inzulínu, nastavit přednastavený a maximální bazální inzulín.

| -      | 16:52      | 348 📑   |
|--------|------------|---------|
| <      | Basal Set  | up      |
| Edit B | Basal      | >       |
| Basa   | l Review   | >       |
| Pres   | et Temp Se | tup >   |
| Max    | Basal      | 2.00U/H |

#### 1. Editace bazálního inzulínu

*Pro více informací viz. "Bazální inzulín" v části "Jak používat náplasťovou pumpu".* Do každého bazálního vzorce můžete nastavit až 48 rychlostí dodání bazálního inzulínu.

#### 2. Přehled bazálního inzulínu

Pro více informací viz. "Bazální inzulín" v části "Jak používat náplasťovou pumpu". Na obrazovce **"Basal Review" (přehled bazálu)** naleznete svou denní bazální dávku všech vzorců.

#### 3. Přednastavení dočasného bazálu

Pro více informací viz. "Přednastavit dočasný bazál" v části "Pokročilé funkce pumpy". Můžete přednastavit sedm bazálních měr: vysoká zátěž, střední zátěž, lehká zátěž, nemoc, Temp 1, Temp 2 a Temp 3.

#### 4. Maximální bazální inzulín

Pro více informací viz. "Bazální inzulín" v části "Jak používat náplasťovou pumpu". Maximální bazální dávka je bezpečnostní omezení množství inzulínu, které je možné podat za hodinu. Tato maximální dávka se uplatňuje u každé nastavené bazální dávky, včetně dočasné. Jakmile byly vaše bazální dávky nastaveny, nemůže být maximální bazální dávka nastavena na nižší hodnotu, než je jakákoli naprogramovaná bazální dávka. Nastavte, prosím, maximální bazální dávku s pomocí vašeho ošetřujícího lékaře. Tovární nastavení je 2,0 U/hod.

### 4.5.4 Výstrahy pumpy

| -       | 16:55      | 3∎{ |
|---------|------------|-----|
| < Pur   | np Alerts  |     |
| Patch   | Expiration | 12H |
| Low R   | eservoir   |     |
| Daily N | /lax       |     |
| Hour N  | lax        |     |
|         | ~          |     |

#### 1. Expirace náplasti

Zde můžete vypnout nebo zapnout výstrahu uplynutí doby použitelnosti náplasti "PATCH EXPIRED" (doba uplynula) - alarm, "PATCH EXP ADVISORY" (doporučená výměna) - výstraha, "PATCH EXP IN 1 HOUR" (doba uplyne za hodinu) - výstraha. Když jsou výstrahy zapnuté a neodstraníte zásobník na inzulín po 72 hodinách používání, opakuje se alarm každou hodinu až do 80. hodiny po začátku používání. Pak se současný zásobník na inzulín automaticky deaktivuje.

| -       | 16:56      | 3∎{ |
|---------|------------|-----|
| < Pun   | np Alerts  |     |
| Patch B | Expiration | 12H |
| Low Re  | eservoir   |     |
| Daily N | lax        |     |
| Hour M  | ax         |     |
|         | ~          |     |

Můžete nastavit upozornění na výměnu **"PATCH EXP ADVISORY"** od dvou do 24 hodin před uplynutím doby použitelnosti.

2. Nízký stav zásobníku na inzulín

Výstraha **"LOW RESERVOIR"** vám umožní být upozorněn ve chvíli, kdy stav zásobníku na inzulín klesne na určitou hladinu, takže si předem můžete naplánovat jeho výměnu. Můžete si zvolit z těchto typů upozornění:

- Určitý počet jednotek zbývající v zásobníku na inzulín
- Určitá doba, za kterou bude zásobník na inzulín prázdný

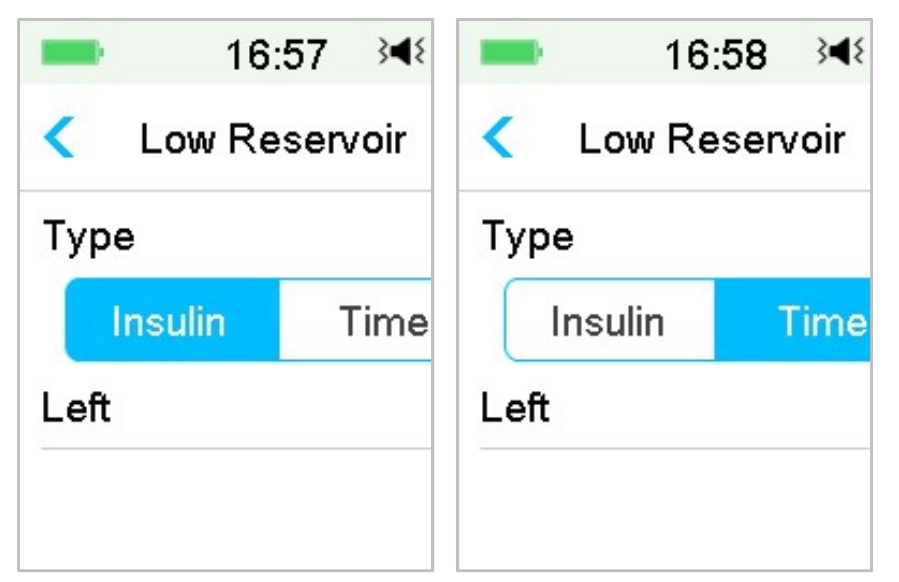

*Poznámka:* Můžete nastavit množství inzulínu mezi 5 a 10 jednotkami, v krocích po 1 jednotce. Čas můžete nastavit od 2 do 24 hodin, po 30 minutách.

*Poznámka:* Pokud je při zobrazení výstrahy nízkého obsahu zásobníku na inzulín dodáván bolus, může být množství zbývajícího inzulínu menší, než ukazuje výstraha na obrazovce.

#### 3. Maximální dodávka

Tento program je navržen, aby pumpa automaticky pozastavila dodávání inzulínu a spustila alarm, pokud jste v předchozí hodině nebo v rámci předchozího dne přijmuli nadměrné množství inzulínu. Můžete vybrat ze dvou typů omezení dodávky inzulínu, hodinové maximum a denní maximum. Tovární nastavení hodinového maxima je 25 U a denního 80 U. Je možné tuto funkci naprogramovat do vašeho PDM na základě hodnot, které obvykle přijmete za jednu hodinu nebo jeden den. Nejvhodnější nastavení konzultujte se svým ošetřujícím lékařem.

*Poznámka:* Denní maximum si můžete nastavit mezi 20 a 180 U, hodinové mezi 10 a 40 U.

*Poznámka:* Při výměně zásobníku na inzulín začne hodinové množství inzulínu na bodu 0.

*Poznámka:* Pokud se dodávka přerušila z důvodu nadměrného denního množství inzulínu, bude množství dodaného inzulínu automaticky vynulováno v 00:00 hodin následujícího dne.

*Poznámka:* Pokud obnovíte dodávku inzulínu po překročení denního nebo hodinového limitu ručně, bude množství předchozí hodiny /předchozího dne vynulováno a PDM začne zaznamenávat hodinové/denní množství od nuly.

#### 4. Automatické vypnutí

Můžete nastavit svůj PDM k automatickému pozastavení dodávky bazálního inzulínu a ke spuštění alarmu, a to v případě, že nedostane PDM informace o stavu náplasťové pumy po dobu nastaveného počtu hodin. Tato funkce může být využita jako bezpečnostní prvek pro případ, že byste nemohli svoji náplasťovou pumpu ovládat (například v bezvědomí). Tato funkce je v továrním nastavení přístroje vypnuta. Můžete si tuto funkci naprogramovat do PDM podle počtu hodin, kdy obvykle spíte. Konzultujte nejvhodnější nastavení této funkce se svým ošetřujícím lékařem.

*Poznámka:* Tuto funkci můžete nastavit na 1 až 24 hodin, po jedné hodině.

# 5 Pokročilé funkce pumpy

## 5.1 Kalkulačka bolusu

Na základě množství přijatých sacharidů a aktuální hodnoty glykémie tato funkce vypočte automaticky hodnotu bolusu při jídle a hodnotu opravného bolusu. Tento výpočet je založen na poměru Inzulín : Sacharidy (poměr I:S), faktoru citlivosti na inzulín (ISF), cílovou hodnotu glykémie a aktuálního množství AI (aktivního inzulínu). Konzultujte svůj poměr I:S, citlivost na inzulín (ISF) cílový rozsah glykémie a dobu AI se svým ošetřujícím lékařem.

## 5.1.1 Jak funguje kalkulačka bolusu

Zadejte svou aktuální hladinu glykémie do kalkulačky bolusu. Pokud se chystáte něco sníst, zadejte množství sacharidů v jídle. Kalkulačka bolusu vám navrhne množství bolusu.

*Poznámka:* Pro zajištění bezpečnosti systému Vám je umožněno dodat pouze bolus ve výši maximálního nastaveného bolusu nebo nižší. *Pro více informací o přednastavení limitu maximálního bolusu viz. kapitola "Jak používat náplasťovou pumpu".* Změnu nastavení konzultujte se svým ošetřujícím lékařem.

## 5.1.2 Jak nastavit kalkulačku bolusu

Když poprvé zapnete PDM, můžete na kalkulačce bolusu nastavit svoje osobní nastavení na obrazovce **"Bolus Calc Setup" (nastavení kalkulačky bolusu)**.

Pokyny pro naprogramování kalkulačky bolusu najdete v následujících odstavcích. Naprogramujte své nastavení v pořadí popsaném níže a ujistěte se, že jste nevynechali žádný krok.

Kalkulačka bolusu zapnutá/vypnutá

1. Přejděte na obrazovku **Bolus Calc Setup**.

Main Menu→Settings →Insulin Pump→Bolus Setup→Bolus Calc Setup

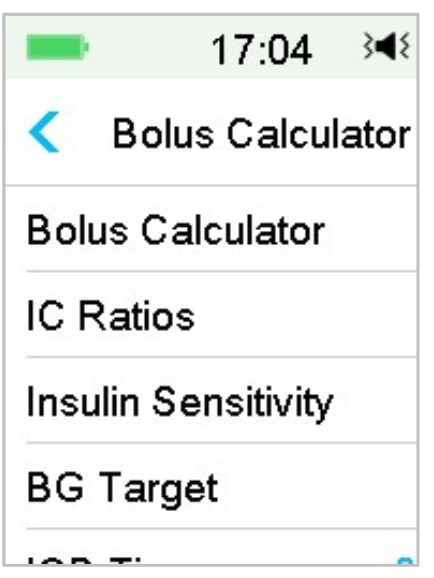

 Zapněte nebo vypněte kalkulačku bolusu. V továrním nastavení je vypnutá.

| -    | 17:02 🖂         | ٤ |
|------|-----------------|---|
| <    | Bolus Calculato | r |
| Bolu | us Calculator   |   |
|      | Ratios          |   |
| Insu | lin Sensitivity |   |
| BG   | Target          |   |
|      | <u> </u>        | _ |

Poznámka: "IC Ratios" je zkratka pro poměr inzulín/sacharidy. "BG" (GLY) je zkratka pro hladinu glykémie.

#### Poměr inzulín/sacharidy (I:S)

Poměr inzulín/sacharidy (I:S) představuje množství sacharidů, které dokážete pokrýt pomocí jedné jednotky inzulínu.

Protože se toto množství může během dne měnit, můžete si naprogramovat až osm různých I:S poměrů. Je možné, že vám váš ošetřující lékař na začátku používání funkce kalkulačky bolusu naprogramuje pouze jeden nebo dva poměry.

*Poznámka:* Pokud nastavíte pouze jeden poměr inzulín/sacharidy, bude používán celých 24 hodin.

Na obrazovce **"Bolus Calc Setup" (nastavení kalkulačky bolusu)** zvolte **"IC Ratios"**.

1. První časový interval vždy začíná o půlnoci. Políčko **"Carbs" (sacharidy)** je označeno modrým číslem, které můžete změnit. Pro jeho změnu klikněte na modré číslo.

*Poznámka:* Sacharidy můžete nastavit mezi 1 a 200 g. Od 1 do 9,9 g můžete nastavit hodnoty po 0,1 g, mezi 10 a 200 g po 1 g.

 Pro vytvoření nového časového intervalu klikněte na "+Add time segment" (přidat časový interval).

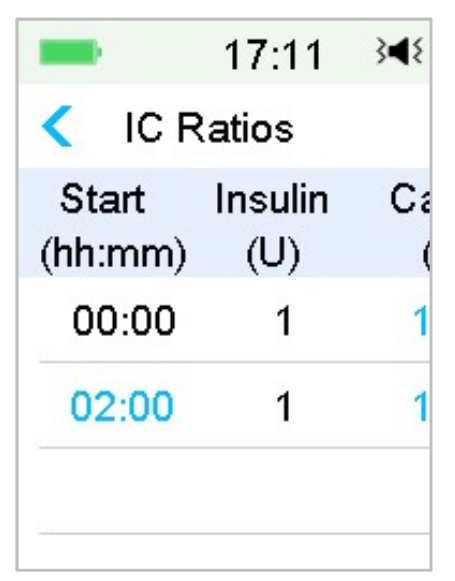

*Poznámka:* Při přidání intervalu zvolte čas od 00:30 do 23:30 nebo od 12:30A do 11:30P, s časovým rozestupem 00:30.

*Poznámka:* Pokud se neobjeví nabídka **"+Add time segment"**, naprogramovali jste již všechny využitelné intervaly.

3. Pokračujte v nastavování intervalů poměru tak, jak Vám doporučil Váš ošetřující lékař.

*Poznámka:* Vyberte časový interval, přejeďte po něm směrem doleva a objeví se tlačítko vymazat. Pro vymazání intervalu klikněte na **"Delete".** První interval nelze vymazat.

| 8           |
|-------------|
|             |
| arbs<br>(g) |
| 16          |
| elete       |
|             |

4. Po dokončení stiskněte bro uložení údajů, nebo "< " pro zrušení nastavení a opuštění nabídky pro úpravu nastavení.

#### Citlivost na inzulín

Faktor citlivosti na inzulín (ISF) hodnotí, jaké snížení hladiny glykémie můžete očekávat s jednou jednotkou inzulínu. Tato hodnota se používá pro výpočet dávky inzulínu pro korekci glykémie. Protože se toto množství může během dne lišit, můžete nastavit 8 různých časových období. Je možné, že vám váš ošetřující lékař naprogramuje pouze jeden nebo dva faktory citlivosti na inzulín, když začnete používat tuto funkci.

*Poznámka:* Pokud nastavíte pouze jeden faktor citlivosti na inzulín, bude používán celých 24 hodin.

# Na obrazovce **"Bolus Calculator Setup" (nastavení kalkulačky bolusu)** zvolte **"Insulin Sensitivity" (citlivost na inzulín)**.

1. První interval vždy začíná o půlnoci. Pole **"BG" (GLY)** je označeno modrým číslem, které lze upravit.

*Poznámka:* Glykémii můžete nastavit v rozmezí od 0,5 mmol/L a 22,2 mmol/L s rozestupem po 0,1 mmol/L.

2. Pro vytvoření nového časového intervalu klikněte na "+Add time segment".

| -                | 17:13          | 348 📑          |
|------------------|----------------|----------------|
| < Insulir        | n Sensiti      | vity 🗒         |
| Start<br>(hh:mm) | Insulin<br>(U) | BG<br>(mmol/L) |
| 00:00            | 1              | 2.6            |
|                  |                |                |
|                  |                |                |
|                  |                |                |
| +Add tin         | ne segm        | ent            |

*Poznámka:* Časový interval přidáte zvolením času od 00:30 do 23:30 nebo 12:30A do 11:30P, s jednotlivými kroky po 00:30.

*Poznámka:* Pokud se neobjeví nabídka **"+Add time segment"**, naprogramovali jste již všechny využitelné intervaly.

3. Pokračujte v nastavení ISF intervalů tak, jak Vám doporučil váš ošetřující lékař.

*Poznámka:* Zvolte časový interval, přejeďte po něm doleva a objeví se tlačítko pro vymazání. Pro vymazání zvoleného intervalu klikněte na **"delete".** První interval nemůže být vymazán a počáteční čas prvního intervalu nelze změnit.

| art<br>mm) | Insulin<br>(U)          | BG<br>(mmol/L)                                   |
|------------|-------------------------|--------------------------------------------------|
| 00:00      | 1                       | 2.6                                              |
| 1          | 3.0                     | Delete                                           |
|            |                         |                                                  |
|            | art<br>mm)<br>):00<br>1 | art Insulin<br>mm) (U)<br>):00 1<br>1 <u>3.0</u> |

4. Po dokončení stiskněte 💾 pro uložení údajů, nebo "< " pro zrušení nastavení a opuštění nabídky pro úpravu nastavení.

#### Cílová hladina glykémie

Cílová hladina glykémie – **"BG Target" (cílová GLY)** Je Váš osobní cíl pro udržení hladiny glykémie pod kontrolou. Cílová hodnota glykémie může být nastavena jako rozmezí hodnot (spodní a horní limit) nebo jako jednotlivá hodnota. Protože vaše cílová hodnota se může během dne lišit, můžete nastavit až osm cílových hodnot. Pokud chcete místo rozsahu nastavit pouze jednu hodnotu, nastavte nejnižší a nejvyšší hodnotu na stejné číslo.

Pokud je vaše aktuální hladina glykémie nad hranicí cílové hodnoty, vypočítá kalkulačka bolusu korekční dávku. Pokud je vaše cílová hodnota nižší než nastavený nejnižší limit, vypočítá kalkulačka negativní korekci a odečte tuto hodnotu od vašeho bolusu k jídlu.

Na obrazovce **"Bolus Calc Setup" (nastavení kalkulačky bolusu)** zvolte **"BG Target" (cílová GLY)**.

 První časový interval vždy začíná v půlnoci. Pole **"BG Range" (rozsah GLY)** je označeno modrým číslem, které je možné měnit.

*Poznámka:* Horní a spodní limit můžete nastavit mezi 3,3 mmol/L a 13,9 mmol/L po 0,1 mmol/L. Horní limit by nikdy neměl být nižší než spodní limit.

2. Pro vytvoření nového intervalu stiskněte "+ Add time segment".

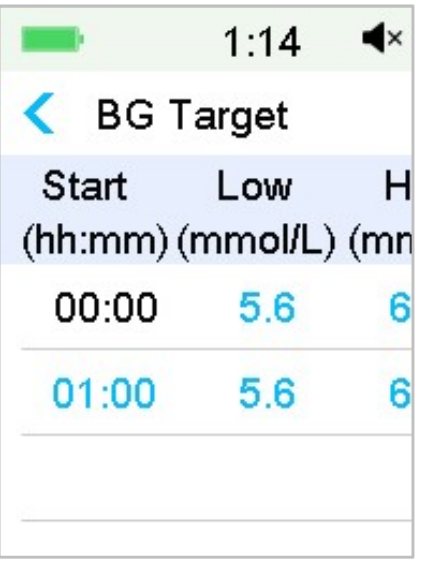

*Poznámka:* Nový časový interval přidejte vybráním času od 00:30 do 23:30 nebo od 12:30A do 11:30P, s rozestupem po 00:30.

*Poznámka:* Pokud se neobjeví nabídka **"+Add time segment"**, naprogramovali jste již všechny použitelné intervaly.

3. Pokračujte v nastavování intervalů glykémie (GLY) dle doporučení svého ošetřujícího lékaře.

*Poznámka:* Chcete-li vymazat časový interval, přejeďte po něm doleva a objeví se tlačítko pro vymazání. Pro vymazání zvoleného intervalu klikněte na **"delete".** První interval nemůže být vymazán a počáteční čas prvního intervalu nelze změnit.

| -           |               | 17:18          | 348 📑            |
|-------------|---------------|----------------|------------------|
| <           | BG T          | arget          |                  |
| Sta<br>(hh: | art<br>:mm) ( | Low<br>mmol/L) | High<br>(mmol/L) |
| 00          | 00:0          | 5.6            | 6.8              |
| :00         | 5.6           | 6.8            | Delete           |
| +A          | dd tim        | ne segmi       | ent              |

 Po dokončení stiskněte 💾 pro uložení údajů, nebo "< " pro zrušení nastavení a opuštění nabídky pro úpravu nastavení.

#### Čas IOB (AI – aktivní inzulín)

Funkce IOB ukazuje, kolik inzulínu z posledního bolusu může být ve vašem těle stále aktivní. Konkrétní množství aktivního inzulínu, které ve vašem těle zbylo, je určeno: rychlostí, kterou vaše tělo inzulín využívá; místem infuze; vaší aktivitou a dalšími faktory. Pro sledování vašeho IOB využívá váš PDM křivočarý algoritmus (curvilineární), který napodobuje způsob, jakým je inzulín spotřebováván. Nastavení IOB říká PDM, které IOB má použít ve výpočtu množství IOB, které má při bolusu odečíst. Nastavte, prosím, čas IOB s pomocí vašeho ošetřujícího lékaře.

Na obrazovce **"Bolus Calculator"** zvolte **"IOB Time" (čas aktivního inzulínu)** a upravte jej.

| -    | 17:02 ऄ◀१        |
|------|------------------|
| <    | Bolus Calculator |
| Bolı | us Calculator    |
| IC F | Ratios           |
| Insu | ılin Sensitivity |
| BG   | Target           |
| 100  |                  |

*Poznámka:* Čas IOB (AI) můžete nastavit od dvou do osmi hodin v krocích po 30 minutách. Tovární nastavení je tři hodiny.

## 5.1.3 Využití kalkulačky bolusu pro normální bolus

Poté, co je kalkulačka bolusu zapnuta a naprogramována, umožní vám tato funkce vypočítat přibližné množství inzulínu, které potřebujete pro váš opravný bolus nebo bolus k jídlu. Máte možnost použít předpokládanou dávku nebo si dávku změnit dle potřeby.

1. Na obrazovce "Bolus" zvolte "Bolus Calculator" (kalkulačka bolusu).

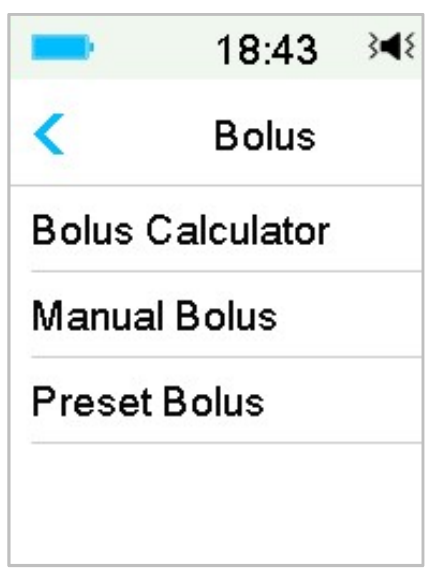

2. Pro zadání hladiny své glykémie stiskněte **"BG" (GLY)** a pro zadání množství sacharidů stiskněte **"Carbs" (sach)**.

| -      | 18:43 ≩ৰ∛       |
|--------|-----------------|
| K Be   | olus Calculator |
| BG:    | C               |
|        | === mmol/l      |
| Carbs: | a               |
|        | <b>O</b> g      |

#### Poznámka:

(1) Pokud nezadáváte hodnotu glykémie a požadujete bolus k jídlu, zadejte pouze množství sacharidů. Funkce kalkulačky spočítá předpokládané množství inzulínu pro váš příjem jídla, aniž by bral v úvahu hladinu glykémie.

(2) Můžete zadat hladinu glykémie mezi 1,1 mmol/L a 33,3 mmol/L s kroky po 0,1 mmol/L. Tovární nastavení je 5,6 mmol/L.

(3) Množství sacharidů, které můžete zadat je mezi 0 g a 300 g po 1 g.

(4) Dávku bolusu můžete nastavit mezi 0 a maximálním bolusem po 0,05 U.

 Po zadání glykémie a sacharidů se napravo od hodnoty glykémie a hodnoty sacharidů zobrazí doporučená dávka bolusu vypočtená kalkulačkou bolusu. Například:

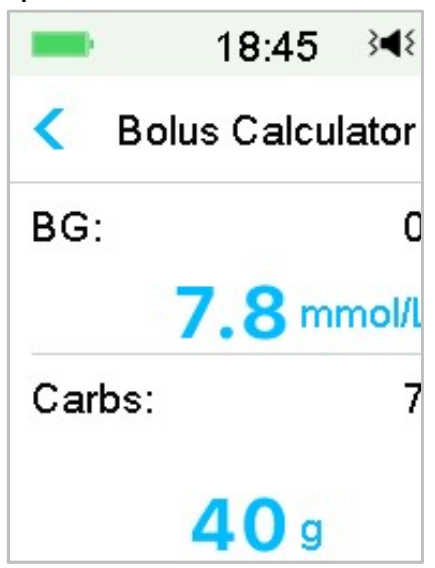

4. Na následující obrazovce se objeví vypočítané množství bolusu. Doporučené množství si můžete upravit dle potřeby kliknutím na **"Set**  Bolus" (nastavení bolusu). Poté zvolte typ bolusu a klepněte na "Next" (další).

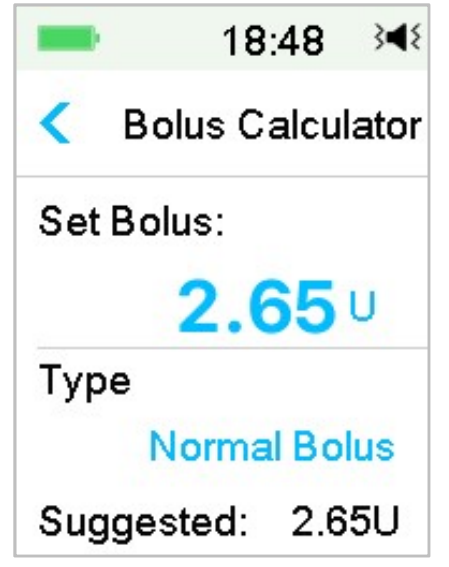

*Poznámka:* Pokud máte zapnutou funkci upomínky na výši hladiny glykémie, objeví se obrazovka **"BG Reminder".** Můžete přijmout nebo změnit čas, za který vám bude připomenuto zkontrolovat hladinu glykémie po bolusu.

| -    | 1:35 <b>4</b> × |
|------|-----------------|
| <    | BG Reminder     |
| BG   | Reminder        |
| Dura | ation           |
|      | 00.20           |

Pro více informací viz "BG Reminder" v této kapitole.

5. **Pro zahájení dodávky bolusu přejeďte obrazovku.** Protože je dodáván normální bolus, číslo zobrazené na displeji se přičte k aktuálnímu množství dodávaného bolusu.

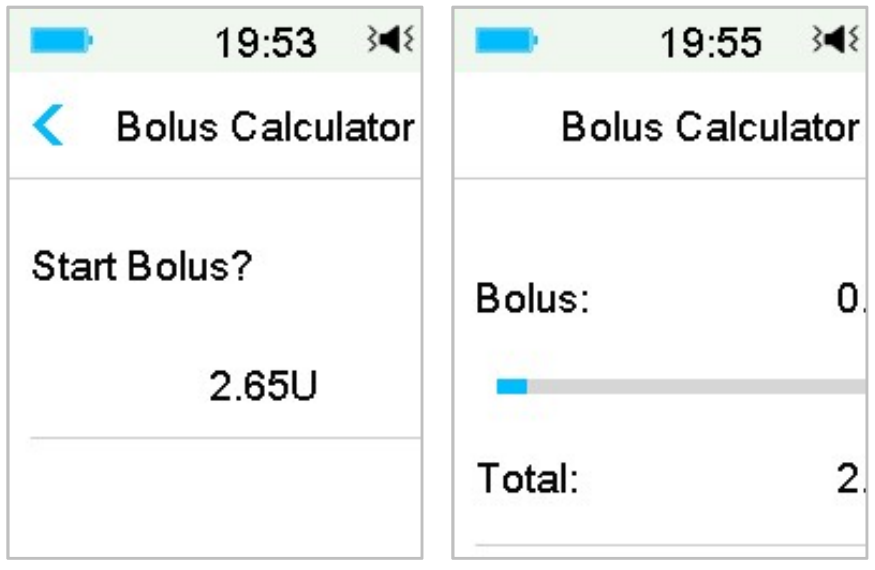

*Poznámka:* Dodání normálního bolusu (ten, který je běžně dodáván) můžete zrušit i poté, co byl již aktivován, i když dodání inzulínu již začalo. Pro zastavení bolusu **přejeďte obrazovku směrem ke Stop**.

## 5.2 Kombinovaný/rozložený Bolus

Funkce kombinovaný/rozložený bolus je vhodný při konzumaci jídla s vysokým obsahem sacharidů nebo tuků (jako pizza), které znamenají prodlouženou dobu absorpce sacharidů. Jsou také užitečné, pokud budete konzumovat jídlo po delší časový úsek nebo pokud trpíte gastroparézou, při které jídlo zůstává v žaludku déle než obvykle.

Pro popis různých typů bolusu viz následující obrázek.

Normal bolus (normální) – celá dávka bolusu doručena v jednom okamžiku

**Extended bolus (rozložený)** – dávka bolusu je rovnoměrně doručena v nastaveném časovém úseku

**Combo bolus (kombinovaný)** – část bolusu je doručena v jednom okamžiku a zbývající část bolusu je rovnoměrně doručena v nastaveném časovém úseku

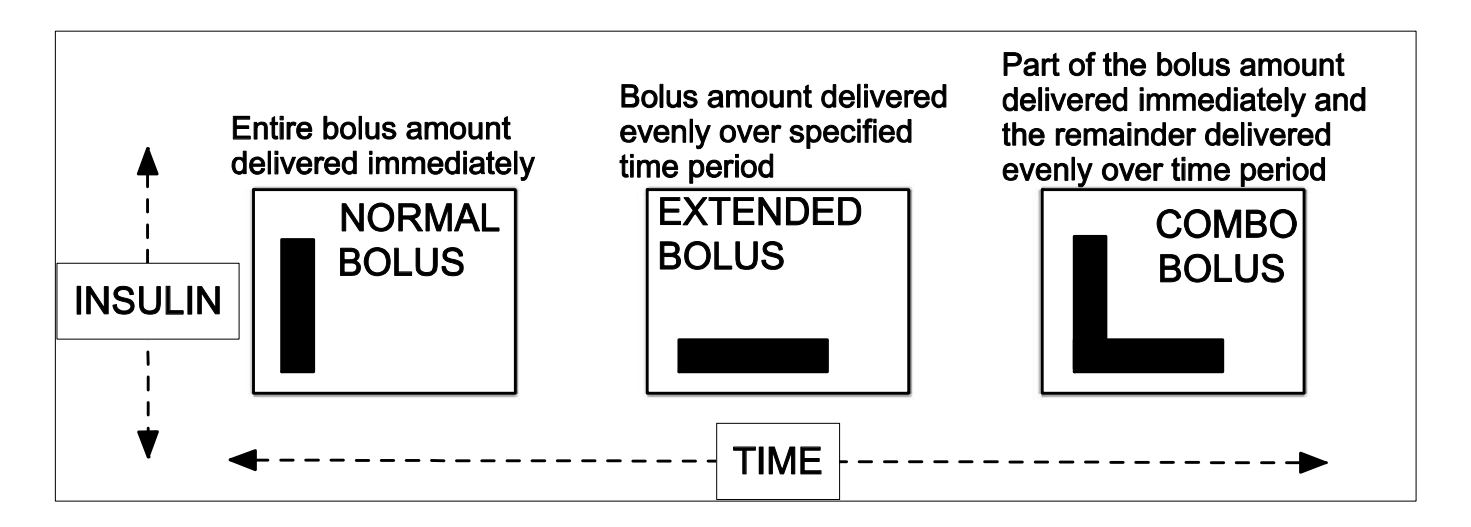

*Poznámka:* Je důležité konzultovat použití rozloženého nebo kombinovaného bolusu se svým ošetřujícím lékařem. Než začnete využívat tyto možnosti, měli byste dobře ovládat základní funkce svého PDM.

## 5.2.1 Kombinovaný/rozložený bolus bez kalkulačky

- 1. Vypočítejte množství vašeho korekčního bolusu a/nebo bolusu k jídlu.
- 2. Na obrazovce "Bolus Menu" zvolte "Manual Bolus".

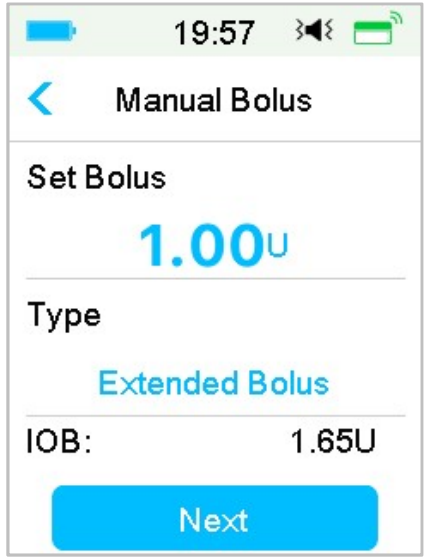

#### Rozložený bolus

Pro nastavení rozloženého bolusu postupujte takto:

a. Pro nastavení požadovaného množství jednotek rozloženého bolusu klikněte na "Set Bolus". Poté klikněte na "Next" (další).

*Poznámka:* Dávku bolusu můžete nastavit v hodnotách 0 až maximální bolus.

- Klikněte na "Type" a vyberte "Extended Bolus" (rozložený bolus). Poté klikněte na "Next".
- Zvolte časový úsek, po který chcete, aby rozložený bolus trval a klikněte na "Next".

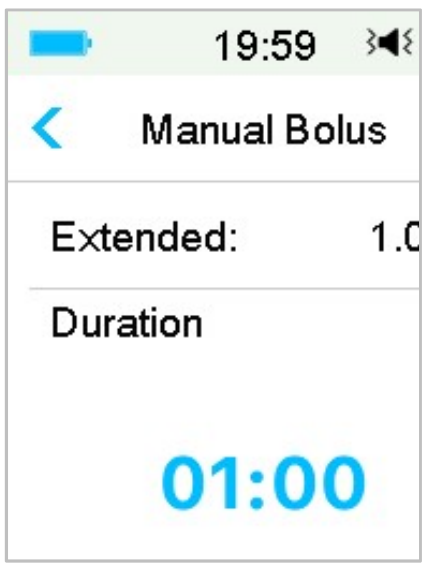

*Poznámka:* Dobu trvání můžete zvolit mezi 30 min a 8 h po 30 min.

d. Zobrazí se podrobnosti o rozloženém bolusu. Pro zahájení dodávky přejeďte **"slide to deliver"**.

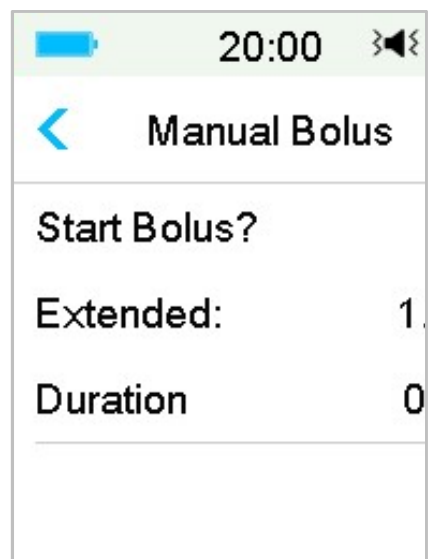

*Poznámka:* Pokud máte zapnutou funkci upomínky na výši hladiny glykémie, objeví se obrazovka **"BG Reminder".** Můžete přijmout nebo změnit čas, za který vám bude připomenuto zkontrolovat hladinu glykémie po bolusu. *Pro více informací viz.* **"Upomínka glykémie"** v této kapitole.

#### Kombinovaný bolus

Kombinovaný bolus nastavíte takto:

Pro nastavení kombinovaného bolusu zadejte hodnotu do "Set Bolus" a klikněte na "Next".

*Poznámka:* Můžete zvolit dávku bolusu mezi 0 a maximálním bolusem.

*Poznámka:* Počet jednotek, které zadáváte pro kombinovaný bolus je celkovým množstvím jednotek normálního a rozloženého bolusu.

b. Pro výběr "Combo Bolus" klikněte na "Type". Poté klikněte na "Next".

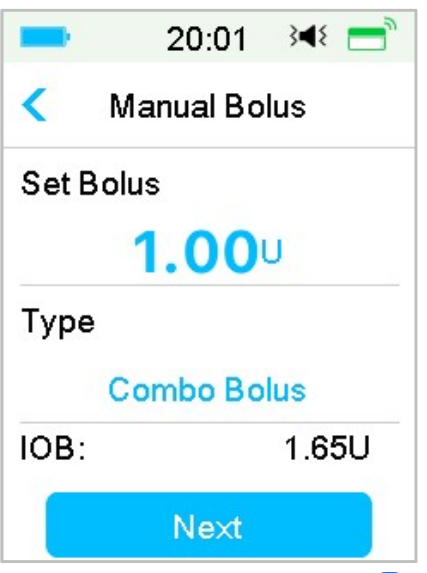

- d. Zadejte dobu, po kterou chcete, aby rozložený bolus působil a pro pokračování klikněte na "Next".

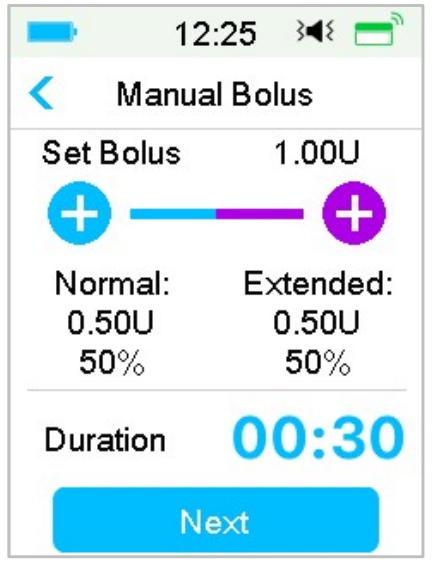

Poznámka: Můžete nastavit dobu trvání mezi 30 min a 8 h po 30 min.

*Poznámka:* Pokud máte zapnutou funkci upomínky na výši hladiny glykémie, objeví se obrazovka **"BG Reminder".** Můžete přijmout nebo změnit čas, za který vám bude připomenuto zkontrolovat hladinu glykémie po bolusu. *Pro více informací viz. "Upomínka glykémie" v této kapitole.* 

e. Zobrazí se podrobnosti o kombinovaném bolusu, pro zahájení dodávky přejeďte **"slide to deliver"**.

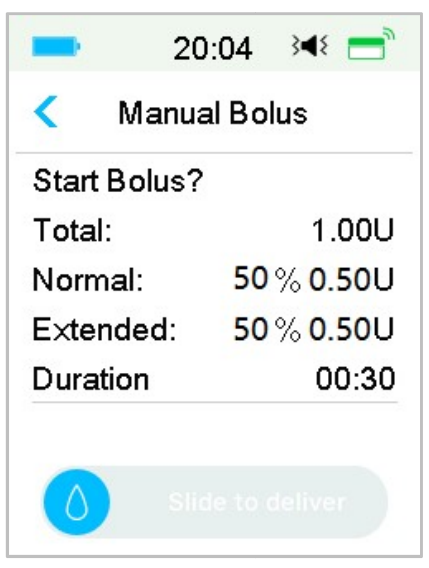

## 5.2.2 Kombinovaný/rozložený bolus za použití kalkulačky

Pokud používáte pro výpočet množství rozloženého nebo kombinovaného bolusu kalkulačku bolusu, bude po vás vyžadováno zadat hodnoty naměřené glykémie a/nebo příjem sacharidů. Kalkulačka využije tato data pro výpočet navrhovaného množství bolusu. Předpokládané množství si můžete také upravit.

- Kalkulačka bolusu a funkce "Combo/Extended Bolus" musí být zapnuté a musí být naprogramované nastavení. Pro více informací viz. "Kalkulačka bolusu".
- Začněte proces kalkulačky bolusu. Poté, co zadáte hodnotu glykémie a/nebo sacharidů, klikněte na "Next".

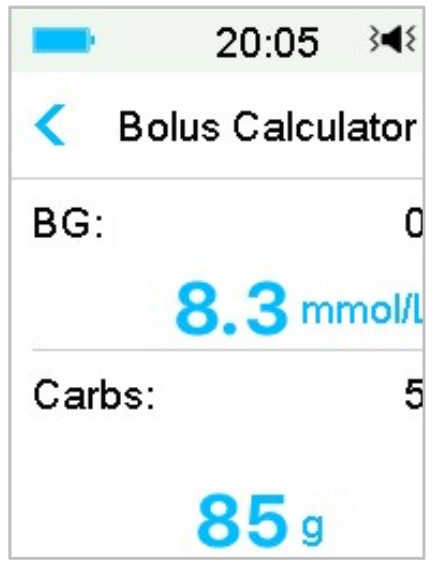

*Poznámka:* Pokud potřebujete udělat v předchozím menu nějaké změny, klikněte pro návrat na " < ", zvolte kalkulačka bolusu a znovu zadejte hodnoty.

3. Můžete přizpůsobit **"Set Bolus" (nastavení bolusu)** dle svých potřeb.

| -   | 20      | :11   | 3∎{  |
|-----|---------|-------|------|
| <   | Bolus C | alcul | ator |
| Set | Bolus:  |       |      |
|     | 5.6     | 65    | U    |
| Тур | e       |       |      |
|     | Norma   | Bo    | us   |
| Sug | gested: | 5.6   | 5U   |

*Poznámka:* Dávku bolusu můžete nastavit v hodnotách 0 až maximální bolus.

*Poznámka:* Pokud je aktivní rozložený bolus, další rozložený nebo kombinovaný bolus nebude dostupný až do ukončení aktivního rozloženého bolusu.

*Poznámka:* Pokud je v navrhované dávce korekční bolus, může být dodán pouze ve formě normálního bolusu nebo normální části kombinovaného bolusu. Jinými slovy - možnost rozloženého bolusu bude v tomto případě nedostupná.

#### Rozložený bolus

Pro nastavení rozloženého bolusu postupujte takto:

a. Objeví se obrazovka rozložené doby působení. Zadejte dobu, po kterou chcete, aby rozložený bolus trval a klikněte na **"Next" (další)**.

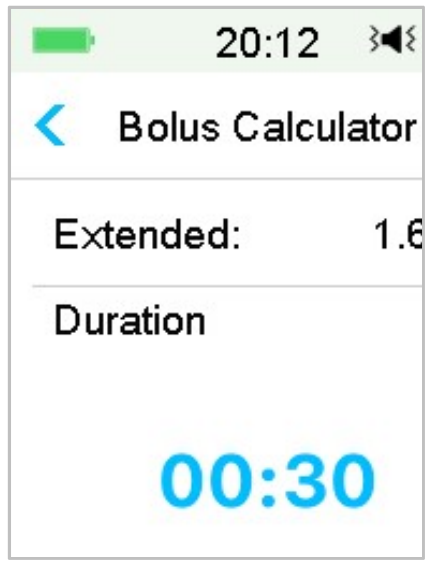

*Poznámka:* Můžete nastavit dobu trvání mezi 30 min a 8 h po 30 min.

b. Zobrazí se podrobnosti o rozloženém bolusu, pro zahájení dodávky přejeďte "slide to deliver".

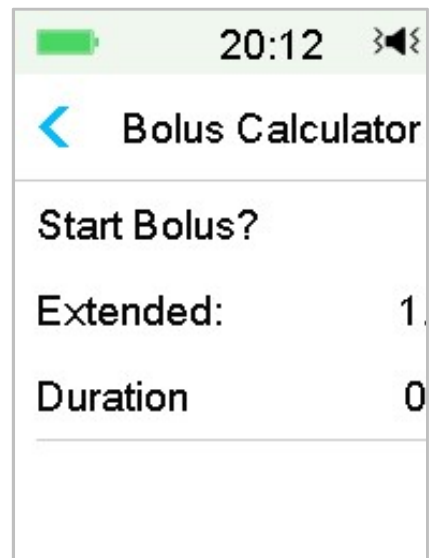

**Poznámka:** Pokud máte zapnutou funkci upomínky na výši hladiny glykémie, objeví se obrazovka **"BG Reminder" (upomínka glykémie).** Můžete přijmout nebo změnit čas, za který vám bude připomenuto zkontrolovat hladinu glykémie po bolusu. *Pro více informací viz. "Upomínka glykémie" v této kapitole.* 

#### Kombinovaný bolus

Pro nastavení kombinovaného bolusu postupujte takto:

a. Pro zvýšení normálního bolusu klikněte na 🕂 , pro zvýšení rozložené části na 🕂 .

b. Zadejte dobu, po kterou chcete, aby rozložený bolus působil a pro pokračování stiskněte **"Next"**.

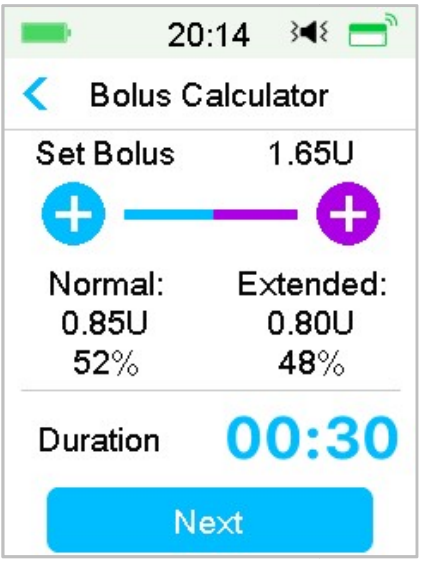

Poznámka: Můžete nastavit dobu trvání mezi 30 min a 8 h po 30 min.

*Poznámka:* Pokud máte zapnutou funkci upomínky na výši hladiny glykémie, objeví se obrazovka **"BG Reminder" (upomínka glykémie).** Můžete přijmout nebo změnit čas, za který vám bude připomenuto zkontrolovat hladinu glykémie po bolusu. *Pro více informací viz "Upomínka glykémie" v této kapitole.* 

c. Zobrazí se podrobnosti o kombinovaném bolusu, pro zahájení dodávky přejeďte **"slide to deliver"**.

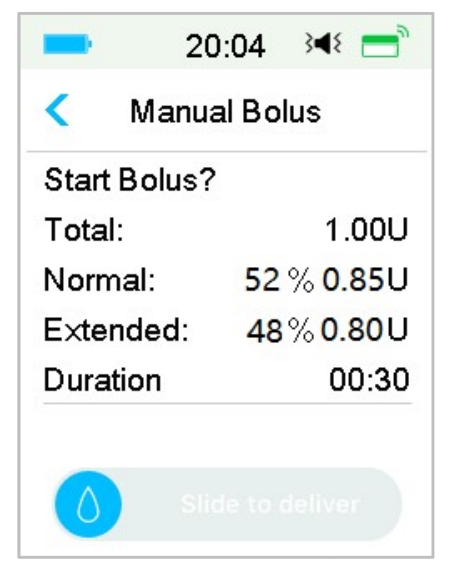

## 5.3 Přednastavení bolusu

Funkce přednastavení bolusu vám umožní naprogramovat často používané bolusy. Můžete si nastavit až sedm různých bolusů: snídaně, oběd, večeře, svačina, bolus 1, bolus 2 a bolus 3.

### 5.3.1 Naprogramování přednastavených bolusů

1. Přejděte na obrazovku "Preset Bolus Setup".

Main Menu→Settings→Insulin Pump→Bolus Setup→Preset Bolus Setup

|         | 12:31     | 348 📑 |
|---------|-----------|-------|
| <       | Preset Bo | lus   |
| Breal   | kfast     | >     |
| Luncl   | h         | >     |
| Dinne   | ər        | >     |
| Snac    | k         | >     |
| Bolus   | s 1       | >     |
| Bolus 2 |           | >     |

2. Zvolte přednastavený bolus, který chcete upravit. Pokud byl již upravován, objeví se aktuální nastavení.

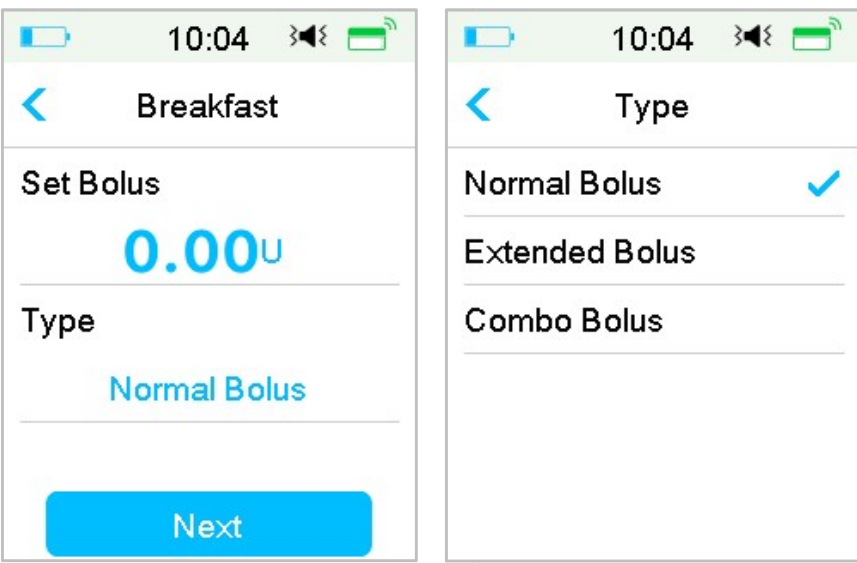

 Vyberte typ bolusu. Pro normální bolus nastavte množství. Pro rozložený bolus nastavte množství a dobu trvání. Pro kombinovaný bolus nastavte množství, procento normálního/rozloženého bolusu a dobu trvání.

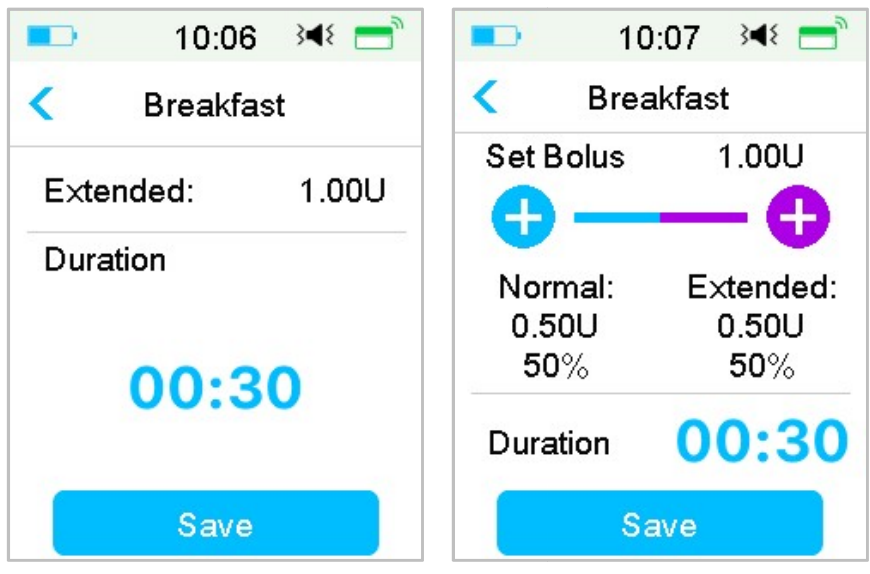

Pro uložení nastavení stiskněte "Save" (uložit). Pro odchod z nabídky klikněte na tlačítko "Home" nebo " < " a stiskněte "No" (ne).</li>

## 5.3.2 Dodání přednastaveného bolusu

Před jeho dodáním musíte bolus nastavit.

1. Přejděte na obrazovku "Preset Bolus" (přednastavený bolus).

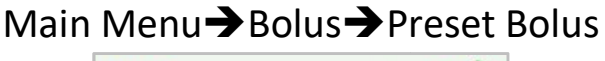

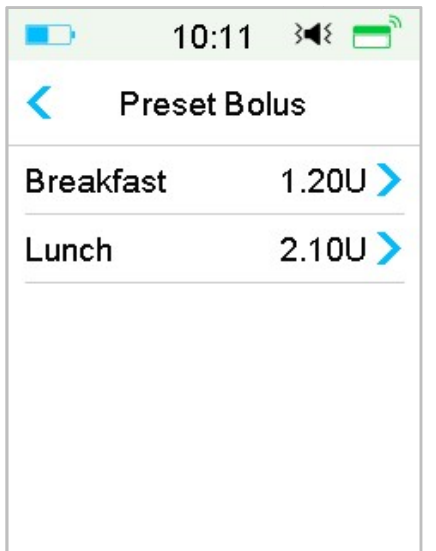

Na obrazovce se objeví stávající nastavení bolusu. Pokud nemáte žádný bolus nastavený, objeví se **"No Presets" (nepřednastaveno)**.

2. Zvolte přednastavený bolus, který chcete podat.

*Poznámka:* Pokud máte nastavenou upomínku kontroly glykémie, objeví se na obrazovce **"BG Reminder" (upomínka glykémie)**. *Pro více informací viz. "Upomínka glykémie" v této kapitole*.

- 3. Ověřte stávající nastavení bolusu.
- 4. Spusťte dodávku bolusu.

## 5.4 Vyberte bazální vzorec

1. Přejděte na obrazovku **"Select Pattern" (vybrat vzorec)**.

Main Menu→Basal→Select Pattern

2. Zvolte požadovaný vzorec a přejetím obrazovky jej aktivujte.

| <b>1</b> 6: | 40 3¶१  | <b>1</b> 6: | 41 3¶⊱  |
|-------------|---------|-------------|---------|
| < Select I  | Pattern | < Select F  | Pattern |
| Standard    | 13.70U  | Pattern C   | 0.00U   |
| Exercise    | 0.00U   | Pattern D   | 0.00U   |
| Holiday     | 0.00U   |             |         |
| Sick        | 0.00U   |             |         |
| Pattern A   | 0.00U   |             |         |
| Pattern B   | 0.00U 🔒 |             |         |

## 5.5 Dočasný bazál

S dočasnou bazální dávkou můžete na krátký časový úsek upravit vaši bazální dávku pro lepší kontrolu hladiny glykémie během dočasných aktivit nebo různých podmínek. Můžete chtít například zvýšit bazální rychlost během nemoci nebo ji snížit během cvičení. Dočasný bazál můžete nastavit až na 24 hodin s rozestupy po půl hodinách.

*Poznámka:* Během dodávky dočasného bazálu je základní vzorec dočasně přepsaný, tudíž nedostupný. Po dokončení nebo zrušení dodávky dočasného bazálu se váš systém vrátí do vybraného bazálního vzorce.

## 5.5.1 Aktivace dočasného bazálu

1. Přejděte na obrazovku **"Temp Basal" (dočasný bazál)**.

Main Menu→Basal→Temp Basal

 Zvolte typ základního bazálu, jeho "rate" (rychlost) nebo procento a "duration" (dobu trvání). Pro zobrazení nastavených detailů stiskněte "Next" (další).

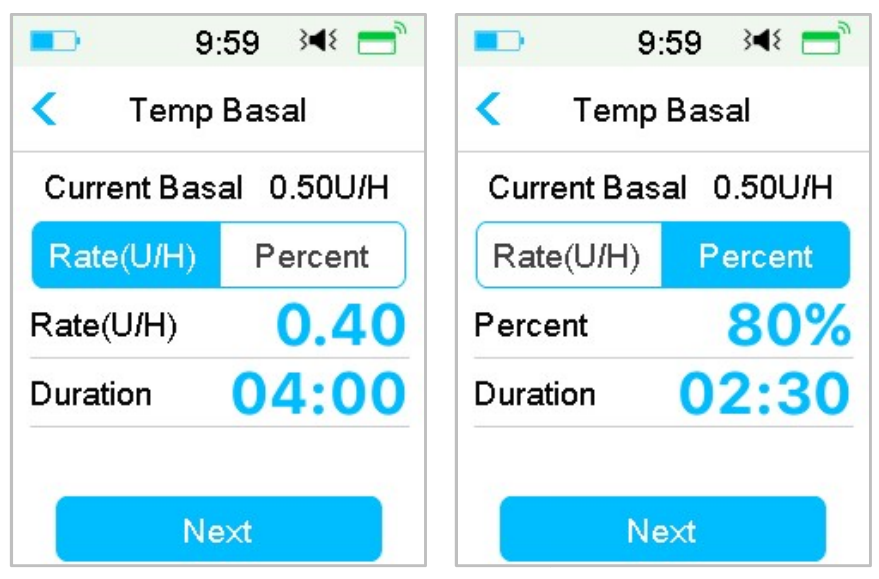

*Poznámka:* Pokud jste pro nastavení zvolili **"Percent" (procento),** můžete nastavit dočasnou bazální rychlost, která nepřekračuje maximální bazální rychlost v rozmezí 0 až 200 % po 1 %. Pokud je zvolen **"Rate" (rychlost bazálu v U/hod)** můžete nastavit dočasný bazál mezi 0 a maximální bazální rychlostí po 0,05 U/H.

*Poznámka:* Dobu trvání můžete nastavit od 30 min do 24 hod po 30 minutách.

 Ujistěte se, že je dočasný bazál správně nastaven v přehledu "Temp Basal" (dočasný bazál), poté přejeďte "Slide to activate".

| -     | 10:01   | }∢₹ 📑 |
|-------|---------|-------|
| < те  | emp Bas | al    |
| Start | End     | U/H   |
| 10:01 | 12:01   | 0.40  |
|       |         |       |
|       |         |       |
|       |         |       |
|       |         |       |

## 5.5.2 Zrušení dočasného bazálu

 Přejděte na obrazovku "Cancel Temp Basal". Zvolte "Cancel Temp Basal" (zrušit dočasný bazál).

Main Menu→Basal→Cancel Temp Basal

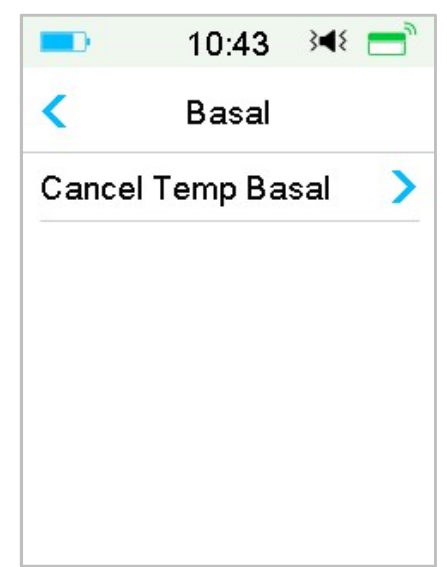

*Poznámka:* Pokud pozastavíte podávání inzulínu, když je aktivní dočasná bazální dávka, bude dočasná bazální dávka zrušena.

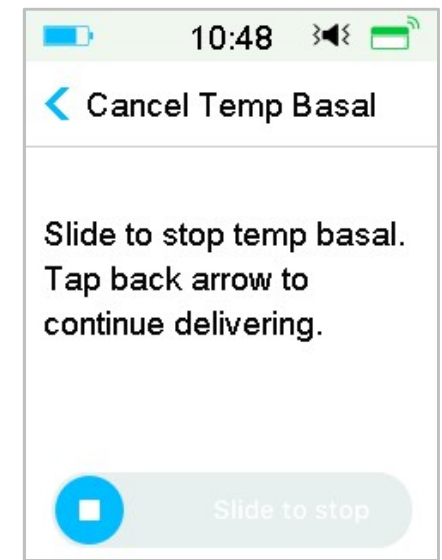

## 5.6 Přednastavení dočasných bazálů

S přednastavenou funkcí dočasných bazálů můžete naprogramovat dočasné bazální dávky pro situace, které se opakují. Můžete si naprogramovat až sedm

dočasných bazálních rychlostí pro: těžkou zátěž, střední zátěž, lehkou zátěž, nemoc, Temp 1, Temp 2 a Temp 3.

## 5.6.1 Naprogramování přednastaveného bazálu

 Přejděte na obrazovku "Preset Temp Setup" (naprogramování přednastaveného bazálu).

Main Menu→Settings→Insulin Pump→Basal Setup→Preset Temp Setup

| <b>D</b> 10:55  | 348 📑 |         | 10:55   | }∢₹ 📑 |
|-----------------|-------|---------|---------|-------|
| Preset Temp Set | etup  | < Prese | et Temp | Setup |
| Heavy Ex        | >     | Temp 3  |         | >     |
| Medium Ex       | >     |         |         |       |
| Light E×        | >     |         |         |       |
| Sick            | >     |         |         |       |
| Temp 1          | >     |         |         |       |
| Temp 2          | >     |         |         |       |

- 2. Zvolte přednastavený dočasný bazál, který chcete upravit. Vyberte typ bazálu (dávka nebo procento).
- 3. Nastavte dobu trvání a dávku/procento přednastaveného dočasného bazálu. Pro uložení nastavení klikněte na **"Save" (uložit)**.

### 5.6.2 Aktivace přednastaveného bazálu

Před aktivací přednastaveného bazálu jej musíte naprogramovat.

 Přejděte na obrazovku "Preset Temp Basal" (aktivace přednastaveného bazálu).

Main Menu→Basal→Preset Temp Basal

| <b>—</b> 11: | :00 348 📑 | <b>1</b> 0: | :55 🖂 💳  |
|--------------|-----------|-------------|----------|
| < Preset Te  | mp Basal  | Preset Te   | mp Setup |
| Heavy Ex     | 0.50U/H > | Temp 3      | 80%>     |
| Medium Ex    | 85% >     |             |          |
| Light Ex     | 0.60U/H > |             |          |
| Sick         | 1.00U/H > |             |          |
| Temp 1       | 1.10U/H > |             |          |
| Temp 2       | 80% >     |             |          |

Naprogramované typy přednastavených bazálů jsou zde zobrazeny. Pokud jste žádné nenastavili, zobrazí se **"No Presets" (nepřednastaveno)**.

- 2. Vyberte přednastavený dočasný bazál, který chcete aktivovat.
- 3. Potvrďte jeho nastavení.
- 4. Přejetím obrazovky jej aktivujte.

## 5.7 Upomínka

## 5.7.1 Upomínka bolusu

Pokud mezi časovým bodem A a B nezaktivujete bolus, dostanete v bodě B upomínku.

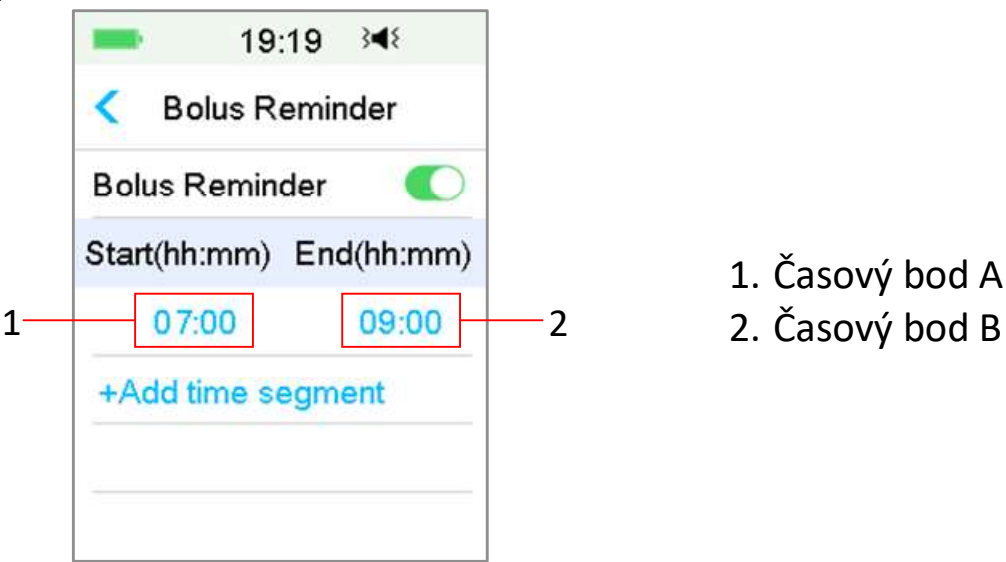

Když je funkce upomínka bolusu zapnutá, můžete přidávat, mazat a prohlížet upomínky.

Přejděte na obrazovku "Bolus Reminder" (upomínka bolusu).

Main Menu→Settings→Reminders→ Bolus Reminder

| <<br>Bolus | Bolus R   | eminder |
|------------|-----------|---------|
| Bolu       | <u></u>   |         |
|            | s Remin   | der     |
| Start(     | hh:mm)    | End(hh: |
| +Ad        | d time se | egment  |

#### Přidání upomínky

Pro přidání upomínky klikněte na **"+ Add time segment" (přidat časový** interval) a nastavte počáteční a koncový čas.

| -    | 19:      | :19 34≬ |
|------|----------|---------|
| <    | Bolus R  | eminder |
| Bolı | us Remin | der     |
| Star | t(hh:mm) | End(hh: |
|      | 07:00    | 09:     |
|      | 12:00    | 15:     |
|      |          |         |

#### Poznámka:

(1) Koncový nastavený čas by měl být alespoň o 30 minut později než počáteční. Můžete si naprogramovat až čtyři upomínky bolusu.

(2) Upomínky se uloží automaticky.

#### Vymazání upomínky

Přejeďte vybraný interval zprava doleva a klikněte u tohoto intervalu na **"Delete" (vymazat)**.

| -    |        | 19: | 21   | 3∎{   |
|------|--------|-----|------|-------|
| <    | Bolu   | s R | emin | Ider  |
| Bolı | ıs Rei | min | der  |       |
| Star | t(hh:m | m)  | End  | d(hh: |
|      | 07:00  | )   |      | 09:   |
| 1    | 2:00   | 15  | 5:00 | D     |
|      | 10.00  |     |      | -     |

## 5.7.2 Upomínka glykémie - GLY

Po podání bolusu si můžete zkontrolovat hladinu glykémie. Upomínka glykémie je volitelná funkce, která vám připomene zkontrolovat glykémii po bolusu.

Přejděte na obrazovku "BG Reminder Setup" (nastavení upomínky glykémie).

| Main Menu → Settings→ F | Reminders → BG Reminder |
|-------------------------|-------------------------|
|-------------------------|-------------------------|

| -              | 19:27 ు⊀≀      |  |
|----------------|----------------|--|
| <              | Reminders      |  |
| Pers           | onal Reminder  |  |
| Bolus Reminder |                |  |
| BG F           | Reminder       |  |
| Cal F          | Reminder 03:00 |  |

Pokud máte zapnutou upomínku glykémie, objeví se při nastavení bolusu obrazovka **"BG REMINDER DURATION" (upomínka glykémie trvá)**.

Ta vám umožňuje nastavit čas, kdy jste upozorněni na kontrolu glykémie po bolusu.

Časový rozsah je od 00:30 do 05:00 s rozlišením po 30 minutách. Tovární nastavení je 00:30.

Upomínku glykémie po každém bolusu můžete také vypnout.

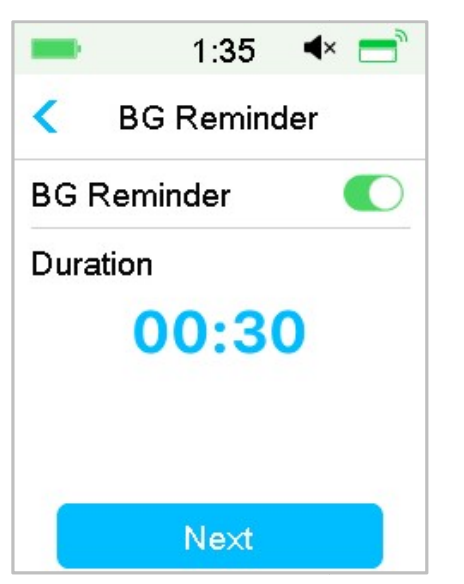

Čas můžete před upomenutím přijmout nebo změnit.

## 5.8 Historie pumpy

### 5.8.1 Historie pumpy

Obrazovka **"Pump History" (historie pumpy)** ukazuje **"Delivery history"** historii podaného inzulínu (bolus, bazální a celkovou denní dávku) a **"Alert history" -** historii výstrah (výstrahy pumpy a alarmy). Přejděte na obrazovku **"Pump History"**.

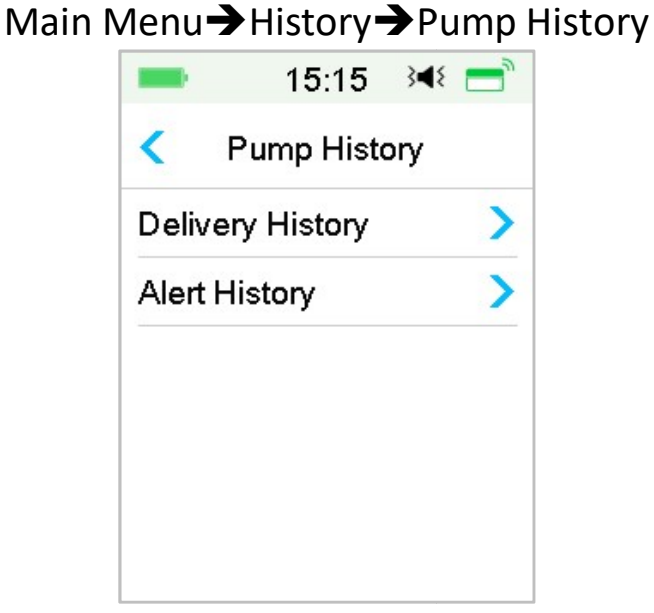

### 5.8.1.1 Historie podání inzulínu

Můžete si zvolit graf pro zobrazení přehledu podání za jeden den. Ukazuje
shrnutí bazálu, bolusu a celkovou denní dávku za jeden den.

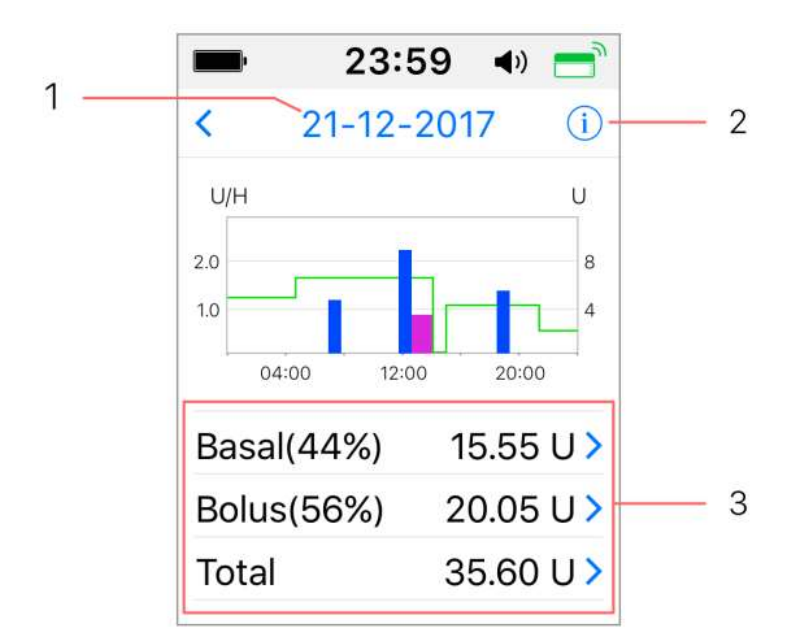

1. Pro přepínání mezi daty klikněte na určitý den.

2. Pro legendu klikněte na ikonu info.

3. Pro zobrazení podrobností klikněte na shrnující tabulku "Basal, Bolus, Total" ve spodní části displeje.

(1) Legenda

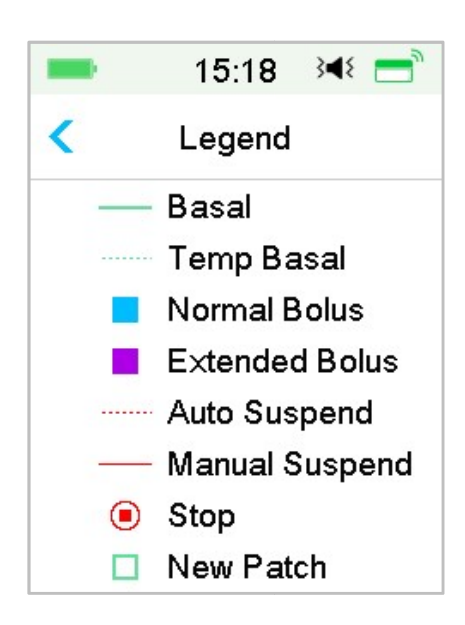

| Legenda | Zkratka        | Význam                                                                               |  |
|---------|----------------|--------------------------------------------------------------------------------------|--|
|         | Basal          | Křivka infuze bazální dávky                                                          |  |
|         | Temp Basal     | Křivka infuze dočasné bazální<br>dávky                                               |  |
|         | Normal Bolus   | Ikona podání normálního<br>bolusu                                                    |  |
|         | Extended Bolus | Ikona podání rozloženého<br>bolusu                                                   |  |
|         | Auto Suspend   | Tato značka se objeví, dojde-li<br>k nějakému z následujících<br>alarmů: AUTOMATICKÉ |  |

|   |                | VYPNUTÍ, PŘEDPOKLÁDANÉ<br>NÍZKÉ ZASTAVENÍ, NÍZKÉ<br>ZASTAVENÍ, PŘEKROČENÍ<br>MAXIMÁLNÍ DENNÍ DÁVKY,<br>PŘEKROČENÍ DOBY PODÁNÍ<br>1HR.                                                |
|---|----------------|----------------------------------------------------------------------------------------------------|
|   | Manual Suspend | Manuální pozastavení veškeré<br>dodávky inzulínu                                                                                                    |
| ۲ | Stop           | Včetně deaktivace náplasti,<br>vyřazení náplasti a alarmů:<br>DETEKCE OKLUZE, KONEC<br>EXPIRACE NÁPLASTI, PRÁZDNÁ<br>BATERIE NÁPLASTI, CHYBA<br>ZÁKLADNY PUMPY, PRÁZDNÝ<br>ZÁSOBNÍK. |
|   | New Patch      | Tato ikona se objeví při<br>aktivaci nové náplasti.                                                                                                    |

#### (2) Historie bazálu

Tento displej zobrazuje nejpodrobnější informace o bazálu.

| -      | 15:19     | 3∎{ | <b>—</b> |
|--------|-----------|-----|----------|
| <      | 29-08-201 | 8   |          |
| *14:37 | 0.45U/H   |     |          |
| 13:43  | PLowSus   | р   |          |
| 11:00  | 0.50U/H   |     |          |
| 07:00  | 0.45U/H   |     |          |
| 03:00  | 0.65U/H   |     |          |
| 00:00  | 0.40U/H   |     |          |

#### (3) Historie bolusu

Shrnutí obsahuje tyto informace:

- Počáteční čas tohoto bolusu;
- Stav bolusu: dokončený, zrušený, probíhající;
- Typ bolusu;
- Množství podávaného/přednastaveného bolusu.

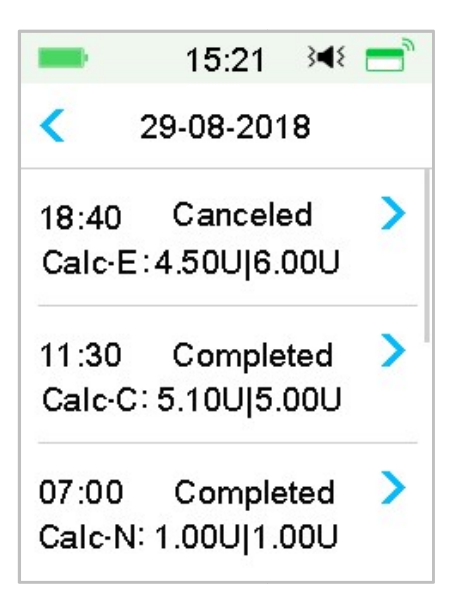

#### Typ bolusu:

- **"N"**: Normální bolus
- ♦ "E": Rozložený bolus
- ♦ "C": Kombinovaný bolus
- \* "Normal": Ručně zadaný normální bolus
- **"Extended"**: Ručně zadaný rozložený bolus
- Combo": Ručně zadaný kombinovaný bolus
- \* "Calc-N": Normální bolus z kalkulačky bolusu
- \* "Calc-E": Rozložený bolus z kalkulačky bolusu

Pro podrobnější informace klikněte na řádek v záznamu. *Pro více informací viz. kapitola "Pokročilé funkce pumpy".* 

#### (4) Celkové denní dávky

Tento displej ukazuje nejpodrobnější informace o celkových denních dávkách.

| = 15:2        | 6 🛯 🖛 📄  | = 15        | :28 🕬 📑      |        | 5:28 🔌 💳 |
|---------------|----------|-------------|--------------|--------|----------|
| < 29-08-2     | 2018     | < 29-08     | -2018        | < 29-0 | 8-2018   |
| Carbs         | 200g     | Food+Corr   | 0.00U #0     | 20:20  | N 5.30U  |
| Total Insulin | 31.80U   | ManualBo    | 9.70U #2     |        |          |
| Basal(34%)    | 12.70U   | Bolus Total | 19.10U       |        |          |
| Bolus(66%)    | 19.10U   | 9:20        | N 4.40U      |        |          |
| FoodBolus     | 7.30U #1 | 14:30 E     | E 7.30U 0:30 |        |          |
| CorrBolus     | 2.10U #1 | 16:33       | N 2.10U      |        |          |

- ♦ "E" označuje rozložený bolus.
- ♦ "C" označuje kombinovaný bolus.
- **"FoodBolus 7.30U #1"** znamená, že v daný den byla jedna dávka bolusu k jídlu v celkovém množství 7,30 U.
- CorrBolus 2.10U #1" znamená, že v daný den byla jedna dávky opravného bolusu o celkovém množství 2,10 U.
- **"Food+Corr 0.00U #0"** znamená, že v daný den nebyla ani jedna dávka, která zároveň pokrývá sacharidy a upravuje hladinu glukózy.
- "ManualBo 9.70U #2" znamená, že v daný den byly manuálně podány dvě dávky bolusu o celkovém množství 9,70 U.

#### 5.8.1.2 Historie výstrah

Přejděte na obrazovku **"Alert History" (historie výstrah)**. Main Menu→History→Pump History→Alert History

| -     | 1:05 <     | × |
|-------|------------|---|
| <     | 29-08-2018 |   |
| 13:00 |            | > |
| Low F | Reservoir  |   |
| 12:12 |            | > |
| Auto  | Off Alert  |   |

Pro přepínání mezi jednotlivými dny klikněte na dané datum. Pro zobrazení podrobných informací klikněte na určitou výstrahu/alarm. Pro návrat do předchozí nabídky klikněte na "< ".

Pro více informací o nakládání s výstrahami/alarmy a významu různých ikon viz. "Ikony výstrah" v kapitole "Jak používat PDM".

# 5.8.2 Historie shrnutí pumpy

## 5.8.2.1 Historie shrnutí: Historie inzulínu

Tento displej zobrazuje historii podání inzulínu.

Přejděte na obrazovku **"Insulin History" (historie inzulínu)**.

Main Menu→History→Summary History →Insulin History

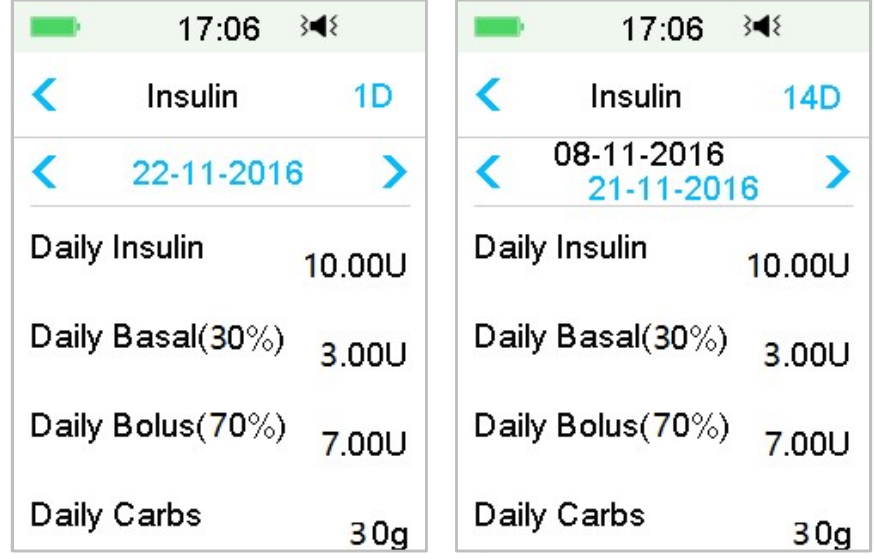

"Daily insulin" (denní inzulín): Celkové množství inzulínu, které bylo podáno za den.

"Daily basal" (denní bazál): Průměrná denní dávka a procento inzulínu podaného jako bazální.

"Daily bolus" (denní bolus): Průměrná denní dávka a procento inzulínu podaného jako bolus.

"Daily carbs" (denní sacharidy): Průměrné denní množství sacharidů.

#### 5.8.2.2 Historie shrnutí: historie bolusu

Tento displej zobrazuje historii shrnutí bolusu.

Main Menu→History→Summary History →Bolus History

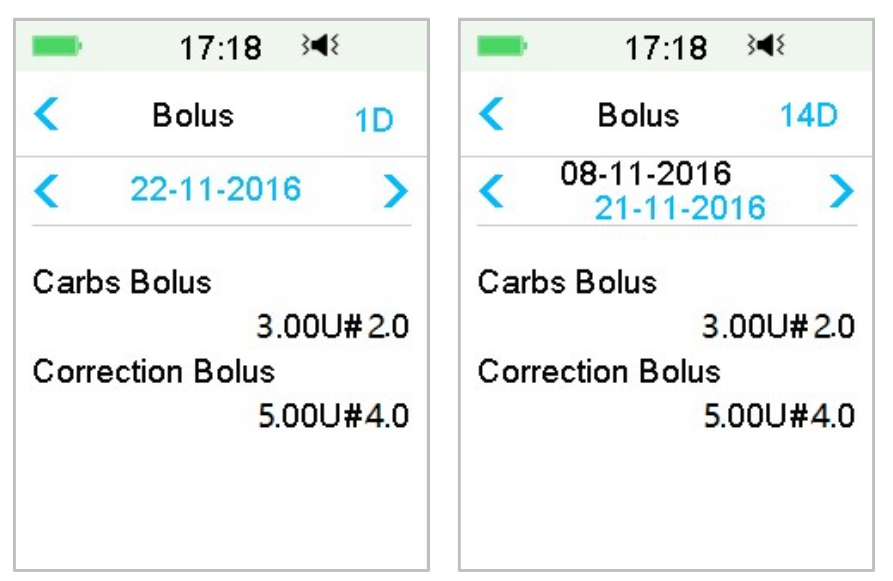

Pouze bolus sacharidů: Průměrná denní dávka a počet bolusů k jídlu ve vybrané dny.

Pouze korekce glykémie: Průměrná denní dávka a počet bolusů ke korekci hladiny glykémie ve vybrané dny.

# 5.9 Řešení problémů s pumpou

#### Mohu jít se zapnutou náplasťovou pumpou do sauny?

Ne!

Zaprvé je provozní teplota pumpy +5 °C ~ +40 °C!

Zadruhé, pokud půjdete do sauny, bude inzulín absorbován ve vašem těle rychleji a hladina glykémie může kolísat!

#### Mohu se potápět se zapnutou náplasťovou pumpou?

Ne!

Vaše pumpa je vodotěsná do hloubky 2,5 m (8 stop) po dobu maximálně 60 minut (IPX8)!

To znamená, že přístroj odolá tlaku, který odpovídá tlaku v hloubce 2,5 m klidné vody, ne tekoucí vody!

Můžete se s přístrojem osprchovat nebo si zaplavat, ale tlak při potápění by mohl zařízení poškodit!

#### Nezaznamenal/a jsem žádnou výstrahu, ale objevila se v přehledu historie.

Pokud nastala jedna z následujících výstrah, přístroj nejdříve zapípá/zavibruje a zobrazí zprávu. Pokud vám tato výstraha unikla, mohly se později, když jste PDM kontrolovali, podmínky, které alarm spustili, již změnit (například se glykémie vrátila do cílové hladiny). V tom případě neuvidíte žádnou zprávu na displeji, ale zobrazí se vám v historii.

| Výstraha               | Změna výstrahy                                |
|------------------------|-----------------------------------------------|
| PŘEKROČENÍ MAX CELKOVÉ | Poté, co se automaticky obnoví podávání       |
| DENNÍ DÁVKY            | inzulínu, výstraha se přepne na <b>"BASAL</b> |
|                        | RESUMED" (bazál obnoven).                     |
| PŘEKROČENÍ MAX         | Poté, co se automaticky obnoví podávání       |
| HODINOVÉ DÁVKY         | inzulínu, výstraha se přepne na <b>"BASAL</b> |
|                        | RESUMED" (bazál obnoven).                     |

Pokud nastala jedna z následujících výstrah, přístroj nejdříve zapípá/zavibruje a zobrazí zprávu. Pokud Vám tato výstraha unikla, mohla se tato výstraha později, když jste kontrolovali PDM změnit na jinou výstrahu/alarm. V tomto případě uvidíte pouze druhou výstrahu nebo alarm. První se zobrazí v historii.

| Výstraha             |          | Eskalace výstrahy                            |
|----------------------|----------|----------------------------------------------|
| NÍZKÝ STAV ZÁSOBNÍKU |          | PRÁZDNÝ ZÁSOBNÍK                             |
| BRZKÁ                | EXPIRACE | EXPIRACE NÁPLASTI ZA 1 HOD, poté ČAS POUŽITÍ |
| NÁPLASTI             |          | NÁPLASTI VYPRŠEL                             |
| UPOZORNĚNÍ           | NA AUTO  | Αυτοματιςκή νγρηυτο                          |
| VYPNUTÍ              |          |                                              |

Kontrolky na náplasťové pumpě

Jakmile připojíte pumpu k novému zásobníku na inzulín, uvidíte kontrolku blikat barvami v tomto pořadí: modrá, zelená, žlutá a červená. Při aktivaci nové náplasti bude zelená kontrolka blikat až do aktivace bazálního vzorce.

Žlutá (oranžová) kontrolka značí výstrahu, červená alarm.

# Pokud je PDM mimo náplasťovou pumpu, jak dlouho bude podávána bazální dávka?

Pokud je zvolený bazální vzorec uložen v pumpě, bude podáván podle plánu i když je PDM mimo.

#### Mohu doplnit inzulín do zásobníku, zatímco je připevněn na těle?

NE! NIKDY TO NEDĚLEJTE! Inzulín by mohl proniknout přímo do těla, což je velmi nebezpečné.

#### Žádné magnetické předměty v okolí při aktivaci a plnění pumpy!

Při plnění zásobníku na inzulín se ujistěte, že vzdálenost od všech magnetických předmětů (magnety, mobilní telefony, tablety, jiné zásobníky na inzulín, televize, lednice atd.) je alespoň 30 cm. Náplasťová pumpa detekuje objem inzulínu, jakmile je naplněna. Když je pumpa v magnetickém poli, může být zjištěný objem nepřesný.

# 6 Jak používat systém CGM

# 6.1 Výstrahy glykémie

Před použitím senzoru nastavte spodní a horní výstrahu glykémie. Když je funkce výstrahy glykémie zapnutá, systém Vám může posílat výstrahy včetně "High/Low Glucose" (vysoká/nízká glykémie), "High/Low Predicted" (predikce vysoké/nízké glykémie) a "Rate Alerts" (výstraha rychlosti).

Main Menu→EasyLoop→Glucose Alerts

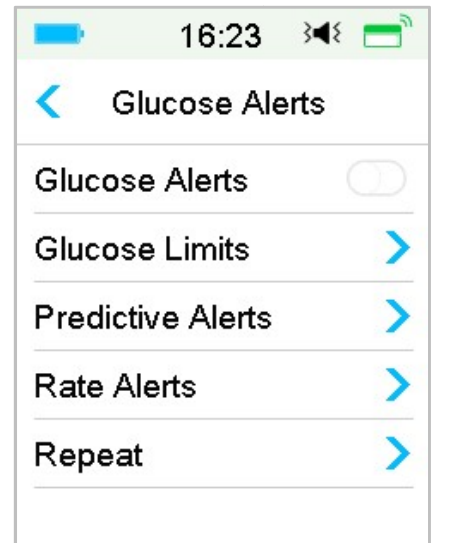

1. Výstrahy glykémie můžete zapnout nebo vypnout.

| 16:23 翊 💳         | 16:23 渊 🚍          |
|-------------------|--------------------|
| < Glucose Alerts  | < Glucose Alerts 🗎 |
| Glucose Alerts    | Glucose Alerts     |
| Glucose Limits    | Glucose Limits     |
| Predictive Alerts | Predictive Alerts  |
| Rate Alerts       | Rate Alerts        |
| Repeat >          | Repeat >           |
|                   |                    |
|                   |                    |

2. Pro uložení nastavení klikněte na 💾.

# 6.1.1 Horní/spodní limity

Po zapnutí funkce výstrahy glykémie je třeba nastavit horní a spodní limit, který vám doporučil váš ošetřující lékař. Vaše doporučené limity glykémie se mohou během dne měnit, je proto možné nastavit až osm různých dvojic limitů na různá časová období.

Přejděte na obrazovku "Glucose Limits" (limity glykémie).

```
Main menu→EasyLoop→Glucose Alerts→Glucose Limits
```

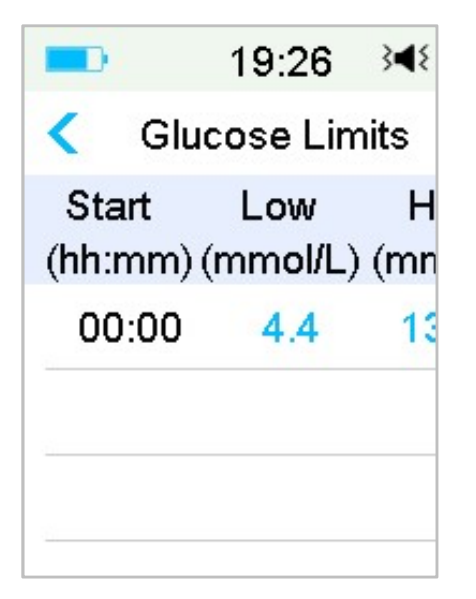

1. Přidejte intervaly

Počáteční čas prvního časového intervalu je pevně nastaven na 00:00 nebo 12:00A.

Přidejte časový interval výběrem času od 00:30 do 23:30 nebo od 12:30A do 11:30P, po 00:30.

Pokud zadaný interval již existuje, budete na to upozorněni. Po úspěšném nastavení intervalů budou seřazeny chronologicky za sebou.

Pokud nastavíte pouze jeden časový interval, bude tento interval použit po celou dobu 24 hodin.

Můžete nastavit až 8 různých časových intervalů s různými horními a spodními limity pro reálné sledování.

| -                | 16:25            | }∢{ 📑            |  |  |  |
|------------------|------------------|------------------|--|--|--|
| < Glu            | < Glucose Limits |                  |  |  |  |
| Start<br>(hh:mm) | Low<br>(mmol/L)  | High<br>(mmol/L) |  |  |  |
| 00:00            | 4.4              | 12.0             |  |  |  |
| 07:30            | 4.4              | 13.0             |  |  |  |
| +Add tin         | ne segm          | ent              |  |  |  |

#### Poznámka:

- Pouze časový interval začínající v 0:00 nemůže být smazán, je ale u každého intervalu možné upravovat data. Rozsah hodnot pro spodní limit je 2,8-5,0 mmol/L, rozsah pro horní limit je 5,5-22,2 mmol/L, oba nastavitelné po 0,1 mmol/L. Horní limit je vždy vyšší než spodní limit.
- Tovární nastavení prvního intervalu je: spodní limit 4,4 mmol/L, a horní limit 13,3 mmol/L.
- 2. Mazání časových intervalů

Přejeďte po vybraném intervalu zleva doprava a pro jeho vymazání stiskněte **"Delete" (vymazat)**.

| -         |               | 16:26           | }∢₹ 📑            |
|-----------|---------------|-----------------|------------------|
| <         | Glu           | cose Lim        | its 📙            |
| St<br>(hh | art<br>:mm) ( | Low<br>(mmol/L) | High<br>(mmol/L) |
| 00:00     |               | 4.4             | 12.0             |
| 30        | 4.4           | 13.0            | Delete           |
| 0         | 8:30          | 4.4             | 13.5             |

3. Pro uložení nastavení stiskněte 💾 .

# 6.1.2 Prediktivní výstrahy

Funkce prediktivní výstrahy vypočítává, kdy dosáhne glykémie spodního nebo horního nastaveného limitu a pošle vám výstrahu dříve, než k dosažení těchto limitů dojde. Prediktivní výstrahy vás informují o tom, že pokud vaše glykémie klesá nebo stoupá určitou rychlostí, dosáhne nastaveného limitu za počet minut, který jste si předem nastavili.

Přejděte na obrazovku "Predictive Alerts" (prediktivní výstrahy).

```
Main menu→EasyLoop→Glucose Alerts → Predictive Alerts
```

1. Klepnutím prediktivní výstrahy zapnete/vypnete

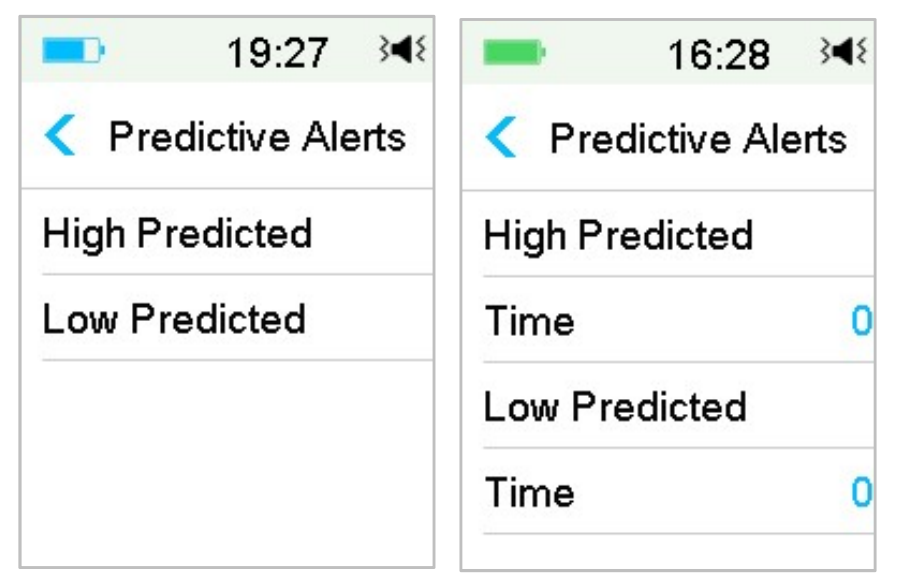

 Pro nastavení času výstrahy klikněte na modrá znaménka plus/mínus.
Budete upozornění na předpokládané dosažení horního/spodního limitu glykémie předem nastavenou dobu.

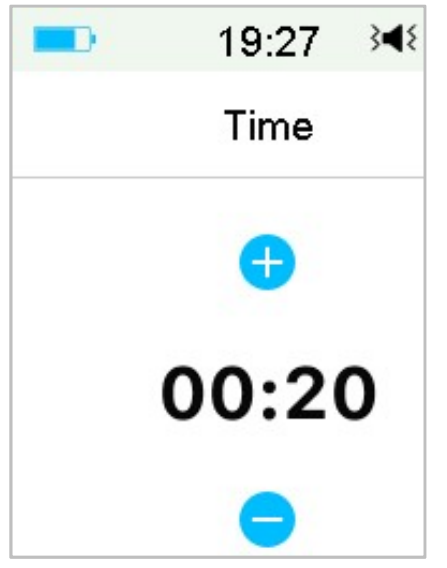

*Poznámka:* Můžete nastavit čas od 5 do 30 minut po 5 minutách.

3. Pro uložení nastavení klepněte na 📇.

## 6.1.3 Výstrahy rychlosti

Jsou dva typy výstrahy rychlosti:

- **"Rapid Fall"** pro klesání hladiny glykémie dle senzoru rychleji, než je vaše přednastavená rychlost
- "Rapid Rise" pro stoupání hladiny glykémie dle senzoru rychleji, než je vaše přednastavená rychlost

Přejděte na obrazovku "Rate Alerts" (výstraha rychlosti).

Main menu  $\rightarrow$  EasyLoop  $\rightarrow$  Glucose Alerts  $\rightarrow$  Rate Alerts

| -    | 16:30      | 348 📑 |
|------|------------|-------|
| <    | Rate Alert | s     |
| Rise |            | >     |
| Fall |            | >     |
|      |            |       |
|      |            |       |
|      |            |       |
|      |            |       |
|      |            |       |

Přejděte na obrazovku "Rise" (vzestup).

1. Klepnutím výstrahy růstu rychlosti zapnete/vypnete.

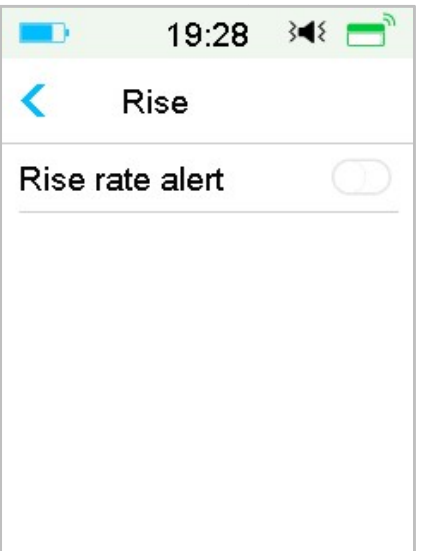

2. Můžete si zvolit mezi relativně mírnou nebo akutní rychlostí růstu. *Pro více informací viz. kapitola "Stav* glykémie".

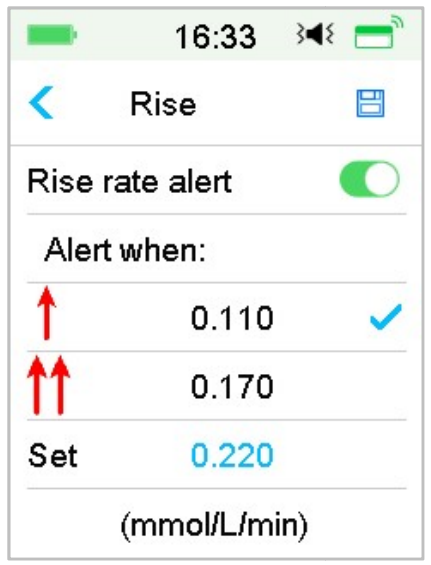

3. Můžete si také nastavit rychlost vzestupu na míru v rozmezí od 0,065 mmol/L/min do 0,275 mmol/L/min po 0,005 mmol/L/min.

Výstrahu růstu hladiny glykémie nastavte pomocí modrých tlačítek plus/mínus. Pokud bude vaše glykémie na senzoru rychle vzrůstat, budete upozorněni.

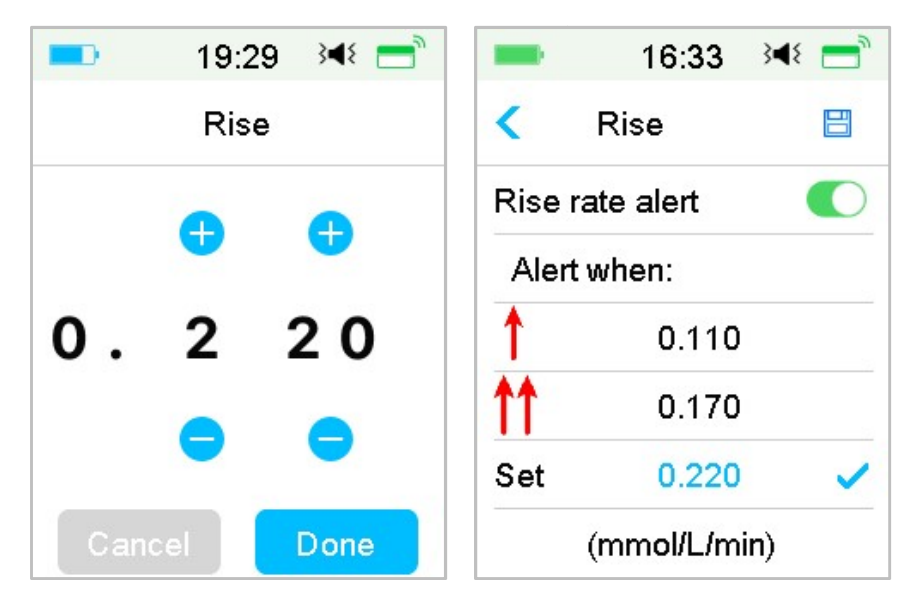

4. Pro uložení nastavení klikněte na 🛛 💾 .

Přejděte na obrazovku **"Fall" (pokles)**.

1. Klepnutím výstrahy poklesu rychlosti zapnete/vypnete.

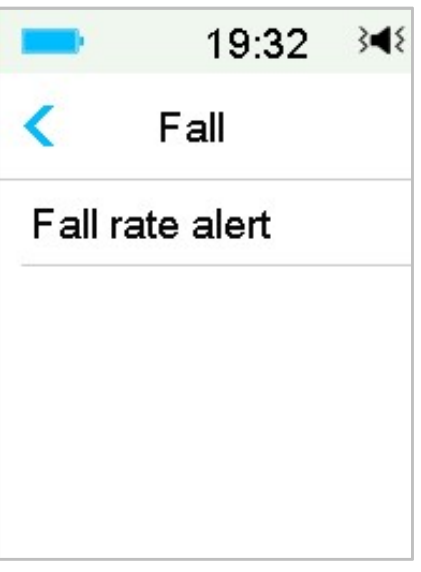

2. Můžete si zvolit mezi relativně mírnou nebo akutní rychlostí poklesu. *Pro více informací viz. kapitola "Stav* glykémie".

| -     | 16:34     | 3∎{ |
|-------|-----------|-----|
| <     | Fall      |     |
| Fallr | ate alert |     |
| Aler  | t when:   |     |
| Ļ     | 0.110     | )   |
| ţţ.   | 0.170     | )   |
| Set   | 0.220     |     |

Můžete si také nastavit rychlost poklesu na míru v rozmezí od 0,065 mmol/L/min do 0,275 mmol/L/min po 0,005 mmol/L/min.

Pro nastavení hodnoty rychlosti poklesu klikněte na modré číslo. Budete upozorněni, pokud vaše glykémie na senzoru bude rychle klesat.

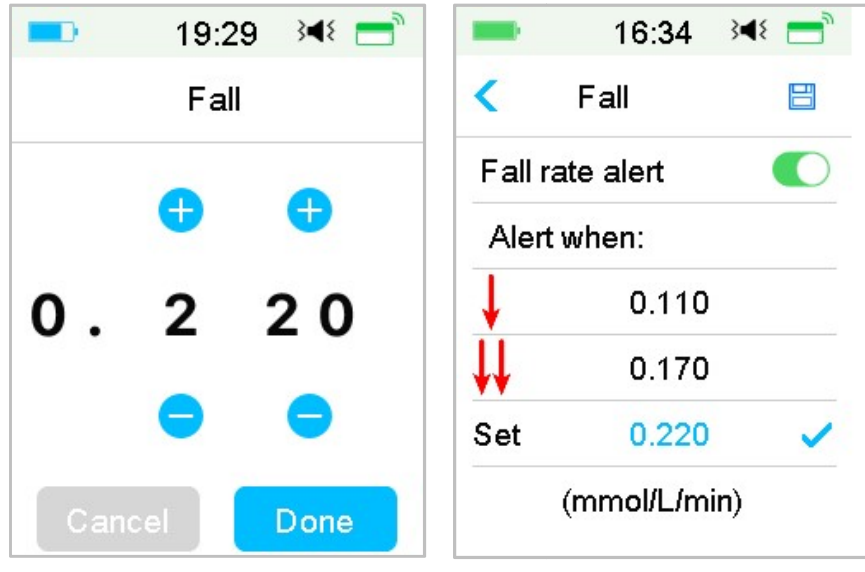

3. Pro uložení nastavení klikněte na 💾 .

## 6.1.4 Opakování

Můžete si nastavit dobu mezi výstrahami po spuštění první výstrahy. Poté co obdržíte a stisknete **"HIGH/LOW GLUCOSE"**, **"RAPID RISE/FALL"** nebo **"HIGH/LOW PREDICTED"**, bude se výstraha opakovat podle vašeho nastavení až do doby, kdy je příčina výstrahy odstraněna.

| -    | 19:34  | }∢{ =      | -      | 16:35  | }∢{ 📑 |
|------|--------|------------|--------|--------|-------|
| <    | Repeat |            | <      | Repeat |       |
| High |        | $\bigcirc$ | High   |        |       |
| Low  |        | $\bigcirc$ | Repeat |        | 01:00 |
|      |        |            | Low    |        |       |
|      |        |            | Repeat |        | 00:20 |
|      |        |            |        |        |       |
|      |        |            |        |        |       |

Poznámka: Můžete výstrahu vypnout nebo zapnout.

*Poznámka:* Můžete nastavit čas opakování **"Repeat"** výstrah o růstu (vysoká glykémie, rychlý vzestup, predikovaná vysoká) v rozmezí od 5 min do 3 hod a výstrah o poklesu (nízká glykémie, rychlý pokles a predikovaná nízká) v rozmezí mezi 5 min a 1 hod po 5 minutách.

# 6.2 Výměna senzoru

Váš senzor vám poskytuje údaje o glykémii po dobu 14 dnů. Pokud uplyne tato doba nebo senzor selže, automaticky se ukončí jeho činnost a váš PDM zobrazí zprávu: žádné údaje senzoru. Musíte senzor odstranit a odpojit vysílač.

## 6.2.1 Odpojení senzoru od PDM

Přejděte na obrazovku "Disconnect Sensor" (odpojit senzor).

Main Menu→Sensor→Disconnect Sensor

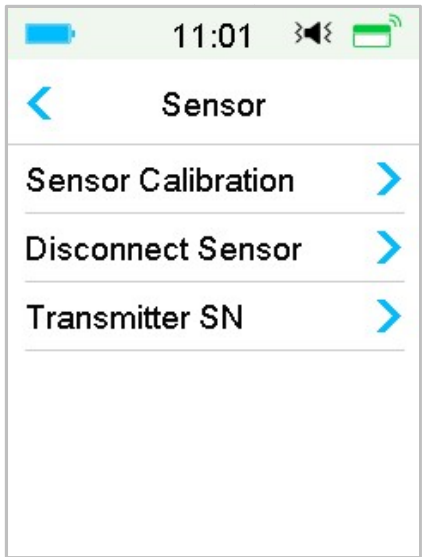

*Poznámka:* Možnost **"Disconnect Sensor" (odpojit senzor)** je dostupná pouze v případě, že je senzor právě připojený k PDM.

## 6.2.2 Odstranění stávajícího senzoru a odpojení vysílače

1. Jedním plynulým pohybem jemně odstraňte náplast se senzorem a vysílačem.

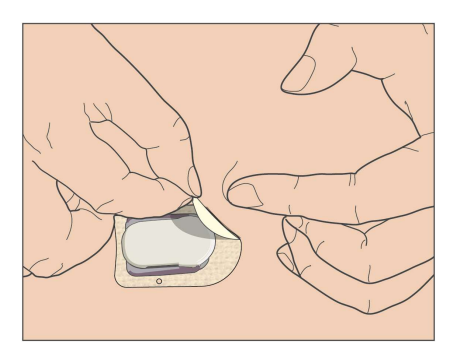

 Jemně stiskněte žebrované západky na stranách držáku senzoru a jemně z něho vysílač vytáhněte.

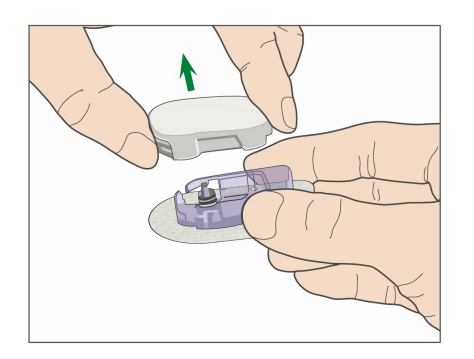

3. Zlikvidujte držák senzoru a **znovu použijte vysílač!** 

Poznámka: Nevyhazujte vysílač! Je k opakovanému použití a je nabíjecí.

*Poznámka:* Ujistěte se, že je při této činnosti vysílač úplně odpojený od senzoru. **Neskladujte** vysílač připojený k senzoru nebo k nabíjecímu USB kabelu. Mohlo by dojít ke zničení baterie vysílače.

## 6.2.3 Nabití vysílače

vysílač se nabíjí pomocí USB kabelu portu 2.0/3.0 nebo adaptéru o napětí DC 5 V a proudem vyšším než DC 1000 mA. Zařízení USB portu a adaptér musí odpovídat EN 60950-1 nebo EN 60601-1.

Než poprvé vysílač použijete, musí být baterie plně nabitá. Nabití může trvat až dvě hodiny. Je doporučeno vysílač nabít po každé výměně senzoru. Pokud je vysílač více než dva měsíce skladován, je nutné ho pro zajištění správné funkce baterie před použitím plně nabít.

Kontrolka bude při nabíjení vysílače blikat a zhasne, když je plně nabitý.

*Poznámka:* Doporučujeme nabíjení vysílače pouze certifikovaným zařízením k tomu určeným.

## 6.2.4 Přidání sériového čísla vysílače

Pokaždé, když začnete používat nový vysílač a/nebo PDM, musíte zadat jeho sériové číslo.

```
Main Menu→Sensor→Transmitter SN
```

1. Pokud jste zadali sériové číslo, klikněte na "Connect Sensor" (připojit senzor).

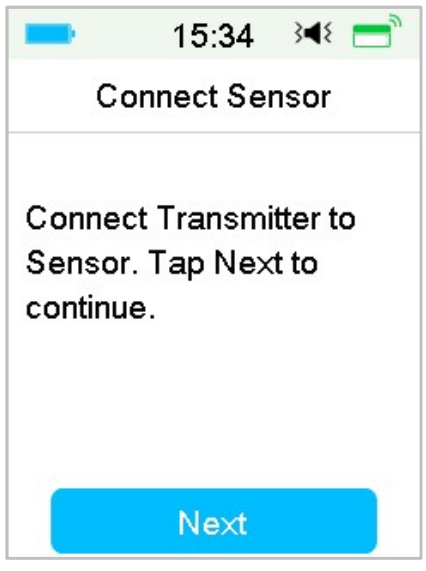

*Poznámka:* Nezapomeňte při použití nového vysílače aktualizovat sériové číslo.

*Poznámka:* Sériové číslo vysílače můžete změnit pouze, když není připojený senzor.

Sériové číslo vysílače **"Transmitter SN"** naleznete na zadní straně vysílače nebo na krabici.

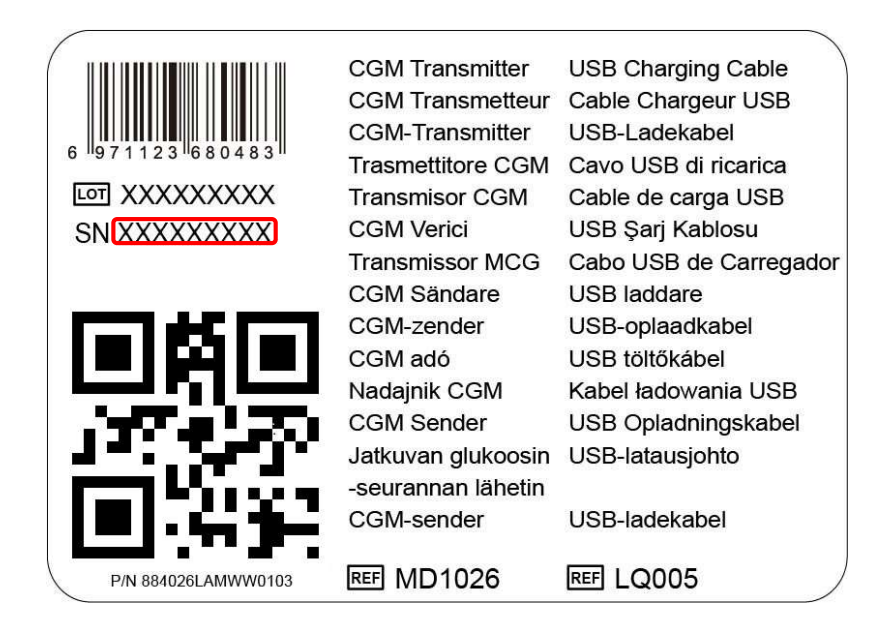

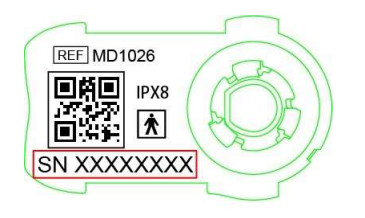

2. Sériové číslo můžete zadat ručně nebo jej vyhledat (**"search")**, pokud jej zadáváte poprvé.

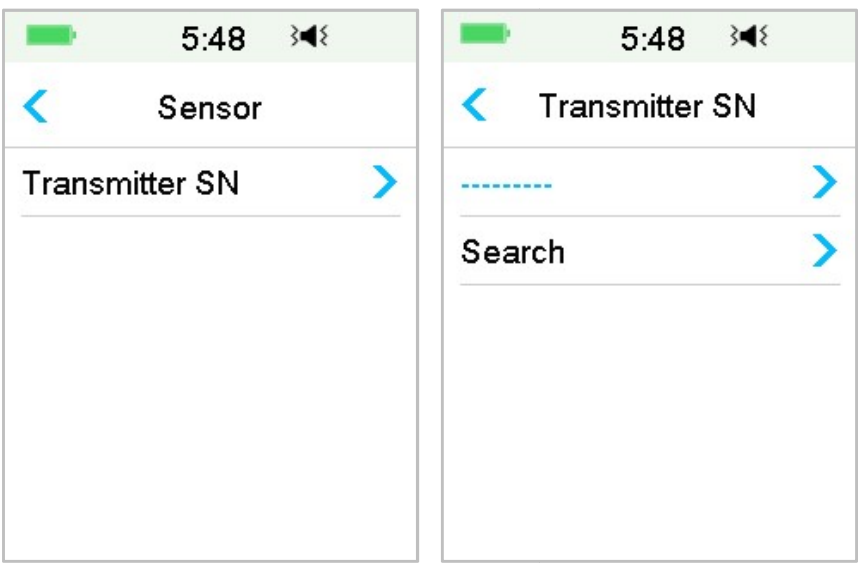

3. Sériové číslo můžete zadat ručně pouze v případě, že jej chcete aktualizovat.

| ■ 15:27 348    |   | -          | 15  | :51 3 | <b>4</b> { |
|----------------|---|------------|-----|-------|------------|
| Transmitter SN |   | 10         | 200 | )41   | 1 <u>4</u> |
| 102004114      | > | Cano       | el  |       | Done       |
|                |   | -          | D   | E     | F          |
|                |   | С          | 1   | 2     | 3          |
|                |   | В          | 4   | 5     | 6          |
|                |   | Α          | 7   | 8     | 9          |
|                |   | $\Diamond$ |     | D     | ⇔          |

#### Ruční zadání sériového čísla

Klikněte na ------ nebo na existující sériové číslo vysílače, které uvidíte na následující obrazovce. Zadejte sériové číslo do svého PDM a stiskněte **"Done" (potvrdit)**.

| -    | 15:29 |   | 48   |
|------|-------|---|------|
| _    |       |   |      |
| Canc | el    |   | Done |
| _    | D     | E | F    |
| С    | 1     | 2 | 3    |
| в    | 4     | 5 | 6    |
| Α    | 7     | 8 | 9    |
| ⇔    | 0     |   | ⇔    |

#### Vyhledávání sériového čísla

Pokud zvolíte **"Search" (vyhledat)**, ujistěte se, že je vysílač připojen k novému senzoru a než zahájíte vyhledávání, přibližte PDM blíže k CGM. *Pro více informací viz. kapitola "Vložení nového senzoru."* 

Pokud kliknete v nabídce "Sensor" na "Search" (vyhledat), zobrazí se vám při vyhledávání sériového čísla následující zpráva.

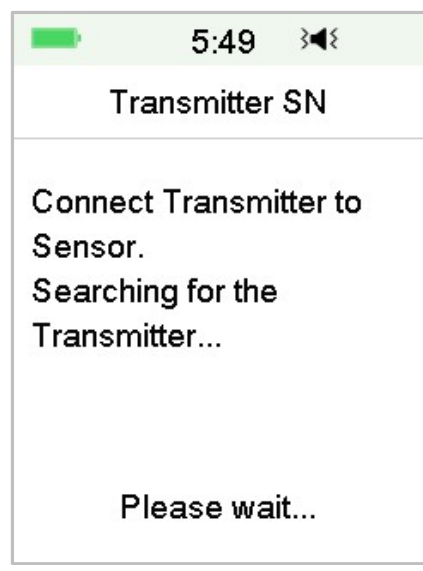

Pokud váš PDM najde jeden vysílač, objeví se sériové číslo vysílače na obrazovce. Pokud odpovídá sériovému číslu na vašem vysílači, stiskněte **"OK"**.

| -       | 12:47    | 3∎{ |
|---------|----------|-----|
| Tra     | nsmitter | SN  |
| 1020028 | 892      |     |
|         |          |     |
|         |          |     |
| Can     | cel      | ок  |

Pokud najde váš PDM více než jeden vysílač, stiskněte **"OK"** pro návrat do nabídky **"Sensor"**, zvolte "------" a zadejte sériové číslo ručně.

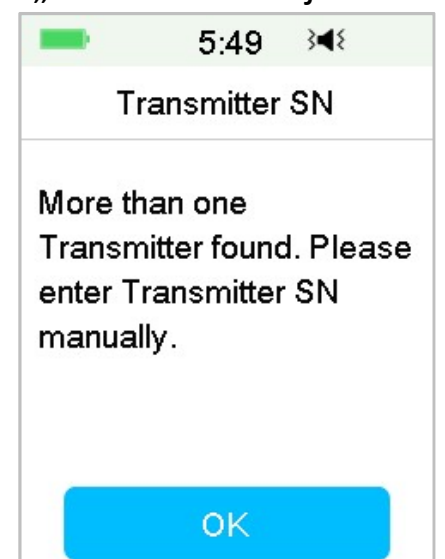

Pokud váš PDM senzor nenajde, ujistěte se, že je váš vysílač připojený k novému senzoru, přibližte PDM blíže k CGM a zadejte sériové číslo ručně.

## 6.2.5 Umístění nového senzoru

#### 6.2.5.1 Zvolte místo pro senzor

Při výběru místa pro senzor zvažte následující faktory:

- Můžete na senzor pohodlně dosáhnout.
- Můžete aplikovat senzor na plochou část pokožky s dostatkem podkožního tuku.
- Dané místo zůstane i během běžných denních činností v rovině bez ohýbání a mačkání.

Při výběru místa pro senzor se vyhněte následujícímu:

- Místům, která jsou omezena oblečením, jako např. pásek.
- Zakřiveným nebo tvrdým místům kvůli svalstvu nebo kostem.
- Místům, která vyžadují při cvičení výrazný pohyb.
- Místům, na kterých jsou jizvy, tetování nebo jiné podráždění.
- Místům, která jsou od pupíku vzdálena méně než 5 cm.
- Nadměrně ochlupeným místům.
- 7,5 cm od místa vpichu inzulínové pumpy nebo manuální injekce inzulínu.

Na obrázku jsou tmavě označena nejvhodnější místa pro umístění senzoru.

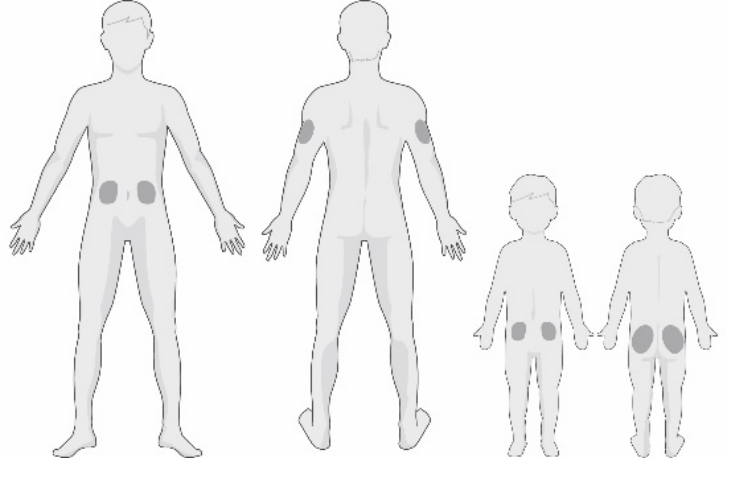

Zepředu Zezadu Z

J Zepředu Zezadu

Pokud si vyberete místo umístění na břiše (na hýždích u dětí), upevněte senzor vodorovně. Pokud si vyberete horní část paže, upevněte senzor svisle.

Udělejte si rotační cyklus pro výběr nového místa. Při častém používání jednoho místa je možné, že se pokožka nestihne dostatečně uzdravit, což může mít za následek podráždění nebo jizvu!

#### 6.2.5.2 Příprava místa umístění senzoru

- 1. Řádně si umyjte ruce mýdlem a vodou a nechte je uschnout.
- Otřete vybrané místo umístění alkoholem a počkejte, až zaschne. To vám může pomoci předejít infekci. Neaplikujte senzor, dokud není místo naprosto suché. Na suché pokožce bude senzor držet pevněji.

*Varování:* Pokud se senzor uvolní kvůli špatnému přilnutí náplasti senzoru k pokožce, můžete získat chybné údaje nebo nezískáte žádné údaje. Špatný výběr nebo příprava místa může mít za následek špatné přilnutí.

### 6.2.5.3 Vybalení senzoru

Odtrhnutím papíru na zadní straně balení otevřete balíček se senzorem.

Věnujte pozornost následujícímu:

Varování: Nepoužívejte senzor, pokud byl sterilní obal poškozen nebo otevřen, uplynula záruční lhůta senzoru nebo je senzor jakkoliv poškozen.

*Poznámka:* Před otevřením obalu senzoru a manipulací se senzorem si umyjte ruce vodou a mýdlem. Po otevření senzoru se nedotýkejte adhezivního povrchu senzoru, který bude v kontaktu s tělem. Pokud byste neměli čisté ruce, mohli byste během aplikace senzoru kontaminovat místo umístění senzoru a dostat infekci.

## 6.2.5.4 Odstranění ochranné vrstvy z držáku senzoru

Lehce na kraji ohněte ochrannou vrstvu, abyste uviděli šev mezi jejími dvěma kusy. Podržte senzor za část s aplikátorem a snažte se nedotknout lepícího povrchu. Ochranné pásky jeden po druhé odstraňte z držáku senzoru.

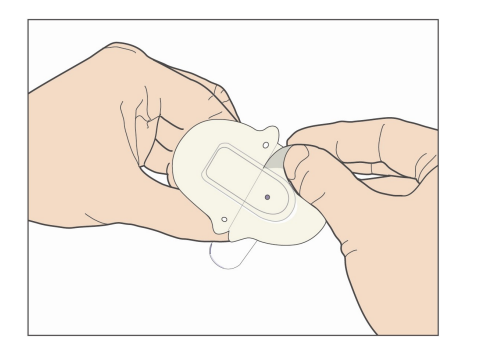

## 6.2.5.5 Umístění držáku senzoru

Pokud senzor aplikujete na břicho nebo spodní část zad, umístěte jej na kůži vodorovně.

Pokud senzor aplikujete na horní část paže nebo na stehno, umístěte jej na kůži svisle.

Pohybujte prstem po lepícím polštářku, abyste jej pevně přitiskli ke kůži.

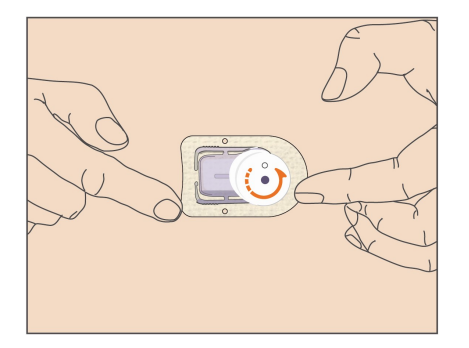

### 6.2.5.6 Odstranění bezpečnostního zámku

Držte senzor glukózy jednou rukou. Pevně stiskněte dvě povolovací západky na bezpečnostním zámku palcem a ukazováčkem druhé ruky a vytáhněte bezpečnostní zámek ven z aplikátoru. Bezpečnostní zámek si ponechte, budete jej později potřebovat.

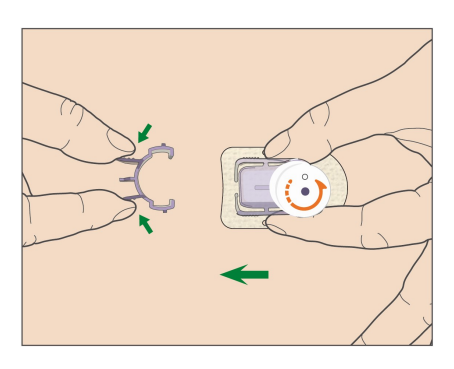

#### 6.2.5.7 Umístění senzoru

Držte senzor způsobem ukázaným níže a stiskněte obě tlačítka najednou. Můžete ucítit slabé píchnutí, senzor je umístěn hned pod pokožkou.

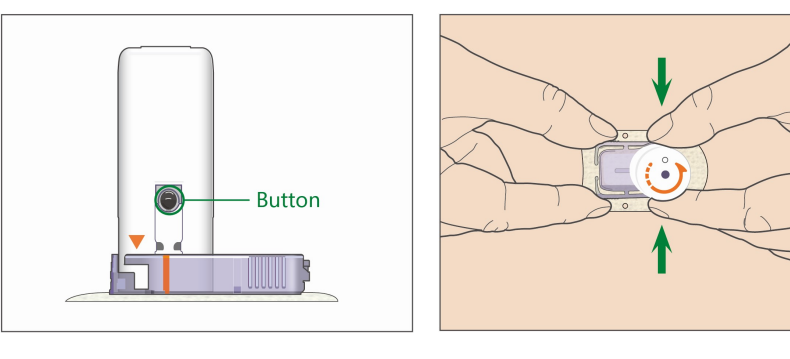

#### 6.2.5.8 Odstranění aplikátoru

Jednou rukou tiskněte a podržte žebrované západky na stranách držáku senzoru, otočte aplikátor přibližně o 40° proti směru hodinových ručiček, dokud nebude oranžový trojúhelník vyznačený na aplikátoru odpovídat oranžové čáře na držáku senzoru. Poté aplikátor odstraňte kolmo na držák. Na vašem těle zůstane pouze držák senzoru.

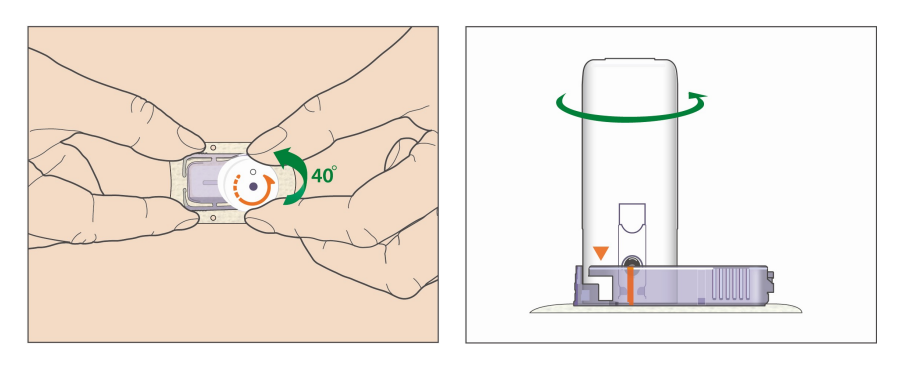

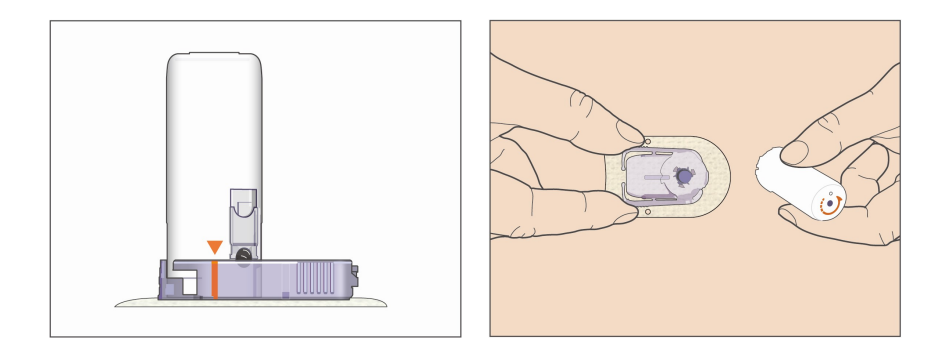

#### 6.2.5.9 Kontrola držáku senzoru

Přejetím prstem po okraji náplasti se ujistěte, že je držák senzoru pevně přilepen ke kůži a zkontrolujte, zda nejsou v lepení nějaké mezery.

*Varování:* Pokud se v místě umístění objeví krvácení, nepřipojujte k senzoru vysílač. Přiložte gázu nebo sterilní látku a se stálým tlakem držte na místě po dobu tří minut. Pokud se krvácení zastaví, připojte k senzoru vysílač. Pokud krvácení pokračuje, odstraňte senzor, ošetřete poraněné místo a aplikujte nový senzor na jiné místo.

*Varování:* Často kontrolujte místo umístění, zda se v místě vpichu neobjevuje zčervenání značící zánět, otok nebo bolest. Pokud se objeví některá z těchto okolností, odstraňte senzor a vyhledejte profesionální pomoc.

### 6.2.5.10 Bezpečná likvidace aplikátoru senzoru

Připevněte na aplikátor bezpečnostní zámek, abyste přikryli otvor a skryli jehlu uvnitř. Při likvidaci aplikátoru postupujte dle místních pravidel pro nakládání s odpadem. Doporučujeme likvidaci aplikátoru v uzavřeném obalu odolném proti propíchnutí.

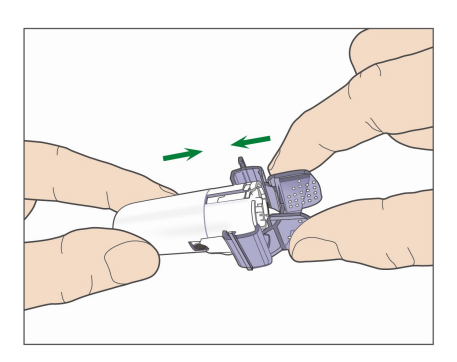

# 6.2.6 Připevnění vysílače

*Poznámka:* Při výměně senzoru dbejte na to, aby doba mezi odpojením starého senzoru a připojením nového byla alespoň jedna minuta.

Před připojení vysílače k senzoru musí být baterie vysílače plně nabita a PDM nastaven.

Zacvakněte vysílač do držáku senzoru tak, aby dvě pohyblivé ručičky zapadly do zářezů na vysílači. Po úspěšném připojení vysílače zabliká zelená kontrolka třikrát, po úspěšné kontrole systému zabliká navíc šestkrát.

*Poznámka:* Je nutné, abyste při instalaci vysílače na místo uslyšeli cvaknutí. Pokud není vysílač správně zacvaknutý, může to způsobit problém s elektrickým připojením a voděodolností, což může vést k nepřesným údajům senzoru o stavu glykémie.

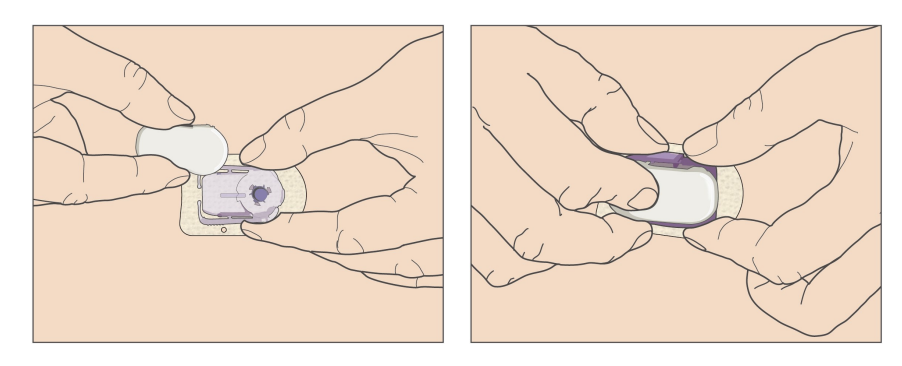

#### Přelepení držáku senzoru

Držák senzoru by na vaší pokožce měl držet díky svému vlastnímu lepidlu. Pokud ale zjistíte, že držák senzoru během vašich denních aktivit nedrží správně, můžete jej ještě přelepit lepicí páskou určenou pro lékařské účely. Pro spolehlivou pevnost pouze přelepte bílý lepící polštářek na všech stranách. **Nepřelepujte** vysílač nebo žádné plastové části držáku senzoru!

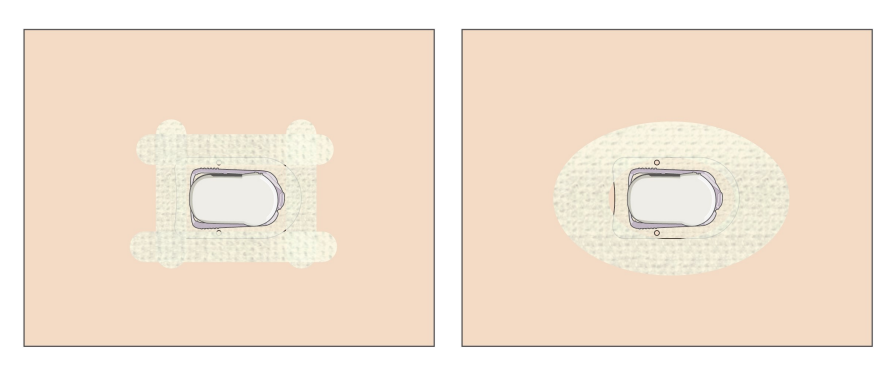

## 6.2.7 Připojení senzoru k vašemu PDM

1. Přejděte na obrazovku **"Connect Sensor" (připojit senzor)**. Main Menu**→**Sensor**→**Connect Sensor

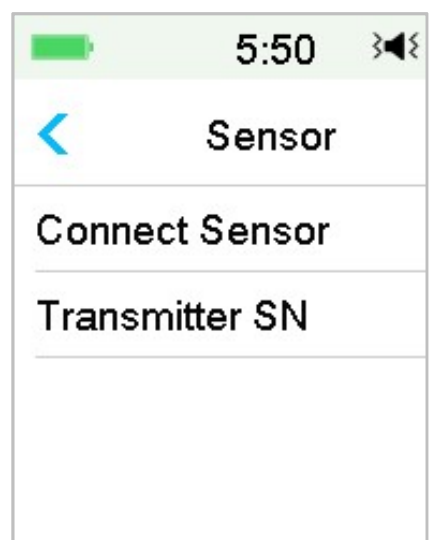

*Poznámka:* Možnost **"Connect Sensor"** je dostupná pouze v případě, že není v danou chvíli žádný senzor k PDM připojen.

2. Ujistěte se, že je váš vysílač připojený k senzoru a že je sériové číslo vysílače je nalezené nebo zadané. Pak pokračujte kliknutím na **"Next" (další)**.

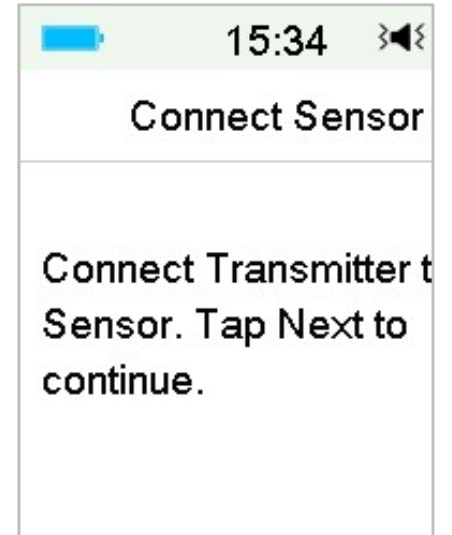

- Pokud je senzor bez nutnosti kalibrace, zadejte kód senzoru, který se nalézá na jeho štítku a je pro každý senzor unikátní. Po úspěšném zadání kódu senzoru nejsou vyžadovány jeho kalibrace.
- 4. Po ukončení se objeví následující obrazovka.

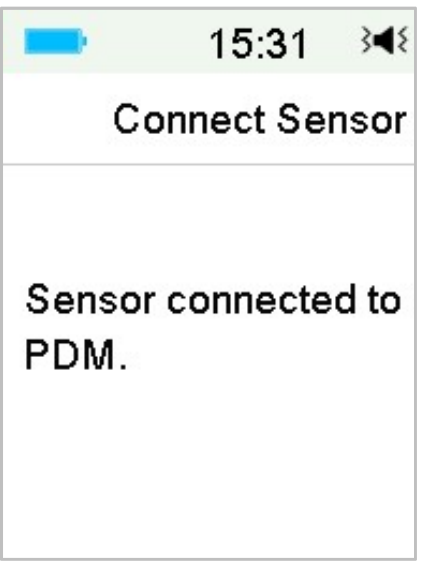

*Poznámka:* Pokud chcete odstranit senzor dříve, než uplyne jeho lhůta, odpojte jej nejprve od PDM a teprve pak připojte nový senzor. Pokud zapojíte přímo nový senzor, objeví se na PDM zpráva **"SENSOR RECONNECTED"** (senzor znovu připojen).

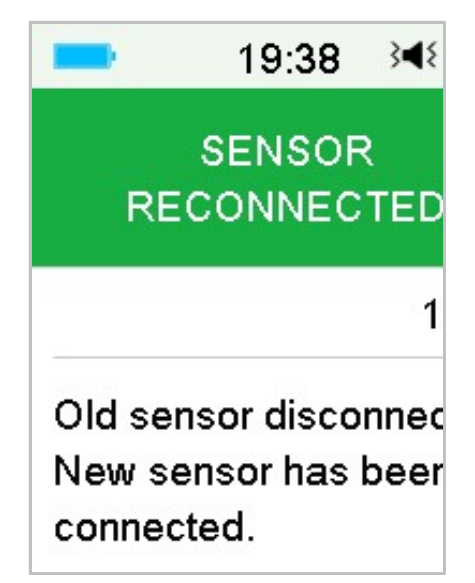

## 6.3 Kalibrace senzoru

Pokaždé, když se na PDM zobrazí zpráva "METER BG NOW" nebo "SENSOR CAL REMINDER" (kalibrujte senzor), musíte pro kalibraci senzoru zadat měření hodnoty glykémie.

Přejděte na obrazovku "Sensor Calibration" (kalibrace senzoru).

Main Menu→Sensor→Sensor Calibration

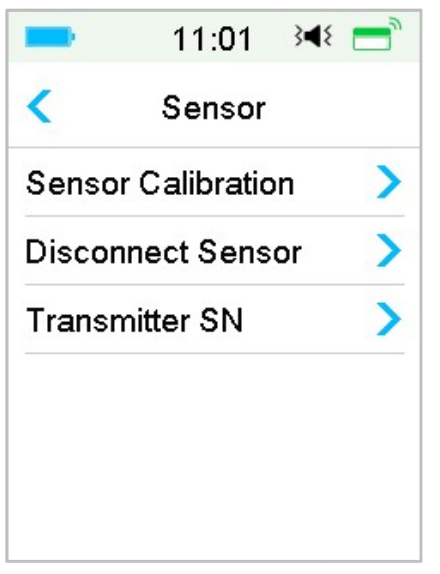

*Poznámka:* Pokud není váš senzor senzorem nevyžadujícím kalibraci nebo když přeskočíte krok zadání kódu senzoru, musíte senzor kalibrovat alespoň dvakrát během prvního dne používání (každých 12 hodin) a poté každých 24 hodin. Pokud jste úspěšně zadali kód senzoru, nebude po vás systém kalibraci vyžadovat. Pokud ale chcete, můžete senzor i tak kalibrovat.

Poznámka: Kalibrace není dostupná za následujících okolností:

- Senzor je odpojen od PDM
- Senzor se zahřívá
- Do 15 minut po výstraze "SENSOR CAL ERROR" (chyba kalibrace senzoru)
- Špatná RF komunikace mezi vysílačem a PDM
- Nejsou údaje

## 6.3.1 Zadejte svoji naměřenou hodnotu glykémie

Zde můžete zadat svoji současnou hodnotu glykémie změřenou na glukometru (odběr krve z prstu).

1. Přejděte na obrazovku "Enter BG" (uložit glykémii).

Main Menu→Sensor→Sensor Calibration

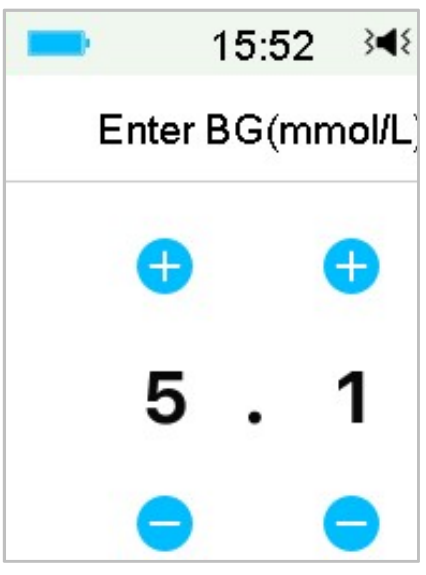

*Poznámka:* Zadejte, prosím, přesnou hodnotu glykémie zobrazenou na vašem glukometru do 5 minut po jejím naměření.

 Pro potvrzení odběru z prstu stiskněte "Done" (potvrdit) a poté "Yes" (ano) pro zahájení kalibrace.

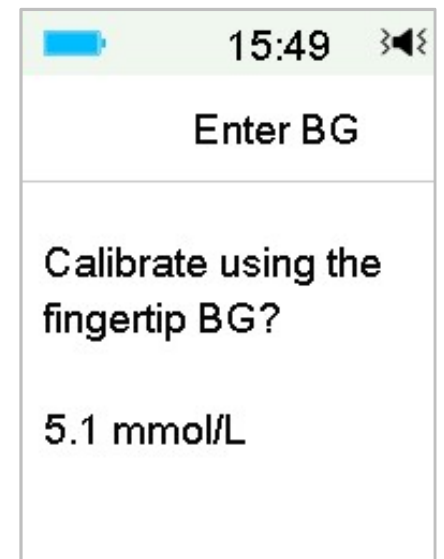

## 6.3.2 Nastavení opakování kalibrace

Přejděte na obrazovku "Cal Repeat" (opakování kalibrace).

Main Menu→Settings→CGM System→Cal Repeat

| -                      | 16:35          | 3 <b>4</b> ₹ |  |
|------------------------|----------------|--------------|--|
| <                      | CGM System     |              |  |
| CGM System             |                |              |  |
| Tran                   | Transmitter SN |              |  |
| Graph range 12:00      |                |              |  |
| Cal Repeat 01:00 🌑     |                |              |  |
| Alert Silence          |                |              |  |
| Sensor Expired 14 days |                |              |  |

Po obdržení výstrahy pro změření glykémie **"METER BG NOW"**, bude PDM výstrahu opakovat, dokud nezadáte novou hodnotu glykémie.

Funkci **"Cal Repeat"** můžete vypnout/zapnout. Pokud je funkce **"Cal Repeat"** zapnutá, můžete si nastavit čas opakování výstrahy v rozmezí 5 min až 1 hodiny po 5 minutách.

## 6.3.3 Upomínka kalibrace

Upomínka kalibrace vám umožňuje připomenout si kalibraci určitý čas před další kalibrací.

1. Přejděte na obrazovku "Cal Reminder" (upomínka kalibrace).

Main Menu→Settings→Reminders →Cal Reminder

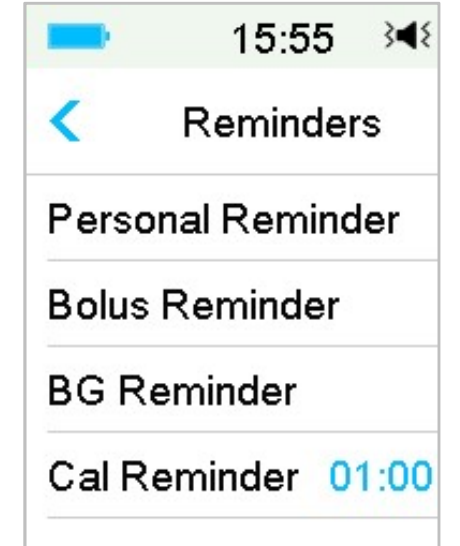

2. Funkci **"Cal Reminder"** můžete zapnout/vypnout.

*Poznámka:* Pokud je funkce upomínka kalibrace zapnutá, můžete nastavit čas v rozmezí 5 min až 6 hod po 5 minutách.

# 6.4 Nastavení systému CGM

Přejděte na obrazovku "CGM System".

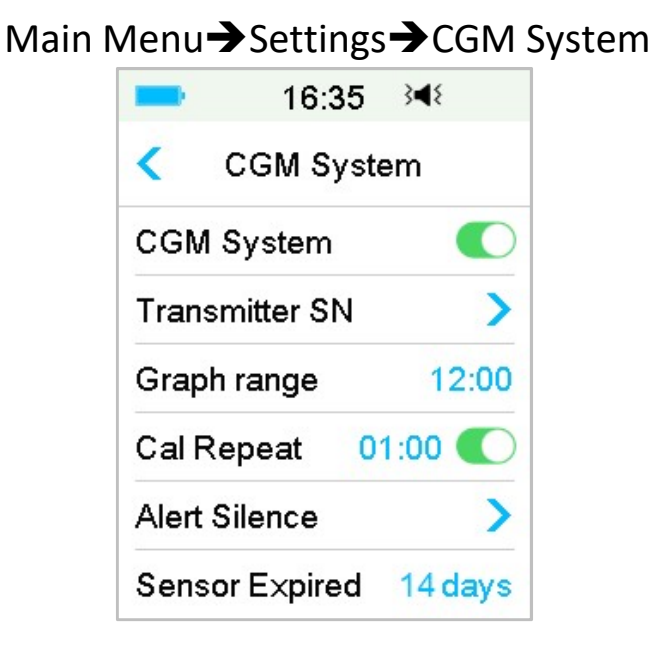

# 6.4.1 Funkce CGM zapnutá/vypnutá

Pro získávání dat ze senzoru musí být funkce CGM zapnutá.

1. V menu "Settings" (nastavení) zvolte "CGM System".

Main Menu→Settings→CGM System

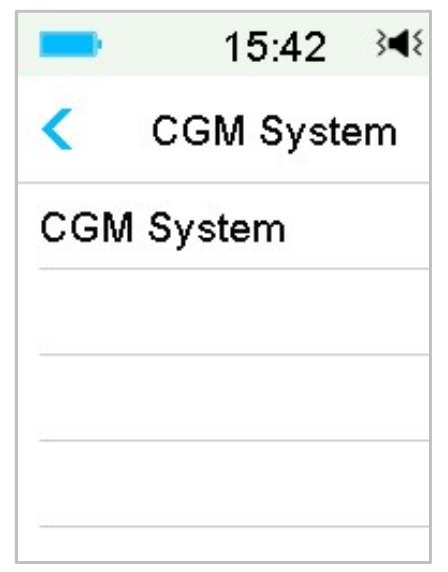

2. Funkci CGM můžete zapnout nebo vypnout.

 Po zapnutí systému CGM se zobrazí menu nastavení sériového čísla vysílače.

| -                 | 16:35      | 3∎8     |
|-------------------|------------|---------|
| <                 | CGM Syste  | em      |
| CGM               | System     |         |
| Trans             | smitter SN | >       |
| Graph range 12:00 |            | 12:00   |
| Cal Repeat 01:00  |            |         |
| Alert             | Silence    | >       |
| Sens              | or E×pired | 14 days |

# 6.4.2 Nastavení sériového čísla vysílače

Pro vstup zobrazení nabídky **"Settings"** v hlavním menu klikněte **"Settings"**. Pro vstup do nabídky CGM systém klikněte na **"CGM System"**. Zapněte funkci systém CGM.

Při přidání aktuálního vysílače do vašeho PDM klikněte na **"Transmitter SN"**. Pro vyhledání vysílače můžete použít váš PDM (pouze poprvé) nebo můžete sériové číslo ze zadní strany vysílače zadat ručně.

Číslo nového vysílače můžete také zadat v nabídce systému CGM. Pro více informací viz. kapitola "Přidat sériové číslo vysílače.

## 6.4.3 Rozsah grafu

Časový rozsah grafu senzoru je možné nastavit na horizontální obrazovce na 3, 6, 12, nebo 24 hodin. Tovární nastavení je 12 hodin.

| -     | 15:56      | 3∎{ |
|-------|------------|-----|
| <     | Graph rang | ge  |
| 03:00 |            |     |
| 06:00 |            |     |
| 12:00 |            | ~   |
| 24:00 |            |     |

## 6.4.4 Opakování kalibrace

Pro více informací viz. kapitola "Kalibrace senzoru".

## 6.4.5 Ztišení výstrahy

Přejděte na obrazovku "Alert Silence" (ztišení výstrahy).

| Main Menu 🗲 Settings 🗲 | CGM System | Alert Silence |
|------------------------|------------|---------------|
| Main Menu 🔿 Settings 🚽 | CGM System | Alert Silence |

| 15:56 놱 💳     | ■ 16:00 348 📑 |
|---------------|---------------|
| Alert Silence | < Туре        |
| Type Off      | Off 🗸 🗸       |
|               | Low           |
|               | High          |
|               | High and Low  |
|               | All           |
| Save          |               |

*Varování:* Ztlumení alarmů se nedoporučuje v době, kdy nejste schopni se svým PDM spolupracovat (například ve spánku).

Spolupráce s vaším PDM zahrnuje aktivity jako stisknutí vypínače a kontrola obrazovky.

S funkcí ztišení výstrahy můžete ztlumit výstrahy na zadanou dobu, od 30 minut do 24 hodin.

Je pět možností ztišení výstrahy:

- **"Off"** znamená, že všechny výstrahy glykémie jsou zapnuté: PDM bude pípat nebo vibrovat, pokud se objeví jakákoliv výstraha senzoru.
- "Low" PDM nebude pípat nebo vibrovat, pokud se během zadaného času objeví výstraha o nízké hladině glykémie (NÍZKÁ GLYKÉMIE, RYCHLÝ POKLES nebo PREDIKOVANÁ NÍZKÁ GLYKÉMIE).
- "High" PDM nebude pípat nebo vibrovat, pokud se během zadaného času objeví výstraha o vysoké hladině glykémie (VYSOKÁ GLYKÉMIE, RYCHLÝ NÁRUST nebo PREDIKOVANÁ VYSOKÁ GLYKÉMIE).
- "High and Low" PDM nebude pípat nebo vibrovat, pokud se během zadaného času objeví výstraha o glykémii (NÍZKÁ/VYSOKÁ GLYKÉMIE, RYCHLÝ POKLES/NÁRŮST nebo PREDIKOVANÁ NÍZKÁ/VYSOKÁ GLYKÉMIE).
- "All" PDM nebude pípat nebo vibrovat, pokud se během zadaného času objeví výstraha "ZTRACENÝ SENZOR", "UPOMÍNKA KALIBRACE SENZORU", "EXPIRACE SENZORU ZA 6 HODIN/2 HODINY/30 MINUT", "EXPIRACE SENZORU VYPRŠELA" nebo výstrah o vysoké/nízké glykémii.

Pro více informací viz. kapitola "Ikony stavového řádku" a kapitola "Bezpečnostní alarmy/výstrahy".

# 6.4.6 Životnost senzoru skončila

Přejděte na obrazovku **"Sensor Expired" (expirace senzoru)**. Main Menu→Settings→CGM System→Sensor Expired

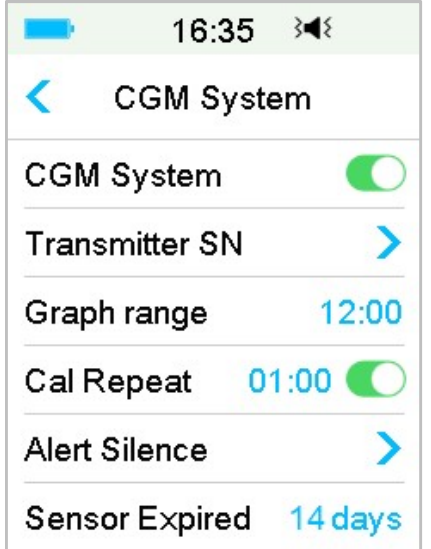

Pro MD1026, je expirační lhůta nastavena na 14 dní.
Budou se zobrazovat výstrahy "SENSOR EXP ZA 6 HODIN" "SENSOR EXP ZA 2 HODINY" "SENSOR EXP ZA 30 MINUT" a "SENSOR EXPIRED".

## 6.5 Historie senzoru

## 6.5.1 Historie senzoru

Vaše PDM ukládá podrobnou historii senzoru, abyste si uchovali přehled o vašich údajích glykémie a podmínkách senzoru.

Přejděte na obrazovku "Sensor History" (historie senzoru).

| <    | Sensor History   |
|------|------------------|
| Dat  | a History        |
| Cali | ibration History |
| Alei | t History        |

Main Menu→History→Sensor History

### 6.5.1.1 Historie dat

1. Na obrazovce **"Sensor history" (historie senzoru)** zvolte **"Data History" (historie dat)**.

Obrazovka **Data History** ukazuje veškerá období senzoru, která se v současné době objevila. Každá řádka ukazuje počáteční datum období a jeho trvání (den/hodina/minuta). Například záznam 28-08-2018 5/21/8 znamená, že senzor byl spuštěn 28-08-2018 a byl používán 5 dní 21 hodin a 8 minut.

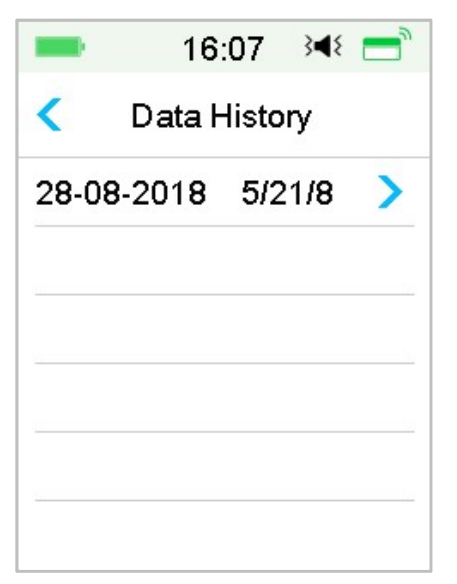

2. Vyberte období senzoru a uvidíte data senzoru z posledního dne historie senzoru.

Osa Y na grafu senzoru zobrazuje čtyři hodnoty: 5, 10, 15, 20 mmol/L. Osa X představuje časový úsek 24 hodin.

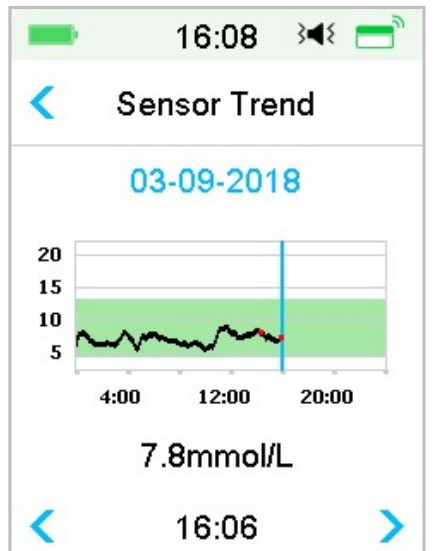

Graf senzoru může být přepnutý do zobrazení na šířku. Podržte graf senzoru jednu sekundu a otočí se na šířku.

#### Poznámka:

- Klikněte na graf senzoru a pohybujte kurzorem. Budou se zobrazovat hodnoty glykémie. Pro přesnější upravení času použijte šipky vpravo a vlevo. Časový interval mezi hodnotami je 2 minuty.
- Čas, kdy byl aplikován nový senzor, bude označen zeleným čtverečkem "
   "
   ". Hodnoty získané během zahřívání senzoru se nezobrazí, ale budou označené jako "warm-up"(zahřívání senzoru).

- Hodnota glykémie nebo zvláštní režim budou vždy zobrazeny pod grafem, mezi šipkami. Speciální režim zahrnuje: chyba kalibrace (ERR), bez údajů (???), zahřívací fáze (Warm-up), senzor nad 22,2 mmol/L (VYSOKÝ) a senzor pod 2,2 mmol/L (NÍZKÝ).
- Po zahřívací fázi jsou hodnoty před první kalibrací označené jako "BG" (GLY).
- Když vyprší doba kalibrace senzoru, budou zjištěné údaje podtržené.
- Kalibrace je značená jako červená tečka "•".
- Při zobrazení displeje na šířku stiskněte tlačítko "Home" pro návrat na domovskou obrazovku.
- V následujících situacích nemůžete zobrazit graf na šířku pomocí dlouhého stisku obrazovky:
  - když není připojený senzor.
  - při obnově dat po novém připojení.
- 3. Klikněte na datum a zobrazí se seznam datumů v daném období.

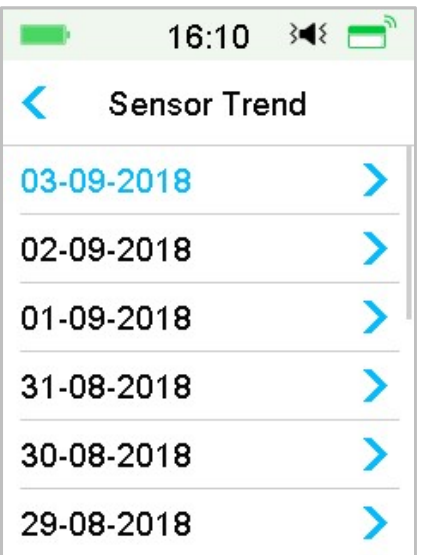

4. Zvolte datum a zobrazí se graf 24hodinového trendu senzoru.

### 6.5.1.2 Historie kalibrace

Na obrazovce **"sensor History"** zvolte **"Calibration History"** a zobrazí se historie kalibrace.

| <   | 03-09- | 2018 | > |
|-----|--------|------|---|
| 7.3 | mmol/L | 15:5 | 2 |
| 8.1 | mmol/L | 14:2 | 4 |

## 6.5.1.3 Historie výstrah

Zvolte **"Alert History"** na obrazovce **"Sensor History".** Zobrazí se veškeré výstrahy senzoru, které v poslední době nastaly.

| -     | 1:05 🖪     | × |
|-------|------------|---|
| <     | 29-08-2018 |   |
| 13:23 |            | > |
| Meter | BG Now     |   |
| 12:12 |            | > |
| Low ( | Glucose    |   |
| 11:11 |            | > |
| Lost  | Sensor     |   |

Vyberte záznam výstrahy a zobrazte podrobnosti. Pro návrat do předchozího menu stiskněte " < ".

Pro více informací, jak pracovat s alarmy a výstrahami viz. kapitola "Ikony výstrah" a kapitola "Bezpečnostní systém a alarmy/výstrahy".

## 6.5.2 Shrnutí historie "Historie senzoru"

Tento displej zobrazuje historii hodnot glykémie naměřené senzorem. Přejděte na obrazovku **"Sensor History"**.

Main Menu→History→Summary History→Sensor History

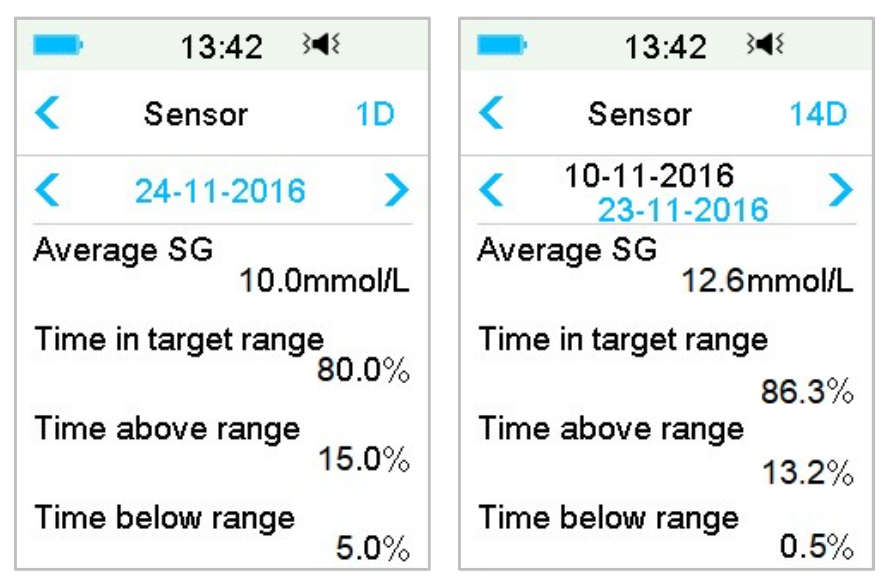

**"Average SG" (průměrná SG):** Průměrná hodnota glykémie ve vybrané dny. **"Time in target range" (doba v cílovém rozsahu)**: Procento času, kdy se glykémie pohybobala v cílovém rozsahu (3,9 – 10,0 mmol/L).

**"Time above range" (doba nad hodnotou rozsahu)**: Procento času, kdy se glykémie pohybovala nad cílovým rozsahem (10,0 mmol/L).

**"Time bellow range" (doba pod hodnotou cílového rozsahu)**: Procento času, kdy se glykémie pohybovala pod cílovým rozsahem (3,9 mmol/L).

# 6.6 Řešení problémů s CGM

## Můžu jít se zapnutým CGM systémem do sauny?

Ne.

Zaprvé je provozní teplota +5 °C ~ +40 °C.

Zadruhé může vaše hladina glykémie v sauně kolísat.

### Můžu se potápět se senzorem?

Ne!

Váš senzor (včetně nainstalovaného vysílače) je voděodolný do hloubky 2,5 m (8 stop) po dobu maximálně 60 minut.

To znamená, že maximální tlak vody, kterému zařízení odolá, se rovná tlaku klidné vody v hloubce 2,5 m, nikoliv vody tekoucí.

Můžete se se zařízením sprchovat nebo si jít zaplavat, ale tlak při potápění by mohl být příliš vysoký.

### Nezaznamenal/a jsem žádnou zprávu o výstraze, ale objevila se v historii.

Pokud nastala jedna z následujících výstrah, přístroj nejdříve zapípá/zavibruje a zobrazí zprávu. Pokud vám tato výstraha unikla, mohly se později, když jste PDM kontrolovali, podmínky, které alarm spustily, již změnit (například se hladina glykémie vrátila do cílového zadání). V tom případě neuvidíte žádnou zprávu na displeji, ale zobrazí se vám v historii.

- 1. NÍZKÁ GLYKÉMIE
- 2. VYSOKÁ GLYKÉMIE
- 3. PREDIKOVANÁ NÍZKÁ GLYKÉMIE
- 4. PREDIKOVANÁ VYSOKÁ GLYKÉMIE
- 5. RYCHLÝ NÁRUST
- 6. RYCHLÝ POKLES
- 7. ZTLUMENÍ VÝSTRAH
- 8. CHYBA SENZORU
- 9. POD 3,1 mmol/L
- 10. ZTRACENÝ SENZOR

Pokud nastala jedna z následujících výstrah, přístroj nejdříve zapípá/zavibruje a zobrazí zprávu. Pokud Vám tato výstraha unikla, mohla se tato výstraha později, když jste kontrolovali PDM změnit na jinou výstrahu/alarm. V tomto případě uvidíte pouze druhou výstrahu nebo alarm. První se zobrazí v historii.

| Výstraha                           | Eskalace výstrahy                                                               |
|------------------------------------|---------------------------------------------------------------------------------|
| LHŮTA SENZORU UPLYNE<br>ZA 6 HODIN | ZA 2 HODINY, pak ZA 30 MIN, a<br>nakonec DOBA POUŽITELNOSTI SENZORU<br>UPLYNULA |

### Kdy mám nabíjet svůj vysílač?

Doporučujeme nabíjet vysílač po každém uplynutí doby použitelnosti senzoru (nebo se ujistěte, že mezi připojením vysílače k novému senzoru uběhlo alespoň 90 sekund).

### Zelená kontrolka po instalaci vysílače

Po instalaci vysílače zabliká zelená kontrolka třikrát, což značí, že byl vysílač správně připojen k senzoru. Poté zabliká šestkrát, což značí, že je dokončená kontrola systému.

#### Některé údaje senzoru chybí na obrazovce trendu senzoru

Pokud je PDM příliš daleko od vysílače, může být komunikace mezi vysílačem a PDM skrze Bluetooth dočasně přerušena a některé údaje senzoru mohou chybět na grafu trendu senzoru.

Řešení: Dejte PDM blíže k vysílači a chvíli počkejte. Data se automaticky obnoví.

### Co dělat, když se zobrazí výstraha "Ztracený senzor"

Přesuňte PDM blíže. Pokud se PDM nemůže spojit s vysílačem do deseti minut, ponechte senzor instalovaný, odhlaste jej v nabídce PDM a znovu jej připojte.

# 7 Jak použít (P)LGS

# 7.1 Nastavení (předpokládané) zastavení při nízké

Funkce "Glucose Alerts" a "Low Glucose Suspend/Predictive Low Glucose Suspend (Low Suspend/Pre Low Suspend)" jsou zahrnuty v nabídce "EasyLoop". Funkce "předpokládané zastavení při nízké" glykémii je dostupná, jsou-li CGM systém i inzulínová pumpa online. Limity glykémie pro nízké zastavení a předpokládané zastavení při nízké jsou stejné.

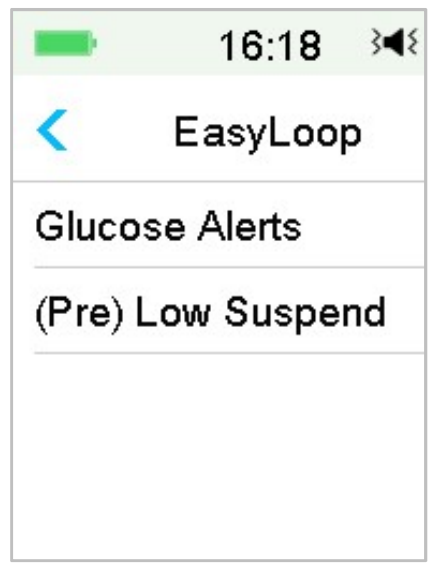

Přejděte na obrazovku "Low Suspend".

Main menu→EasyLoop→(Pre) Low Suspend

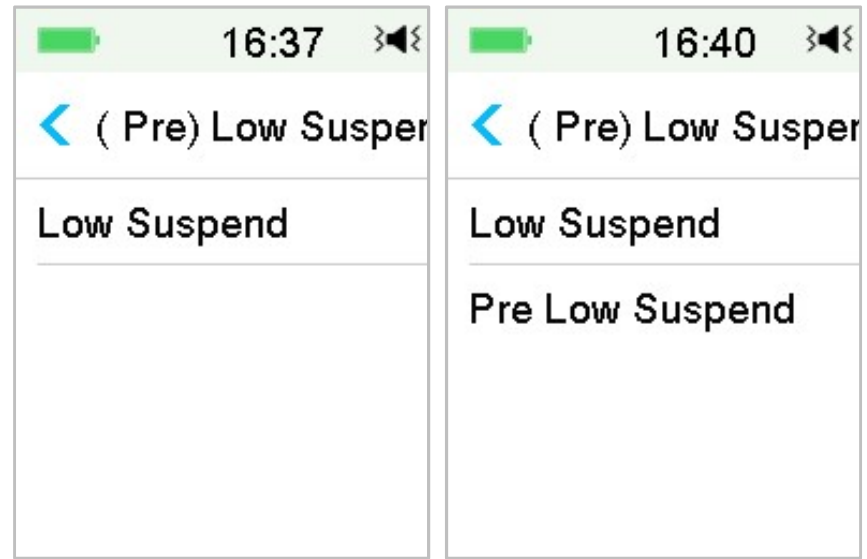

*Poznámka:* Pokud zapnete funkci nízké zastavení, objeví se řádek **"Pre Low Suspend"**.

## 7.1.1 Zastavení při nízké hladině glykémie

Funkce zastavení při nízké hladině glykémie je dostupná pouze v případě, kdy je používaná náplasťová pumpa a senzor zároveň. V továrním nastavení je tato funkce vypnutá. Pokud ji zapnete, zastaví PDM automaticky dodávku inzulínu a spustí alarm, když je glykémie naměřená senzorem přesně na nebo pod spodním limitem. Když riziko pomine, PDM obnoví podání inzulínu. Tato funkce může být použita jako bezpečnostní prvek proti nadměrnému podání inzulínu. Můžete si tuto funkci naprogramovat na základě nejnižší přijatelné naměřené hladiny glykémie. Nejvhodnější nastavení konzultujte se svým ošetřujícím lékařem.

**Poznámka:** Limit pro nastavení zastavení při nízké hladině v rozmezí 2,8 mmol/L a 5,0 mmol/L je uložený v nastavení **"Glucose Low Limit"**. *"Pro více informací viz. kapitola "Vysoké/spodní limity" a kapitola "Jak používat CGM systém".* 

### Spouštěcí podmínky pro nízké zastavení

Hladina glykémie naměřená senzorem je na nebo pod nízkým limitem pro zastavení.

#### Doba zastavení

Jakmile je nízké zastavení spuštěno, bude trvat nejméně 30 minut, pokud dodávku inzulínu ručně neobnovíte. Maximální čas zastavení jsou 2 hodiny. Po uplynutí 2 hodin se bezpodmínečně obnoví dodání bazálního inzulínu.

# Spouštěcí podmínky pro automatickou obnovu podání bazálu (od 30 min do 2 hod po zastavení)

Pro automatickou obnovu podání bazálu musí být splněny obě následující podmínky.

- Hodnota glykémie na senzoru je alespoň o 0,8 mmol/L vyšší než spodní limit pro zastavení.
- V následující půlhodině se předpokládaná hodnota glykémie na senzoru zvýší alespoň o 1,7 mmol/L než je spodní limit pro zastavení.

#### Reakce alarmu

Pokud není alarm nízkého zastavení vyřešen do 10 minut, objeví se následující upomínka "Call EMERG AID" (zavolejte první pomoc) doprovázená sirénou.

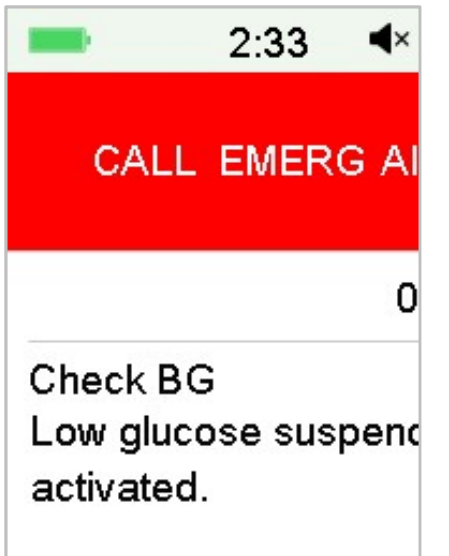

Pokud není alarm nízkého zastavení vyřešen během doby zastavení a podání inzulínu je do dvou hodin obnoveno, objeví se následující upomínka **"Basal Resumed" (bazální dávka obnovena)**.

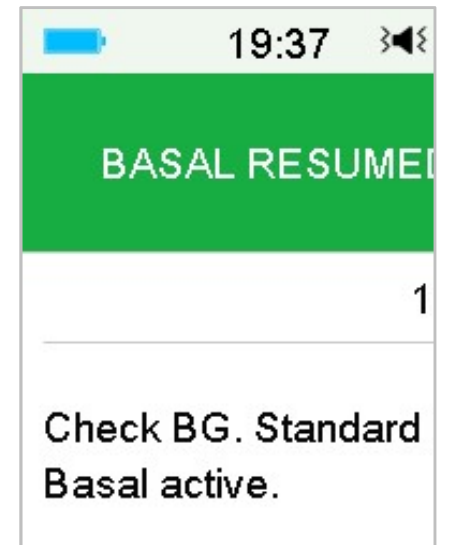

Pokud není alarm vyřešen během doby pozastavení a inzulín je automaticky obnoven po dvou hodinách, bude siréna pokračovat a objeví se následující pohotovostní zpráva **"Call EMERG AID" (zavolejte první pomoc)**.

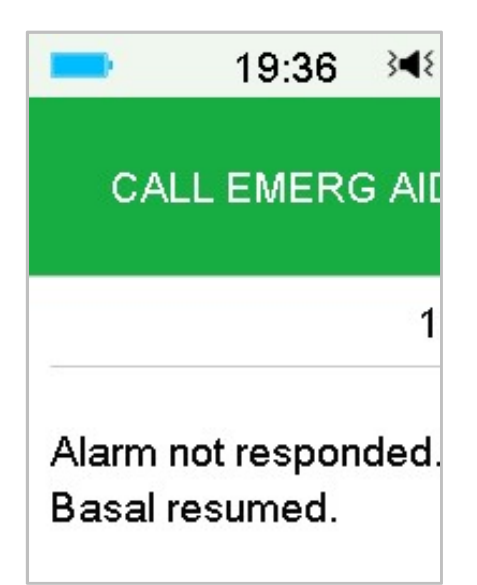

Pokud je alarm nízkého zastavení vyřešen během zastavení, objeví se po automatické obnově inzulínu upomínka **"Basal Resumed" (bazální dávka obnovena)**.

| -                   | 19:37             | 34{  |
|---------------------|-------------------|------|
| BASA                | AL RESI           | JMEI |
|                     |                   | 1    |
| Check B<br>Basal ac | G. Stano<br>tive. | dard |

Pro více informací, kdy není funkce nízkého zastavení dostupná viz. kapitola "Předpokládané nízké zastavení".

## 7.1.2 Předpokládané zastavení při nízké

Funkce předpokládané zastavení při nízké glykémii je dostupná pouze, když je zapnutá a dostupná funkce nízkého zastavení. V továrním nastavení je funkce předpokládaného zastavení při nízké vypnutá. Pokud ji zapnete, PDM automaticky zastaví podání inzulínu a spustí alarm, když údaje ze senzoru předpokládají, že hladina glykémie dosáhne za nastavený čas spodního limitu. Bazál bude obnoven, když riziko pomine. Tato funkce může být použita jako bezpečnostní prvek proti nadměrnému podání inzulínu. Nejlepší nastavení konzultujte se svým ošetřujícím lékařem.

Přejděte na obrazovku "Pre Low Suspend" (předpokládané nízké zastavení).

Main Menu→EasyLoop→(Pre) Low Suspend

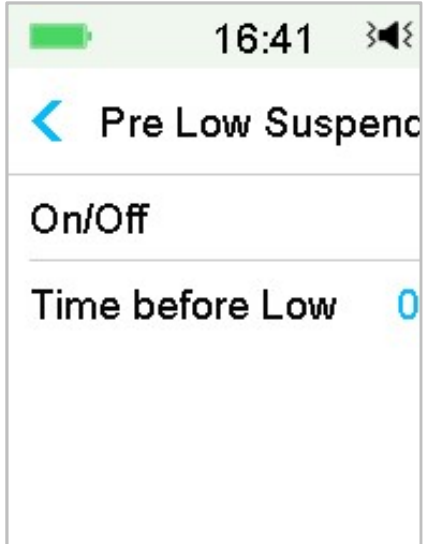

*Poznámka:* Čas upozornění před dosažením spodního limitu můžete nastavit v rozmezí od 5 do 40 minut, po 5 minutách. Tovární nastavení je 30 min.

# Spouštěcí podmínky pro předpokládané zastavení při nízké (od 30 min do 2 hod po zastavení)

Pro spuštění předpokládaného zastavení při nízké musí být splněny obě následující podmínky.

- Hladina glykémie na senzoru je na nebo do 3,9 mmol/L nad limitem nízkého zastavení.
- Předpokládá se, že hodnota glykémie na senzoru bude klesat na nebo do výše 0,8 mmol/L nad limitem nízkého zastavení a rychlost proměny glykémie je negativní.

### Doba zastavení

Jakmile je spuštěno předpokládané zastavení při nízké, bude trvat pozastavení alespoň 30 min, pokud ručně neobnovíte bazál. Maximální čas zastavení jsou 2 hodiny. Po dvou hodinách bude bazál bezpodmínečně obnoven.

### Spouštěcí podmínky pro automatické obnovení bazálu

Aby systém automaticky obnovil podání bazálu, musí být splněny obě tyto podmínky.

- Hodnota glykémie na senzoru je alespoň o 0,8 mmol/L vyšší než spodní limit pro zastavení.
- V následující půlhodině se předpokládaná hodnota glykémie na senzoru zvýší alespoň o 1,7 mmol/L než je spodní limit pro zastavení.

#### Upomínka obnovení

Ať už je alarm předpokládaného zastavení při nízké vyřešen či ne, zobrazí se při automatické obnově inzulínu tato upomínka.

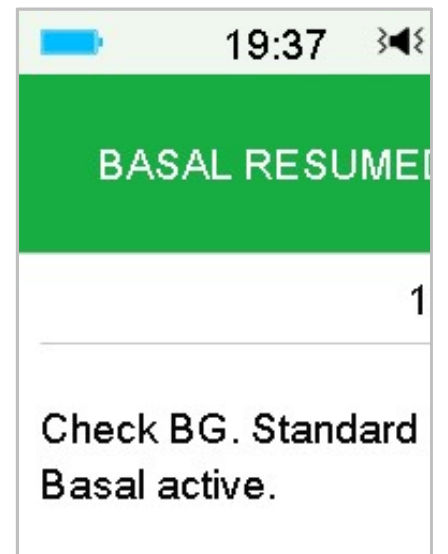

# Kdy je funkce zastavení při nízké a předpokládaného zastavení při nízké nedostupná?

Poté, co je obnovena dodávka inzulínu u zastavení při nízké nebo předpokládaném zastavení u nízké, je funkce 30 minut nedostupná.

# 7.2 Historie shrnutí: Historie zastavení při nízké

Přejděte na obrazovku "Low Suspend History" (historie zastavení při nízké).

Main Menu→History→Summary History→Low Suspend History

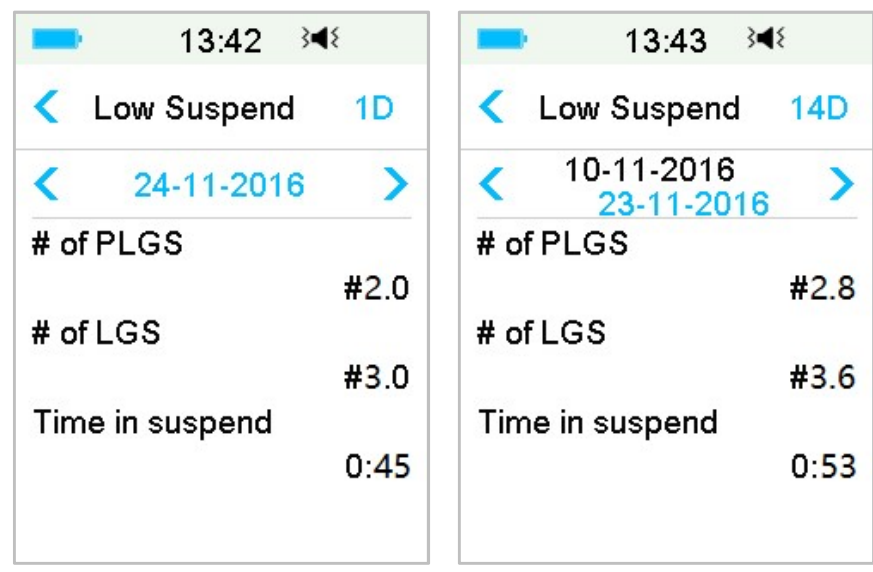

Tato obrazovka ukazuje historii shrnutí (Pre) "Low Suspend".

**"# of LGS"**: Průměrný denní počet zastavení funkcí LGS.

**"# of PLGS"**: Průměrný denní počet zastavení funkcí PLGS.

**"Time in suspend" (doba zastavení)**: Průměrné denní trvání zastavení funkcí LGS nebo PLGS.

# 7.3 Řešení problémů zastavení při nízké

### Nezaznamenal/a jsem žádnou zprávu o výstraze, ale objevila se v historii.

Pokud nastala jedna z následujících výstrah, přístroj nejdříve zapípá/zavibruje a zobrazí zprávu. Pokud vám tato výstraha unikla, mohly se později, podmínky, které alarm spustili, již změnit (například se hladina glykémie vrátila do cílové hladiny). V tom případě neuvidíte žádnou zprávu na displeji, ale zobrazí se vám v historii.

| Výstraha      | Změna výstrahy                                       |
|---------------|------------------------------------------------------|
| ZASTAVENÍ PŘI | Po automatickém obnovení inzulínu se výstraha přepne |
| NÍZKÉ         | na BAZÁL OBNOVEN.                                    |
| PŘEDPOKL.     | Po automatickém obnovení inzulínu se výstraha přepne |
| ZASTAVENÍ PŘI | na BAZÁL OBNOVEN.                                    |
| NÍZKÉ         |                                                      |

# 8 Bezpečnostní systém a alarmy/výstrahy

# 8.1 Bezpečnostní systém

Váš systém A7+ TouchCare<sup>®</sup> automaticky provádí sérii bezpečnostních kontrol. Pokud dojde k abnormálním podmínkám, oznámí vám to PDM pomocí zobrazení zprávy na displeji a zvukového signálu alarmu nebo výstrahy.

Pokud máte více než jedno oznámení, je třeba nejprve vyřešit první, aby se zobrazilo další.

Nastavení alarmů a historie alarmů/výstrah je za posledních 90 dní uložena v PDM i když se vybije baterie a jakmile je PDM správně nabitý, data se obnoví. Pokud je baterie vybitá, nemusí být nový alarm úspěšně nahrán.

*Poznámka:* Nenastavujte alarmy (čas, hodnota limitu atd.) mimo spektrum nebo způsobem, díky kterému by byly bezpečnostní prvky zbytečné. Konzultujte nejlepší nastavení pro vás se svým ošetřujícím lékařem.

*Poznámka:* Váš PDM a pumpa spotřebovávají při alarmech, výstrahách a oznámeních energii baterie. Pokud oznámení nevyřešíte, baterie se jejich opakováním rychle vybíjí. To má za následek zkrácení životnosti baterie a alarmy "NYNÍ NABIJTE PDM / BATERIE ZÁSOBNÍKU VYBITÁ" se objeví dříve, než očekáváte.

## 8.2 Bezpečnostní kontroly

Stav jediné chyby způsobí, že pumpa zastaví dodávku inzulínu. Maximální infúze ve stavu jediné chyby je 0,05U.

## 8.3 Alarmy

Alarmy jsou spuštěny vážnými nebo potenciálně vážnými podmínkami. Pro vyřešení alarmu na ně musíte reagovat a podniknout určité kroky.

Například:

Když se objeví alarm **"PATCH EXPIRED" (zásobník s inzulínem bude expirovat)** uzamčená obrazovka a obrazovka alarmu zobrazí následující:

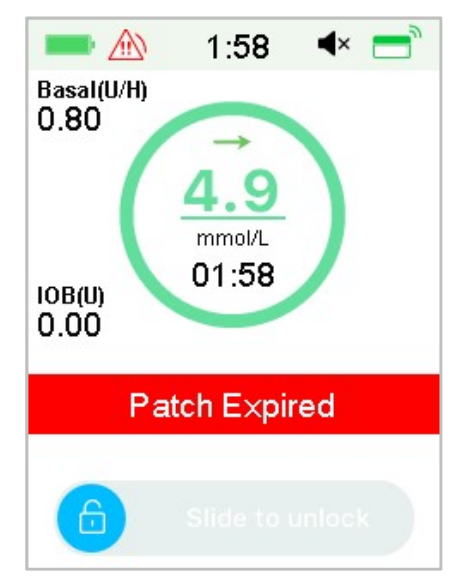

Alarm na uzamčené obrazovce

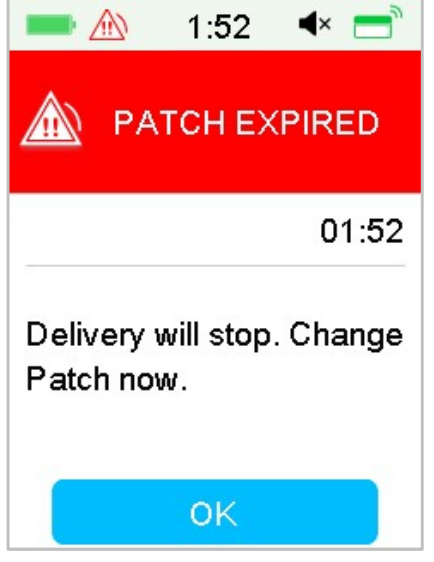

Alarm na odemčené obrazovce

Pokud se jedná o alarm vysoké priority, zobrazí PDM alarm s instrukcemi a ikonou <u>(červený trojúhelník se třemi vykřičníky</u>).

Pokud se jedná o alarm střední priority, zobrazí PDM alarm s instrukcemi a ikonou (červený trojúhelník se dvěma vykřičníky).

PDM Alarmy a různé audio módy:

| Audio Mód                          | 🖄 alarm střední priority                                       |  |
|------------------------------------|----------------------------------------------------------------|--|
| Audio                              | PDM vydá deset pípnutí každých 20 sekund                       |  |
| Vibrace                            | PDM vydá jeden pulz vibrace každých 20<br>sekund               |  |
| Audio a Vibrace                    | PDM vydá tři pípnutí a jeden pulz vibrace<br>každých 20 sekund |  |
| Audio vypnuté /<br>Vibrace vypnuté | PDM vydá jeden pulz vibrace každých 20<br>sekund               |  |

Alarmy náplasťové pumpy různých priorit a různých audio módů:

| Audio Mód                         | alarm vysoké priority                                    | 🖄 alarm střední priority                                |  |
|-----------------------------------|----------------------------------------------------------|---------------------------------------------------------|--|
| Audio                             | PDM vydá 10 pípnutí<br>každých 10 sekund.                | PDM vydá 10 pípnutí<br>každých 20 sekund.               |  |
| Vibrace                           | PDM vydá jeden pulz<br>vibrace každých 10 sekund         | PDM vydá jeden pulz<br>vibrace každých 20 sekund        |  |
| Audio a Vibrace                   | PDM vydá 10 pípnutí a<br>jeden pulz každých 10<br>sekund | PDM vydá 3 pípnutí a<br>jeden pulz každých 20<br>sekund |  |
| Audio vypnuté/<br>Vibrace vypnuté | PDM vydá 10 pípnutí<br>každých 10 sekund                 | PDM vydá jeden pulz<br>vibrace každých 20 sekund        |  |

| Audio Mód                         | alarm vysoké priority                                                      | 🖄 alarm střední priority                                                   |  |
|-----------------------------------|----------------------------------------------------------------------------|----------------------------------------------------------------------------|--|
| Audio                             | Náplasťová pumpa vydá 3<br>pípnutí každou minutu                           | Náplasťová pumpa vydá 3<br>pípnutí každou minutu.                          |  |
| Vibrace                           | Náplasťová pumpa vydá<br>tři pulzy vibrace každou<br>minutu.               | Náplasťová pumpa vydá<br>tři pulzy vibrace každou<br>minutu.               |  |
| Audio a Vibrace                   | Náplasťová pumpa vydá<br>tři pípnutí a tři pulzy<br>vibrace každou minutu. | Náplasťová pumpa vydá<br>tři pípnutí a tři pulzy<br>vibrace každou minutu. |  |
| Audio vypnuté/<br>Vibrace vypnuté | Náplasťová pumpa vydá<br>tři pulzy vibrace každou<br>minutu.               | Náplasťová pumpa vydá<br>tři pulzy vibrace každou<br>minutu.               |  |

Zvuková vlna alarmu:

| Ikona | Zvuková vlna | Význam                                              |
|-------|--------------|-----------------------------------------------------|
|       |              | PDM vydá pokaždé 10<br>pípnutí/vibrací.             |
|       |              | PDM vydá pokaždé 3<br>pípnutí/vibrace.              |
|       |              | Náplasťová pumpa vydá<br>pokaždé 3 pípnutí/vibrace. |
|       |              | Náplasťová pumpa vydá<br>pokaždé 3 pípnutí/vibrace. |

## 8.3.1 Alarmy PDM

Pokud není alarm PDM odstraněn do 10 minut, spustí váš PDM sirénu, dokud nebude alarm vyřešen.

| Zpráva PDM                                                               | Priorita | Důvod                                                                                                   | Kroky k řešení                                                                                                    |
|--------------------------------------------------------------------------|----------|----------------------------------------------------------------------------------------------------|----------------------------------------------------------------------------------------------------|
| CHYBA PDM<br>Odstraňte<br>zařízení. Zavolejte<br>zákaznickou<br>podporu. |          | Detekována<br>chyba PDM.                                                                                | Pro odstranění<br>klikněte. Odstraňte<br>pumpu a senzor.<br>Okamžitě kontaktujte<br>zákaznickou linku.<br>Zkontrolujte glykémii.                                |
| CHYBA PDM<br>Restartujte PDM.<br>Vyměňte náplast.                        |          | Je detekována<br>chyba softwaru<br>PDM a PDM se<br>restartovat,<br>nezměnila se ale<br>žádná nastavení. | Pro odstranění<br>klikněte. Odstraňte<br>náplasťovou pumpu a<br>vyměňte zásobník<br>náplasti. Pokud se<br>problém opakuje,<br>kontaktujte<br>zákaznickou linku. |
| NYNÍ NABIJTE<br>PDM.                                                     |          | Baterie PDM je<br>vybitá.                                                                               | Klikněte pro<br>odstranění. Nabijte<br>baterii PDM.                                                                                                    |

## 8.3.2 Alarmy pumpy

Když se objeví alarm pumpy:

Kontrolka: Kontrolka na pumpě blikne každou sekundu červeně až do vyřešení alarmu.

*Poznámka:* Pokud není alarm pumpy vyřešen do deseti minut, spustí PDM i pumpa sirénu, dokud se alarm nevyřeší.

Kroky k řešení **Priorita** Důvod Zpráva PDM DETEKOVÁNA Klikněte pro V pumpě je OKLUZE odstranění. Přerušení /iii/) detekována Vyměňte náplast. dodávky. Ihned okluze. Zkontrolujte glykémii. vyměňte náplast CHYBA NÁPLASTI Klikněte pro Je detekována odstranění. Vyměňte Dodávka  $\mathbb{A}$ chyba zásobníku náplast. Zkontrolujte přerušena. Ihned náplasti. vyměňte náplast. glykémii. CHYBA ZÁKLADNY Klikněte pro PUMPY odstranění. Je detekována Odstraňte Odstraňte pumpu. /iii) chyba základny Okamžitě zavolejte pumpu. pumpy. zákaznickou linku. Zavolejte zákaznickou Zkontrolujte glykémii. podporu.

V následující tabulce je seznam zpráv alarmů vysoké priority.

V následující tabulce je seznam zpráv alarmu střední priority.

| Zpráva PDM                                                          | Priorita | Důvod                                                                   | Kroky k řešení                                                                                                    |
|---------------------------------------------------------------------|----------|-------------------------------------------------------------------------|----------------------------------------------------------------------------------------------------|
| AUTO VYPNUTÍ<br>Dodávka<br>pozastaveny,<br>Žádný stav<br>neobdržen. |          | PDM neobdržel<br>stav pumpy<br>během<br>nastaveného<br>časového limitu. | Klikněte pro odstranění.<br>Obnovte bazální podání.<br>Zkontrolujte glykémii a<br>ošetřete dle nutnosti.<br>Zkontrolujte historii<br>pumpy. |

| Zpráva PDM                                                                       | Priorita | Důvod                                                                                                    | Kroky k řešení                                                                                                    |
|----------------------------------------------------------------------------------|----------|----------------------------------------------------------------------------------------------------|----------------------------------------------------------------------------------------------------|
| NÁPLAST PO<br>LHŮTĚ<br>Dodávka bude<br>zastavena. Ihned<br>vyměňte náplast.      |          | Zásobník náplasti<br>dosáhl konce své<br>3denní<br>životnosti.                                                   | Klikněte pro odstranění.<br>Vyměňte náplast.<br>Zkontrolujte glykémii.                                                                                                    |
| BATERIE<br>NÁPLASTI<br>VYBITÁ<br>Dodávka<br>zastavena. Ihned<br>vyměňte náplast. |          | Baterie<br>zásobníku<br>náplasti je<br>vybitá.                                                                   | Klikněte pro odstranění.<br>Vyměňte náplast.<br>Zkontrolujte glykémii.                                                                                                    |
| PŘEKROČENÍ<br>MAX TDD<br>Překročení max<br>TDD. Dodávka<br>zastavena.            |          | Pokusili jste se<br>podat více<br>inzulínu, než je<br>vaše<br>předpokládané<br>nastavené denní<br>maximum.       | Klikněte pro odstranění.<br>Zkontrolujte glykémii.<br>Obnovte bazální podání.<br>Zkontrolujte historii<br>bolusu a přehodnoťte<br>vaši potřebu inzulínu.<br>Pokračujte ve sledování<br>glykémie. |
| PŘEKROČENÍ<br>MAX DODÁVKY<br>ZA 1 HOD<br>Dodávka<br>zastavena.                   |          | Pokusili jste se<br>podat více<br>inzulínu, než je<br>vaše<br>předpokládané<br>nastavené<br>hodinové<br>maximum. | Klikněte pro odstranění.<br>Zkontrolujte glykémii.<br>Obnovte bazální podání.<br>Zkontrolujte historii<br>bolusu a přehodnoťte<br>vaši potřebu inzulínu.<br>Pokračujte ve sledování<br>glykémie. |
| PRÁZDNÝ<br>ZÁSOBNÍK<br>Dodávka<br>zastavena. Ihned<br>vyměňte náplast.           |          | V zásobníku není<br>inzulín.                                                                                     | Klikněte pro odstranění.<br>Vyměňte náplast.<br>Zkontrolujte glykémii.                                                                                                    |
| NÍZKÉ<br>ZASTAVENÍ<br>Aktivováno nízké<br>zastavení<br>glykémie.                 |          | Poslední údaj<br>senzoru je<br>hladina glykémie<br>na nebo pod<br>spodním<br>nastaveným<br>limitem.              | Klikněte pro odstranění.<br>Zkontrolujte glykémii a<br>ošetřete, jak je nutné.                                                                                                    |

Pokud není alarm pumpy vyřešen do deseti minut, spustí pouze PDM sirénu, dokud se alarm nevyřeší.

| Zpráva PDM                                                                                                    | Priorita | Důvod                                                                                                    | Kroky k řešení                                                                                                    |
|----------------------------------------------------------------------------------------------------|----------|----------------------------------------------------------------------------------------------------|----------------------------------------------------------------------------------------------------|
| PUMPA MIMO<br>DOSAH<br><b>Zastavení při nízké<br/>selhalo</b> . Dejte<br>PDM blíže<br>k pumpě.<br>Předpokládané<br>zastavení při nízké<br>selhalo. Dejte<br>PDM blíže<br>k pumpě. |          | Zastavení při nízké<br>nebo<br>předpokládané<br>zastavení při nízké<br>selhalo, protože se<br>přerušila<br>komunikace PDM<br>a náplasťové<br>pumpy. | Klikněte pro<br>odstranění.<br>Dejte PDM blíže<br>k pumpě.                                                                                                    |
| PUMPA<br>RESTARTOVÁNA<br>Náplast<br>vyměněna?<br>Zavolejte o pomoc<br>zákaznickou linku.                                                                                          |          | Pumpa<br>restartována bez<br>deaktivace<br>náplasti.                                                                                                | Klikněte pro<br>odstranění.<br>Zkontrolujte, zda je<br>nová náplast<br>připojena a postupujte<br>dle instrukcí v této<br>příručce. Pokud máte<br>dotazy, zavolejte<br>zákaznickou linku. |

# 8.4 Výstrahy

Výstrahy jsou spouštěny podmínkami, které by mohly vyžadovat vaši pozornost. Výstrahy jsou méně závažné než alarmy. Výstrahy musíte řešit stisknutím tlačítka a/nebo podniknutím určitých kroků.

Například:

Když se objeví výstraha "NÍZKÝ STAV BATERIE NÁPLASTI", zobrazí uzamčená obrazovka a obrazovka výstrahy toto:

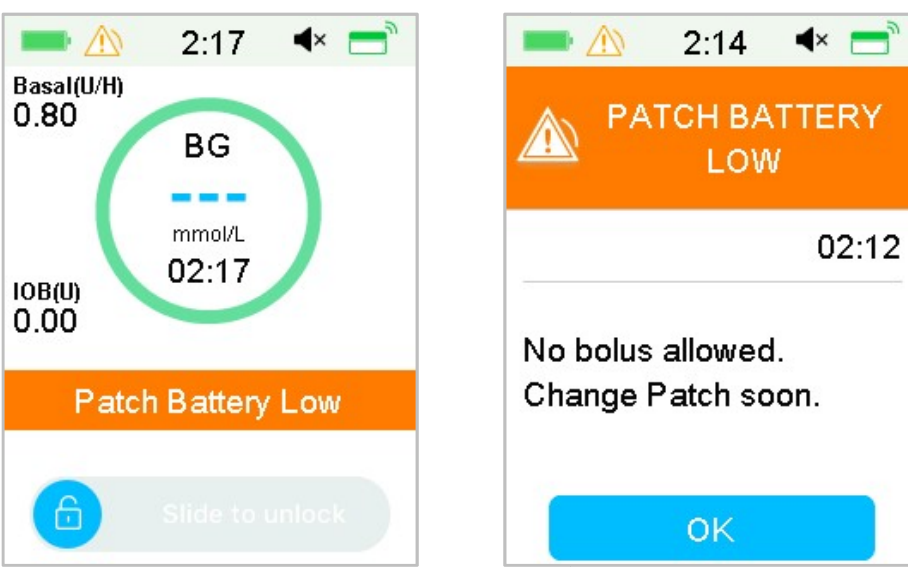

Výstraha na uzamčené obrazovce

Výstraha po odemčení obrazovky

PDM zobrazí zprávu o výstraze s instrukcemi a ikonou 🖄 (prázdný trojúhelník s jedním vykřičníkem.

Výstrahy CGM a PDM v různých audio módech:

| Audio Mód                          | 🖄 Výstraha                                                   |
|------------------------------------|--------------------------------------------------------------|
| Audio                              | PDM vydá 2 pípnutí každé 3 minuty.                           |
| Vibrace                            | PDM vydá jeden pulz vibrace každé 3 minuty.                  |
| Audio a Vibrace                    | PDM vydá 2 pípnutí a jeden pulz vibrace každé tři<br>minuty. |
| Audio vypnuté /<br>Vibrace vypnuté | žádné pípání, žádné vibrace                                  |

Výstrahy pumpy náplasti v různých audio módech:

| Audio Mód       | 🖄 Výstraha                                                   |
|-----------------|--------------------------------------------------------------|
| Audio           | PDM vydá 2 pípnutí každé 3 minuty.                           |
| Vibrace         | PDM vydá jeden pulz vibrace každé 3 minuty.                  |
| Audio a Vibrace | PDM vydá 2 pípnutí a jeden pulz vibrace každé<br>tři minuty. |

| Audio vypnuté /Vibrace vypnuté | žádné pípání, žádné vibrace |
|--------------------------------|-----------------------------|
|--------------------------------|-----------------------------|

| Audio Mód                         | 🖄 Výstraha                                                         |
|-----------------------------------|--------------------------------------------------------------------|
| Audio                             | Pumpa náplasti vydá 3 pípnutí každé 3 minuty.                      |
| Vibrace                           | Pumpa náplasti vydá 3 pulzy vibrace každé 3<br>minuty.             |
| Audio a Vibrace                   | Pumpa náplasti vydá 3 pípnutí a 3 pulzy<br>vibrace každé 3 minuty. |
| Audio vypnuté /Vibrace<br>vypnuté | Pumpa náplasti vydá 3 pulzy vibrace každé 3<br>minuty.             |

Zvuková vlna každého pípnutí výstrahy:

| Ikona | Zvuková vlna | Význam                  |
|-------|--------------|-------------------------|
|       |              | Vaše PDM vydá pokaždé 2 |
|       |              | pípnutí.                |

## 8.4.1 Výstrahy PDM

V následující tabulce je seznam zpráv výstrah PDM

| Zpráva PDM                                         | Priorita | Důvod                         | Kroky k řešení                                              |
|----------------------------------------------------|----------|-------------------------------|-------------------------------------------------------------|
| NÍZKY STAV<br>BATERIE PDM<br>Brzy nabijte baterii. |          | Stav baterie PDM<br>je nízký. | Klikněte pro<br>odstranění.<br>Brzy nabijte baterii<br>PDM. |

## 8.4.2 Výstrahy pumpy

Když se objeví výstraha pumpy:

Kontrolka: Kontrolka na pumpě náplasti bliká žlutě jednou za dvě sekundy, dokud není výstraha vyřešena.

V následující tabulce je seznam zpráv výstrah náplasťové pumpy.

| Zpráva PDM                                                                                        | Priorita | Důvod                                                                                                    | Kroky k řešení                                                                              |
|---------------------------------------------------------------------------------------------------|----------|----------------------------------------------------------------------------------------------------|---------------------------------------------------------------------------------------------|
| KONEC ZASTAVENÍ<br>Dodávka zastavena<br>v [].                                                     |          | Dodávka inzulínu<br>byla zastavena na<br>více než 15 minut.                                                           | Klikněte pro<br>odstranění.<br>Obnovte podání<br>bazálu.                                    |
| NÍZKÝ STAV<br>ZÁSOBNÍKU<br>[] zbývá. Vyměňte<br>náplast.                                          |          | Hladina zásobníku<br>náplasti dosáhla<br>nastaveného<br>spodního limitu.                                              | Klikněte pro<br>odstranění.<br>Brzy vyměňte<br>náplast.                                     |
| VÝSTRAHA<br>AUTOMATICKÉHO<br>VYPNUTÍ<br>Pokud nebude<br>vyřešeno, dodávka<br>zastaví za 15 minut. |          | PDM neobdržel<br>stav pumpy<br>během<br>nastaveného<br>časového limitu.                                               | Klikněte pro<br>odstranění.<br>Zkontrolujte<br>glykémii.<br>Zkontrolujte historii<br>pumpy. |
| DOPORUČENÁ<br>VÝMĚNA NÁPLASTI<br>Expirace náplasti za<br>[] hodin.                                |          | Expirace zásobníku<br>náplasti za<br>nastavený časový<br>limit.                                                       | Klikněte pro<br>odstranění.<br>Brzy vyměňte<br>náplast.                                     |
| EXPIRACE<br>NÁPLASTI ZA 1<br>HOD<br>Expirace náplasti za<br>hodinu. Brzy<br>vyměňte náplast.      |          | Expirace zásobníku<br>náplasti za méně<br>než hodinu.                                                                 | Klikněte pro<br>odstranění.<br>Brzy vyměňte<br>náplast.                                     |
| NÍZKÝ STAV<br>BATERIE NÁPLASTI<br>Není povolen<br>bolus. Brzy<br>vyměňte náplast.                 |          | Dochází baterie<br>náplasti. Není<br>možné podat<br>bolus. Dodávka<br>bazálu může trvat<br>jen přibližně 30<br>minut. | Klikněte pro<br>odstranění.<br>Brzy vyměňte<br>zásobník náplasti.                           |
| PŘEDPOKL.<br>ZASTAVENÍ PŘI<br>NÍZKÉ<br>Dodávka zastavena.<br>Předpokládaná<br>nízká glykémie.     |          | Glykémi na<br>senzoru může<br>dosáhnout za<br>nastavený čas<br>spodního limitu.                                       | Klikněte pro<br>odstranění.<br>Zkontrolujte<br>glykémii a ošetřete<br>dle potřeby.          |

## 8.4.3 Výstrahy CGM

Pokud nastavíte možnosti audia na **Audio off/Vibrate off**, nebude Váš PDM vibrovat ani pípat při výstrahách CGM mimo tyto situace:

Pokud se objeví "POD 3,1 mmol/L " vydá Váš PDM tři pulzy vibrace každé tři minuty. Pokud není výstraha vyřešena do devíti minut, spustí PDM sirénu, až do vyřešení výstrahy.

Když se objeví "CHYBA VYSÍLAČE", "NABIJTE VYSÍLAČ", SENZOR PO EXPIRACI" nebo "CHYBA SENZORU", vydá Váš PDM tři pulzy vibrace každé tři minuty.

| Zpráva PDM                                                           | Priorita | Důvod                                                  | Kroky k řešení                                                                                                    |
|----------------------------------------------------------------------|----------|--------------------------------------------------------|----------------------------------------------------------------------------------------------------|
| NÍZKÝ STAV BATERIE<br>VYSÍLAČE<br>Brzy nabijte vysílač.              |          | Baterie vysílače<br>je téměř vybitá.                   | Klikněte pro<br>odstranění.<br>Brzy nabijte vysílač.                                                                                                    |
| NABIJTE VYSÍLAČ<br>Ihned nabijte vysílač.                            |          | Baterie vysílače<br>je vybitá.                         | Klikněte pro<br>odstranění.<br>Nabijte vysílač.                                                                                                    |
| CHYBA VYSÍLAČE<br>Zavolejte zákaznickou<br>linku.                    |          | Detekovaná<br>chyba vysílače.                          | Klikněte pro<br>odstranění.<br>Zavolejte<br>zákaznickou linku.                                                                                                   |
| ŽÁDNÉ ÚDAJE<br>Zkontrolujte nebo<br>vyměňte senzor.                  |          | Nenormální<br>signál senzoru.                          | Klikněte pro<br>odstranění.<br>Zkontrolujte, zda<br>nebyl senzor naražen<br>nebo posunut.<br>Ujistěte se, že je<br>senzor správně<br>vložen nebo jej<br>vyměňte. |
| SENZOR PO EXPIRACI<br>Skončilo období<br>senzoru. Vyměňte<br>senzor. |          | Současný<br>senzor dosáhl<br>14 dní své<br>životnosti. | Klikněte pro<br>odstranění.<br>Vyměňte senzor.                                                                                                    |

V následující tabulce je seznam zpráv výstrah CGM.

| Zpráva PDM                                                                                                    | Priorita | Důvod                                                                                   | Kroky k řešení                                                                                                    |
|----------------------------------------------------------------------------------------------------|----------|-----------------------------------------------------------------------------------------|----------------------------------------------------------------------------------------------------|
| CHYBA SENZORU<br>Skončilo období<br>senzoru. Vyměňte<br>senzor.                                                                     |          | Senzor<br>nefunguje<br>správně.                                                         | Klikněte pro<br>odstranění.<br>Vyměňte senzor.                                                                                    |
| IHNED ZMĚŘTE<br>GLYKÉMII<br>Zadejte novou<br>naměřenou hodnotu<br>glykémie pro kalibraci<br>a pro odstranění<br>alarmu klikněte OK. |          | Naměřená GLY<br>je okamžitě<br>nutná ke<br>kalibraci<br>senzoru.                        | Klikněte pro<br>odstranění.<br>Zadejte novou<br>naměřenou glykémii<br>pro kalibraci nebo<br>pro odstranění<br>alarmu klikněte OK. |
| CHYBA KALIBRACE<br>SENZORU<br>Po 15 min. zadejte<br>naměřenou GLY.                                                                  |          | Senzor nebyl<br>správně<br>kalibrován.                                                  | Klikněte pro<br>odstranění.<br>Po 15 minutách<br>zadejte naměřenou<br>glykémii.                                                   |
| NÍZKÁ GLYKÉMIE<br>Hladina glykémie pod<br>spodním limitem.                                                                          |          | Poslední<br>hodnota<br>glykémie na<br>senzoru je na<br>nebo pod<br>spodním<br>limitem.  | Klikněte pro<br>odstranění.<br>Zkontrolujte glykémii<br>a ošetřete dle<br>potřeby. Pokračujte<br>ve sledování<br>glykémie.        |
| VYSOKÁ GLYKÉMIE<br>Hladina glykémie nad<br>horním limitem.                                                                          |          | Poslední<br>hodnota<br>glykémie na<br>senzoru je na<br>nebo nad<br>horním<br>limitem.   | Klikněte pro<br>odstranění.<br>Zkontrolujte glykémii<br>a ošetřete dle<br>potřeby. Pokračujte<br>ve sledování<br>glykémie.        |
| NÍZKÁ<br>PŘEDPOKLÁDANÁ<br>Glykémie by mohla<br>dosáhnout spodního<br>limitu za [] min.                                              |          | Glykémie na<br>senzoru by<br>mohla za<br>krátký čas<br>dosáhnout<br>spodního<br>limitu. | Klikněte pro<br>odstranění.<br>Zkontrolujte glykémii<br>a ošetřete dle<br>potřeby. Pokračujte<br>ve sledování<br>glykémie.        |

| Zpráva PDM                                                                             | Priorita | Důvod                                                                               | Kroky k řešení                                                                                                    |
|----------------------------------------------------------------------------------------|----------|-------------------------------------------------------------------------------------|----------------------------------------------------------------------------------------------------|
| VYSOKÁ<br>PŘEDPOKLÁDANÁ<br>Glykémie by mohla<br>dosáhnout horního<br>limitu za [] min. |          | Glykémie na<br>senzoru by<br>mohla za<br>krátký čas<br>dosáhnout<br>horního limitu. | Klikněte pro<br>odstranění.<br>Zkontrolujte glykémii<br>a ošetřete dle<br>potřeby. Pokračujte<br>ve sledování<br>glykémie.    |
| RYCHLÝ VZESTUP<br>Glykémie na senzoru<br>rychle stoupá.                                |          | Glykémie na<br>senzoru stoupá<br>rychleji, než je<br>nastavený limit<br>stoupání.   | Klikněte pro<br>odstranění.<br>Sledujte trend a<br>hladinu glykémie.<br>Řiďte se instrukcemi<br>svého ošetřujícího<br>lékaře. |
| RYCHLÝ POKLES<br>Glykémie na senzoru<br>rychle klesá.                                  |          | Glykémie na<br>senzoru klesá<br>rychleji, než je<br>nastavený limit<br>klesání.     | Klikněte pro<br>odstranění.<br>Sledujte trend a<br>hladinu glykémie.<br>Řiďte se instrukcemi<br>svého ošetřujícího<br>lékaře. |
| POD 3,1 mmol/L<br>Glykémie na senzoru<br>pod 3,1 mmol/L.                               |          | Poslední údaj<br>glykémie na<br>senzoru je na<br>nebo pod 3,1<br>mmol/L.            | Klikněte pro<br>odstranění.<br>Zkontrolujte glykémii<br>a ošetřete dle<br>potřeby. Pokračujte<br>ve sledování<br>glykémie.    |
| EXPIRACE SENZORU<br>ZA 6 HODIN<br>Vyměňte senzor za 6<br>hodin.                        |          | Doba použití<br>současného<br>senzoru uplyne<br>za 6 hodin.                         | Klikněte pro<br>odstranění.<br>Vyměňte senzor za 6<br>hodin.                                                                  |
| EXPIRACE SENZORU<br>ZA 2 HODINY<br>Vyměňte senzor za 2<br>hodiny.                      |          | Doba použití<br>současného<br>senzoru uplyne<br>za 2 hodiny                         | Klikněte pro<br>odstranění.<br>Vyměňte senzor za 2<br>hodiny.                                                                 |
| EXPIRACE SENZORU<br>ZA 30 MIN<br>Vyměňte senzor za 30<br>minut.                        |          | Doba použití<br>současného<br>senzoru uplyne<br>za 30 minut.                        | Klikněte pro<br>odstranění. Vyměňte<br>senzor za 30 minut.                                                                    |

| Zpráva PDM                                        | Priorita | Důvod                                                             | Kroky k řešení                                             |
|---------------------------------------------------|----------|-------------------------------------------------------------------|------------------------------------------------------------|
| ZTRACENÝ SENZOR<br>Dejte PDM blíže k<br>vysílači. |          | PDM<br>nezaznamenal<br>signál z vysílače<br>déle než 10<br>minut. | Klikněte pro<br>odstranění. Dejte<br>PDM blíže k vysílači. |

Pokud je zapnutá funkce ztišení výstrahy, PDM nebude při výstraze pípat ani vibrovat. Na displeji PDM se místo toho zobrazí zpráva ZTIŠENÁ VÝSTRAHA a můžete výstrahy zkontrolovat v historii výstrah. *Pro více informací viz. kapitola "Jak používat CGM systém".* 

| Zpráva PDM                                                                           | Priorita | Důvod                                                  | Kroky k řešení                                                                                                    |
|--------------------------------------------------------------------------------------|----------|--------------------------------------------------------|----------------------------------------------------------------------------------------------------|
| ZTIŠENÁ<br>VÝSTRAHA<br>Objevily se<br>výstrahy.<br>Zkontrolujte<br>historii výstrah. |          | Během tichého<br>módu se objevily<br>výstrahy senzoru. | Klikněte pro<br>odstranění.<br>Zkontrolujte historii<br>výstrah.<br>Podnikněte kroky<br>podle toho, jaké<br>výstrahy se objevily. |

#### Poznámka:

Pokud je audio zapnuté a funkce ztišená výstraha vypnutá, neobjeví se v pravém horním rohu obrazovky ikona vypnutého audia.

| -       | 11:05            | 3∎{     |
|---------|------------------|---------|
|         | Alerts           |         |
| 29-08-  | 201 <b>8</b> Wed | Inesday |
| No reco | ord              |         |
|         |                  |         |
|         |                  |         |
|         |                  |         |
|         |                  |         |
|         |                  |         |
|         |                  |         |
|         | -                |         |

Pokud je zapnuté audio a funkce ztišení výstrahy, objeví se v pravém horním rohu obrazovky ikona dočasného ztišení " 💢 ".

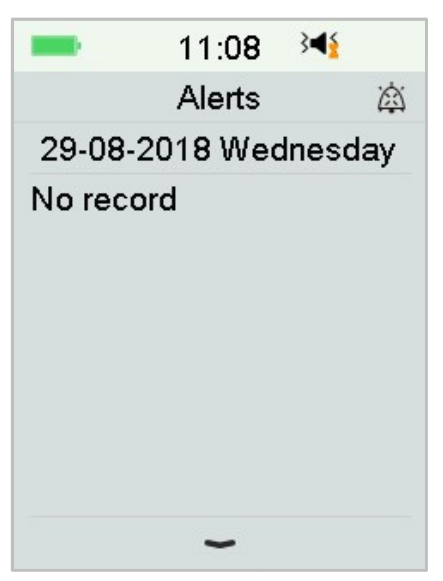

Pokud je audio vypnuté, objeví se v pravém horním rohu obrazovky ikona 💢

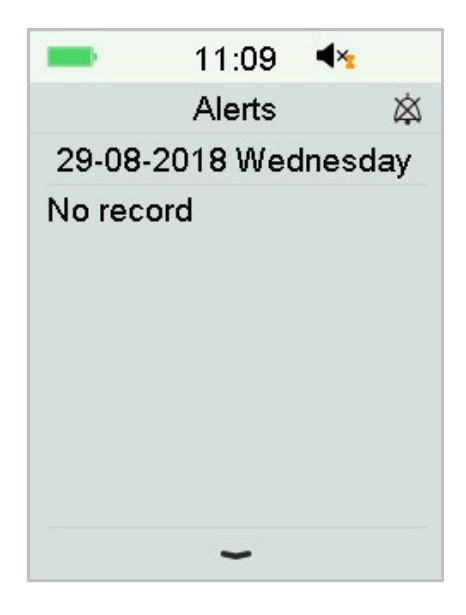

## 8.5 Upomínky

Upomínky se zobrazují automaticky, aby Vám připomněli podmínky, funkci nebo událost. Do upomínek spadají i oznámení, která dostanete po nastavení upomínek a oznámení nízké priority. Zpráva po Vás vyžaduje stisknutí tlačítka pro její vyřešení nebo podniknutí určitých kroků.

Například:

Když se objeví zpráva "BAZÁL OBNOVEN", uzamčená a odemčená obrazovka ji ukáže takto:

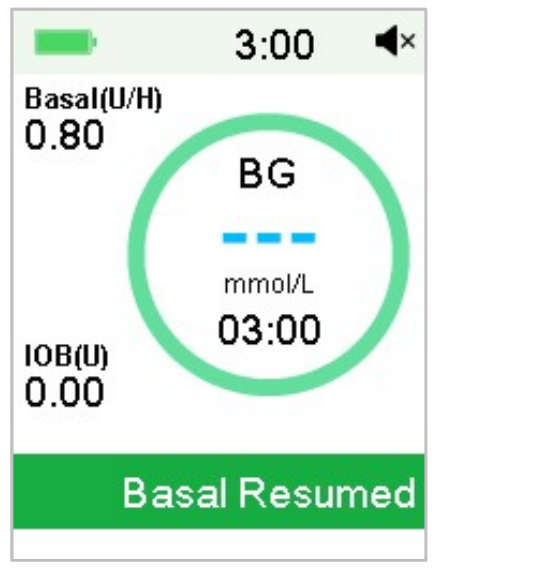

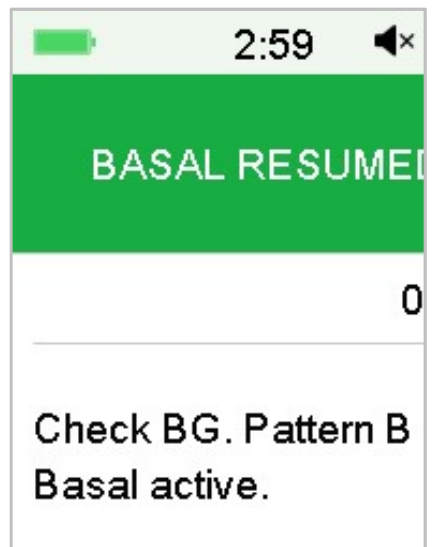

Zpráva na uzamčené obrazovce

Zpráva na odemčené obrazovce

Audio/vibrace: Váš PDM vydá dvě pípnutí a/nebo jednu vibraci každé tři minuty, celkem třikrát.

## 8.5.1 Upomínky PDM

| Podmínka              | Zpráva PDM                             | Důvod                                         |
|-----------------------|----------------------------------------|-----------------------------------------------|
| KONTROLA<br>NASTAVENÍ | Zkontrolujte všechna<br>nastavení.     | Ve vašem nastavení se mohla<br>objevit chyba. |
| BUDÍK                 | Budík.                                 | Na tento čas je nastaven budík.               |
| VYSOKÁ GLY            | Ošetřete vysokou GLY.<br>Sledujte GLY. | Zadaná glykémie je vyšší než<br>13,9 mmol/L.  |
| NÍZKÁ GLY             | Ošetřete nízkou GLY.<br>Sledujte GLY   | Zadaná glykémie je nižší než 3,9<br>mmol/L.   |

## 8.5.2 Upomínky pumpy

| Podmínka             | Zpráva PDM                         | Důvod                                                                                   |
|----------------------|------------------------------------|-----------------------------------------------------------------------------------------|
| ZKONTROLUJ<br>TE GLY | Zkontrolujte svoji GLY.            | Upomínka glykémie je zapnutá<br>pro připomenutí kontroly<br>glykémie měřením po bolusu. |
| UPOMÍNKA<br>BOLUSU   | Bolus nebyl podán<br>v danou dobu. | Upomínka bolusu je zapnutá<br>pro připomenutí podání bolusu<br>v určitý čas.            |
| PRÁZDNÝ<br>AKTIVNÍ   | Váš aktivní bazál je 0,00<br>U/H.  | Zvolená bazální rychlost je 0,00<br>U/H.                                                |

| Podmínka | Zpráva PDM                  | Důvod                        |
|----------|-----------------------------|------------------------------|
| BAZÁL    |                             |                              |
| BAZÁL    | Zkontrolujte GLY. [ ] Bazál | Pozastavená bazální dávka se |
| OBNOVEN  | aktivní.                    | opět obnovila.               |

## 8.5.3 Upomínky CGM

| Podmínka                    | Zpráva PDM                                    | Důvod                                                   |
|-----------------------------|-----------------------------------------------|---------------------------------------------------------|
| UPOMÍNKA                    | Zadejte novou                                 | Naměřená glykémie musí být                              |
| KALIBRACE                   | naměřenou hodnotu GLY                         | zadána pro kalibraci senzoru                            |
| SENZORU                     | pro kalibraci [ ].                            | do nastaveného času.                                    |
| NEÚSPĚŠNÁ                   | Neúspěšná kalibrace                           | Naměřená hodnota glykémie                               |
| KALIBRACE                   | senzoru. Zkuste to,                           | bude za několik minut třeba ke                          |
| SENZORU                     | prosím, později.                              | kalibraci senzoru.                                      |
| SENZOR<br>ZNOVU<br>PŘIPOJEN | Starý senzor je odpojený<br>a nový připojený. | Starý senzor je odpojený a<br>nový je rovnou připojený. |

# 9 Prohlášení výrobce

## 9.1 Elektromagnetické emise

| Test emisí                                           | Odpovídá  |
|------------------------------------------------------|-----------|
| RF emise                                             |           |
| EN 60601-1-2:2007+AC:2010, IEC 60601-1-2:2007, CISPR | Skupina 1 |
| 11:2009+A1:2010 and IEC 60601-1-2:2014               |           |
| RF emise                                             |           |
| EN 60601-1-2:2007+AC:2010, IEC 60601-1-2:2007, CISPR | Třída B   |
| 11:2009+A1:2010 and IEC 60601-1-2:2014               |           |

## 9.2 Elektromagnetická imunita

| Test imunity      | IEC 60601                    | Odpovídá        | Elektromagnetické        |
|-------------------|------------------------------|-----------------|--------------------------|
|                   |                              |                 |                          |
| System A7+ Touc   | nCare <sup>®</sup> System je | zameren na p    | ouziti                   |
| v elektromagneti  | ckém prostředí uv            | vedeném níže.   | Zákazník nebo uživatel   |
| systému A7+ Tou   | chCare <sup>®</sup> System s | e musí ujistit, | že přístroj je v tomto   |
| prostředí používá | in.                          |                 |                          |
| Elektrostatický   | ±2kV, ±4kV,                  | ±2kV, ±4kV,     | Pro domácí zdravotní     |
| výboj IEC         | ±8kV                         | ±8kV            | prostředí a prostředí    |
| 61000-4-2         | kontaktní                    | kontaktní       | v profesionálním         |
|                   | výboj                        | výboj           | zdravotnickém zařízení   |
|                   | ±2kV,±4kV,±8k                | ±2kV,±4kV,      |                          |
|                   | V, ±15kV                     | ±8kV,           |                          |
|                   | vzduchový                    | ±15kV           |                          |
|                   | výboj                        | vzduchový       |                          |
|                   |                              | výboj           |                          |
| Napájecí port,    | Table 5 of IEC               | Během           | Napájení ze sítě by mělo |
| signál a          | 60601-1:2014                 | testu může      | dosahovat kvality běžně  |
| propojení         | ±2Kv, 100Hz,                 | EUT             | využívané v typickém     |

| Test imunity      | IEC 60601                    | Odpovídá         | Elektromagnetické        |
|-------------------|------------------------------|------------------|--------------------------|
|                   | Úroveň testu                 | úrovni           | prostředí                |
| Systém A7+ Touc   | hCare <sup>®</sup> System je | zaměřen na p     | oužití                   |
| v elektromagneti  | ckém prostředí u             | vedeném níže.    | Zákazník nebo uživatel   |
| systému A7+ Tou   | chCare <sup>®</sup> System s | se musí ujistit, | že přístroj je v tomto   |
| prostředí používá | ín.                          |                  |                          |
| kabelem           | for AC power                 | fungovat         | komerčním                |
| IEC               | port                         | dle záměru       | zdravotnickém zařízení.  |
| 61000-4-4:2012    |                              |                  |                          |
|                   | ±0.5kV, ±1kV                 | Během            | Napájení ze sítě by mělo |
| Náraz             | (různý mód)                  | testu může       | dosahovat kvality běžně  |
|                   | ±0.5kV, ±1kV,                | EUT              | využívané v typickém     |
| IEC               | ±2kV (běžný                  | fungovat         | komerčním                |
| 61000-4-5:2005    | mód)                         | dle záměru       | zdravotnickém zařízení.  |
| GB/T 17626.11     | 0%UT; 0.5T                   | 0.5T(10ms);      | Napájení ze sítě by mělo |
| Výkyvy napětí a   | (0°, 45°,                    | 1T (20ms);       | dosahovat kvality běžně  |
| přerušení         | 90°, 135°,                   | 25T(500ms)       | využívané v typickém     |
| střídavého        | 180°, 225°,                  | ;                | komerčním                |
| portu IEC         | 270° and 315°)               | 250T(5s)         | zdravotnickém zařízení.  |
| 61000-4-11:201    | 0%UT; 1T(0°)                 |                  | Pokud potřebuje uživatel |
| 4                 | 70%UT;                       |                  | A7+ nepřetržité          |
|                   | 20T(0°);                     |                  | fungování během          |
|                   | 0%UT;                        |                  | výpadku proudu, je       |
|                   | 250T(0°)                     |                  | doporučené napájení      |
|                   |                              |                  | nepřerušitelným zdrojem  |
|                   |                              |                  | energie nebo baterií.    |
| Frekvence         | Tabulka 4 z IEC              | 30 A/m           | Vhodné pro většinu       |
| magnetického      | 60601-1-2:201                |                  | prostředí, pokud není    |
| pole              | 4 30A/m,                     |                  | průmyslové magnetické    |
| IEC 61000-4-8     | 50HZ a 60HZ                  |                  | pole v okolí o síle      |

| Test imunity      | IEC 60601                    | Odpovídá        | Elektromagnetické       |
|-------------------|------------------------------|-----------------|-------------------------|
|                   | Úroveň testu                 | úrovni          | prostředí               |
| Systém A7+ Touc   | hCare <sup>®</sup> System je | zaměřen na p    | oužití                  |
| v elektromagneti  | ckém prostředí u             | vedeném níže.   | Zákazník nebo uživatel  |
| systému A7+ Tou   | chCare <sup>®</sup> System s | e musí ujistit, | že přístroj je v tomto  |
| prostředí používá | ín.                          |                 |                         |
|                   |                              |                 | přesahující 400 A/m     |
| Blízkost polí RF  | Tabulka 9 z IEC              | Během           | Doporučená separační    |
| zařízení          | 60601-1-2:201                | testu může      | vzdálenost              |
| bezdrátové        | 4                            | EUT             | d = [12/E1] P           |
| komunikace        |                              | fungovat        | 80 MHz to 800 MHz       |
| IEC               |                              | dle záměru      | d = [23/E1] P           |
| 61000-4-3:2006    |                              |                 | 800 MHz to 6 GHz        |
| +A1+A2            |                              |                 | Kde P se rovná maximu   |
| RF test           | IEC                          | 10V/m (pro      | výkonu vysílače ve      |
| elektromagneti    | 61000-4-3:200                | domácí          | wattech (W) dle výrobce |
| ckého pole        | 6+A1+A2                      | zdravotnick     | vysílače a d je         |
| imunity           | 10V/m (pro                   | ou péči)        | doporučená separační    |
| IEC               | domácí                       | 3V/m (pro       | vzdálenost v metrech    |
| 61000-4-3:2006    | zdravotnickou                | prostředí       | (m).                    |
| +A1+A2            | péči a                       | profesionál     | Síla pole fixního RF    |
|                   | prostředí                    | ního            | vysílačů je určena      |
|                   | profesionálníh               | zdravotnick     | elektromagnetickým      |
|                   | 0                            | ého             | průzkumem místa by      |
|                   | zdravotnickéh                | zařízení)       | měla být menší než      |
|                   | o zařízení)                  | 80              | hladina rozsahu každé   |
|                   | 80 MHz~2.7                   | MHz~2.7         | frekvence.              |
|                   | GHz                          | GHz             | V blízkosti zařízení    |
|                   |                              |                 | označeného následujícím |
|                   |                              |                 | symbolem se může        |

| Test imunity | IEC 60601    | Odpovídá | Elektromagnetické |
|--------------|--------------|----------|-------------------|
|              | Úroveň testu | úrovni   | prostředí         |

Systém A7+ TouchCare<sup>®</sup> System je zaměřen na použití v elektromagnetickém prostředí uvedeném níže. Zákazník nebo uživatel systému A7+ TouchCare<sup>®</sup> System se musí ujistit, že přístroj je v tomto prostředí používán.

|  | objevit interfere | ence: |
|--|-------------------|-------|
|  |                   |       |

*Poznámka:* UT znamená sít střídavého napětí před provedením testu napětí.

*Poznámka:* Při 80 MHz a 800 MHz, je aplikován vyšší rozsah frekvence.

*Poznámka:* Tato vodítka se nemusí vztahovat na všechny situace.

Elektromagnetická propagace je ovlivněna absorpcí a odrazem od struktur, předmětů a lidí.

Poznámka: Tabulka je pro IEC (EN) 60601-1-2 Vydání 3.

### Síly pole

A. Síla pole fixních vysílačů, jako jsou základny pro rádio (mobilní/bezdrátové) telefony a pozemní mobilní rádia, amatérská rádia, AM a FM rádiové vysílání a televizní vysílání nemohou být teoreticky přesně předpovídány. Pro zhodnocení elektromagnetického prostředí kvůli fixním RF vysílačům, by měl být zvážen průzkum elektromagnetického průzkumu místa. Pokud naměřená síla pole v prostředí, kde by měl být systém A7+ TouchCare® System používán přesahovala aplikovatelné RF, měl by být A7+ TouchCare® System pozorován, aby byla ověřena jeho normální funkce. Pokud je pozorována abnormální funkce, je možné, že bude třeba podniknout další kroky, jako přeorientování nebo přemístění A7+ TouchCare® System.

B. Na frekvence od 150 kHz do 80 MHz, by mělo silové pole být slabší než
10 V/m.

### Elektrostatický výboj

Ačkoliv je Váš systém A7+ TouchCare<sup>®</sup> navržen tak, aby nepodléhal typické úrovni elektrostatického výboje, velmi vysoké hodnoty ESD mohou mít za následek resetování systému A7+ TouchCare<sup>®</sup>. Pokud PDM restartujete, ověřte, prosím, zda jsou nastaveny požadované hodnoty. Pokud se objeví restart pumpy, vyměňte, prosím, novou náplast. Pokud se restartuje CGM, nabijte, prosím, vysílač a vyměňte nový senzor.

Pro více informací o výměně náplasti viz. kapitola "Jak používat pumpu náplasti".

Pro více informací o výměně senzoru viz. kapitola "Jak používat CGM systém". Pro více informací o znovu zadání nastavení PDM viz. "Nastavení" v kapitole "Jak používat PDM".

Pokud nejste schopni znovu nastavit svůj PDM, vyměnit novou náplast nebo senzor nebo máte jakýkoliv jiný problém, obraťte se na zákaznickou linku.
Doporučená separační vzdálenost mezi přenosnými a mobilními

komunikačními zařízeními RF a systémem A7+ TouchCare®

Systém A7+ TouchCare<sup>®</sup> je zamýšlen k použití v prostředí, ve kterém je RF rušení kontrolované. Zákazník nebo uživatel systému A7+ TouchCare<sup>®</sup> může pomoci zabránit elektromagnetické interferenci udržováním minimální vzdálenosti mezi mobilními a přenosnými RF komunikačními prostředky (vysílači) a systémem A7+ TouchCare<sup>®</sup> dle doporučení níže, dle maximálního výkonu komunikačního zařízení.

| Maximální<br>výkon vysílače | Separační vzdálenost podle frekvence vysílače (m) |                   |                   |
|-----------------------------|---------------------------------------------------|-------------------|-------------------|
|                             | 150 kHz~80 MHz                                    | 80 MHz~800 MHz    | 800 MHz~2.5 GHz   |
| (~~)                        | $d = 1.2\sqrt{P}$                                 | $d = 1.2\sqrt{P}$ | $d = 2.3\sqrt{P}$ |
| 0.01                        | 0.12                                              | 0.12              | 0.23              |
| 0.1                         | 0.38                                              | 0.38              | 0.73              |
| 1                           | 1.2                                               | 1.2               | 2.3               |
| 10                          | 3.8                                               | 3.8               | 7.3               |
| 100                         | 12                                                | 12                | 23                |

Pro vysílače s maximálním výkonem, který není uvedený výše může být doporučená separační vzdálenost v metrech odhadnuta za použití rovnice aplikovatelné na frekvenci vysílače, kde p je maximální výkon vysílače ve Wattech (W) udávaná výrobcem vysílače.

*Poznámka:* Při 80 MHz a 800 MHz, se aplikuje separační vzdálenost pro vyšší rozsah frekvence.

*Poznámka:* Tato vodítka se nemusí vztahovat na všechny situace.

Elektromagnetická propagace je ovlivněna absorpcí a odrazem od struktur, předmětů a lidí.

#### Varování:

1. Informace o EMC (elektromagnetické kompatibilitě) v tomto průvodci by měli být brány v úvahu před instalací a použitím systému A7+ TouchCare<sup>®</sup>.

2. Systém A7+ TouchCare<sup>®</sup> není navržen pro použití v prostředí s vysokým napětím, vysoce intenzivním magnetickým polem, kde je vysoká intenzita EM rušení.

3. Přenosná komunikační zařízení by neměla být používána blíže než 30 cm od jakékoli části produktů Medtrum. Mohlo by to mít za následek zhoršení výkonu tohoto zařízení.

4. Mělo by být zamezeno používání tohoto zařízení spolu s jinými zdravotnickými přístroji, protože by to mohlo mít za následek nesprávnou funkci. Pokud je takové použití nezbytné, měly by být zdravotnické přístroje sledovány, aby se ověřila jejich normální funkce.

# 10 Dodatek I: Symboly a Ikony

### **10.1 Symboly označení produktu**

| Symbol | Význam                                    | Symbol       | Význam                                                                 |
|--------|-------------------------------------------|--------------|------------------------------------------------------------------------|
| LOT    | Číslo šarže                               | missing icon | NEPOUŽÍVEJTE,<br>pokud je obal<br>poškozen.                            |
| REF    | Referenční Číslo                          | STERILE EO   | Sterilizováno<br>pomocí<br>ethylenoxidu.                               |
|        | Výrobce                                   | STERILE R    | Sterilizováno<br>pomocí záření.                                        |
| $\sum$ | Použít:<br>(rrrr-mm-dd)                   |              | Postupujte podle<br>pokynů k použití                                   |
|        | Upozornění: Viz<br>Návod k použití        | missing icon | Rádiová<br>komunikace                                                  |
|        | Skladovací<br>Teplota                     | IPX8         | Vodotěsný do 2,5<br>m po dobu 1<br>hodiny                              |
| (2)    | NEPOUŽÍVEJTE<br>Znovu                     | SN           | Sériové číslo<br>zařízení                                              |
| €0197  | Značka CE. Číslo<br>notifikované<br>osoby | missing icon | Zařízení typu BF<br>(ochrana před<br>úrazem<br>elektrickým<br>proudem) |

| Symbol | Význam                                                                            | Symbol | Význam                                                  |
|--------|-----------------------------------------------------------------------------------|--------|---------------------------------------------------------|
|        | Odpad<br>elektrických a<br>elektronických<br>zařízení                             | EC REP | Zplnomocněný<br>zástupce v<br>Evropském<br>společenství |
| IP22   | Ochrana proti<br>vniknutí velkých<br>cizích těles a<br>kapající vodě IEC<br>60529 |        |                                                         |

## 10.2 PDM Ikony

| Ikona | Význam                               | Ikona        | Význam                    |
|-------|--------------------------------------|--------------|---------------------------|
|       | Alarm s<br>vysokou<br>prioritou      |              | Alarm střední<br>priority |
|       | Upozornění                           | $\bigotimes$ | Zvuk vypnutý              |
|       | Zvuk je<br>dočasně<br>vypnutý        | 00:00 a      | Čas                       |
|       | Vysokofrekven<br>ční signál<br>pumpy |              | Baterie                   |
|       | Nabíjení                             |              | Nabito                    |

# 11 Dodatek II: Technické informace

### 11.1 Specifikace PDM

**Model**: FM-018 Rozměry: 76,2 mm x 48,4 mm x 9,375 mm Hmotnost: 42,4 g Obrazovka: 2,4 palce Rozsah provozní teploty: +5 °C ~ +40 °C Rozsah provozní vlhkosti: 20 %~ 90 % RH Provozní atmosférický tlak: 700~1060 hPa Rozsah skladovací teploty: -10 °C ~ +55 °C Rozsah skladovací vlhkosti: 20 %~ 90 % RH Skladovací atmosférický tlak: 700~1060 hPa Klasifikace: vnitřní napájení, nepřetržitý provoz Baterie: Zabudovaná 3,8 V polymerová lithium iontová baterie Napájení: 5,0 VDC, 1,0 A Životnost baterie: Při plném nabití přibližně 1 týden. Uložení dat: Automaticky ukládá data předchozích 90 dní Vzdálenost bezdrátové komunikace: 10 m s vysílačem, 4 m s inzulínovou pumpou Typ alarmu: Vizuální, audio a vibrace Hlasitost: 52,3 dB(A) měřeno ve vzdálenosti 1 m Omezení záruky: 4 roky Hodnocení prachu a vodě odolnosti: IP22

## 11.2 Specifikace náplasťové pumpy

#### Model:

Základna pumpy: JN-022 Zásobník na inzulín: MD-JN-011 Rozměry: 56,5 mm x 33,3 mm x 13,3 mm Hmotnost: 21,5 g (bez inzulínu) Provozní rozsah teploty: +5 °C ~ +40 °C Provozní rozsah vlhkosti: 20 %~90 % RH Provozní atmosférický tlak: 700~1060 hPa Skladovací rozsah teploty: -10 °C ~ +55 °C Skladovací rozsah vlhkosti: 20 %~90 %RH Skladovací atmosférický tlak: 700~1060 hPa Klasifikace: Vnitřní napájení, typ aplikovaných částí BF, nepřetržitý provoz Baterie: Napájeno dvěma placatými bateriemi (1.5 V) Vzdálenost bezdrátové komunikace: 4 m Stupeň voděodolnosti: IPX8 (2,5 m, 60 min) Limity záruky základny pumpy: 1 rok Doby použitelnosti zásobníku náplasti: 2 roky Sterilizační metoda zásobníku náplasti: EO plynem **Objem zásobníku**: 200 U (2 mL) (1 U=10 μL) Typ použitého inzulínu: U-100 **Rozsah bazální dávky**: 0.00~ 25 U/h (po: 0.05 U/h) **Rozsah bolusu**: 0.05 ~ 30 U (po: 0.05 U) Rychlost podání bolusu: 0,05 U/2 s Maximální tlak infuze a práh tlaku okluze: 15 psi Maximální čas pro alarm okluze: **Podání bazálu** (0,1 U/h): < 30 hod Podání bazálu (1 U/h): < 3 hod Podání bazálu (3 U při 1,5 U/min): < 120 s

**Objem bolusu po uvolnění okluze**: < 3 ∪ Přesnost podání:

Bazál: +/- 5 % (při rychlosti: 0,1~ 25 U/h)

```
Bolus: +/- 5 % (pro všechny nastavené hodnoty: 0,05 ~ 30 U)
```

Výsledky testů přesnosti (testovací cyklus: 29 H, rychlost podání: 1,0 U/H, průměrná chyba: 0,40 %):

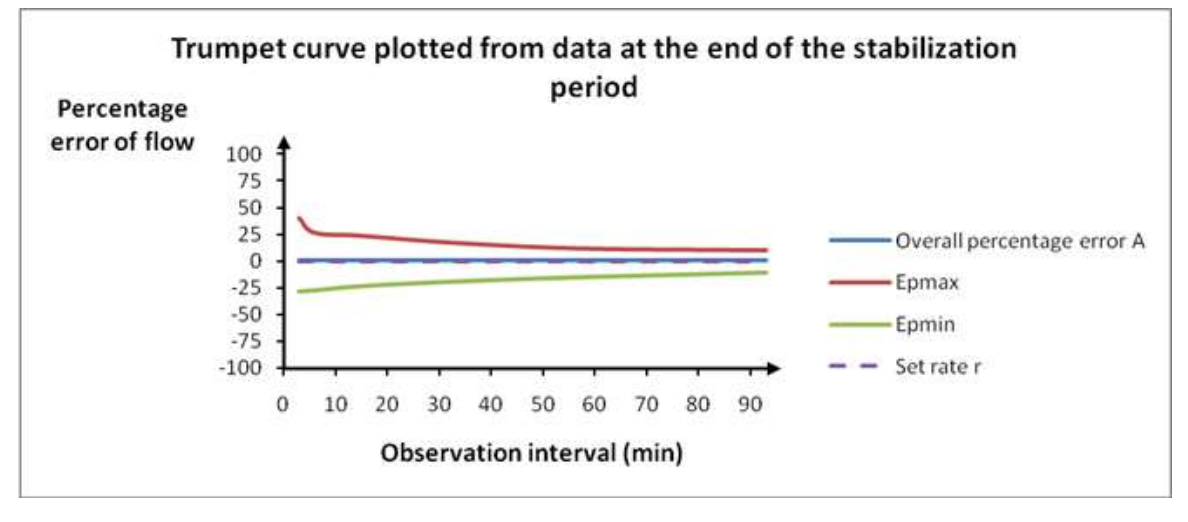

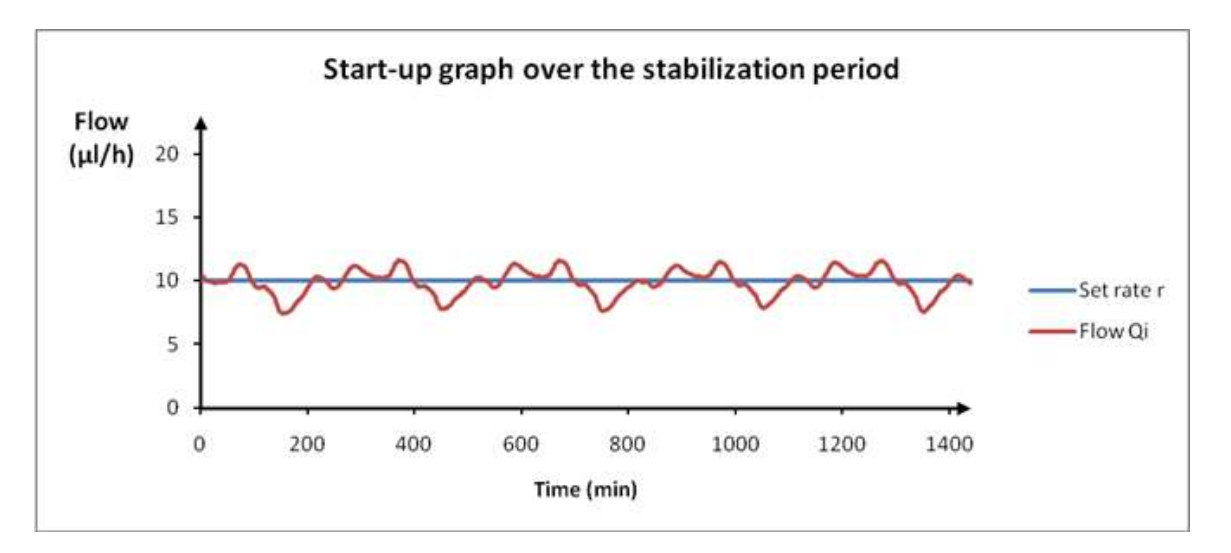

*Poznámka:* Je možné, že náplasťová pumpa nebude moci za určitých podmínek, jako je aktivní cvičení nebo abnormální provozní podmínky, dosáhnout výše uvedené přesnosti.

# 11.3 Specifikace vysílače

Model: MD1026 Rozměry: 36,1 mm x 19,4 mm x 7,2 mm Hmotnost: 3,57 g Provozní rozsah teploty: +5 °C ~ +40 °C Provozní rozsah vlhkosti: 20 %~90 % RH Provozní atmosférický tlak: 700~1060 hPa Skladovací rozsah teploty: -10 °C ~ +55 °C Skladovací rozsah vlhkosti: 20 %~90 % RH Skladovací atmosférický tlak: 700~1060 hPa Baterie: Vestavěná 3,7 V polymerová lithium iontová baterie Stupeň voděodolnosti: IPX8 (2,5 m, 60 min) Klasifikace: Typ zařízení BF, nepřetržitý provoz Ukládání dat: Automaticky ukládá data posledních 14 dní Vzdálenost bezdrátové komunikace: 10 m Omezení záruky: 1 rok

### 11.4 Specifikace senzoru

Model: MD3026 Rozsah skladovací teploty: +2 °C~+30 °C Rozsah skladovací vlhkosti: 20 %~90 % RH Rozsah skladovacího atmosférického tlaku: 700~1060 hPa Rozsah glykémie: 2,2~22,2 mmol/L Metoda sterilizace: radiací Životnost senzoru: do 14 dnů

### 11.5 Přesnost systému CGM

byla provedena klinická studie, aby prokázala přesnost senzoru u dospělých osmnácti let věku a starších s typem diabetu 1 a 2. Klinické testování spočívalo v častých odběrech vzorků krve a jejich testování za použití přístroje Yellow Spring Instrument Life Sciences 2300 STAT Plus™ Glucose Analyzer (YSI) náhodně během doby životnosti senzoru. Přesnost byla založena na údajích o glykémiích naměřených CGM v rozmezí ±20 %, ±30 % a ±40 % pro referenční hodnoty 5,6 mmol/L a výše, a ±1,1 mmol/L, ±1,7 mmol/L a ±2,2 mmol/L pro referenční hodnoty pod 5,6 mmol/L.

Tabulka: Procento CGM naměřených údajů glukózy ±20 % (±1,1 mmol/L), ±30 % (±1,7 mmol/L) a ±40 % (±2,2 mmol/L) YSI.

| Počet odpovídajících párů | Do          | Do          | Do          |
|---------------------------|-------------|-------------|-------------|
| CGM-YSI                   | ± 20 %      | ±30 %       | ±40 %       |
|                           | ±1,1 mmol/L | ±1,7 mmol/L | ±2,2 mmol/L |
| 13116                     | 89,0 %      | 97,8 %      | 99,4 %      |

# 12 Glosář

| Bazální vzorek       | Sada jedné nebo více bazálních sazeb, která<br>pokrývá 24hodinové období.                              |
|----------------------|----------------------------------------------------------------------------------------------------|
| Bazální místa        | Množství kontinuálního bazálního inzulínu, které se automaticky dodává každou hodinu.                  |
| BG - GLY             | Zkratka pro glykémii v krvi. Viz <i>Glykémie v krvi</i> .                                              |
| BG Cíl – GLY cíl     | Vysoké a nízké hodnoty, na které je při použití<br>bolusové kalkulačky korigována hladina<br>glykémie. |
| Glykémie v krvi (BG) | Množství glukózy přítomné v krvi, často měřené glukometrem.                                            |

| Glukometr                                     | Lékařské zařízení používané k měření glykémie v krvi.                                                                                                    |
|-----------------------------------------------|----------------------------------------------------------------------------------------------------|
| Kalkulačka Bolusu                             | Funkce, která vypočítává odhadované množství<br>bolusu na základě zadaných hodnot glykémie a<br>sacharidů.                                                              |
| Bolusová Dávka                                | Množství inzulínu použité k pokrytí očekávaného<br>zvýšení hladin glykémie ze sacharidů nebo ke<br>snížení vysoké hodnoty glykémie v krvi až k<br>cílovému rozmezí.     |
| Připomenutí Bolusu                            | Připomínka, že bolus nebyl dodán v časových<br>obdobích, které jste určili, často nastavených<br>kolem doby jídla.                                                      |
| C                                             | Zkratka pro Kombinovaný Bolus. Viz <i>Combo</i><br><i>Bolus</i> .                                                                                                    |
| Kalibrace                                     | Proces přepočtu hodnoty glukózy v krvi z<br>glukometru nebo hodnoty žilní glukózy<br>z laboratoře pro výpočet hodnoty glukózy v<br>senzoru.                             |
| Calc-C                                        | Kombinovaný bolus podle Bolusové kalkulačky                                                                                                    |
| Calc-E                                        | Rozložený Bolus podle Bolusové kalkulačky                                                                                                    |
| Calc-N                                        | Normální Bolus podle Bolusové kalkulačky                                                                                                    |
| C-Ext.<br>C-E                                 | Rozložená část <i>Kombinovaného Bolusu</i> .                                                                                                    |
| CGM                                           | Zkratka pro kontinuální monitorování glykémie.<br>Viz. Kontinuální monitorování glykémie <i>(CGM)</i> .                                                                 |
| C-N                                           | Normální část <i>Kombinovaného Bolusu</i> .                                                                                                    |
| C-Normální                                    |                                                                                                    |
| Combo                                         | Část bolusového množství byla doručena                                                                                                    |
| Combo Bolus                                   | okamžitě a zbytek byl rovnoměrně dodán v<br>průběhu času.                                                                                                    |
| Kontinuální<br>monitorování glykémie<br>(CGM) | Pod kůži je vložen senzor, který kontroluje<br>hladinu glykémie v intersticiální tekutině. Vysílač<br>odesílá hodnoty glykémie ze senzoru do<br>zobrazovacího zařízení. |
| Opravný Bolus                                 | Bolus slouží ke snížení vysoké hladiny glykémie<br>až do cílového rozmezí.                                                                                              |
| Zvuk vypnutý/ Vibrace<br>vypnuta              | V nabídce Možnosti zvuku jsou vypnuty vibrace i<br>zvukový signál                                                                                                    |
| E                                             | Zkratka pro Rozložený Bolus. Viz Rozložený                                                                                                    |

|                      | bolus.                                                |
|----------------------|-------------------------------------------------------|
| EasyLoop             | Bezpečnostní funkce včetně upozornění na              |
|                      | zastavení při nízké a zastavení při předpokládané     |
|                      | nízké glykémii.                                       |
| Rozložené            | Množství bolusu dodané rovnoměrně po                  |
| Rozložený bolus      | stanovené časové období.                              |
| Jídlo Bolus          | Bolus slouží k pokrytí očekávaného zvýšení            |
|                      | glykémie ze sacharidů.                                |
| Jídlo+Opravný        | Znamená, že bolus hlídá sacharidy a upravuje          |
|                      | glykémii.                                             |
| Horní limit          | Hodnota, kterou nastavíte, abyste určili, kdy vás     |
|                      | systém upozorní na vysokou hladinu glykémie.          |
| Poměr IC             | Zkratka pro poměr inzulín-sach. Viz poměr             |
|                      | inzulín-sach.                                         |
| Faktor citlivosti na | Snížení hladiny glykémie po podání jedné              |
| Inzulín (ISF)        | jednotky inzulínu.                                    |
| Pomer Inzulín-Sach   | Počet gramů sacharidů pokrytých jednou                |
|                      | jednotkou inzulínu.                                   |
| ISF                  | Zkratka pro faktor citlivosti na inzulin. Viz. Faktor |
|                      | citlivosti na inzulin (ISF).                          |
| ЮВ                   | Bolusový inzulin dodávaný pumpou, která stále         |
|                      | pracuje na snizovani hladiny glykemie.                |
| IOB cas              | Nastavení bolusové kalkulacky, které vám              |
|                      | umozni nastavit dobu, po kterou bude bolusovy         |
| Dolní Limit          | Hodnota, ktorou pastavíto, abysto určili, kdy vás     |
|                      | Rounola, klerou naslavile, abysle urciii, kuy vas     |
| Manual Bo            | Ručně podojto dávku inzulínu                          |
| Manuální bolus       |                                                       |
| Dodání do 1 hodiny   | Nastavte maximální množství inzulínu, které lze       |
|                      | podat za jednu hodinu                                 |
| Maximální bolus      | Nastavte maximální množství bolusu, které             |
|                      | může být podáno v jedné dávce.                        |
| Maximální Celková    | Nastavte maximální množství inzulínu, které lze       |
| Denní Dávka (TDD)    | podat během jednoho dne.                              |
| N                    | Zkratka pro normální bolus. Viz Normální bolus.       |
| Normální bolus       | Naráz bylo doručeno celé množství bolusu.             |
| Poznámka             | Poznámka obsahuje užitečné informace.                 |
| Okluze               | Blokování nebo přerušení dodávky inzulínu.            |
| Přednastavený Bolus  | Můžete nastavit a uložit bolus pro určitá jídla       |
|                      | nebo svačiny, které často jíte nebo pijete.           |
| Předvolba Temp Basal | Pro opakované použití můžete nastavit a uložit        |

|                            | dočasné bazální dávky.                                                                                                    |
|----------------------------|----------------------------------------------------------------------------------------------------|
| Citlivost                  | Viz Faktor Citlivosti na Inzulín (ISF).                                                                                                    |
| Senzorová glukóza (SG)     | Množství glukózy, která je přítomna v<br>intersticiální tekutině a je měřena glukózovým<br>senzorem.                                                                                                    |
| Relace Senzoru             | 14denní monitorovací období po vložení nového<br>Senzoru. Během tohoto časového období je vaše<br>glykémie monitorována a vykazována každé dvě<br>minuty, přičemž data jsou odesílána na vaše<br>zobrazovací zařízení. |
| SG                         | Zkratka pro glukózu senzoru. Viz <i>Senzorová<br/>Glukóza</i> (SG).                                                                                                    |
| Pozastavit                 | Tím se zastaví veškeré podávání inzulínu, dokud<br>jej neobnovíte. Po obnovení dodávky se znovu<br>nastartuje pouze podávání bazálního inzulínu.                                                                       |
| Dočasná Bazální Dávka      | Můžete dočasně zvýšit nebo snížit vaši                                                                                                    |
| (Dočasná Bazální<br>Dávka) | současnou bazální rychlost na určitou dobu.                                                                                                    |
| Varování                   | Varování vás upozorní na možné nebezpečí.                                                                                                    |

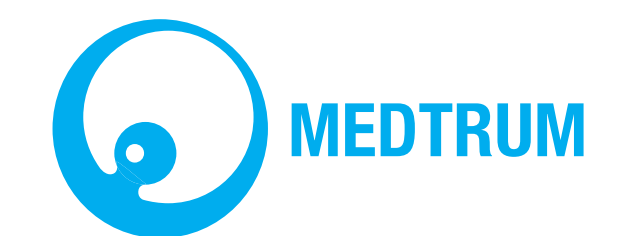

UG881116GB 348431 Version: 1.02